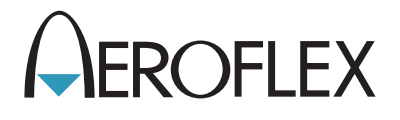

# XPDR/DME TCAS/ADS-B/TIS Test Set IFR 6000 Maintenance Manual

**EXPORT CONTROL WARNING:** This document contains controlled technology or technical data under the jurisdiction of the Export Administration Regulations (EAR), 15 CFR 730-774. It cannot be transferred to any foreign third party without the specific prior approval of the U.S. Department of Commerce Bureau of Industry and Security BIS). Violations of these regulations are punishable by fine, imprisonment, or both.

## **MAINTENANCE MANUAL**

## XPDR/DME/TCAS/ADS-B/TIS TEST SET

## IFR 6000

PUBLISHED BY Aeroflex

COPYRIGHT © Aeroflex 2013

All rights reserved. No part of this publication may be reproduced, stored in a retrieval system, or transmitted in any form or by any means, electronic, mechanical, photocopying, recording or otherwise without the prior permission of the publisher.

| Original Printing | May 2007 |
|-------------------|----------|
| Issue 2           | Aug 2007 |
| Reissued          | Jan 2010 |
| Issue 2           | Jan 2010 |
| lssue-3           | May 2012 |
| lssue-4           | Mar 2013 |

10200 West York / Wichita, Kansas 67215 U.S.A. / (316) 522-4981 / FAX (316) 524-2623

Subject to Export Control, see Cover Page for details.

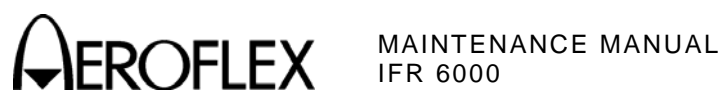

THIS PAGE INTENTIONALLY LEFT BLANK.

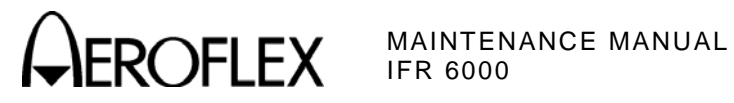

# FOR QUALIFIED SERVICE **PERSONNEL ONLY**

Subject to Export Control, see Cover Page for details.

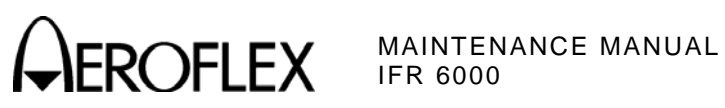

THIS PAGE INTENTIONALLY LEFT BLANK.

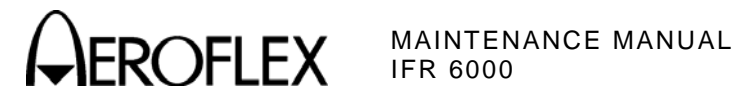

### **Electromagnetic Compatibility:**

For continued EMC compliance, all external cables must be shielded and 3 meters or less in length.

### Nomenclature Statement:

In this manual Test Set or Unit refers to the IFR 6000 XPDR/DME/TCAS/ADS-B/TIS Test Set.

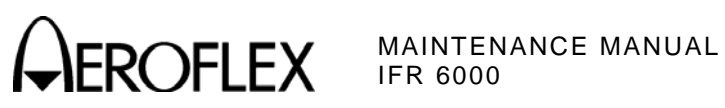

THIS PAGE INTENTIONALLY LEFT BLANK.

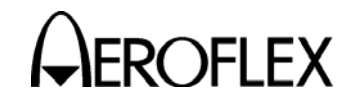

### SAFETY FIRST: TO ALL OPERATIONS PERSONNEL

REFER ALL SERVICING OF UNIT TO QUALIFIED TECHNICAL PERSONNEL. THIS UNIT CONTAINS NO OPERATOR SERVICEABLE PARTS.

### WARNING: USING THIS EQUIPMENT IN A MANNER NOT SPECIFIED BY THE ACCOMPANYING DOCUMENTATION MAY IMPAIR THE SAFETY PROTECTION PROVIDED BY THE EQUIPMENT.

#### CASE, COVER OR PANEL REMOVAL

Opening the Case Assembly exposes the operator to electrical hazards that can result in electrical shock or equipment damage. Do not operate this Test Set with the Case Assembly open.

### SAFETY IDENTIFICATION IN TECHNICAL MANUAL

This manual uses the following terms to draw attention to possible safety hazards, that may exist when operating or servicing this equipment.

**CAUTION:** THIS TERM IDENTIFIES CONDITIONS OR ACTIVITIES THAT, IF IGNORED, CAN RESULT IN EQUIPMENT OR PROPERTY DAMAGE (E.G., FIRE).

### WARNING: THIS TERM IDENTIFIES CONDITIONS OR ACTIVITIES THAT, IF IGNORED, CAN RESULT IN PERSONAL INJURY OR DEATH.

### SAFETY SYMBOLS IN MANUALS AND ON UNITS

- **CAUTION:** Refer to accompanying documents. (This symbol refers to specific CAUTIONS represented on the unit and clarified in the text.)
- $\wedge$  AC OR DC TERMINAL: Terminal that may supply or be supplied with AC or DC voltage.
- **DC TERMINAL:** Terminal that may supply or be supplied with DC voltage.
- $\sim$  AC TERMINAL: Terminal that may supply or be supplied with AC or alternating voltage.

### EQUIPMENT GROUNDING PRECAUTION

Improper grounding of equipment can result in electrical shock.

#### **USE OF PROBES**

Check the specifications for the maximum voltage, current and power ratings of any connector on the Test Set before connecting it with a probe from a terminal device. Be sure the terminal device performs within these specifications before using it for measurement, to prevent electrical shock or damage to the equipment.

### POWER CORDS

Power cords must not be frayed, broken nor expose bare wiring when operating this equipment.

### USE RECOMMENDED FUSES ONLY

Use only fuses specifically recommended for the equipment at the specified current and voltage ratings.

#### **INTERNAL BATTERY**

This unit contains a Lithium Ion Battery, serviceable only by a qualified technician.

**CAUTION:** SIGNAL GENERATORS CAN BE A SOURCE OF ELECTROMAGNETIC INTERFERENCE (EMI) TO COMMUNICATION RECEIVERS. SOME TRANSMITTED SIGNALS CAN CAUSE DISRUPTION AND INTERFERENCE TO COMMUNICATION SERVICES OUT TO A DISTANCE OF SEVERAL MILES. USERS OF THIS EQUIPMENT SHOULD SCRUTINIZE ANY OPERATION THAT RESULTS IN RADIATION OF A SIGNAL (DIRECTLY OR INDIRECTLY) AND SHOULD TAKE NECESSARY PRECAUTIONS TO AVOID POTENTIAL COMMUNICATION INTERFERENCE PROBLEMS.

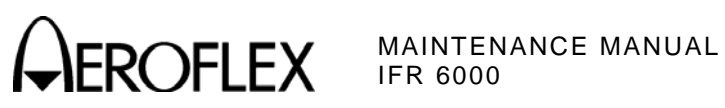

THIS PAGE INTENTIONALLY LEFT BLANK.

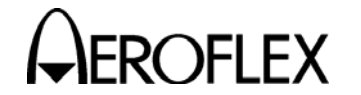

### TABLE OF CONTENTS

Chapter/Section

Title / Copyright Page For Qualified Service Personnel Only Page Statements Safety Page Table of Contents Introduction

### Chapter 2

Title

| Section 1 - Servicing              | 2-1 |
|------------------------------------|-----|
| Section 2 - Troubleshooting        | 2-2 |
| Section 3 - Disassembly/Reassembly | 2-3 |
| Section 4 - Parts List             | 2-4 |
|                                    |     |

Appendix A - Connector Pin-Out Tables
Appendix B - Test Equipment Requirements
Appendix C - Metric/British Imperial Conversion Table with Nautical Distance Conversions
Appendix D - Specifications
Appendix E - Controls, Connectors and Indicators
Appendix F - Abbreviations
Appendix G - Herotek Detector Calibration Procedure

Index

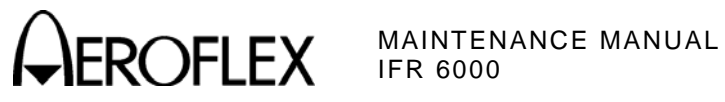

THIS PAGE INTENTIONALLY LEFT BLANK.

Subject to Export Control, see Cover Page for details.

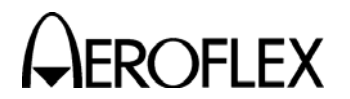

EROFLEX MAINTENANCE MANUAL

### INTRODUCTION

This manual contains the information necessary to test and repair the IFR 6000.

It is strongly recommended that personnel be thoroughly familiar with the contents of this manual before attempting to perform maintenance on this equipment.

Only qualified personnel should perform maintenance on this equipment.

### ORGANIZATION

This manual is divided into the following Chapters and Sections:

### CHAPTER 2 - MAINTENANCE

Section 1 - SERVICING (preventive maintenance)

Section 2 - TROUBLESHOOTING (theory of operation, troubleshooting procedures, calibration/verification, assembly drawings)

Section 3 - DISASSEMBLY/REASSEMBLY

Section 4 - PARTS LIST

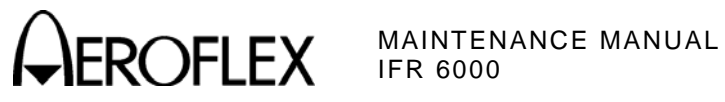

THIS PAGE INTENTIONALLY LEFT BLANK.

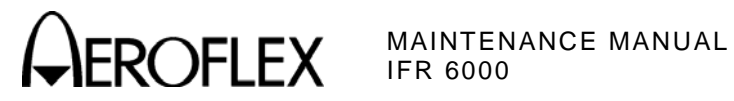

### CHAPTER TWO IFR 6000 XPDR/DME/TCAS/ADS-B/TIS TEST SET MAINTENANCE MANUAL

### TABLE OF CONTENTS

| Title                                                             | Chapter/Section/Subject | Page |
|-------------------------------------------------------------------|-------------------------|------|
| SECTION 1 - SERVICING                                             | 2-1                     |      |
| 1. Preventive Maintenance Procedures                              | 2-1-1                   | 1    |
| A. External Cleaning                                              | 2-1-1                   | 1    |
| B. Internal Cleaning                                              | 2-1-1                   | 1    |
| C. Visual Inspection                                              | 2-1-1                   | 2    |
| SECTION 2 - TROUBLESHOOTING                                       | 2-2                     |      |
|                                                                   | 2-2                     |      |
| 1. Ineory of Operation                                            | 2-2-1                   | 1    |
| A. Power Supply PCB Assy                                          | 2-2-1                   | 1    |
| D. MUILI-FUNCTION PCD ASSY                                        | 2-2-1                   | 5    |
| D DE Accy                                                         | 2-2-1                   | 7    |
| D. KEASSY                                                         | 2-2-1                   | 9    |
| 2. Troubleshooting Procedures                                     | 2-2-2                   | 1    |
| A. Guidelines                                                     | 2-2-2                   | 1    |
| D. Precautions                                                    | 2-2-2                   | 2    |
| $(1)  \text{Sale(y2-2-2} \\ (2)  \text{ESD}$                      | 2 2 2 2                 | 2    |
| (2) ESD<br>(3) EMC and Safety Compliance                          | 2-2-2                   | 2    |
| (3) Election (Varification                                        | 2-2-2                   | 2    |
| 3. Calibration/verification                                       | 2-2-3                   | 1    |
| A. General<br>(1) Calibration/Varification Schodula               | 2-2-3                   | 1    |
| (1) Calibration/Vernication Schedule                              | 2-2-3                   | 2    |
| (2) Test Record                                                   | 2-2-3                   | 2    |
| B Precautions                                                     | 2-2-3                   | 2    |
| C. Requirements                                                   | 2-2-3                   | 2    |
| (1) Performance                                                   | 2-2-3                   | 2    |
| (2) Test Equipment                                                | 2-2-3                   | 2    |
| (3) Disassembly                                                   | 2-2-3                   | 2    |
| (4) Environment                                                   | 2-2-3                   | 2    |
| D. Verification                                                   | 2-2-3                   | 3    |
| (1) Self Test                                                     | 2-2-3                   | 3    |
| (2) VSWR at ANT and RF I/O Ports                                  | 2-2-3                   | 4    |
| (3) Output Frequency Accuracy                                     | 2-2-3                   | 5    |
| (4) Output Level Accuracy (ANT Connector)                         | 2-2-3                   | 6    |
| (5) Output Level Accuracy (RF I/O Connector)                      | 2-2-3                   | 8    |
| (6) DME Reply Pulse Characteristics                               | 2-2-3                   | 10   |
| (7) DME Reply Delay and Range                                     | 2-2-3                   | 11   |
| (8) DME ECNO Reply Position and Amplitude                         | 2-2-3                   | 13   |
| (9) DME Reply Endency<br>(10) DME Squitter                        | 2-2-3                   | 10   |
| (10) DME Squiller<br>(11) DME Measurement Interrogation Bulse Tim | 2-2-3                   | 10   |
| (11) DME Measurement - Interrogation PDE                          | 2-2-3                   | 20   |
| (12) DME Measurement - Interrogation Frequency                    | 2-2-3<br>v 2-2-3        | 20   |
| (14) XPDR Pulse Characteristics - ATCRBS                          | , 223                   | 24   |
| (15) XPDR Pulse Characteristics - Mode S                          | 2-2-3                   | 26   |
| (16) XPDR Interrogation PRF                                       | 2-2-3                   | 28   |
| (17) XPDR SLS Level                                               | 2-2-3                   | 29   |
| (18) XPDR Measurement - Reply Accuracy - ATC                      | RBS 2-2-3               | 30   |

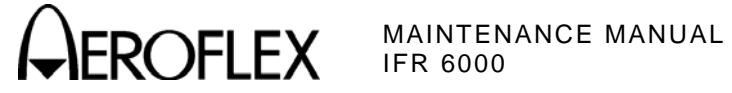

### TABLE OF CONTENTS (cont)

| Title                                                | Chapter/Section/Subject | Page |
|------------------------------------------------------|-------------------------|------|
| D. Verification (cont)                               |                         |      |
| (19) XPDR Measurement - Reply Accuracy - Mod         | de S 2-2-3              | 33   |
| (20) Altitude Encoder                                | 2-2-3                   | 36   |
| (21) Generate Video                                  | 2-2-3                   | 37   |
| (22) ADSB Receive DF17/DF20 - Squitter Period        | 2-2-3                   | 38   |
| (23) ADSB Generate DF17/DF18 - Squitter Peric        | od 2-2-3                | 41   |
| (24) TIS Receive                                     | 2-2-3                   | 44   |
| (25) TCAS Reply Pulse Characteristics                | 2-2-3                   | 46   |
| (26) TCAS Reply Pulse Amplitudes                     | 2-2-3                   | 49   |
| (27) TCAS Squitter Period                            | 2-2-3                   | 51   |
| (28) TCAS Percent Reply                              | 2-2-3                   | 52   |
| (29) TCAS Reply Delay - Range                        | 2-2-3                   | 55   |
| (30) TCAS Mode S Reply                               | 2-2-3                   | 58   |
| (31) TCAS Measurement - Interrogation Frequer        | 1Cy 2-2-3               | 60   |
| (32) RF Power Measurement                            | 2-2-3                   | 62   |
| E. Verification Data Sheet                           | 2-2-3                   | 67   |
| F. Calibration                                       | 2-2-3                   | 77   |
| (1) Test Setup                                       | 2-2-3                   | 77   |
| (2) RTC Calibration                                  | 2-2-3                   | 78   |
| (3) TCXO Calibration                                 | 2-2-3                   | 79   |
| (4) Video Calibration                                | 2-2-3                   | 80   |
| (5) TX Level Calibration                             | 2-2-3                   | 81   |
| (6) RX Level Calibration                             | 2-2-3                   | 82   |
| 4. Assembly Drawings                                 | 2-2-4                   | 1    |
| SECTION 3 - DISASSEMBLY/REASSEMBLY                   | 2-3                     |      |
|                                                      |                         | 4    |
| 1. Disassembly                                       | 2-3-1                   | 1    |
| A. General<br>B. Braliminany Considerations          | 2-3-1                   | 1    |
| B. Preliminary Considerations                        | 2-3-1                   | 1    |
| (1) TOOIS Required                                   | 2-3-1                   | 1    |
| (2) Disassembly Precautions                          | 2-3-1                   | 1    |
| (3) ESD<br>(4) EMC and Safaty Compliance             | 2-3-1                   | 2    |
| (4) EMC and Safety Compliance                        | 2-3-1                   | 2    |
| (1) Pottony                                          | 2-3-1                   | 3    |
| (1) Dattery $(2)$ Euco                               | 2-3-1                   | 5    |
| $(2)  Fuse \\ (3)  Case  Assy$                       | 2-3-1                   | 5    |
| (J) Case Assy<br>(A) Power Supply PCB Accy           | 2-3-1<br>2-3-1          | 1    |
| (+) $PE Accv$                                        | 2-3-1                   | 9    |
| (6)  Processor PCB Accy                              |                         | 10   |
| (0) FIDEESSULFED ASSY<br>(7) Multi Eunction DCB Assy | 2-3-1                   | 12   |
| (7) MULL-FUILLIN FOD ASSY<br>(8) Keynad PCB Accy     | 2-3-1<br>2_2 1          | 13   |
| (0)  Reypaurob Assy $(0)  ICD PCB Assy$              | 2-3-1<br>2_2 1          | 10   |
| (3) LOD FOD Assy                                     | 2-0-1                   | 10   |

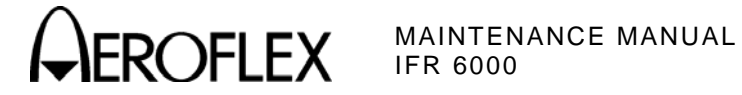

### TABLE OF CONTENTS (cont)

| le Chapter/Section/Subj                                                                                                    |                                                                                                    | oject Page                                                                                       |  |
|----------------------------------------------------------------------------------------------------|----------------------------------------------------------------------------------------------------|--------------------------------------------------------------------------------------------------|--|
| SECTION 3 - DISASSEMBLY/REASSEMBLY (CONT)                                                                                                    | 2-3                                                                                                    |                                                                                                  |  |
| SECTION 3 - DISASSEMBLY/REASSEMBLY (CONT)<br>2. Reassembly<br>A. General<br>B. Preliminary Considerations<br>(1) Tools Required<br>(2) Reassembly Precautions<br>(3) ESD<br>(4) EMC and Safety Compliance<br>C. Procedures<br>(1) Battery<br>(2) Fuse<br>(3) Case Assy<br>(4) Power Supply PCB Assy<br>(5) RF Assy<br>(6) Processor PCB Assy<br>(7) Multi-Function PCB Assy<br>(8) Keypad PCB Assy<br>(9) LCD PCB Assy | 2-3<br>2-3-2<br>2-3-2 | 1<br>1<br>1<br>1<br>1<br>2<br>2<br>2<br>2<br>2<br>2<br>2<br>2<br>2<br>2<br>2<br>2<br>2<br>2<br>2 |  |

**SECTION 4 - PARTS LIST** 

2-4

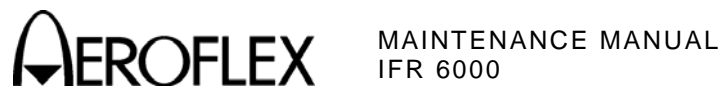

THIS PAGE INTENTIONALLY LEFT BLANK.

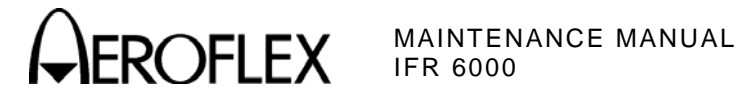

### LIST OF ILLUSTRATIONS

| Title                                 | Chapter/Section/Subject | Page |  |
|---------------------------------------|-------------------------|------|--|
| Power Supply PCB Assy Block Diagram   | 2-2-1                   | 3    |  |
| Multi-Function PCB Assy Block Diagram | 2-2-1                   | 4    |  |
| Processor PCB Assy Block Diagram      | 2-2-1                   | 7    |  |
| RF PCB Assy Block Diagram             | 2-2-1                   | 13   |  |
| Composite Assy                        | 2-2-4                   | 3    |  |
| System Interconnect Diagram           | 2-2-4                   | 4    |  |
| Power Supply PCB Assy                 | 2-2-4                   | 6    |  |
| Chassis Assy                          | 2-2-4                   | 7    |  |
| Keypad PCB Assy                       | 2-2-4                   | 9    |  |
| Processor PCB Assy                    | 2-2-4                   | 10   |  |
| Multi-Function PCB Assy               | 2-2-4                   | 11   |  |
| LCD Assy                              | 2-2-4                   | 12   |  |
| Keypad                                | 2-2-4                   | 13   |  |
| Flex Cable                            | 2-2-4                   | 14   |  |
| RF Assy                               | 2-2-4                   | 15   |  |

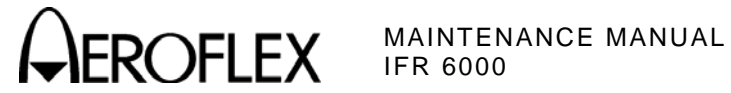

### LIST OF TABLES

Title Chapter/Section/Subject Page 2-2-1 Receive IF Frequency 11

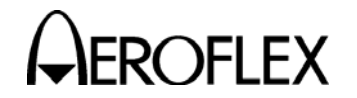

### **SECTION 1 - SERVICING**

### 1. Preventive Maintenance Procedures

Contains routine maintenance instructions for cleaning and inspecting the Test Set.

**CAUTION:** DISCONNECT POWER FROM TEST SET TO AVOID POSSIBLE DAMAGE TO ELECTRONIC CIRCUITS.

A. External Cleaning

STEP

PROCEDURE

- 1. Clean front panel and display face with soft lint-free cloth. If dirt is difficult to remove, dampen cloth with water and mild liquid detergent.
- 2. Remove grease, fungus and ground-in dirt from surfaces with soft lint-free cloth dampened (not soaked) with isopropyl alcohol.
- 3. Remove dust and dirt from connectors with soft-bristled brush.
- 4. Cover connectors, not in use, with suitable dust cover to prevent tarnishing of connector contacts.
- 5. Clean cables with soft lint-free cloth.
- 6. Paint exposed metal surface to avoid corrosion.
- B. Internal Cleaning

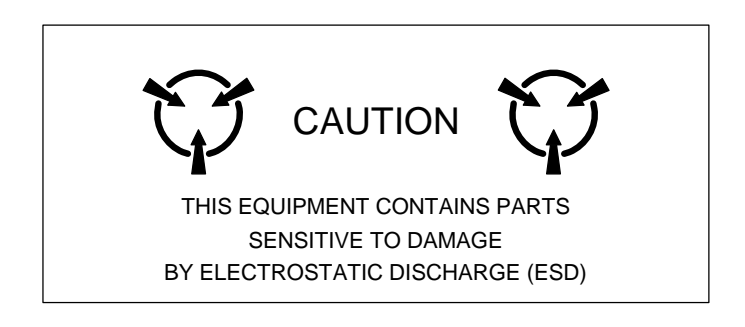

### **CAUTION:** DO NOT MOVE COMPONENTS ON CIRCUIT BOARDS OR DISASSEMBLE CONNECTORS NEEDLESSLY TO AVOID POSSIBLE DAMAGE.

**CAUTION:** DO NOT OPEN COMPLEX INTERNAL MODULES FOR SOLE PURPOSE OF CLEANING AND INSPECTION.

Remove dust with hand-controlled dry air jet of 15 psi (1.054 kg/cm<sup>2</sup>) and wipe internal chassis parts and frame with soft lint-free cloth moistened with isopropyl alcohol.

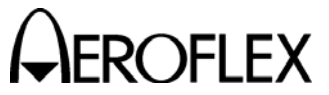

C. Visual Inspection

STEP

### PROCEDURE

- 1. Inspect Chassis for:
  - Tightness of sub-assemblies and chassis mounted connectors.
  - Corrosion or damage to metal surfaces.
- 2. Inspect Capacitors for:
  - Loose mounting, deformities or obvious physical damage.
  - Leakage or corrosion around leads.
- 3. Inspect Connectors for:
  - Loose or broken parts, cracked insulation and bad contacts.
- 4. Inspect Circuit Boards for:
  - Corrosion or damage to connectors.
  - Damage to mounted components including crystals and ICs.
  - Freedom from foreign material.
- 5. Inspect Resistors for:
  - Cracked, broken, charred or blistered bodies.
  - Loose or corroded soldering connections.
- 6. Inspect Semiconductors for:
  - Cracked, broken, charred or discolored bodies.
  - Correct placement and condition of seals around leads.
- 7. Inspect Wiring for:
  - Broken or loose ends and connections.
  - Proper dress relative to other chassis parts.

NOTE: Verify wrapped wiring is tight.

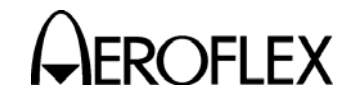

### **SECTION 2 - TROUBLESHOOTING**

### 1. <u>Theory of Operation</u>

### A. Power Supply PCB Assy

The Power Supply PCB Assy is responsible for supplying power to the internal modules for operation and for charging the internal batteries. The Power Supply PCB Assy operates from externally supplied DC power and provides simultaneous run and battery charge, or

The Power Supply Assy consists of a DC-DC Converter, ON/OFF Control circuitry and the Battery Charger circuitry. The external DC input is supplied from an External DC Power Supply (supplied).

The internal batteries are removable/replaceable Li lon battery packs with an internal "gasgauge" feature that allows accurate determination of remaining battery life. Maximum operating and storage temperature for Li lon batteries is -20°C to +60°C and the maximum charging temperature is 0°C to +45°C.

The Power Supply PCB Assy contains a synchronous buck converter to convert the input voltage to a fixed output voltage (+10 Vdc). The Power Supply PCB Assy also contains a low-pass filter to reduce the amount of internal emissions. The Input Converter Assembly is capable of providing enough output current to charge the battery at full current and run the Test Set at the same time, as long as the input voltage is within range.

(1) Battery Charger

The battery charger is a boost type converter. This battery charger monitors the battery voltage and temperature to determine if the battery is capable of being recharged, and if it is safe to attempt to recharge the battery. The battery must be at least at a 9.2 V level and the temperature must be between 0° and 45°C before a charge cycle initiates.

(2) Output Circuitry

The output converters are comprised of a dual-phase synchronous buck converter for developing +3.3 and +5 V outputs. The converter also has an auxiliary output that is used to generate +16 V from the +VS source (either the battery or input converter). A separate buck/boost converter is used to generate the -5 V output. The primary converter provides dual phase control, as well as gate drive for the switching mosfets and over-current protection. The main converter runs at 220 kHz, while the auxiliary converter runs at 1.2 MHz.

Both +3.3 and +5 V outputs are capable of delivering up to 3 A of current and the 16 V output can deliver up to 80 mA. If any of these three outputs experience a severe over-current, the supply turns OFF.

The -5 V converter is a stand-alone buck/boost converter that runs at approximately 220 kHz and can deliver up to 400 mA of current before starting to fold back. If the supply experiences a severe over-current condition, the supply stays in fold-back mode until the short is removed.

(3) Source Select Circuitry

The source select circuitry is designed to be a low-loss switch that selects the appropriate source when the output of the ON/OFF circuitry is high. The external DC (+Vdc) is selected if present. If external DC is not present, the battery (VBAT+) connects to +VS. If the Test Set is running on external DC or Line Voltage, and that power source is removed, the Test Set shuts OFF.

The second function of the switching circuitry is to prevent battery current from flowing into the input converter section when the Test Set is running on battery power. A low voltage cutoff is also incorporated into the ON/OFF circuitry.

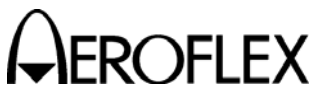

OFLEX MAINTENANCE MANUAL

### (4) Protection Circuitry

The protection circuitry has four basic functions related to the DC input. The battery has internal protection circuitry. The external DC input has a fuse, an over-voltage crowbar and reverse protection diodes. The fuse is the primary disconnect to protect against any of the fault conditions. If the DC input is too high (>32 V), the over-voltage crowbar triggers and the SCR opens the fuse. If the DC input polarity is incorrect, the input clamp diodes forward bias and open the fuse. If the input converter fails and the output of the converter is above 12 V, the SCR triggers and opens the fuse. If the DC input voltage is too low, the input converter is disabled until the input voltage is within the allowable range.

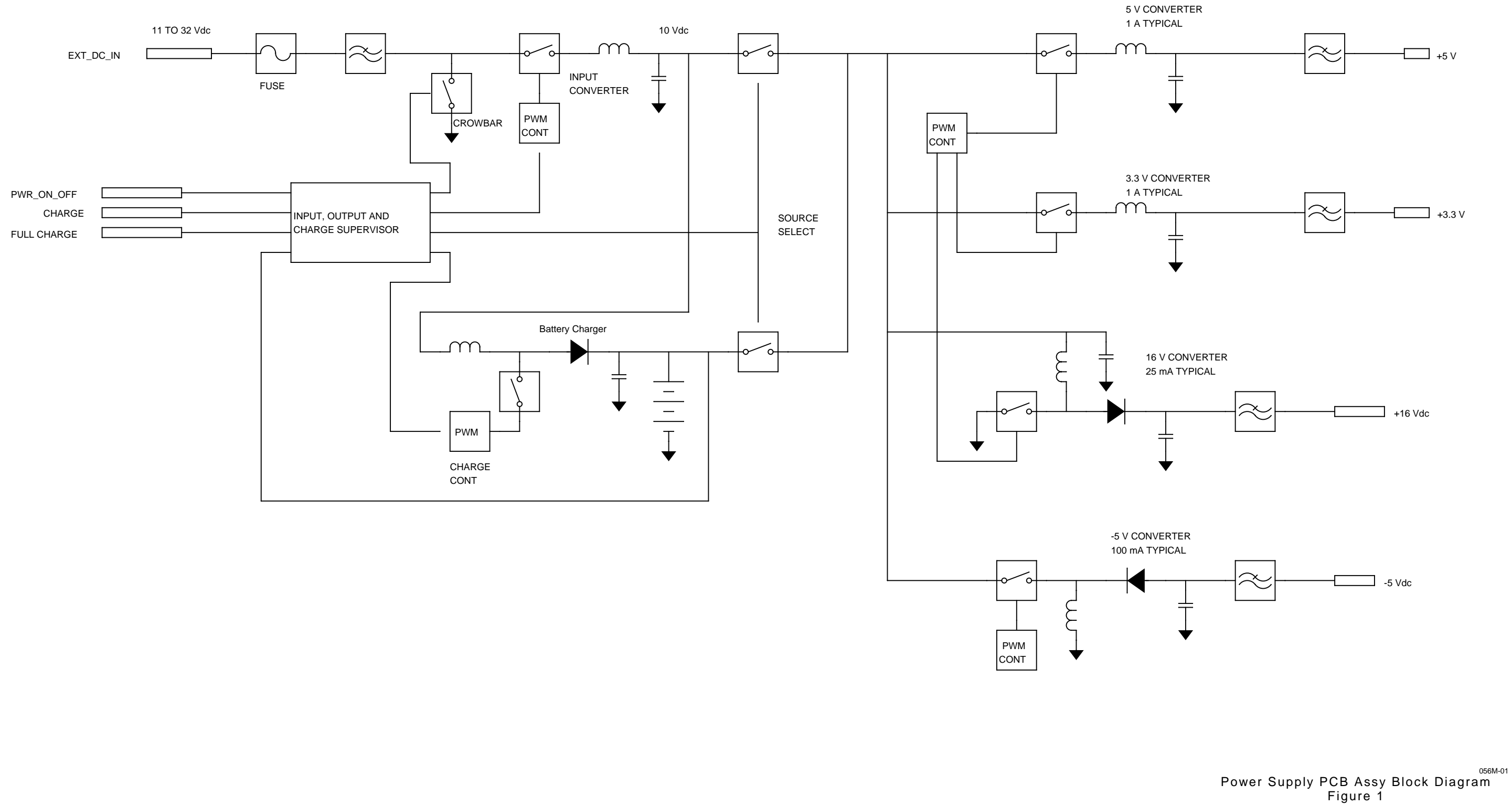

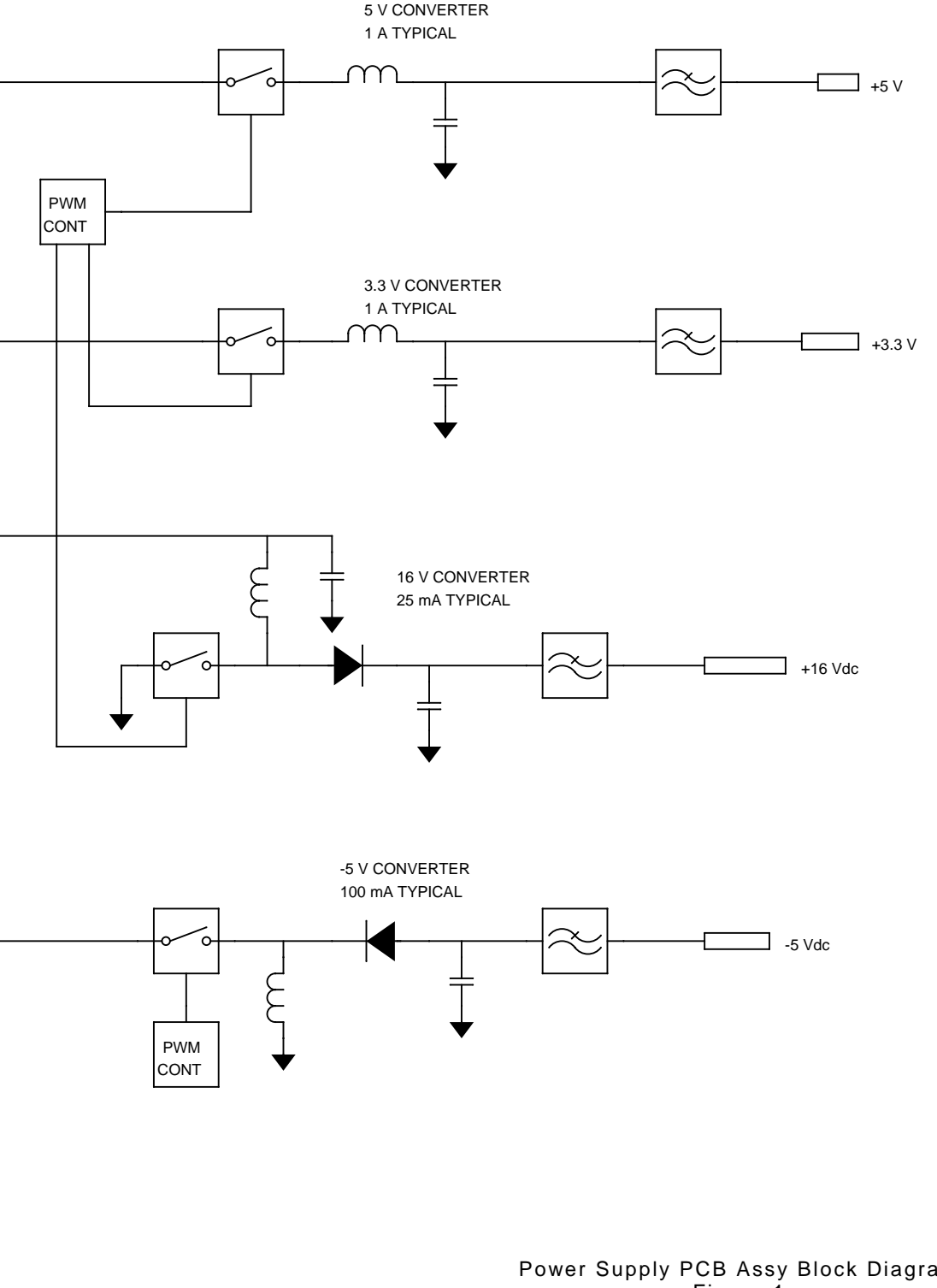

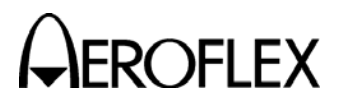

2-2-1 Page 3 Mar 1/13

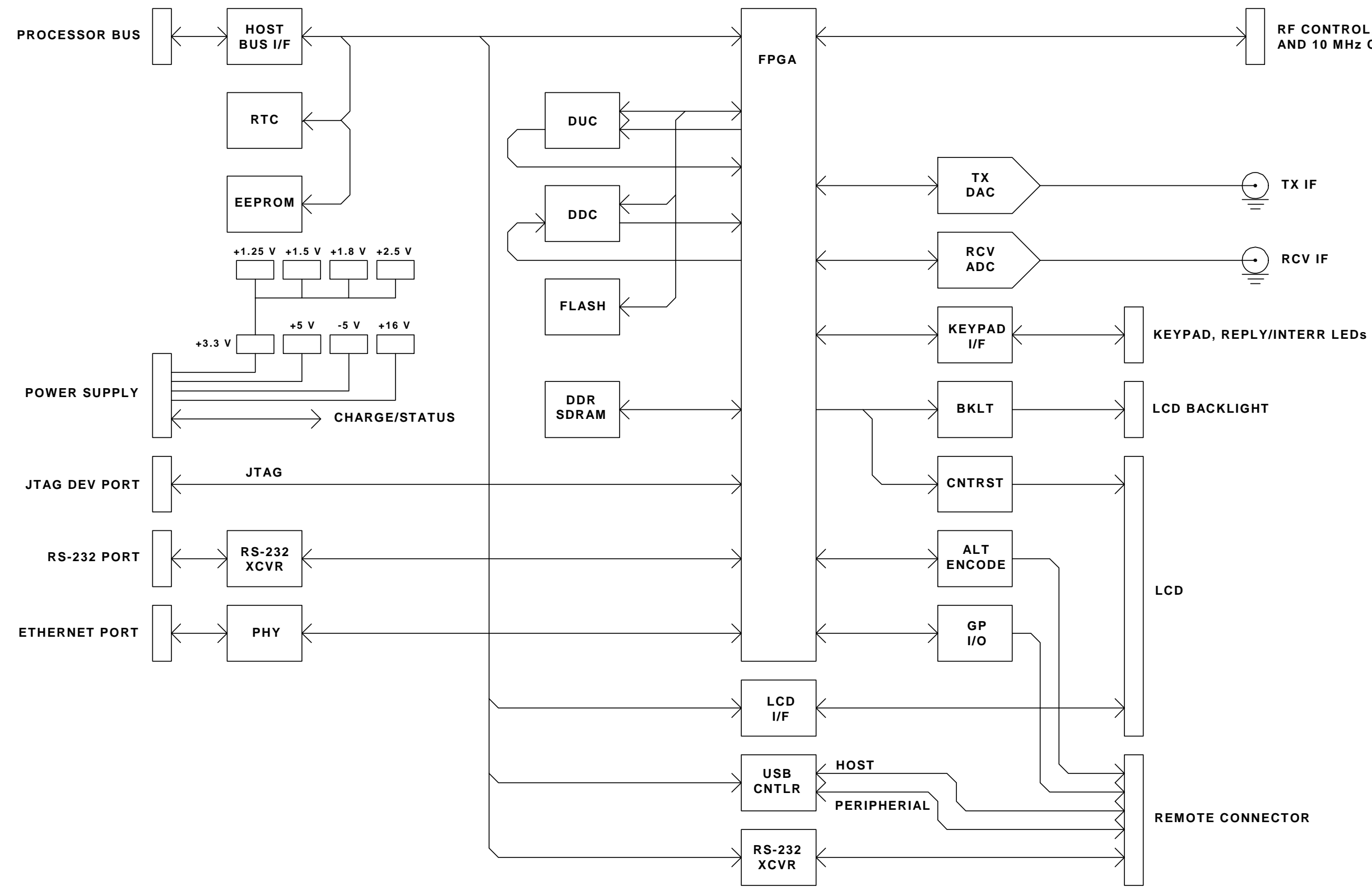

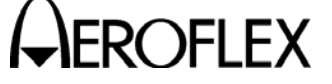

RF CONTROL, STATUS AND 10 MHz CLOCK

Multi-Function PCB Assy Block Diagram Figure 2

2-2-1 Page 4 Mar 1/13

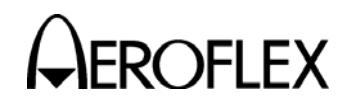

B. Multi-Function PCB Assy

The Multi-Function PCB Assy contains all of the application specific circuits for the Test Set. The circuitry on the Multi-Function PCB Assy provides the interface between the Processor PCB Assy and the other assemblies, including the LCD Assy, Keypad PCB Assy, USB Connector, Power Supply Assy and RF Assy.

The DC supply voltages for the Multi-Function PCB Assy are; +5 V, +3.3 V, +2.5 V, +1.8 V, +1.5 V and +1.25 V. Two voltages (+5 V and +3.3 V) are provided by the Power Supply PCB Assy and the other voltages are generated locally on the Multi-Function PCB Assy.

There are six LEDs located on the Multi-Function PCB Assy:

- DS1 USB Traffic Activity (controlled by USB Controller)
- DS2 Goodlink Status (controlled by Ethernet PHY)
- DS3 TX Status (controlled by Ethernet PHY)
- DS4 RX Status (controlled by Ethernet PHY)
- DS5 General Purpose (controlled by Host Processor via FPGA Control Register)
- DS6 General Purpose (controlled by Host Processor via FPGA Control Register)
- (1) Bus Interface

The Bus Interface communicates with the Processor PCB Assy and consists of address lines A0-A23, data lines D16-D31, R/W, /Reset, CPU Clock, DMA, Timer, Interrupt,  $I^2C$  bus and chip selects. The address, data, reset, clock and chip selects are buffered. Most of the DMA, timer, interrupt and  $I^2C$  type signals are not. The data bus buffer enable and direction is controlled via the CPLD on the Processor PCB Assy.

(2) LCD

The LCD has an on-board controller which is set up for bus interface with the Multi-Function PCB Assy. The LCD is a read/write device operating on a 16-bit word mode. The LCD backlight intensity and the contrast level are adjusted with a serial DAC.

The LCD backlight and contrast are controlled by a DAC. Output A is used for contrast adjustment and output B is used for backlight adjustment. The DAC is a serial device and is loaded with a 16-bit data word.

(3) Keypad

The keypad register provides the current status of the keypad. If a key is pressed, the corresponding row/column lines are driven high. Multiple keys can be pressed and are represented as an OR condition on the data inputs.

(4) RS-232

The Multi-Function PCB Assy contains an RS-232 level translator. The level translator is a +3.3 V device for performing the TTL to RS-232 level translation. The level translator has driver disable and shutdown control pins for low power modes.

(5)  $I^2C$  Bus

The I<sup>2</sup>C bus is a two-wire bi-directional serial bus that is used to communicate with several assemblies in the 6000. All assemblies are connected in parallel to the clock and data lines, following a master/slave type protocol.

(6) PowerPC

The FPGA contains two PowerPC Processors responsible for encode/decode, up conversion/down conversion, all parametric measurements and control of the RF Assy.

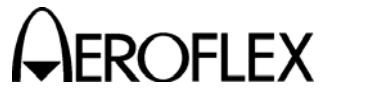

### (7) USB

The Multi-Function PCB Assy contains a Universal Serial Bus host and device controller, performing both host and peripheral functions, to communicate with an external PC for remote control or software downloads.

The USB controller is a 16-bit read/write device with two address lines. The address inputs are used for selecting command or data for the HC or DC registers. The USB two interrupt outputs, one for the host and one for the device, are connected to the interrupt register in the FPGA. An active low reset input pin is connected to the reset signal generated from the CPLD on the Processor PCB Assy.

There is a wake-up control input and a suspend indicator output for the host and device functions. These two inputs and two outputs are connected to the FPGA status register and control register. The wake-up signal is used to wake the device up from the low power suspend state and the suspend signal allows the processor to monitor current state (suspend or active).

The device function on the USB controller is an external PNP transistor circuit which provides the control of the +5 V source to the USB Connector. A low setting enables the +5 V output for the device connection. DS2 can be used to view USB activity. The LED defaults to ON and blinks OFF when USB traffic is present.

The USB controller requires a 6 MHz clock source for operation. An internal PLL, which generates an internal 48 MHz signal for a 4X data over-sampling clock is utilized. The clock generator provides the 6 MHz clock source. The clock can be shut down/enabled via the FPGA control register.

The device side interrupt is inverted and gated within the FPGA. The FPGA Control Register accessed by the ColdFire Processor can enable or disable the interrupt from the USB device. When enabled the interrupt is inverted and passed to the ColdFire Processor, and the interrupt to the ColdFire Processor is driven high when disabled.

### (8) FPGA

The control register is a 16-bit read/write device contained within the FPGA. The version register is a 16-bit device that contains the version for the FPGA F/W. The status register is an 16-bit read-only device contained within the FPGA.

### **RF Assy Serial Bus**

To send serial data. the control register is set up (length, clock polarity, latch pulse control), the device address is written to the Serial Data Write Register, the Start Command is sent to transmit the device address to the RF Start Register, the control register is set up (length, clock polarity, latch pulse control), the Data is written to the Data Write Register and the Start Command is sent to the RF Start Register to transmit the serial data.

To read serial data. the control register is set up (length, clock polarity, latch pulse control), the device address is written to the Serial Data Write Register, the Start Command is sent to transmit the device address to the RF Start Register, the control register is set up (length, clock polarity, latch pulse control), the Data is written to the Data Read Register and the serial data is read from the Serial Data Read Register.

Addresses associated with the RF Serial Bus include the PowerPC FPGA Control Register (Read/Write), PowerPC FPGA Status Register (Read Only), RF Serial Data Write Register (Read/Write), RF Serial Data Read Register (Read Only) and RF Start Register (Write Only).

### Altitude Encoder and General Purpose Inputs

There is a 16-bit data port available to the PowerPC Processors for reading the current state of the altitude encoder inputs, remote inputs and video input. The altitude encoder inputs and remote inputs are all received via the REMOTE Connector.

The video signal, generated in the RF Assy, is routed to other logic within the FPGA.

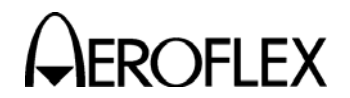

### C. Processor PCB Assy

The Processor PCB Assy contains the processor, FLASH, NVRAM, Serial Ports and an interface bus for controlling the Test Set.

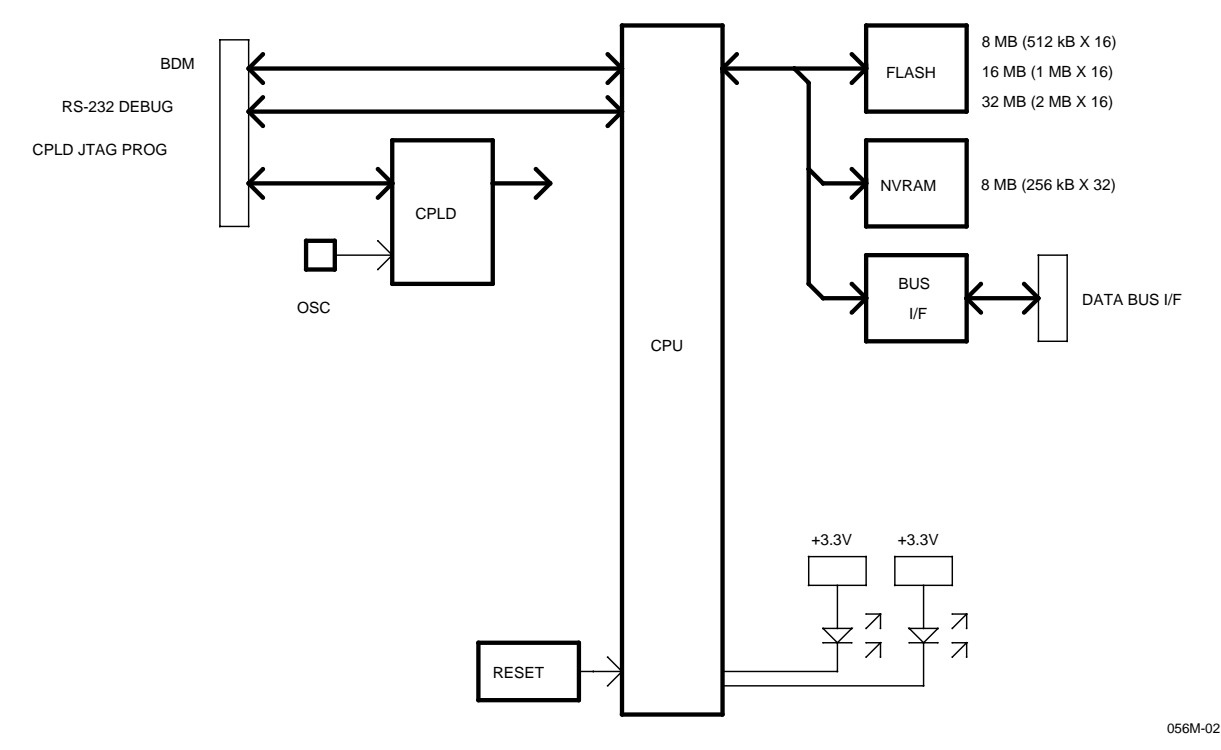

Processor PCB Assy Block Diagram Figure 3

(1) CPU

The microprocessor used contains a DRAM controller, DMA controller, interrupt controller, timers, parallel and serial interfaces and on-chip debug support. The microprocessor contains 4 kB of cache and 8 kB of on-chip SRAM. The microprocessor runs at a maximum clock speed of 40 MHz. The Processor PCB Assy contains a 36.864 MHz oscillator, divided by two within the CPLD, and then provided to the CPU.

(2) External Memory (FLASH)

The Processor PCB Assy memory arrangement is 256k x 16, 512k x 16, 1M x 16 or 2M x 16.

During reset, the external interrupts are sampled to define the port size and wait-state generation for chip select CS0 (FLASH). The interrupts are strapped for a 16-bit port with 15 wait states to allow the start program execution from the FLASH.

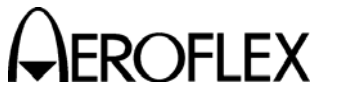

(3) External Memory (NVRAM)

There is 256k x32 of NVRAM on the CPU board. It is accessible as bytes, words and long words (32 bit). The NVRAM is battery backed up by a battery located on the Multi-Function board. The power and chip select for the NVRAM is controlled by Uxx. This device monitors the +3.3 V supply voltage and will switch over to battery power and disable the SRAM chip enable when the supply voltage drops to 2.55 to 2.70 V. Uxx also provides a battery status output. This signal will go low when the battery voltage is below 2.5 V. It is checked at power up. This input is read via the status register in the CPLD.

(4) Reset Circuit

The Processor PCB Assy contains a voltage supervisory reset circuit. The voltage supervisory device (U5) provides a reset pulse at power-up and during "brown-out" conditions. If the +3.3 V drops below 2.55 to 2.70 V, the reset goes low until the voltage returns to normal. A reset is generated while the reset input is held low.

(5) CPLD

The CPLD controls chip select generation and buffer control for devices on the Processor PCB Assy and Multi-Function PCB Assy. The CPLD also contains a status register, F/W version register, clock divider and a FPGA programming port for the FPGA on the Multi-Function PCB Assy.

The version register is an 8-bit device that contains the version for the CPLD F/W. The status register is an 8-bit device that provides the H/W configuration, user definable jumpers and the NVRAM battery status.

The FPGA on the Multi-Function PCB Assy supports Slave Serial, Master Serial, Slave Parallel and Boundary Scan mode. In Master Serial, a local (local to the Multi-Function PCB Assy) serial PROM provides the configuration data. In Slave Parallel mode, the Processor PCB Assy provides the configuration data. Configuration resistors on the Multi-Function PCB Assy provide for selecting one of the two programming methods. If the Multi-Function PCB Assy is strapped for Master Serial mode, the Processor PCB Assy is not responsible for the FPGA configuration, but can monitor the status. If the Multi-Function PCB Assy is strapped for Slave Parallel Mode, the Processor PCB Assy loads the configuration data. There is a FPGA Control Register, Status Register and Configuration Data port for configuring the FPGA. The FPGA Configuration Data port accepts data and provides configuration data to the FPGA.

(6) Serial Ports

The Processor PCB Assy has two RS-232 ports. Both ports provide RX, TX, RTS and CTS capability. COMM Port 1 is available as the system port and can be accessed via the RS-232 Connector. COMM Port 2 is accessed via the TEST Connector. Both COMM Port signals are at a 3.3 V level.

(7) Bus Interface

The Bus Interface communicates with the Multi-Function PCB Assy and consists of address lines A0-A23, data lines D0-D31, R/W, /Reset, CPU Clock, DMA, Timer, Interrupt, I<sup>2</sup>C bus, and chip selects. The address, data, reset, clock and chip selects are buffered. The data bus buffer enable and direction is controlled via the CPLD.

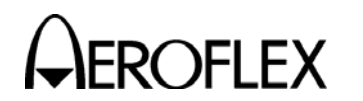

D. RF Assy

The RF Assy provides the RF interface between the digital system of the IFR 6000 and the Unit Under Test (UUT). The RF Assy is a transceiver that converts the 20 MHz Generate IF signal (from the Multi Function PCB Assy) to an RF signal between 962 and 1213 MHz to stimulate the UUT, as well as down-converting the incoming RF signal between 1025 to 1150 MHz to a 60 MHz IF for processing by the Multi Function PCB Assy. The RF Assy also provides level control and filtering for both the outgoing and incoming signal to achieve the appropriate levels for either over the air testing or direct connection to the UUT. The RF Assy is made up of the RF Controller PCB Assy and the RF Converter PCB Assy. The RF converter is mounted inside an aluminum housing, and the RF Controller PCB Assembly is mounted on the exterior of the aluminum housing.

(1) RF Controller PCB Assy

The RF Controller PCB Assy provides the digital interface with the Multi Function PCB Assy (MF I/O) to control the RF Assy and provides the frequency reference, clock distribution, four local oscillators, video switching, calibration DAC's, an ADC and power supply filtering.

### **Digital Interface**

A CPLD is the digital interface between the Multi-Function PCB Assy and the RF Assy. The CPLD takes serial data from the Multi-Function PCB Assy and routes the serial data to the appropriate device and provides discrete outputs for various circuitry. The CPLD also provides serial data back to the Multi-Function PCB Assy to report the status of the RF Assy.

### **Frequency Reference/Clock Distribution**

A 40 MHz VCXO is the frequency reference for the IFR 6000. The VCXO (a 1 ppm temperature stable crystal oscillator) is buffered and divided for use by the local oscillators and provides a LVDS signal to the Multi-Function PCB Assy for all timing functions.

### 1st LO

The 1st LO Synthesizer (1457 to 1708 MHz Local Oscillator) is a combined PLL and VCO that provides the LO for both the Generator and Receiver. The 1st LO frequency is calculated by taking the transmit frequency of the IFR 6000 and adding 495 MHz to the transmit frequency. The frequency of the 1st LO is controlled by serial data from the Multi-Function PCB Assy through the CPLD on the RF Controller.

### Generate 2nd LO

The Generate 2nd LO (628 MHz Local Oscillator) is a combined PLL and VCO that provides the LO for the second conversion in the Generate path frequency translation. The frequency of the Generate 2nd LO is controlled by serial data from the Multi-Function PCB Assy through the CPLD.

### Receive 2nd LO

The Receive 2nd LO (492, 495 or 498 MHz Local Oscillator) is a combined PLL and VCO that provides the LO for the second conversion in the Receive path frequency conversions. The frequency of the LO is determined by the IFR 6000 Mode, and is 495 MHz for XPDR and TCAS operation. For DME operation, the Receive 2nd LO is 492 or 498 MHz, depending on the selected channel. The frequency of the Receive 2nd LO is controlled by serial data from the Multi-Function PCB Assy through the CPLD.

### Generate 3rd LO

The Generate 3rd LO (fixed 113 MHz Local Oscillator) is an integrated PLL and clock divider device that is pre-programmed at the factory.

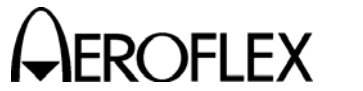

### Measurement ADC

A low speed ADC is used to read the two temperature sensors located on the RF Assy, and sample the transmit and receive video signals for Self Test purposes. The temperature sensor on the RF Controller PCB Assy is used to determine the ambient temperature inside the IFR 6000. A second temperature sensor is located near the RF I/O attenuator to sense over-temperatures due to input power. The ADC is connected directly to the microprocessor on the Processor PCB Assy via the I<sup>2</sup>C bus.

### Video Switching

There are three different video signals generated internally in the RF Assy which can be selected for output to the VIDEO Connector. Generate Video is a detected version of the transmitted RF signal and Receive Video is a detected version of the Receive IF signal. The Receive Log Video is a logarithmic version of the input RF signal prior to any level control and is representative of the actual input RF signal in both timing and level. The Generate and Receive Video signals are summed together to provide a combined Receive and Generate Video signal. A multiplexer is used to select which video source is available at the VIDEO Connector. (Currently the combined Generate, and Receive Video signal is the only signal that is routed to the VIDEO Connector.) A high-speed comparator is used as a video slicer to provide TTL Video to the FPGA. (The FPGA Video signal is currently not used by the system.) A scope sync signal is buffered for use by an external oscilloscope or other signal monitoring equipment.

(2) RF Converter PCB Assembly

The RF Converter PCB Assy is divided into the following sections: Radio Interface, Generate and Receive.

### **Direct Connect Radio Interface**

The RF I/O Connector is designed to handle the high peak output power delivered by a XPDR or DME. A 20 dB high power attenuator provides the termination for the UUT and reduces the signal level to a manageable level for the receive signal path. A directional coupler combines the Antenna path and the direct connect path, providing another 20 dB of attenuation for the direct connect Receive signal path, bringing the total difference between the ANT Connector and RF I/O Connector to 43 dB. The Transmit path also receives 43 dB of attenuation to the RF I/O Connector which sets the maximum signal level to approximately -45 dBm on the RF I/O Connector.

In the signal path common to both the Direct and ANT Connector, a bandpass filter is centered at 1085 MHz, with a bandwidth of 250 MHz, to filter unwanted harmonics and other out-of-band signals out of both the receive and generate signals. A ferrite circulator provides isolation between the generate and receive signal paths.

### Over the Air Radio Interface

The ANT Connector provides the over-the-air radio interface and is designed for much lower level signals than the RF I/O Connector. The ANT Connector has a low loss port select switch to protect the ANT Connector when a signal >+40 dBm peak is applied.

### **Generate Signal Path**

The 20 MHz Digital IF signal from the Multi-Function PCB Assy is filtered by a 45 MHz LPF. The input signal level is  $\approx$ +2 dBm and is attenuated by a 7 dB attenuator.

A 113 MHz LO signal from the RF Controller PCB Assy is filtered by a LPF, to remove the harmonics from the LO signal, and attenuated to approximately +7 dBm. The resultant 133 MHz IF signal is bandpass filtered by an 18 MHz bandwidth LC filter prior to being amplified by a variable gain amplifier. The bandwidth of the 133 MHz BPF sets the pulse rise time and is the main band limiting element of the IF signal. The variable gain amplifier has a nominal gain of 18 dB in the system and is adjusted to compensate for flatness of the RF system, for fine attenuator steps and for temperature compensation to maintain a constant output level at the ANT Connector and RF I/O Connector.

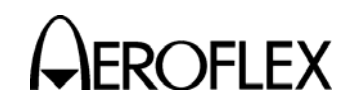

The conditioned 133 MHz IF signal is applied to the IF port of MXR3 to combine with the 628 MHz Generate 2nd LO to produce the 495 MHz 2nd IF. The 495 MHz IF is bandpass filtered with a 40 MHz BW LC filter before amplified by  $\approx$ 20 dB to achieve the  $\approx$ -10 dBm signal level for the final conversion. The Generate 1st LO provides the 1457 to 1708 MHz LO signal to convert the 495 MHz IF to the final RF of 962 to 1213 MHz. Following the final conversion, the RF signal is passed through a 1200 MHz LPF and a 740 MHz HPF to minimize the images from the final conversion. Following the filtering, the RF signal is amplified by approximately 20 dB.

A splitter feeds a portion of the signal to the Generate Video detector. The amplified signal is then applied to three 0 to 31 dB programmable attenuators. Two programmable attenuators are used as 31 dB block attenuators and one programmable attenuator is used as a 1dB step attenuator from 0 to 31 dB attenuation. The signal receives a final 30 dB of amplification to achieve the final output level of the generate signal path. A small amount of attenuation is provided for additional protection of the final amplifier from damaging input signals, as well as coupling a portion of the reverse power to the Generate Alarm detector. The Generate Alarm circuit is designed to detect high level reverse power from the ANT Connector in the event of an input overload condition. The Generate Alarm signal is latched and must be reset by the processor to return to normal operation.

### Receive Signal Path

The input RF signal is attenuated 6 dB prior to being applied to a -20 dB hybrid coupler that provides a sample of the input RF signal to for log video detection. The majority of the incoming signal is then applied to a group of four pin diode attenuators. The first attenuator is a 5 dB attenuator, followed by a 10 dB attenuator and two 20 dB attenuators for a total attenuation range of 55 dB. The attenuators are used to optimize the received signal for processing by the Multi-Function PCB Assy. Following the pin diode attenuators, a portion of the incoming signal is fed to the Receiver alarm circuitry. The Receiver alarm is used to notify the Multi-Function PCB Assy that the input signal level is too high, and to force the two 20 dB attenuator sections to be active to protect the Receiver. The Receiver alarm signal is latched and must be reset by the processor to return to normal operation.

The filtered and attenuated RF signal is then down converted with the Receive 1st LO to a 432, 435, 555, or 558 MHz IF. Since the 1st LO frequency is common between the Generator and Receiver, the Receive 1st IF frequency is determined by the IFR 6000 Mode. The formula for determining the actual frequency of the Receive 1st IF is:

### f(if) = RFgenFreq + 495 - RFrecFreq

| Mode                        | Gen RF    | Rec RF    | 1st LO Freq | IF  | Rec 2nd LO |
|-----------------------------|-----------|-----------|-------------|-----|------------|
| XPDR                        | 1030      | 1090      | 1525        | 435 | 495        |
| TCAS                        | 1090      | 1030      | 1585        | 555 | 495        |
| DME X<br>(TACAN CH 1-63X)   | 962-1024  | 1025-1087 | 1457-1519   | 432 | 492        |
| DME X<br>(TACAN CH 64-126X) | 1151-1213 | 1088-1150 | 1646-1708   | 558 | 498        |
| DME Y<br>(TACAN CH 1-63Y)   | 1088-1150 | 1025-1087 | 1583-1645   | 558 | 498        |
| DME Y<br>(TACAN CH 64-126Y) | 1025-1087 | 1088-1150 | 1520-1582   | 432 | 492        |

The Receive 1st IF frequency for the different modes (all frequencies in MHz) are shown in 2-2-1, Table 1:

Receive IF Frequency Table 1

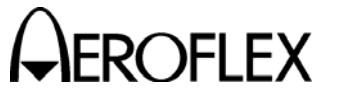

The Receive 1st IF signal is filtered by a 650 MHz LPF before being amplified approximately 30 dB. After filtering and amplification, the Receive 1st IF signal is down converted by the Receive 2nd LO to a final IF frequency of 60 MHz. The frequency of the Receive 2nd LO is determined by the mode and frequency (2-2-1, Table 1). Following conversion to a 60 MHz IF, the final IF signal is filtered by a 30 MHz HPF and a 100 MHz LPF to remove the images from the down conversion process. Following filtering, the final IF signal is amplified approximately 34 dB by a variable gain amplifier, then goes through another HPF and LPF before being presented to the Multi-Function PCB Assy for digitization. The variable gain amplifier is used to calibrate the Receiver and to compensate for temperature variations in the Receiver chain. A second output of the variable gain amplifier is used to provide the Receive Video signal.

### **RF Converter Control Signals**

The serial data from the RF Controller PCB Assy is used to set the generate and receive attenuators, the Antenna select switch, the reset signals for the Receive and Generate Alarms and the Power Down bit. The Power Down bit is used to turn off the higher current devices in the RF system between times when tests are running to improve the battery life of the system.

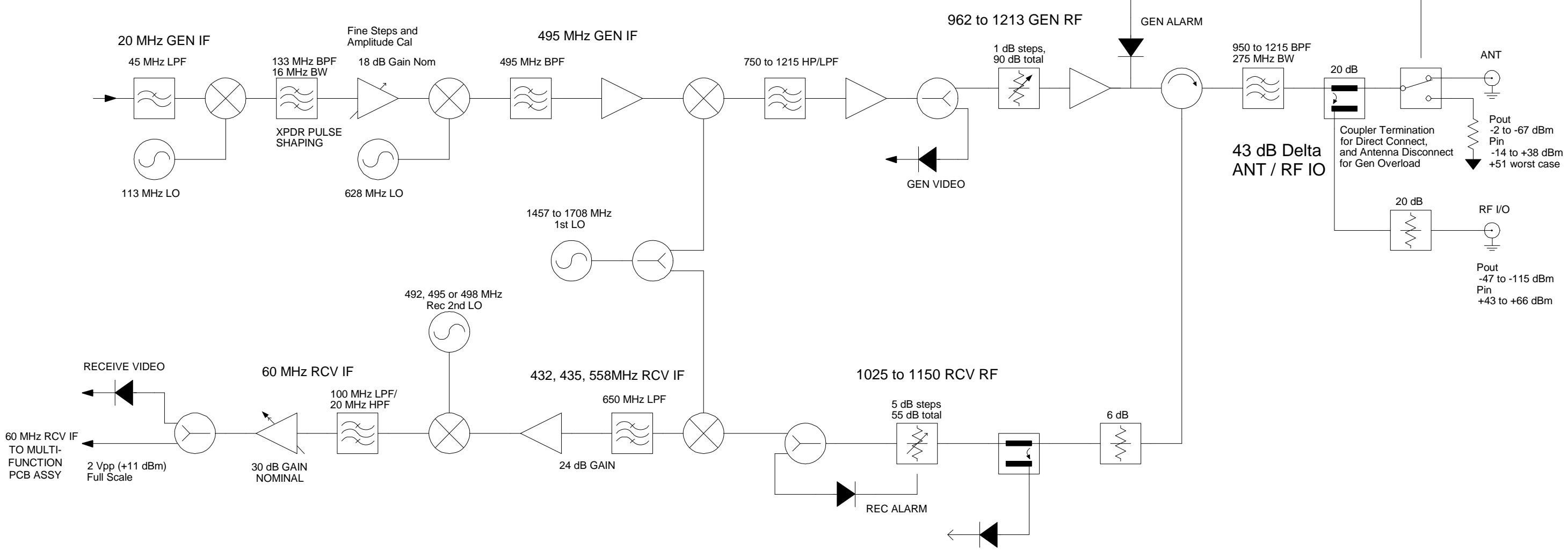

REC LOG VIDEO

MAINTENANCE MANUAL IFR 6000

RF Assy Block Diagram Figure 4

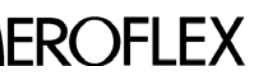

A ROFLEX MAINTENANCE MANUAL

THIS PAGE INTENTIONALLY LEFT BLANK.

2-2-1 Page 14 Mar 1/13

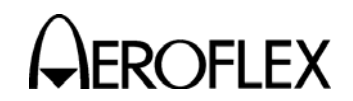

- 2. Troubleshooting Procedures
  - A. Guidelines

Troubleshooting is divided into a Symptom Index and a Troubleshooting Table.

The Troubleshooting Table lists common malfunctions which may occur during operation of Test Set. Perform tests/inspections and corrective actions in order listed.

- **NOTE:** This manual cannot list all malfunctions that may occur, nor all tests or inspections and corrective actions.
- **NOTE:** If a malfunction is not listed or is not corrected by listed corrective actions, the troubleshooting technique (the formulation of a logical approach in locating the source of trouble) is left to the technician's discretion.

Following is a list of aids to be used when troubleshooting the Test Set:

- The Test Set has a built-in Self Test to assist the technician in troubleshooting.
- Many problems on Test Sets in service are caused by corrosion. Sometimes removing and reseating an affected cable or circuit card corrects the malfunction. Cleaning connector and/or switch contacts with alcohol repairs many types of digital and analog circuit malfunctions.
- The following inspection procedures are used to locate obvious malfunctions with the Test Set:
  - Inspect all external surfaces of the Test Set for physical damage, breakage, loose or dirty contacts and missing components.
    - **CAUTION:** DO NOT DISCONNECT OR REMOVE ANY BOARD ASSEMBLIES IN THE TEST SET UNLESS THE UNIT IS REMOVED FROM ANY AC POWER SOURCES. SOME ASSEMBLIES CONTAIN DEVICES THAT CAN BE DAMAGED IF THE ASSEMBLY IS REMOVED WHEN POWER IS ON. SEVERAL COMPONENTS, INCLUDING MOS DEVICES, CAN BE DAMAGED BY ELECTROSTATIC DISCHARGE. USE CONDUCTIVE FOAM AND GROUNDING STRAPS WHEN SERVICING IS REQUIRED AROUND SENSITIVE COMPONENTS. USE CARE WHEN UNPLUGGING ICS FROM HIGH-GRIP SOCKETS.
  - Inspect printed circuit board surfaces for discoloration, cracks, breaks and warping and printed circuit board conductors for breaks, cracks. cuts, erosion or looseness.
  - Inspect all assemblies for burnt or loose components.
  - Inspect all chassis-mounted components for looseness, breakage, loose contacts or conductors.
  - Inspect Test Set for disconnected, broken, cut, loose or frayed cables or wires.
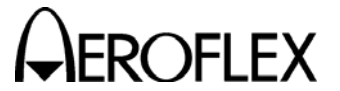

- **B.** Precautions
  - (1) Safety

WARNING: REMOVE ALL JEWELRY OR OTHER COSMETIC APPAREL BEFORE PERFORMING ANY TROUBLESHOOTING INVOLVING LIVE CIRCUITS.

- WARNING: WHEN WORKING WITH LIVE CIRCUITS OF HIGH POTENTIAL, KEEP ONE HAND IN POCKET OR BEHIND BACK TO AVOID SERIOUS SHOCK HAZARD.
- WARNING: USE ONLY INSULATED TROUBLESHOOTING TOOLS WHEN WORKING WITH LIVE CIRCUITS.
- WARNING: FOR ADDED INSULATION, PLACE RUBBER BENCH MAT UNDERNEATH ALL POWERED BENCH EQUIPMENT, AS WELL AS A RUBBER MAT UNDERNEATH TECHNICIAN'S CHAIR.
- WARNING: HEED ALL WARNINGS AND CAUTIONS CONCERNING MAXIMUM VOLTAGES AND POWER INPUTS.

(2) ESD

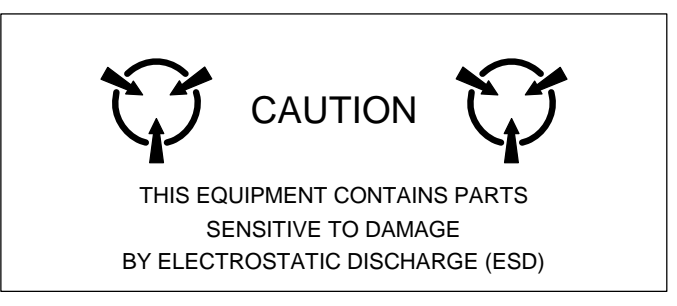

- **CAUTION:** THE POWER SUPPLY ASSY, MULTI-FUNCTION PCB ASSY, RF ASSY AND PROCESSOR PCB ASSY CONTAIN PARTS SENSITIVE TO DAMAGE BY ELECTROSTATIC DISCHARGE (ESD). ALL PERSONNEL PERFORMING TROUBLESHOOTING PROCEDURES SHOULD HAVE KNOWLEDGE OF ACCEPTED ESD PRACTICES AND/OR BE ESD CERTIFIED.
- (3) EMC and Safety Compliance

All assemblies, cables, connectors, plastic fasteners, gaskets, fingerstock and miscellaneous hardware within the Test Set are configured to satisfy the safety and EMC compliance standards.

**CAUTION:** UPON COMPLETION OF ANY MAINTENANCE ACTION; ALL ASSEMBLIES, CABLES, CONNECTORS, PLASTIC FASTENERS, GASKETS, FINGERSTOCK AND MISCELLANEOUS HARDWARE MUST BE CONFIGURED AS INSTALLED AT THE FACTORY.

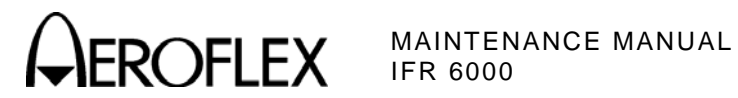

# SYMPTOM INDEX

| SYMPTOM | DESCRIPTION                                       | PAGE |
|---------|---------------------------------------------------|------|
| 1       | External DC Power Supply failure                  | 4    |
| 2       | POWER Indicator does not light                    | 4    |
| 3       | CHARGE Indicator does not light                   | 4    |
| 4       | Blows Fuses                                       | 4    |
| 5       | Battery does not charge                           | 4    |
| 6       | Display is blank or abnormality exists in Display | 4    |
| 7       | Keys Inoperable                                   | 4    |

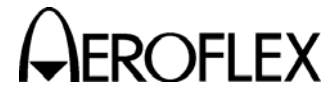

# TROUBLESHOOTING TABLE

**NOTE:** The Troubleshooting Table lists common malfunctions found during normal operation or maintenance of the Test Set or components. The tests or inspections and corrective actions should be performed in the order listed. Failure to do so may result in troubleshooting recommendations that replace working assemblies.

| MALFUNCTION<br>TEST OR INSPECTION<br>CORRECTIVE ACTION |                                                   |                                                                                                    |  |
|--------------------------------------------------------|---------------------------------------------------|----------------------------------------------------------------------------------------------------|--|
| 1                                                      | External DC Power Supply failure                  |                                                                                                    |  |
|                                                        | Step 1.                                           | Connect External DC Power Supply to a verifiable AC Power Source.                                                                                           |  |
|                                                        | Step 2.                                           | Connect DMM to External DC Power Supply output.                                                                                                    |  |
|                                                        | Step 3.                                           | Verify +18 Vdc (±1 Vdc)                                                                                                    |  |
|                                                        |                                                   | <ul> <li>If incorrect, probable source of failure is the External DC Power<br/>Supply.</li> </ul>                                                           |  |
| 2                                                      | POWER India                                       | cator does not light                                                                                                    |  |
|                                                        |                                                   | Probable sources of failure are the circuit between Power Supply PCB<br>Assy and the LCD Assy and a short on the Multi-Function PCB Assy or the<br>RF Assy. |  |
| 3                                                      | CHARGE Indicator does not light                   |                                                                                                    |  |
|                                                        |                                                   | Probable sources of failure are the Battery, Power Supply PCB Assy and the LCD Assy.                                                                        |  |
| 4                                                      | Blows Fuse                                        |                                                                                                    |  |
|                                                        |                                                   | Probable source of failure is the Power Supply PCB Assy .                                                                                                   |  |
| 5                                                      | Battery does not charge                           |                                                                                                    |  |
|                                                        |                                                   | Probable source of failure is the Battery.                                                                                                    |  |
| 6                                                      | Display is blank or abnormality exists in Display |                                                                                                    |  |
|                                                        |                                                   | Probable sources of failure are the Power Supply PCB Assy, Multi-<br>Function PCB Assy, LCD Assy and the interconnecting cables.                            |  |
| 7                                                      | Keys Inopera                                      | able                                                                                                    |  |
|                                                        |                                                   | Probable sources of failure are the Keypad PCB Assy, Multi-Function PCB Assy and the interconnecting cables.                                                |  |

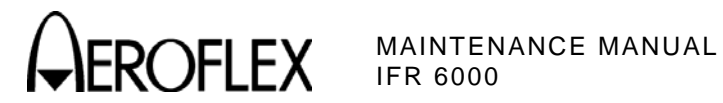

- 3. Calibration/Verification
  - A. General

| VERIFICATION PROCEDURE P                      | AGE |
|-----------------------------------------------|-----|
| Self Test                                     | 3   |
| VSWR (ANT and RF I/O Connectors)              | 4   |
| Output Frequency Accuracy                     | 5   |
| Output Level Accuracy (ANT Connector)         | 6   |
| Output Level Accuracy (RF I/O Connector)      | 8   |
| DNE Reply Pulse Characteristics               | 10  |
| DME Reply Delay and Range                     | 11  |
| DME Echo Reply Position and Amplitude         | 13  |
| DME Reply Efficiency                          | 15  |
| DME Squitter                                  | 17  |
| DME Measurement - Interrogation Pulse Timing  | 18  |
| DME Measurement - Interrogation PRF           | 20  |
| DME Measurement - Interrogation Frequency     | 22  |
| XPDR Pulse Characteristics - ATCRBS           | 24  |
| XPDR Pulse Characteristics - Mode S           | 26  |
| XPDR Interrogation PRF                        | 28  |
| XPDR SLS Level                                | 29  |
| XPDR Measurement - Reply Accuracy - ATCRBS    | 30  |
| XPDR Measurement - Reply Accuracy - Mode S    | 33  |
| Altitude Encoder                              | 36  |
| Generate Video                                | 37  |
| ADSB Receive DF17 and DF20 - Squitter Period  | 38  |
| ADSB Generate DF17 and DF18 - Squitter Period | 41  |
| TIS Receive                                   | 44  |
| TCAS Reply Pulse Characteristics              | 46  |
| TCAS Reply Pulse Amplitudes                   | 49  |
| TCAS Squitter Period                          | 51  |
| TCAS Percent Reply                            | 52  |
| TCAS Reply Delay - Range                      | 55  |
| TCAS Mode S Reply                             | 58  |
| TCAS Measurement - Interrogation Frequency    | 60  |
| RF Power Measurement                          | 62  |
| Verification Data Sheet                       | 67  |

## CALIBRATION PROCEDURE

## PAGE

| Test Setup           |    |
|----------------------|----|
| RTC Calibration      |    |
| TCXO Calibration     | 79 |
| Video Calibration    | 80 |
| TX Level Calibration |    |
| RX Level Calibration |    |

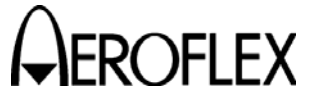

(1) Calibration/Verification Schedule

The Calibration/Verification Procedures should be performed as a result of one or more of the following conditions:

• Failure to Meet Specifications

If, during the course of normal operation, the Test Set or any major function thereof fails to meet the performance specifications according to Appendix F, the Calibration/Verification Procedures should be performed.

If any failure occurs during performance of the Verification Procedures, the user is instructed as to the pertinent Calibration Procedure or hardware failure associated with the failure.

• Module/Assembly Replacement

If one or more of the Test Set assemblies are replaced, the Calibration Procedures should be performed.

• Annual Calibration/Verification

Aeroflex recommends an annual Calibration/Verification on the Test Set to maintain proper testing standards.

(2) Controls, Connectors and Indicators

Refer to Appendix E for location of the Test Set Controls, Connectors and Indicators.

(3) Test Record

Verification Data Sheets are provided for recording the results obtained while performing the Verification Procedures.

**NOTE:** It is recommended the technician reproduce copies of the Verification Data Sheets, rather than use copies in this manual.

**B.** Precautions

The Calibration and Verification Procedures are performed with the Test Set Covers in place. No internal adjustments or probing points are required.

- C. Requirements
  - (1) Performance

It is strongly recommended that personnel thoroughly read and understand all steps of the procedures prior to performing each procedure. Knowledge of external test equipment connections and operation is also recommended.

(2) Test Equipment

Appendix B contains a list of test equipment suitable for performing any procedure contained in this manual. Other equipment meeting specifications listed in Appendix B may be substituted in place of recommended models.

**NOTE:** For certain procedures in this manual, the equipment listed in Appendix B may exceed minimum required specifications.

(3) Disassembly

No disassembly is required to perform the Calibration and Verification Procedures.

(4) Environment

For best results, environmental conditions should be identical to the conditions at the normal operating location.

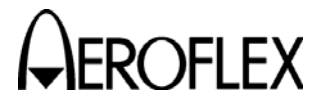

- D. Verification
  - (1) Self Test

TEST EQUIPMENT:NoneVERIFICATION FAILURE:If any step in this procedu

**IFICATION FAILURE:** If any step in this procedure fails or is out of tolerance, this indicates a failure in the Test Set. Refer to Troubleshooting for corrective action.

#### STEP

- 1. Connect the UUT to an appropriate AC power source with the External DC Power Supply. Press the POWER Key to turn the unit ON.
- 2. Press the SETUP Key until the SETUP-GENERAL Screen is displayed.
- 3. Press the H/W TOOLS Soft Key to display the SETUP-HARDWARE TOOLS Screen.
- 4. Press the SELF TEST Soft Key to display the SETUP-SELF TEST Screen.
- 5. Press the RUN TEST Soft Key to initiate the Self Test.
- 6. Verify all Tests pass.

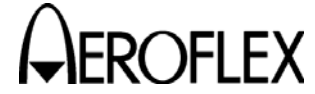

(2) VSWR (ANT and RF I/O Connectors)

STEP

| TEST EQUIPMENT: | Spectrum Analyzer |
|-----------------|-------------------|
|                 | VSWR Bridge       |

VERIFICATION FAILURE: If any step in this procedure fails or is out of tolerance, this indicates a failure in the Test Set. Refer to Troubleshooting for corrective action.

#### PROCEDURE

- 1. Connect the Tracking Generator to the VSWR Bridge Input Port.
- 2. Connect the Spectrum Analyzer Input to the VSWR Bridge Output Port.
- 3. Set up the Spectrum Analyzer as follows:

| lz |
|----|
|    |
| v  |
|    |
|    |

4. Record the level readings from the Spectrum Analyzer at 962, 1030, 1090, 1150, and 1213 MHz using Marker 1.

- ----

- 5. Press the SETUP Key twice to display the SETUP-DME Screen.
- 6. Set the RF PORT to ANTENNA.
- 7. Press the DIAG Soft Key to display the DME DIAGNOSTICS Screen.
- 8. Press the SELECT Soft Key to display the DME DIAG- CW Screen.
- 9. Set up the UUT as follows:

| FREQ:  | 1000 MHz |
|--------|----------|
| RVLVL: | -65 dBm  |

- 10. Connect the VSWR Bridge Device-Under-Test Port directly to the ANT Connector.
- 11. Record the level readings from the Spectrum Analyzer at 962, 1030, 1090, 1150, and 1213 MHz and calculate the return loss at each frequency.
- 12. From the return loss, calculate the VSWR as:

 $\label{eq:stars} \begin{array}{l} \Gamma = 10 \ \land (-\ \mathsf{RL} \ / \ 20) \\ \mathsf{VSWR} = (1 \ + \ \Gamma) \ / \ (1-\ \Gamma) \\ \mathsf{Where:} \quad \Gamma = \mathsf{Reflection} \ \mathsf{Coefficient} \\ \mathsf{RL} = \mathsf{Return} \ \mathsf{Loss} \end{array}$ 

- 13. Verify the VSWR is <1.7.
- 14. Disconnect the coaxial cable from the Spectrum Analyzer and connect the coaxial cable to the RF I/O Connector.
- 15. Record the level readings from the Spectrum Analyzer at 962, 1030, 1090, 1150, and 1213 MHz and calculate the return loss.
- 16. From the return loss, calculate the VSWR with the equation shown in Step 12.
- 17. Verify the VSWR is <1.3.

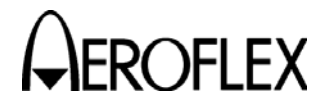

(3) Output Frequency Accuracy

TEST EQUIPMENT:Frequency CounterVERIFICATION FAILURE:If any step in this procedure fails or is out of tolerance,<br/>this indicates a failure in the Test Set. Refer to<br/>Troubleshooting for corrective action.

#### STEP

- 1. Connect the Frequency Counter to the ANT Connector.
- 2. Press the SETUP Key until the SETUP-DME Screen is displayed.
- 3. Set the RF PORT to ANTENNA.
- 4. Press the DIAG Soft Key to display the DME DIAGNOSTICS Screen.
- 5. Press the SELECT Soft Key to display the DME DIAG- CW Screen.
- 6. Set the RFLVL to -2 dBm.
- 7. Set up the UUT for 962 MHz.
- 8. Press the RUN TEST Soft Key.
- 9. Verify 962 MHz (±10 kHz) on the Frequency Counter.
- 10. Press the STOP TEST Soft Key.
- 11. Set up the 6000 for 1030 MHz.
- 12. Press the RUN TEST Soft Key.
- 13. Verify 1030 MHz (±10 kHz) on the Frequency Counter.
- 14. Press the STOP TEST Soft Key.
- 15. Set up the 6000 for 1090 MHz.
- 16. Press the RUN TEST Soft Key.
- 17. Verify 1090 MHz (±10 kHz) on the Frequency Counter.
- 18. Press the STOP TEST Soft Key.
- 19. Set up the 6000 for 1150 MHz.
- 20. Press the RUN TEST Soft Key.
- 21. Verify 1150 MHz (±10 kHz) on the Frequency Counter.
- 22. Press the STOP TEST Soft Key.
- 23. Set up the UUT for 1213 MHz.
- 24. Press the RUN TEST Soft Key.
- 25. Verify 1213 MHz ( $\pm$ 10 kHz) on the Frequency Counter.
- 26. Press the STOP TEST Soft Key.

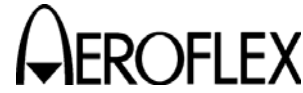

OFLEX MAINTENANCE MANUAL

(4) Output Level Accuracy (ANT Connector)

| TEST EQUIPMENT:       | Power Meter<br>Power Sensor<br>Measuring Receiver<br>Receiver Sensor                                                                                       |
|-----------------------|----------------------------------------------------------------------------------------------------|
| VERIFICATION FAILURE: | If any step in this procedure fails or is out of tolerance<br>this indicates a failure in the Test Set. Refer to<br>Troubleshooting for corrective action. |

| STEP | PROCEDURE                                                                                                    |  |  |
|------|----------------------------------------------------------------------------------------------------|--|--|
| 1.   | Connect the Power Sensor to the Power Meter (Power REF Connector) and zero the Power Meter.                               |  |  |
| 2.   | Disconnect the Power Sensor from the Power Meter (Power REF Connector) and connect the Power Sensor to the ANT Connector. |  |  |
| 3.   | Press the SETUP Key until the SETUP-DME Screen is displayed.                                                              |  |  |
| 4.   | Set the RF PORT to ANTENNA.                                                                                               |  |  |
| 5.   | Press the DIAG Soft Key to display the DME DIAGNOSTICS Screen.                                                            |  |  |
| 6.   | Press the SELECT Soft Key to display the DME DIAG- CW Screen.                                                             |  |  |
| 7.   | Set up the UUT as follows:                                                                                                |  |  |
|      | FREQ:         962 MHz           RVLVL:         -30 dBm                                                                    |  |  |
| 8.   | Press the RUN TEST Soft Key.                                                                                              |  |  |
| 9.   | Verify -30 dBm (±2 dB) on the Power Meter.                                                                                |  |  |
| 10.  | Press the STOP TEST Soft Key.                                                                                             |  |  |
| 11.  | Set the FREQ to 1030 MHz.                                                                                                 |  |  |
| 12.  | Press the RUN TEST Soft Key.                                                                                              |  |  |
| 13.  | Verify -30 dBm (±2 dB) on the Power Meter.                                                                                |  |  |
| 14.  | Press the STOP TEST Soft Key.                                                                                             |  |  |
| 15.  | Set the FREQ to 1090 MHz.                                                                                                 |  |  |
| 16.  | Press the RUN TEST Soft Key.                                                                                              |  |  |
| 17.  | Verify -30 dBm (±2 dB) on the Power Meter.                                                                                |  |  |
| 18.  | Press the STOP TEST Soft Key.                                                                                             |  |  |
| 19.  | Set the FREQ to 1150 MHz.                                                                                                 |  |  |
| 20.  | Press the RUN TEST Soft Key.                                                                                              |  |  |
|      |                                                                                                    |  |  |

- 21. Verify -30 dBm ( $\pm 2$  dB) on the Power Meter.
- 22. Press the STOP TEST Soft Key.
- 23. Set the FREQ to 1213 MHz.
- 24. Press the RUN TEST Soft Key.
- 25. Verify -30 dBm (±2 dB) on the Power Meter.
- 26. Press the STOP TEST Soft Key.
- 27. Set the FREQ to 1030 MHz.

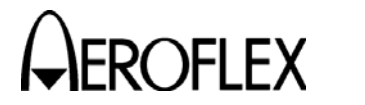

## STEP

## PROCEDURE

28. Set the RFLVL to the following settings and verify the Levels on the Power Meter:

| RFLVL Setting | Level           |
|---------------|-----------------|
| -2 dBm        | -2 dBm (±2 dB)  |
| -12 dBm       | -12 dBm (±2 dB) |
| -22 dBm       | -22 dBm (±2 dB) |
| -32 dBm       | -32 dBm (±2 dB) |
| -42 dBm       | -42 dBm (±2 dB) |
| -52 dBm       | -52 dBm (±2 dB) |

- 29. Set the RFLVL to -65 dBm.
- 30. Disconnect the Power Meter Sensor from the ANT Connector.
- 31. Set up the Measuring Receiver for Tuned RF Level measurement at 1030 MHz with 3.8 Special selected.
- 32. Connect the Measuring Receiver Sensor directly to the ANT Connector.
- 33. Press the RUN TEST Soft Key.
- 34. Verify -65 dBm ( $\pm 2$  dB) on the Measuring Receiver.
- 35. Press the STOP TEST Soft Key.

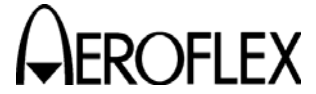

(5) Output Level Accuracy (RF I/O Connector)

| TEST EQUIPMENT:       | Power Meter<br>Power Sensor<br>Measuring Receiver<br>Receiver Sensor                                                                                        |
|-----------------------|----------------------------------------------------------------------------------------------------|
| VERIFICATION FAILURE: | If any step in this procedure fails or is out of tolerance,<br>this indicates a failure in the Test Set. Refer to<br>Troubleshooting for corrective action. |

| STEP | P PROC                                           | CEDURE             |                         |
|------|--------------------------------------------------|--------------------|-------------------------|
| 1.   | Connect the Power Sensor to the the Power Meter. | Power Meter (Power | REF Connector) and zero |

- 2. Disconnect the Power Sensor from the Power Meter and connect the Power Sensor to the RF I/O Connector.
- 3. Press the SETUP Key until the SETUP-DME Screen is displayed.
- 4. Set the RF PORT to DIRECT CONNECT.
- 5. Press the DIAG Soft Key to display the DME DIAGNOSTICS Screen.
- 6. Press the SELECT Soft Key to display the DME DIAG- CW Screen.
- 7. Set up the UUT as follows:

| FREQ:  | 962 MHz |
|--------|---------|
| RVLVL: | -50 dBm |

- 8. Press the RUN TEST Soft Key.
- 9. Verify -50 dBm (±1 dB) on the Power Meter.
- 10. Press the STOP TEST Soft Key.
- 11. Set the FREQ to 1030 MHz.
- 12. Press the RUN TEST Soft Key.
- 13. Verify -50 dBm ( $\pm$ 1 dB) on the Power Meter.
- 14. Press the STOP TEST Soft Key.
- 15. Set the FREQ to 1090 MHz.
- 16. Press the RUN TEST Soft Key.
- 17. Verify -50 dBm (±1 dB) on the Power Meter.
- 18. Press the STOP TEST Soft Key.
- 19. Set the FREQ to 1150 MHz.
- 20. Press the RUN TEST Soft Key.
- 21. Verify -50 dBm (±1 dB) on the Power Meter.
- 22. Press the STOP TEST Soft Key.
- 23. Set the FREQ to 1213 MHz.
- 24. Press the RUN TEST Soft Key.
- 25. Verify -50 dBm (±1 dB) on the Power Meter.
- 26. Press the STOP TEST Soft Key.
- 27. Disconnect the Power Meter Sensor from the RF I/O Connector.

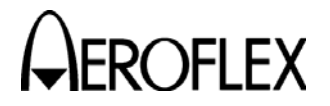

## STEP

- 28. Set the FREQ to 1090 MHz.
- 29. Set up the Measuring Receiver for Tuned RF Level measurement at 1090 MHz with 3.8 Special selected.
- 30. Connect the Measuring Receiver Sensor directly to the RF I/O Connector.
- 31. Set the RFLVL to the following settings and verify the Levels on the Measuring Receiver:

| RFLVL Setting | Level            |
|---------------|------------------|
| -47 dBm       | -47 dBm (±1 dB)  |
| -57 dBm       | -57 dBm (±1 dB)  |
| -67 dBm       | -67 dBm (±1 dB)  |
| -77 dBm       | -77 dBm (±1 dB)  |
| -87 dBm       | -87 dBm (±1 dB)  |
| -97 dBm       | -97 dBm (±2 dB)  |
| -107 dBm      | -107 dBm (±2 dB) |
| -115 dBm      | -115 dBm (±2 dB) |

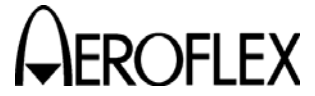

**FLEX** MAINTENANCE MANUAL

(6) DME Reply Pulse Characteristics

| TEST EQUIPMENT:       | Oscilloscope<br>Pulse Detector (Refer to App. G, Herotek Detector)                                                                                          |
|-----------------------|----------------------------------------------------------------------------------------------------|
| VERIFICATION FAILURE: | If any step in this procedure fails or is out of tolerance,<br>this indicates a failure in the Test Set. Refer to<br>Troubleshooting for corrective action. |

| STEP | PROCEDURE                                                                                                    |  |  |
|------|----------------------------------------------------------------------------------------------------|--|--|
| 1.   | Connect the Pulse Detector directly to the ANT Connector.                                                                       |  |  |
| 2.   | Connect the other end of the Pulse Detector to Oscilloscope CH1.<br>(Pulse Detector characterized by Herotek Detector, App. G.) |  |  |
| 3.   | Set the Oscilloscope CH1 to 50 $\Omega$ impedance, invert on.                                                                   |  |  |
| 4.   | Connect the Oscilloscope CH2 to the SYNC Connector.                                                                             |  |  |
| 5.   | Set the Oscilloscope to trigger off CH2 at 2 V.                                                                                 |  |  |
| 6.   | Press the SETUP Key until the SETUP-DME Screen is displayed.                                                                    |  |  |
| 7.   | Set the RF PORT to ANTENNA.                                                                                                    |  |  |
| 8.   | Press the DIAG Soft Key to display the DME DIAGNOSTICS Screen.                                                                  |  |  |
| 9.   | . Press the $igvee$ Key to highlight the FIXED PRF PULSES Line.                                                                 |  |  |
| 10.  | Press the SELECT Soft Key to display the DME DIAG- PULSES Screen.                                                               |  |  |
| 11.  | . Set up the UUT as follows:                                                                                                    |  |  |
|      | FREQ:       978 MHz         RVLVL:       -2 dBm         CHAN:       X         PRF:       100                                    |  |  |
| 12.  | Press the RUN TEST Soft Key.                                                                                                    |  |  |
| 13.  | Verify the P1 to P2 pulse spacing is 12.0 $\mu$ s (±0.1 $\mu$ s).                                                               |  |  |
| 14.  | Verify the P1 and P2 pulse width is 3.5 $\mu$ s (±0.5 $\mu$ s).                                                                 |  |  |
| 15.  | Verify the P1 rise and fall time is 2.5 $\mu$ s (±0.25 $\mu$ s).                                                                |  |  |
| 16.  | Press the STOP TEST Soft Key.                                                                                                   |  |  |
| 17.  | Set the CHAN to Y.                                                                                                    |  |  |
| 18.  | Press the RUN TEST Soft Key.                                                                                                    |  |  |

- 19. Verify the P1 to P2 pulse spacing is 30.0  $\mu s$  (±0.1  $\mu s).$
- 20. Press the STOP TEST Soft Key.

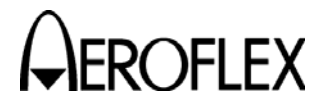

(7) DME Reply Delay and Range

TEST EQUIPMENT:Oscilloscope<br/>ATC-1400A<br/>6 dB Splitter<br/>Pulse DetectorVERIFICATION FAILURE:If any step in this procedure fails or is out of tolerance,<br/>this indicates a failure in the Test Set. Refer to<br/>Troubleshooting for corrective action.

#### STEP

PROCEDURE

1. Make the connection as shown.

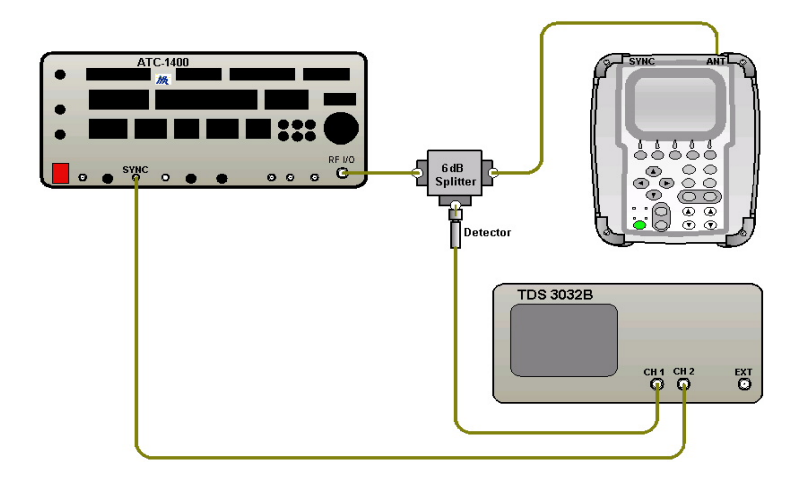

2. Set up the ATC-1400A as follows:

| FREQ/Function Select:<br>MAN/AUTO/MAN STEP: | 1041 MHz X<br>MAN |
|---------------------------------------------|-------------------|
| DME Reply Efficiency:                       | 100%              |
| SYNC:                                       | I D               |
| RF LEVEL:                                   | -2 dBm            |
| CW/NORM/OFF:                                | NORM              |
| PRF/SQTR:                                   | 100               |
| DME P2 Toggle Switch:                       | CAL               |
| Self-Interrogation:                         | ON                |
| Remaining Toggle Switches:                  | OFF/CAL position  |

- 3. Set the Oscilloscope to trigger off of CH2 at 2 V and set CH1 to 50  $\Omega$  impedance, invert on.
- 4. Press the SETUP Key until the SETUP-DME Screen is displayed.
- 5. Set the RF PORT to ANTENNA.
- 6. Press the DME Key to display the DME Screen.

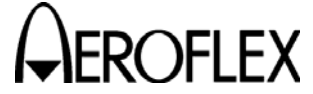

- STEP
  - 7. Set up the UUT as follows:

| RVLVL: | -38.2 dBm (-2 dBm) |
|--------|--------------------|
| CHAN:  | 17X                |
| PRF:   | 100                |
| RATE:  | STOP               |
| RANGE: | 0.0 nm             |
| SQTR:  | OFF                |
| IDENT: | OFF                |
| ECHO:  | OFF                |
| REPLY: | 100%               |

- 8. Press the RUN TEST Soft Key and verify the spacing between the first pulse of interrogation and the first pulse of reply equals 50.0  $\mu$ s (±0.1  $\mu$ s).
- 9. Press the STOP TEST Soft Key.
- 10. Set up the ATC-1400 as follows:

| FREQ/Function Select: | 1041 MHz Y |
|-----------------------|------------|
| DME P2 DEV:           | 6.0        |
| DME P2 Flip Switch:   | $+\Delta$  |

- 11. Set the CHAN to 17Y.
- 12. Press the RUN TEST Soft Key and verify the spacing between the first pulse of interrogation and the first pulse of reply equals 56.0  $\mu$ s (±0.1  $\mu$ s).
- 13. Press the STOP TEST Soft Key.
- 14. Set up the ATC-1400 as follows:

| FREQ/Function Select: | 1041 MHz X |
|-----------------------|------------|
| DME P2 Flip Switch:   | CAL        |

- 15. Set the CHAN to 17X.
- 16. Set the RANGE to 10.0 nm.
- 17. Press the RUN TEST Soft Key and verify the range delay is 123.59  $\mu$ s (±0.12359  $\mu$ s) (Oscilloscope reading +50.0  $\mu$ s Range Delay reading).
- 18. Press the STOP TEST Soft Key.

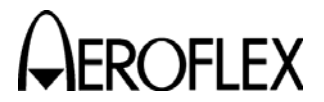

**OFLEX** MAINTENANCE MANUAL

(8) DME Echo Reply Position and Amplitude

| TEST EQUIPMENT:       | Oscilloscope<br>ATC-1400A<br>6 dB Splitter<br>Pulse Detector<br>Spectrum Analyzer                                                                          |
|-----------------------|----------------------------------------------------------------------------------------------------|
| VERIFICATION FAILURE: | If any step in this procedure fails or is out of tolerance<br>this indicates a failure in the Test Set. Refer to<br>Troubleshooting for corrective action. |

## STEP

PROCEDURE

1. Connect Test Equipment as shown.

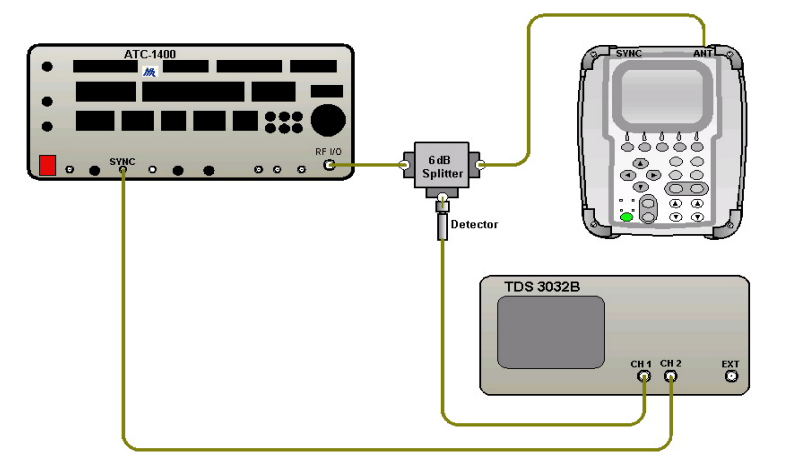

2. Set up the ATC-1400 as follows.

| FREQ/Function Select:     | 1041 MHz X       |
|---------------------------|------------------|
| DME Reply Efficiency:     | 100%             |
| SYNC:                     | TD               |
| RF LEVEL:                 | -2 dBm           |
| CW/NORM/OFF:              | NORM             |
| PRF/SQTR:                 | 100              |
| DME P2 Toggle Switch:     | CAL              |
| Self-Interrogation:       | ON               |
| Remaining Toggle Switches | OFF/CAL position |

- 3. Press the SETUP Key until the SETUP-DME Screen is displayed.
- 4. Set the RF PORT to ANTENNA.
- 5. Press the DME Key to display the DME Screen.

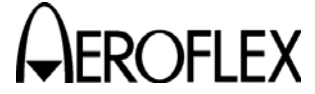

PROCEDURE

6. Set up the UUT as follows:

STEP

| -38.2 dBm (-2 dBm) |
|--------------------|
| 17X                |
| 100                |
| STOP               |
| 0.0 nm             |
| OFF                |
| OFF                |
| ON                 |
| 100%               |
|                    |

- 7. Press the RUN TEST Soft Key and verify the echo position is 370.77  $\mu s$  (±12.359  $\mu s)$  after P1 of the UUT Reply.
- 8. Make the connection as shown.

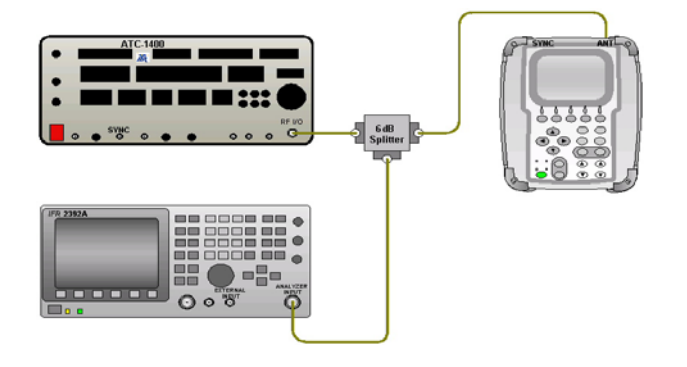

9. Set up the Spectrum Analyzer as follows:

| Frequency:    | 978 MHz |
|---------------|---------|
| Input Attn:   | 20 dB   |
| RBW:          | 5 MHz   |
| VBW:          | None    |
| Span:         | 0 Hz    |
| REF:          | -5 dB   |
| Sweep:        | 5 µs    |
| Trigger       | Video   |
| Trigger Mode: | Normal  |
| Scale:        | 5 dB    |
| Marker:       | On      |

- 10. Measure and record the P1 reply pulse level.
- 11. Set the trigger delay to 370  $\mu$ s.
- 12. Measure and record the P1 echo reply pulse level.
- 13. Verify the echo reply pulse level is -11 dB ( $\pm$ 1 dB) less than the P1 reply level.
- 14. Press the STOP TEST Soft Key.
- 15. Set the ECHO to OFF.

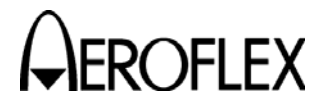

(9) DME Reply Efficiency

TEST EQUIPMENT:

Frequency Counter ATC-1400A

VERIFICATION FAILURE: If any step in this procedure fails or is out of tolerance, this indicates a failure in the Test Set. Refer to Troubleshooting for corrective action.

## STEP

PROCEDURE

1. Connect Test Equipment as shown.

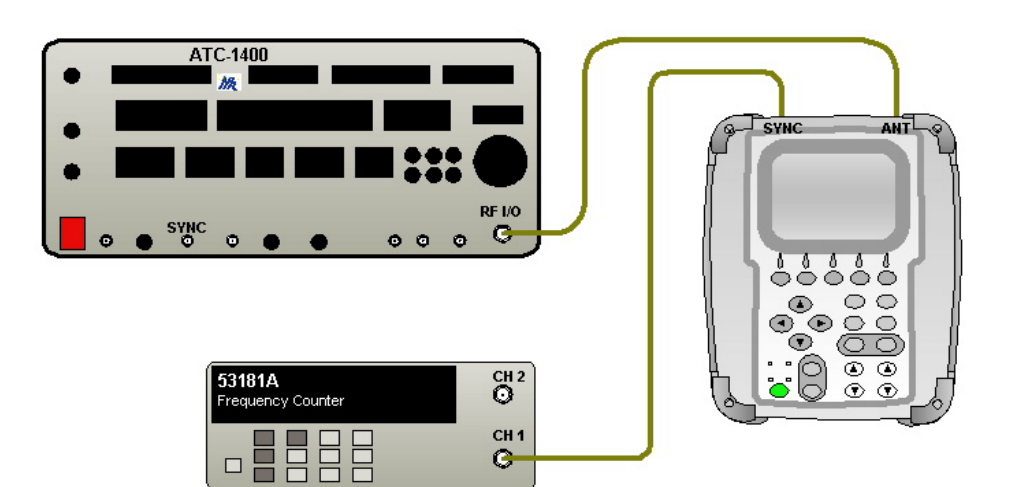

2. Set up the ATC-1400A as follows:

| FREQ/Function Select:      | 1041 MHz X       |
|----------------------------|------------------|
| RF LEVEL:                  | -10 dBm NORM     |
| PRF/SQTR:                  | 300              |
| DME P2 Toggle Switch:      | CAL              |
| Self-Interrogation:        | ON               |
| Remaining Toggle Switches: | OFF/CAL position |

- 3. Press the SETUP Key until the SETUP-DME Screen is displayed.
- 4. Set the RF PORT to ANTENNA.
- 5. Set the ANT RANGE to 250 ft.
- 6. Press the DME Key to display the DME Screen.
- 7. Set up the UUT as follows:

| RVLVL: | -2 dBm) |
|--------|---------|
| CHAN:  | 17X     |
| RATE:  | STOP    |
| RANGE: | 0.0 nm  |
| SQTR:  | OFF     |
| IDENT: | OFF     |
| ECHO:  | OFF     |

- 8. Set the UUT REPLY to 10%.
- 9. Press the RUN TEST Soft Key.

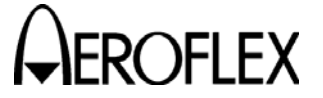

- STEP
  - 10. Record the frequency displayed on the Frequency Counter.
  - 11. Calculate the percent reply (Percent Reply =  $\frac{\text{Measured Frequency}}{\text{Interrogation PRF}} \times 100\%$ ).
  - 12. Verify the Percent Reply equals the Reply Setting  $(\pm 0.5\%)$ .
  - 13. Press the STOP TEST Soft Key.
  - 14. Set the REPLY to 40%.
  - 15. Press the RUN TEST Soft Key.
  - 16. Record the frequency displayed on the Frequency Counter.
  - 17. Calculate the percent reply (Percent Reply =  $\frac{\text{Measured Frequency}}{\text{Interrogation PRF}} \times 100\%$ ).
  - 18. Verify the Percent Reply equals the Reply Setting  $(\pm 0.5\%)$ .
  - 19. Press the STOP TEST Soft Key.
  - 20. Set the REPLY to 70%.
  - 21. Press the RUN TEST Soft Key.
  - 22. Record the frequency displayed on the Frequency Counter.
  - 23. Calculate the percent reply (Percent Reply =  $\frac{\text{Measured Frequency}}{\text{Interrogation PRF}} \times 100\%$ ).
  - 24. Verify the Percent Reply equals the Reply Setting  $(\pm 0.5\%)$ .
  - 25. Press the STOP TEST Soft Key.
  - 26. Set the UUT REPLY to 100%.
  - 27. Press the RUN TEST Soft Key.
  - 28. Record the frequency displayed on the Frequency Counter.
  - 29. Calculate the percent reply (Percent Reply =  $\frac{\text{Measured Frequency}}{\text{Interrogation PRF}} \times 100\%$ ).
  - 30. Verify the Percent Reply equals the Reply Setting  $(\pm 0.5\%)$ .
  - 31. Press the STOP TEST Soft Key.

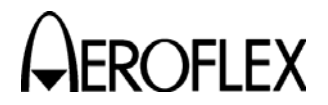

(10) DME Squitter

TEST EQUIPMENT:Frequency CounterVERIFICATION FAILURE:If any step in this procedure fails or is out of tolerance,<br/>this indicates a failure in the Test Set. Refer to<br/>Troubleshooting for corrective action.

## STEP

- 1. Connect the Frequency Counter to the SYNC Connector.
- 2. Set the Frequency Counter for a 10 second gate time.
- 3. Press the DME Key to display the DME Screen.
- 4. Set up the UUT as follows:

| CHAN:  | 17X    |
|--------|--------|
| RATE:  | STOP   |
| RANGE: | 0.0 nm |
| SQTR:  | ON     |
| IDENT: | OFF    |
| ECHO:  | OFF    |

- 5. Press the RUN TEST Soft Key.
- 6. Verify 2700 Hz ( $\pm$ 54 Hz) on the Frequency Counter.
- 7. Press the STOP TEST Soft Key.

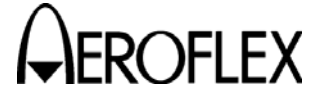

(11) DME Measurement - Interrogation Pulse Timing

| TEST EQUIPMENT:       | ATC-1400A<br>Oscilloscope<br>Pulse Detector                                                                                                    |
|-----------------------|----------------------------------------------------------------------------------------------------|
| VERIFICATION FAILURE: | If any step in this procedure fails or is out of tolerance,<br>this indicates a failure in the Test Set. Refer to<br>Troubleshooting for corrective action. |

| STEP | PROCEDURE |
|------|-----------|
|      |           |

1. Set up the ATC-1400A as follows:

| FREQ/Function Select:      | 1041 MHz X       |
|----------------------------|------------------|
| RF LEVEL Control:          | -2 dBm           |
| CW/NORM/OFF:               | NORM             |
| PRF:                       | 200              |
| DME P2 Switch:             | CAL              |
| SYNC:                      | TD               |
| Self Interrogation:        | ON               |
| Set other Toggle Switches: | OFF/CAL position |
|                            |                  |

2. Connect Test Equipment as shown.

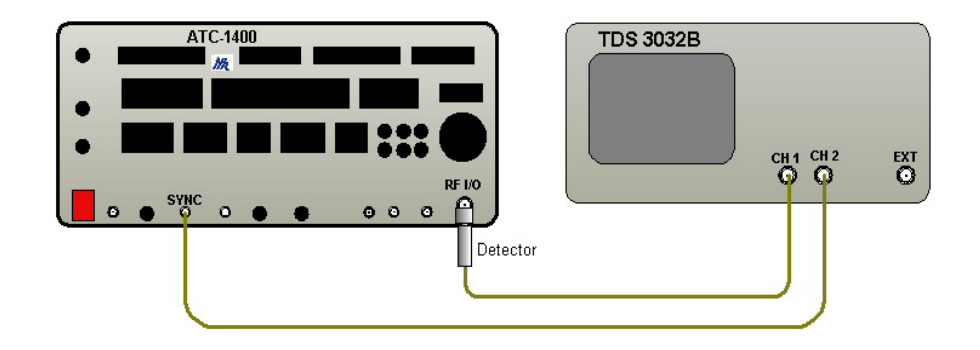

- 3. Set Oscilloscope to trigger off CH2 at 2 V and CH1 to 50-ohm impedance, invert on.
- 4. Measure and record the P1 and P2 pulse widths on the Oscilloscope.
- 5. Measure and record the P1 to P2 X Channel pulse spacing on the Oscilloscope.
- 6. Set up the ATC-1400A as follows:

| FREQ/Function Select: | 1041 MHz X |
|-----------------------|------------|
| DME P2 DEV:           | 6.0        |
| DME P2 Switch:        | $+\Delta$  |

- 7. Measure and record the P1 to P2 Y Channel pulse spacing on the Oscilloscope.
- 8. Set up the ATC-1400A as follows:

| FREQ/Function Select: | 1041 MHz X |
|-----------------------|------------|
| DME P2 Switch:        | CAL        |
| RF LEVEL Control:     | -10 dBm    |

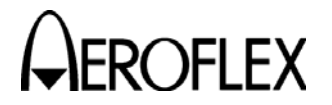

## STEP

PROCEDURE

9. Connect Test Equipment as shown.

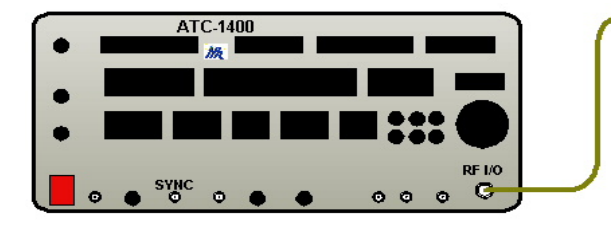

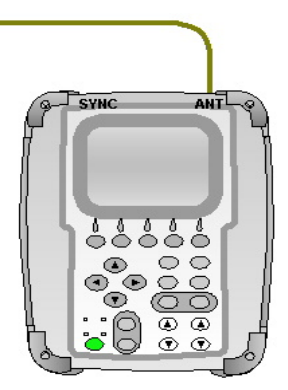

- 10. Press the SETUP Key until the SETUP-DME Screen is displayed.
- 11. Set the RF PORT to ANTENNA.
- 12. Set the ANT RANGE to 250 ft.
- 13. Press the DME Key to display the DME Screen.
- 14. Set up the UUT as follows:

| -2 dBm |
|--------|
| 17X    |
| STOP   |
| 0.0 nm |
|        |

- 15. Press the RUN TEST Soft Key.
- 16. Verify the P1 Pulse Width equals the recorded P1 value ( $\pm 0.05 \ \mu s$ ).
- 17. Verify the P2 Pulse Width equals the recorded P2 value ( $\pm 0.05 \ \mu$ s).
- 18. Verify the P1 to P2 Pulse Spacing equals the recorded P1 to P2 X channel value  $(\pm 0.02 \ \mu s)$ .
- 19. Press the STOP TEST Soft Key.
- 20. Set up the ATC-1400A as follows:

FREQ/Function Select:1041 MHz YDME P2 Switch: $+\Delta$ 

- 21. Set the CHAN to 17Y.
- 22. Press the RUN TEST Soft Key.
- 23. Verify the P1 to P2 pulse spacing equals the recorded P1 to P2 Y channel value  $(\pm 0.02~\mu s).$
- 24. Press the STOP TEST Soft Key.

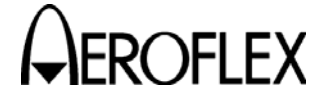

(12) DME Measurement - Interrogation PRF

TEST EQUIPMENT: ATC-1400A

VERIFICATION FAILURE: If any step in this procedure fails or is out of tolerance, this indicates a failure in the Test Set. Refer to Troubleshooting for corrective action.

#### STEP

#### PROCEDURE

1. Connect Test Equipment as shown.

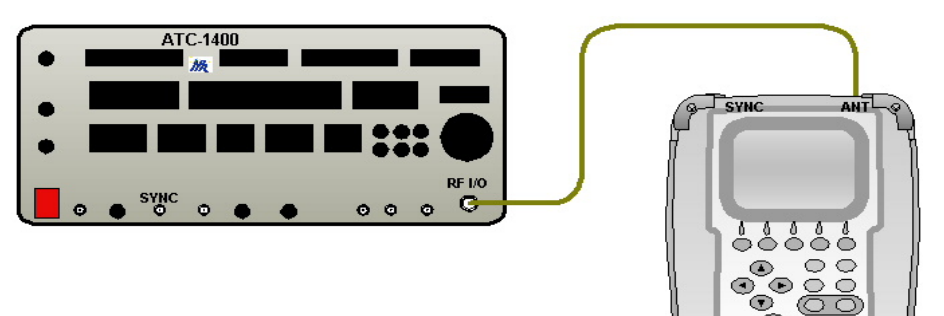

2. Set up the ATC-1400A as follows:

| FREQ/Function Select:      | 1041 MHz X       |
|----------------------------|------------------|
| RF LEVEL Control:          | -10 dBm          |
| CW/NORM/OFF:               | NORM             |
| DME P2 Switch:             | CAL              |
| Self Interrogation:        | ON               |
| Set other Toggle Switches: | OFF/CAL position |

- 3. Press the SETUP Key until the SETUP-DME Screen is displayed.
- 4. Set the RF PORT to ANTENNA.
- 5. Set the ANT RANGE to 250 ft.
- 6. Press the DME Key to display the DME Screen.
- 7. Set up the UUT as follows:

| CHAN:  | 17X    |
|--------|--------|
| RFLVL: | -2 dBm |
| RATE:  | STOP   |
| RANGE: | 0.0 nm |

- 8. Press the RUN TEST Soft Key.
- 9. Set the PRF on the ATC-1400A to 10.
- 10. Verify the PRF is 10 ( $\pm 2$  Hz).
- 11. Press the STOP TEST Soft Key.
- 12. Press the RUN TEST Soft Key.
- 13. Set the PRF on the ATC-1400A to 101.
- 14. Verify the PRF is 101 ( $\pm$ 2 Hz).
- 15. Press the STOP TEST Soft Key.
- 16. Press the RUN TEST Soft Key.

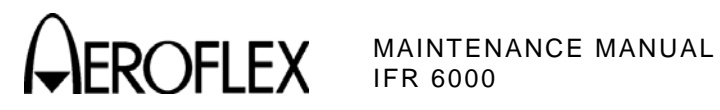

## STEP

- 17. Set the PRF on the ATC-1400A to 201.
- 18. Verify the PRF is 201 ( $\pm$ 2 Hz).
- 19. Press the STOP TEST Soft Key.
- 20. Press the RUN TEST Soft Key.
- 21. Set the PRF on the ATC-1400A to 300.
- 22. Verify the PRF is 300 ( $\pm$ 2 Hz).
- 23. Press the STOP TEST Soft Key.

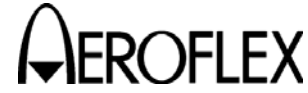

(13) DME Measurement - Interrogation Frequency

| TEST EQUIPMENT: | ATC-1400A         |
|-----------------|-------------------|
|                 | Frequency Counter |

VERIFICATION FAILURE: If any step in this procedure fails or is out of tolerance, this indicates a failure in the Test Set. Refer to Troubleshooting for corrective action.

STEP

PROCEDURE

1. Connect Test Equipment as shown.

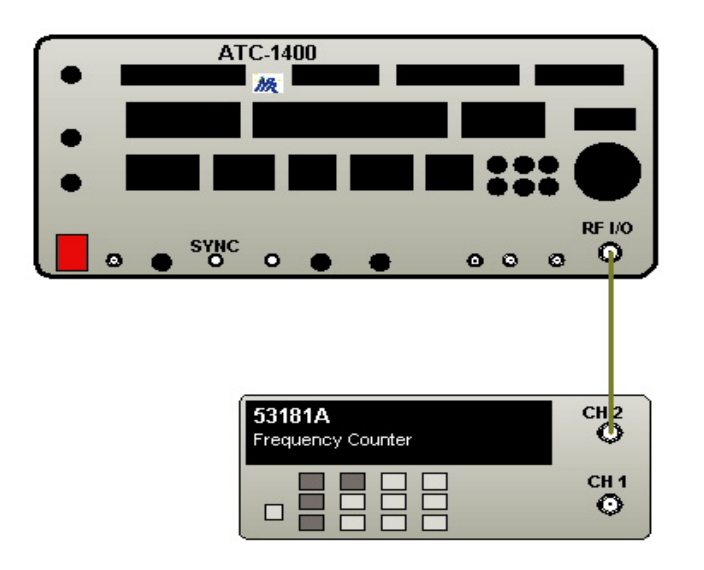

2. Set up the ATC-1400A as follows:

| RF LEVEL Control: | -10 dBm |
|-------------------|---------|
| CW/NORM/OFF:      | CW      |

- 3. Set the FREQ/Function Select on the ATC-1400A to 1025 MHz and record frequency on the Frequency Counter.
- 4. Set the FREQ/Function Select on the ATC-1400A to 1064 MHz and record frequency on the Frequency Counter.
- 5. Set the FREQ/Function Select on the ATC-1400A to 1110 MHz and record frequency on the Frequency Counter.
- 6. Set the FREQ/Function Select on the ATC-1400A to 1150 MHz and record frequency on the Frequency Counter.
- 7. Set up the ATC-1400A as follows:

| FREQ/Function Select:      | 1025 MHz X       |
|----------------------------|------------------|
| RF LEVEL Control:          | -10 dBm          |
| CW/NORM/OFF:               | NORM             |
| DME P2 Switch:             | CAL              |
| Self Interrogation:        | ON               |
| Set other Toggle Switches: | OFF/CAL position |

- 8. Move the cable from the Frequency Counter to the ANT Connector.
- 9. Press the SETUP Key until the SETUP-DME Screen is displayed.

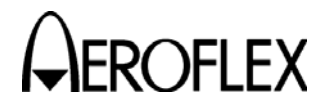

#### STEP

- 10. Set the RF PORT to ANTENNA.
- 11. Press the DME Key to display the DME Screen.
- 12. Set CHANNEL X to 1.
- 13. Press the RUN TEST Soft Key.
- 14. Verify the interrogation frequency displayed on the UUT equals the Recorded Frequency (±20 kHz) in Step 3.
- 15. Press the STOP TEST Soft Key.
- 16. Set the FREQ/Function Select on the ATC-1400A to 1064 MHz
- 17. Set CHANNEL X to 40.
- 18. Press the RUN TEST Soft Key.
- Verify the interrogation frequency displayed on the UUT equals the Recorded Frequency (±20 kHz) in Step 4.
- 20. Press the STOP TEST Soft Key.
- 21. Set the FREQ/Function Select on the ATC-1400A to 1110 MHz
- 22. Set CHANNEL X to 86.
- 23. Press the RUN TEST Soft Key.
- 24. Verify the interrogation frequency displayed on the UUT equals the Recorded Frequency ( $\pm 20$  kHz) in Step 5.
- 25. Press the STOP TEST Soft Key.
- 26. Set the FREQ/Function Select on the ATC-1400A to 1150 MHz
- 27. Set CHANNEL X to 126.
- 28. Press the RUN TEST Soft Key.
- 29. Verify the interrogation frequency displayed on the UUT equals the Recorded Frequency (±20 kHz) in Step 6.
- 30. Press the STOP TEST Soft Key.

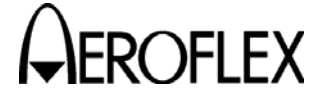

(14) XPDR Pulse Characteristics - ATCRBS

STEP

| TEST EQUIPMENT: | Oscilloscope   |  |
|-----------------|----------------|--|
|                 | Pulse Detector |  |

VERIFICATION FAILURE: If any step in this procedure fails or is out of tolerance, this indicates a failure in the Test Set. Refer to Troubleshooting for corrective action.

- 1. Connect the Pulse Detector directly to the ANT Connector.
- 2. Connect the other end of the Pulse Detector to the Oscilloscope CH1.
- 3. Connect the Oscilloscope CH2 to the SYNC Connector.
- 4. Set the Oscilloscope to trigger off CH2 at 2 V and CH1 to 50  $\Omega$  impedance, invert on.
- 5. Press the SETUP Key to display the SETUP-XPDR Screen.
- 6. Set the RF PORT to ANTENNA.
- 7. Press the DIAG Key to display the XPDR DIAGNOSTICS Screen.
- 8. Use the ▼ Key to highlight the ATCRBS MODE A Line.
- Press the SELECT Soft Key to display the XPDR DIAG-ATCRBS MODE A Screen.
- 10. Set up the UUT as follows:

| RFLVL: | -2 dBm |
|--------|--------|
| PRF:   | 100    |
| SLS:   | 0 dB   |

- 11. Press the RUN TEST Soft Key.
- 12. Verify the P1 to P2 pulse spacing is 2.0  $\mu$ s (±25 ns) on the Oscilloscope.
- 13. Verify the P1 to P3 pulse spacing is 8.0  $\mu$ s (±25 ns) on the Oscilloscope.
- 14. Verify the P1 pulse width is 0.8  $\mu$ s (±50 ns) on the Oscilloscope.
- 15. Verify the P1 rise time is between 50 and 100 ns on the Oscilloscope.
- 16. Verify the P1 fall time is between 50 and 200 ns on the Oscilloscope.
- 17. Press the STOP TEST Soft Key.
- 18. Set the SLS to OFF.
- 19. Press the NEXT TEST Soft Key to display the XPDR DIAG-ATCRBS MODE C Screen.
- 20. Press the RUN TEST Soft Key.
- 21. Verify the P1 to P3 pulse spacing 21.0  $\mu$ s (±25 ns) on the Oscilloscope.
- 22. Press the STOP TEST Soft Key.
- 23. Press the NEXT TEST Soft Key to display the XPDR DIAG-ITM MODE A Screen.
- 24. Press the RUN TEST Soft Key.
- 25. Verify the P1 to P3 pulse spacing is 8.0  $\mu$ s (±25 ns) on the Oscilloscope.
- 26. Verify the P1 to P4 pulse spacing is 10.0  $\mu s$  (±25 ns) on the Oscilloscope.
- 27. Verify the P4 pulse width is 0.8  $\mu s$  (±50 ns) on the Oscilloscope.

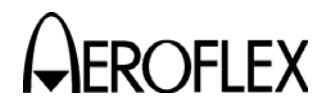

#### STEP

- 28. Press the STOP TEST Soft Key.
- 29. Press the NEXT TEST Soft Key to display the XPDR DIAG-ITM MODE C Screen.
- 30. Press the RUN TEST Soft Key.
- 31. Verify the P1 to P3 pulse spacing is 21.0  $\mu s$  (±25 ns) on the Oscilloscope.
- 32. Verify the P1 to P4 pulse spacing is 23.0  $\mu s$  (±25 ns) on the Oscilloscope.
- 33. Verify the P4 pulse width is 0.8  $\mu s$  (±50 ns) on the Oscilloscope.
- 34. Press the STOP TEST Soft Key.
- 35. Press the NEXT TEST Soft Key to display the XPDR DIAG-ITM MODE A/S Screen.
- 36. Press the RUN TEST Soft Key.
- 37. Verify the P4 pulse width is 1.6  $\mu s$  (±50 ns) on the Oscilloscope.
- 38. Press the STOP TEST Soft Key.
- 39. Press the NEXT TEST Soft Key to display the XPDR DIAG-ITM MODE C/S Screen.
- 40. Press the RUN TEST Soft Key.
- 41. Verify the P4 pulse width is 1.6  $\mu$ s (±50 ns) on the Oscilloscope.
- 42. Press the STOP TEST Soft Key.

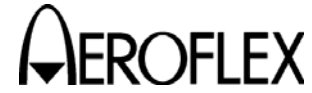

(15) XPDR Pulse Characteristics - Mode S

| TEST EQUIPMENT: | Oscilloscope   |  |
|-----------------|----------------|--|
|                 | Pulse Detector |  |

**VERIFICATION FAILURE:** If any step in this procedure fails or is out of tolerance, this indicates a failure in the Test Set. Refer to Troubleshooting for corrective action.

STEP PROCEDURE

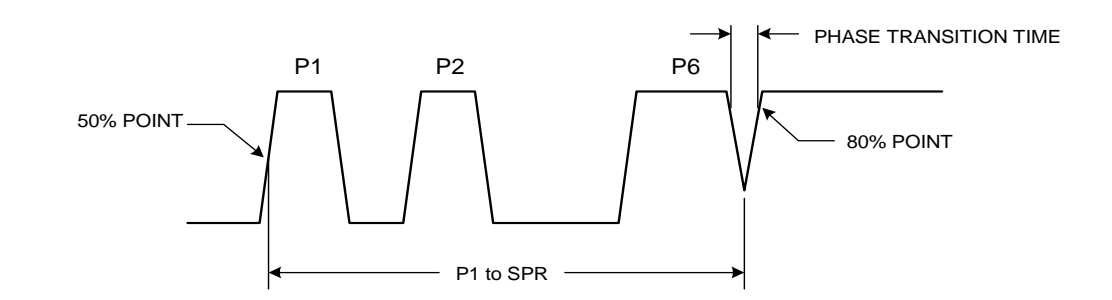

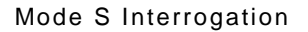

- 1. Connect the Pulse Detector directly to the ANT Connector.
- 2. Connect the other end of the Pulse Detector to the Oscilloscope CH1.
- 3. Connect the Oscilloscope CH2 to the SYNC Connector.
- 4. Set the Oscilloscope to trigger off CH2 at 2 V and CH1 to 50  $\Omega$  impedance, invert on.
- 5. Press the SETUP Key to display the SETUP-XPDR Screen.
- 6. Set the RF PORT to ANTENNA.
- 7. Press the DIAG Key to display the XPDR DIAGNOSTICS Screen.
- 8. Press the SELECT Soft Key to display the XPDR DIAG-FORMAT 0 Screen.
- 9. Set up the UUT as follows:

| RFLVL:   | -2 dBm |
|----------|--------|
| PRF:     | 100    |
| ADDRESS: | 000000 |
| SLS:     | OFF    |

- 10. Press the RUN TEST Soft Key.
- 11. Verify the P1 to P2 pulse spacing is 2.0  $\mu$ s (±25 ns) on the Oscilloscope.
- 12. Verify the P1 to P6 pulse spacing is 3.5  $\mu$ s (±25 ns) on the Oscilloscope.
- 13. Verify the P1 to SPR pulse spacing is 4.75  $\mu s$  (±25 ns) on the Oscilloscope.
- 14. Verify the P1 pulse width is 0.8  $\mu s$  (±50 ns) on the Oscilloscope.
- 15. Verify the P6 pulse width is 16.25  $\mu s$  (±50 ns) on the Oscilloscope.
- 16. Verify the P1 rise time is between 50 and 100 ns on the Oscilloscope.
- 17. Verify the P1 fall time is between 50 and 200 ns on the Oscilloscope.

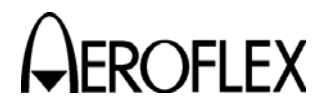

## STEP

- 18. Verify the SPR phase transition time is <80 ns on the Oscilloscope.
- 19. Press the STOP TEST Soft Key.
- 20. Press the NEXT TEST Soft Key until the XPDR DIAG-FORMAT 16 Screen is displayed.
- 21. Press the RUN TEST Soft Key.
- 22. Verify the P6 pulse width is 30.25  $\mu s$  (±50 ns).
- 23. Press the STOP TEST Soft Key.

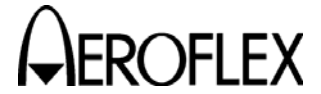

(16) XPDR Interrogation PRF

STEP

# **TEST EQUIPMENT:** Frequency Counter

VERIFICATION FAILURE: If any step in this procedure fails or is out of tolerance, this indicates a failure in the Test Set. Refer to Troubleshooting for corrective action.

- 1. Connect the Frequency Counter CH1 to the SYNC Connector.
- 2. Press the SETUP Key to display the SETUP-XPDR Screen.
- 3. Set the RF PORT Field to ANTENNA.
- 4. Press the DIAG Key to display the XPDR DIAGNOSTICS Screen.
- 5. Use the ▼ Key to highlight the ATCRBS MODE A Line.
- 6. Press the SELECT Soft Key to display the XPDR DIAG-ATCRBS MODE A Screen.
- 7. Set the PRF to 235.
- 8. Press the RUN TEST Soft Key.
- 9. Verify 235 Hz ( $\pm$ 5 Hz) on the Frequency Counter.
- 10. Press the STOP TEST Soft Key.
- 11. Set the PRF to 118.
- 12. Press the RUN TEST Soft Key.
- 13. Verify 118 Hz (±5 Hz) on the Frequency Counter.
- 14. Press the STOP TEST Soft Key.
- 15. Set the PRF to 90.
- 16. Press the RUN TEST Soft Key.
- 17. Verify 90 Hz (±5 Hz) on the Frequency Counter.
- 18. Press the STOP TEST Soft Key.
- 19. Set the PRF to 70.
- 20. Press the RUN TEST Soft Key.
- 21. Verify 70 Hz (±5 Hz) on the Frequency Counter.
- 22. Press the STOP TEST Soft Key.
- 23. Set the PRF to 50.
- 24. Press the RUN TEST Soft Key.
- 25. Verify 50 Hz ( $\pm$ 5 Hz) on the Frequency Counter.
- 26. Press the STOP TEST Soft Key.

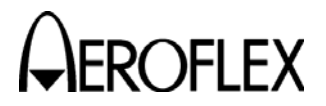

(17) XPDR SLS Level

## TEST EQUIPMENT:

Spectrum Analyzer

VERIFICATION FAILURE: If an

: If any step in this procedure fails or is out of tolerance, this indicates a failure in the Test Set. Refer to Troubleshooting for corrective action.

## STEP

- 1. Connect the Spectrum Analyzer Input to the ANT Connector.
- 2. Connect the Spectrum Analyzer External Input to the SYNC Connector.
- 3. Set the Spectrum Analyzer as follows:

| Frequency=         | 1030 MHz  |
|--------------------|-----------|
| Input Attenuation= | 20 dB     |
| VBW=               | None      |
| RBW=               | 5 MHz     |
| Span=              | 0 Hz      |
| REF=               | 0 dB      |
| Sweep=             | 1 μs      |
| Trigger=           | Ext Front |
| Trigger Mode=      | Normal    |
| Trigger Level=     | 2.5 V     |
| Scale=             | 2 dB      |

- 4. Press the SETUP Key to display the SETUP-XPDR Screen.
- 5. Set the RF PORT Field to ANTENNA.
- 6. Press the DIAG Key to display the XPDR DIAGNOSTICS Screen.
- 7. Use the ▼ Key to highlight the ATCRBS MODE A Line.
- 8. Press the SELECT Soft Key to display the XPDR DIAG-MODE A Screen.
- 9. Set up the UUT as follows:

| PRF:   | 235    |
|--------|--------|
| RFLVL: | -2 dBm |
| SLS:   | -9 dB  |

- 10. Press the RUN TEST Soft Key.
- 11. Verify the P2 level is less than the P1 level by 9 dB (-1/+0 dB).
- 12. Press the STOP TEST Soft Key.
- 13. Set the SLS to 0 dB.
- 14. Press the RUN TEST Soft Key.
- 15. Verify the P2 level equals the P1 level (-0/+1 dB).
- 16. Press the STOP TEST Soft Key.
- 17. Set the SLS to OFF.
- 18. Press the RUN TEST Soft Key.
- 19. Verify P2 is not present.
- 20. Press the STOP TEST Soft Key.

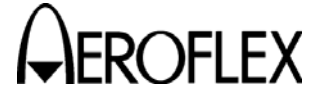

(18) XPDR Measurement - Reply Accuracy - ATCRBS

| TEST EQUIPMENT:       | RF Generator<br>ARB Generator (2)<br>Oscilloscope<br>Computer with Tera Term Pro and Intuilink Software<br>Breakout Box<br>Pulse Detector                   |  |
|-----------------------|----------------------------------------------------------------------------------------------------|--|
| VERIFICATION FAILURE: | If any step in this procedure fails or is out of tolerance,<br>this indicates a failure in the Test Set. Refer to<br>Troubleshooting for corrective action. |  |

#### STEP

PROCEDURE

1. Connect Test Equipment as shown.

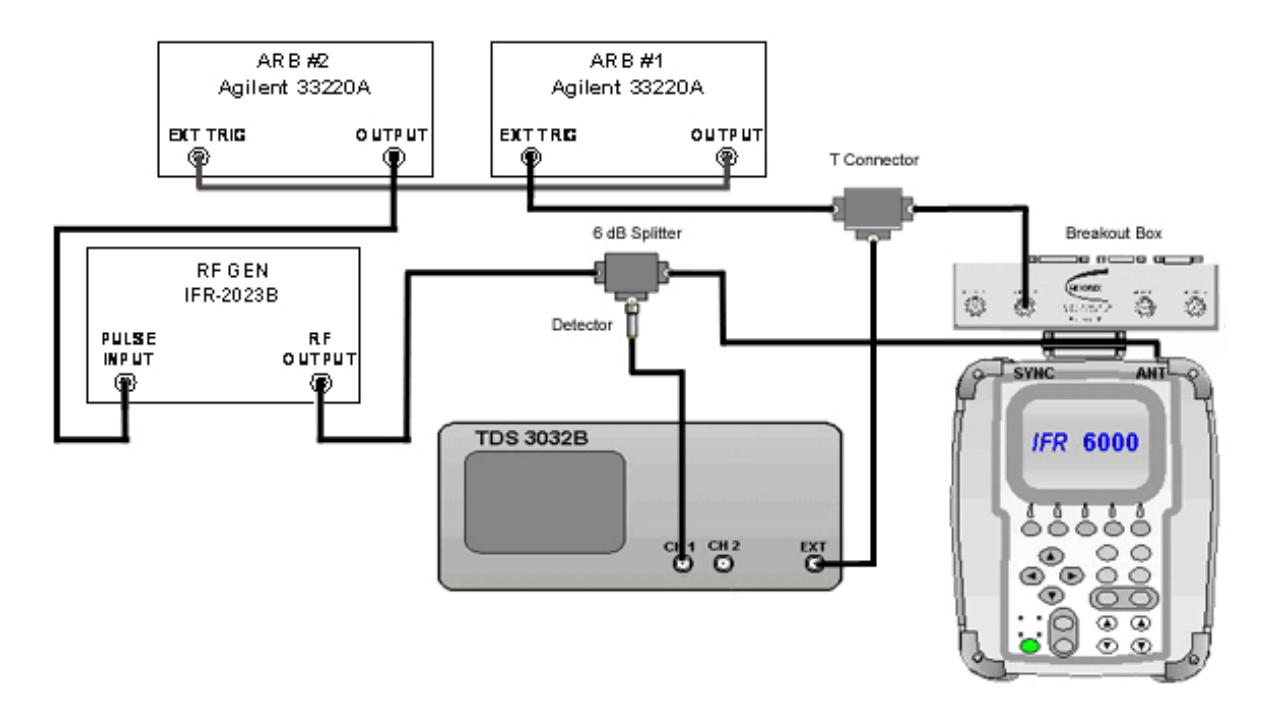

- 2. Set the RF Generator to -10 dBm at 1090 MHz, external pulse modulation.
- 3. Press the SETUP Key to display the SETUP-XPDR Screen.
- 4. Set the RF PORT to ANTENNA.
- 5. Set up the UUT as follows:

| ANTENNA:             | воттом |
|----------------------|--------|
| ANT RANGE - BOTTOM:  | 12 ft  |
| ANT HEIGHT - BOTTOM: | 1 ft   |

- 6. Press the XPDR Key to display the XPDR Screen.
- 7. Set GENERIC ATCRBS on the XPDR-AUTO TEST.
- 8. Press the TEST LIST Soft Key to display the XPDR-TEST LIST Screen.
- 9. Use the ▼ Key to highlight the A/C F1/F2 SPACE/WIDTH Line.

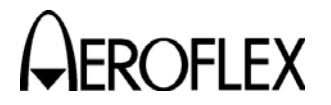

#### STEP

- 10. Press the SELECT TEST Soft Key to display the XPDR- A/C SPACE/WIDTH Screen.
- 11. Connect the Computer COMM Port to the RS-232 Connector on the Breakout Box.
- 12. Using the Tera Term Terminal Program, send the 'MTL\_Disable' file (found on the IFR 6000 Maintenance Manual CD) to the UUT to override the MTL function. Press the LOCAL Soft Key to return the UUT to local mode.
- 13. Connect the ARB #2 to the Computer USB Port and start the Intuilink Software. Send the "ATCRBS.wvf" file (found on the IFR 6000 Maintenance Manual CD) to the ARB #2 Volatile Memory. Enter the required Frequency and Output Voltage from Step 14 when prompted.
- 14. Set up the ARB #1 and ARB #2 are follows:

| Function  | tion ARB #1 ARB #        |                          |
|-----------|--------------------------|--------------------------|
| Frequency | 1 kHz                    | 48.192771 kHz            |
| Output    | Pulse, 5 Vpp, 0 V Offset | Arbitrary, 5 V high, 0 V |
| Trigger   | External, Positive Slope | External, Negative Slope |
| Mode      | Burst, 1 Cycle           | Burst, 1 Cycle           |
| Impedance | High Z                   | 50 Ω                     |

- 15. Set the pulse width on the ARB #1 to the first pulse width listed in Step 18.
- 16. Press the RUN TEST Soft Key.
- 17. Measure the pulse spacing between P3 of the interrogation and F1 of the reply using the Oscilloscope to verify the pulse spacing matches the first Reply Delay. If needed, adjust the pulse width of the ARB #1 until the Reply Delay is correct.
- 18. Verify the reply delay value on the UUT is:

| Mode | ARB #1<br>Pulse Width | Reply Delay      | Tolerance |
|------|-----------------------|------------------|-----------|
| A    | 9.8 μs<br>11.0 μs     | 1.8 μs<br>3.0 μs | 0.05 µs   |
| С    | 24.0 μs<br>28.0 μs    | 3.0 μs<br>7.0 μs | 0.05 µs   |

- 19. Repeat Steps 15 to 18 for each Pulse Width and Reply Delay.
- 20. Set the pulse width on the ARB #1 to 11  $\mu$ s. Measure the F1 to F2 pulse spacing, F1 pulse width and F2 pulse width on the Oscilloscope.
- 21. Verify the F1 to F2 pulse spacing, F1 pulse width and F2 pulse width on the UUT equal the Oscilloscope readings ( $\pm 0.02 \ \mu$ s).
- 22. Press the STOP TEST Soft Key.
- 23. Connect the ARB #1 to the Computer USB Port and using the Intuilink Software, send the "JIT\_1r0.wvf" file (found on the IFR 6000 Maintenance Manual CD) to the ARB #1 Volatile Memory. Enter the required Frequency and Output voltage from Step 24 when prompted.

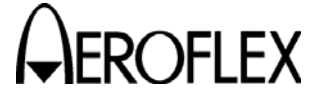

#### STEP

PROCEDURE

24. Set up the ARB #1 as follows:

| Function  | ARB #1                   |
|-----------|--------------------------|
| Frequency | 0.222222 kHz             |
| Output    | Pulse, 4 Vpp, 0 V Offset |
| Trigger   | External, Positive Slope |
| Mode      | Burst, 1 Cycle           |
| Impedance | High Z                   |

- 25. Verify the reply delay jitter value on the UUT is 0.82  $\mu$ s (±0.02  $\mu$ s).
- 26. Press the STOP TEST Soft Key.
- 27. Disconnect the Coaxial Cable from the ANT Connector and connect to CH2 on the Frequency Counter.
- Set the RF Generator for CW output and measure the frequency of the RF Generator at 1087, 1090 and 1093 MHz.
- 29. Disconnect the Coaxial Cable from the Frequency Counter and connect to the ANT Connector.
- 30. Set the RF Generator for external pulse modulation.
- 31. Press the NEXT TEST Soft Key to display the XPDR-POWER/FREQ Screen.
- 32. Press the RUN TEST Soft Key.
- Verify the UUT displays the measured RF Generator Frequency (±50 kHz) at 1087, 1090 and 1093 MHz.
- 34. Press the STOP TEST Soft Key.

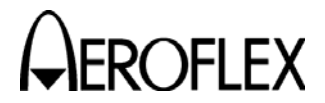

(19) XPDR Measurement - Reply Accuracy - Mode S

| TEST EQUIPMENT:       | RF Generator<br>ARB Generator (2)<br>Oscilloscope<br>Computer with Tera Term Pro and Intuilink Software<br>Breakout Box<br>Pulse Detector                   |
|-----------------------|----------------------------------------------------------------------------------------------------|
| VERIFICATION FAILURE: | If any step in this procedure fails or is out of tolerance,<br>this indicates a failure in the Test Set. Refer to<br>Troubleshooting for corrective action. |

#### STEP

- 1. Connect Test Equipment as shown in 2-2-3, Figure 12 with the exception of using AUX OUT 1 instead of AUX OUT 2 on the Breakout Box.
- 2. Set the RF Generator to -10 dBm at 1090 MHz, external pulse modulation.
- 3. Press the SETUP Key to display the SETUP-XPDR Screen.
- 4. Set the RF PORT to ANTENNA.
- 5. Set up the UUT as follows:

| ANTENNA:             | воттом |
|----------------------|--------|
| ANT RANGE - BOTTOM:  | 12 ft  |
| ANT HEIGHT - BOTTOM: | 1 ft   |
| UUT ADDRESS:         | MANUAL |
| MANUAL AA:           | A92492 |

- 6. Press the XPDR Key to display the XPDR Screen.
- 7. Verify GENERIC Mode S is on the XPDR-AUTO TEST.
- 8. Press the TEST LIST Soft Key to display the XPDR-TEST LIST Screen.
- 9. Use the ▼ Key to highlight the S REPLY TIMING Line.
- 10. Press the SELECT TEST Soft Key to display the XPDR-S RPLY TIMING Screen.
- 11. Connect the Computer COMM Port to the RS-232 Connector on the Breakout Box.
- 12. Using the Tera Term Terminal Program, send the 'MTL\_Disable' file (found on the IFR 6000 Maintenance Manual CD) to the UUT to override the MTL function. Press the LOCAL Soft Key to return the UUT to local mode.
- 13. Connect the ARB #2 to the Computer USB Port and start the Intuilink Software. Send the "DF4.wvf" file (found on the IFR 6000 Maintenance Manual CD) to the ARB #2 Memory #1. Enter the required Frequency and Output Voltage from Step 14 when prompted. Recall "DF4.wvf" file from memory #1.
- 14. Set up the ARB #1 and ARB #2 are follows:

| Function  | ARB #1                   | ARB #2                   |
|-----------|--------------------------|--------------------------|
| Frequency | 1 kHz                    | 15.625 kHz               |
| Output    | Pulse, 4 Vpp, 0 V Offset | Arbitrary, 5 V high, 0 V |
| Trigger   | External, Positive Slope | External, Negative Slope |
| Mode      | Burst, 1 Cycle           | Burst, 1 Cycle           |
| Impedance | High Z                   | 50 Ω                     |
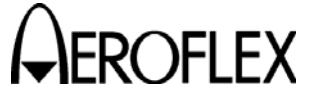

### STEP

- 15. Set the pulse width on the ARB #1 to the first pulse width listed in Step 18.
- 16. Press the RUN TEST Soft Key.
- 17. Measure the pulse spacing between the SPR of the interrogation and P1 of the reply using the Oscilloscope to verify the pulse spacing matches the first Reply Delay. If needed, adjust the pulse width of ARB #1 until the Reply Delay is correct.
- 18. Verify the reply delay value on the UUT is:

| Mode | ARB #1<br>Pulse Width  | Reply Delay      | Tolerance |
|------|------------------------|------------------|-----------|
| A    | 129.75 μs<br>132.75 μs | 125 μs<br>128 μs | 0.05 µs   |

- 19. Repeat Steps 15 to 18 for each Pulse Width and Reply Delay.
- 20. Press the STOP TEST Soft Key.
- 21. Press the PREV TEST Soft Key to display the XPDR-S ALL CALL Screen.
- 22. Load the "DF11.wvf" file (found on the IFR 6000 Maintenance Manual CD) to Volatile Memory and set the ARB #2 for External Trigger.
- 23. Set the pulse width on the ARB #1 to the first pulse width listed in Step 27. Recall "DF4.waveform" from the ARB #2 Memory.
- 24. Press the RUN TEST Soft Key.
- 25. Wait until the UUT displays replies then select the DF11 waveform as an output from Volatile Memory on the ARB #2 while the test is running.
- 26. Measure the pulse spacing between the P4 of the interrogation and the P1 of the reply using the Oscilloscope to verify the pulse spacing matches the first Reply Delay. If needed, adjust the pulse width of the ARB #1 until the Reply Delay is correct.
- 27. Verify the reply delay value on the UUT is:

| Mode  | ARB #1<br>Pulse Width | Reply Delay      | Tolerance |
|-------|-----------------------|------------------|-----------|
| ITM A | 135 μs<br>138 μs      | 125 μs<br>128 μs | 0.05 µs   |

- 28. Repeat Steps 23 to 27 for the other Pulse Width and Reply Delays.
- 29. Press the STOP TEST Soft Key.
- 30. Press the NEXT TEST Soft Key until the XPDR-S REPLY Screen is displayed.
- 31. Set the pulse width on the ARB #1 to 132.75  $\mu s.$
- 32. Recall the DF4 waveform as an output from memory #1 on the ARB #2.
- 33. Press the RUN TEST Soft Key.
- 34. Wait until the UUT displays replies and select the DF11 waveform as an output from Volatile Memory on the ARB #2 while the test is running.
- 35. Set the ARB #1 to internal trigger.

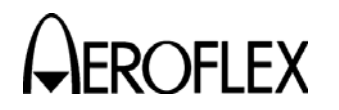

OFLEX MAINTENANCE MANUAL

# STEP

- 36. Set the burst period on the ARB #1 to 0.1 sec.
- 37. Verify the PERIOD on the UUT equals 0.1 sec (±0.01 sec).
- 38. Set the burst period on the ARB #1 to 2.0 sec.
- 39. Verify the PERIOD on the UUT equals 2.0 sec (±0.01 sec).
- 40. Set the burst period on the ARB #1 to 4.88 sec.
- 41. Verify the PERIOD on the UUT equals 4.88 sec (±0.01 sec).
- 42. Press the STOP TEST Soft Key.

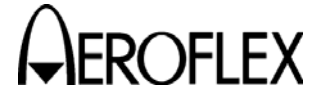

**FLEX** MAINTENANCE MANUAL

(20) Altitude Encoder

STEP

| TEST EQUIPMENT:       | Breakout Box<br>Jumper Wire with Clips and two male Crimp Pins                                                                                              |
|-----------------------|----------------------------------------------------------------------------------------------------|
| VERIFICATION FAILURE: | If any step in this procedure fails or is out of tolerance,<br>this indicates a failure in the Test Set. Refer to<br>Troubleshooting for corrective action. |

- PROCEDURE
- Install the Breakout Box on the UUT.
  Press the XPDR Key until the XPDR-Encoder Screen is displayed.
- 3. Set SOURCE to ENCODER.
- 4. Connect each end of the Jumper Wire to a Crimp Pin.
- 5. Insert one Crimp Pin into J6, Pin 13 on the Breakout Box.
- 6. Press the RUN TEST Soft Key.
- 7. Insert the other Crimp Pin into each of the J6 connector holes and verify the correct pulse shown on the UUT screen is unmasked when the Crimp Pin is inserted.

| A1 | Pin 1  |
|----|--------|
| A2 | Pin 2  |
| A4 | Pin 3  |
| B1 | Pin 4  |
| B2 | Pin 5  |
| В4 | Pin 6  |
| C1 | Pin 7  |
| C2 | Pin 8  |
| C4 | Pin 9  |
| D2 | Pin 11 |
| D4 | Pin 12 |

8. Press the STOP TEST Soft Key.

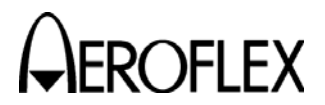

(21) Generate Video

# **TEST EQUIPMENT:**

Oscilloscope

VERIFICATION FAILURE: If any step in this procedure fails or is out of tolerance, this indicates a failure in the Test Set. Refer to Troubleshooting for corrective action.

## STEP

# PROCEDURE

- 1. Connect the Oscilloscope CH1 to the VIDEO Connector.
- 2. Connect the Oscilloscope CH2 to the SYNC Connector.
- 3. Set the Oscilloscope to trigger off CH2 at 2 V and CH1 to 50  $\Omega$  impedance.
- 4. Press the SETUP Key to display the SETUP-XPDR Screen.
- 5. Set the RF PORT to ANTENNA.
- 6. Press the DIAG Key to display the XPDR DIAGNOSTICS Screen.
- 7. Use the ▼ Key to highlight the ATCRBS MODE A Line.
- 8. Press the SELECT Soft Key to display the XPDR DIAG-ATCRBS MODE A Screen.
- 9. Set up the UUT as follows:

SL

| RFLVL: | -67 dBm |
|--------|---------|
| PRF:   | 100     |
| SLS:   | OFF     |

- 10. Press the RUN TEST Soft Key.
- 11. Verify the baseline is 0 V ( $\pm 0.5$  V) on the Oscilloscope.
- 12. Verify the peak-to-peak level is 0.2 to 1.5 Vpp on the Oscilloscope.
- 13. Verify the P1 pulse width is 0.8  $\mu$ s (±50 ns) on the Oscilloscope.
- 14. Verify the P1 to P3 pulse spacing is 8.0  $\mu$ s (±25 ns) on the Oscilloscope.
- 15. Press the STOP TEST Soft Key.
- 16. Press the NEXT TEST Soft Key to display the XPDR DIAG-ATCRBS MODE C Screen.
- 17. Press the RUN TEST Soft Key.
- 18. Verify the P1 to P3 pulse spacing is 21.0  $\mu$ s (±25 ns) on the Oscilloscope.
- 19. Press the STOP TEST Soft Key.
- 20. Press the PREV TEST Soft Key until the XPDR DIAG-FORMAT 0 Screen is displayed.
- 21. Press the RUN TEST Soft Key.
- 22. Verify the P1 to P2 pulse spacing is 2.0  $\mu$ s (±25 ns) on the Oscilloscope.
- 23. Press the STOP TEST Soft Key.

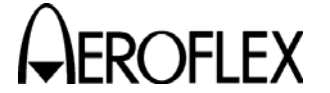

### (22) ADSB Receive DF17 and DF20 - Squitter Period

| TEST EQUIPMENT:       | RF Generator<br>ARB Generator (2)<br>Oscilloscope<br>Computer with Tera Term Pro and Intuilink Software<br>Breakout Box                                     |
|-----------------------|----------------------------------------------------------------------------------------------------|
| VERIFICATION FAILURE: | If any step in this procedure fails or is out of tolerance,<br>this indicates a failure in the Test Set. Refer to<br>Troubleshooting for corrective action. |

PROCEDURE

1. Connect Test Equipment as shown using AUX OUT 1 on the Breakout Box.

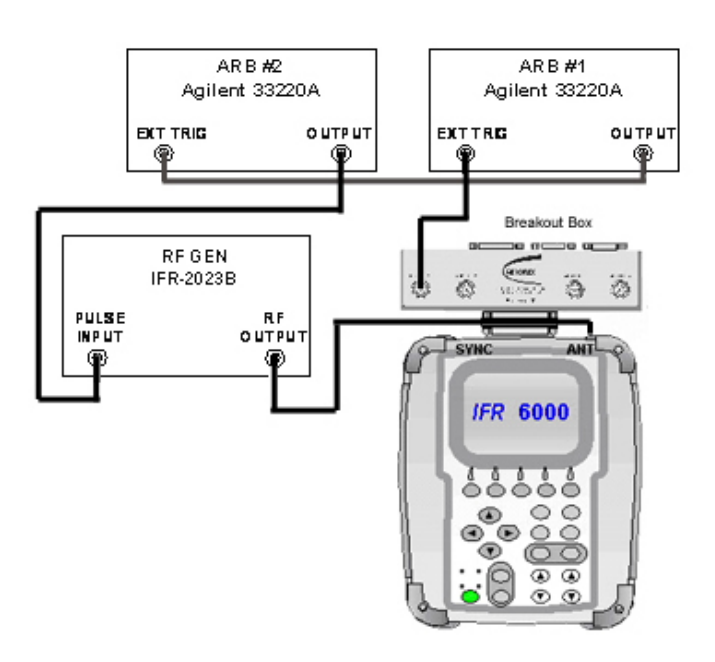

- 2. Set the RF Generator to -10 dBm at 1090 MHz, external pulse modulation.
- 3. Set UUT for GENERIC MODE S and press the SETUP Key to display the SETUP-XPDR Screen.
- 4. Set the RF PORT to ANTENNA.
- 5. Set up the UUT as follows:

| BOTTOM |
|--------|
| 12 ft  |
| 1 ft   |
| MANUAL |
| A92492 |
| YES    |
|        |

6. Press the ADSB SETUP Key to display the SETUP-ADSB Screen.

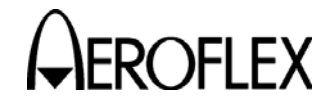

STEP

PROCEDURE

7. Set up the UUT as follows:

| G | LO                    | ΒA                                        | L                                               |
|---|-----------------------|-------------------------------------------|-------------------------------------------------|
| 0 | 0                     | 0                                         | Ν                                               |
| 0 | 0                     | 0                                         | Е                                               |
| D | F17                   | 7                                         |                                                 |
| D | F17                   | 7                                         |                                                 |
| D | F2(                   | )                                         |                                                 |
|   | G<br>0<br>D<br>D<br>D | GLO<br>0 0<br>0 0<br>DF17<br>DF17<br>DF20 | GLOBA<br>0 0 0<br>0 0 0<br>DF17<br>DF17<br>DF20 |

- 8. Connect the Computer COMM Port to the RS-232 Connector on the Breakout Box.
- 9. Using the Tera Term Terminal Program, send the 'MTL\_Disable' file (found on the IFR 6000 Maintenance Manual CD) to the UUT to override the MTL function. Press the LOCAL Soft Key to return the UUT to local mode.
- 10. Connect the ARB #2 to the Computer USB Port and start the Intuilink Software. Send the "DF4.wvf" file (found on the IFR 6000 Maintenance Manual CD) to the ARB #2 Memory #1 and the 'DF17.wvf' file (found on the IFR 6000 Maintenance Manual CD) to the ARB #2 Volatile Memory. Enter the required Frequency and Output Voltage from Step 14 when prompted. Recall the "DF4.wvf" file from memory #1.
- 11. Set up the ARB #1 and ARB #2 are follows:

| Function  | ARB #1                   | ARB #2                   |
|-----------|--------------------------|--------------------------|
| Frequency | 1 kHz                    | 15.625 kHz               |
| Output    | Pulse, 4 Vpp, 0 V Offset | Arbitrary, 5 V high, 0 V |
| Trigger   | External, Positive Slope | External, Negative Slope |
| Mode      | Burst, 1 Cycle           | Burst, 1 Cycle           |
| Impedance | High Z                   | 50 Ω                     |

- 12. Set pulse width on ARB #1 to 132.75  $\mu$ s.
- 13. Press the XPDR Key until the ADS-B/GCIB MAIN Screen is displayed.
- 14. Press the ADS-B MON Soft Key to display the ADS-B MON DF17 Screen.
- 15. Select the ADSB MON Test #1 (0,5 AIRBORNE POS) and press the BDS DATA Soft Key to display the ADS-B MON BDS 0,5 Screen.
- 16. Press the RUN TEST Soft Key.
- 17. Wait until the UUT is showing replies and select the DF17 waveform as an output from the ARB #2 Volatile Memory while the test is running and set the ARB #2 frequency to 8.3333 kHz.
- 18. Set the ARB #1 to internal trigger.
- 19. Set the burst period on the ARB #1 to 0.1 sec.
- 20. Verify the PERIOD on the UUT equals 0.1 sec ( $\pm 0.01$  sec).
- 21. Set the burst period on the ARB #1 to 1.0 sec.
- 22. Verify the PERIOD on the UUT equals 1.0 sec ( $\pm 0.01$  sec).
- 23. Set the burst period on the ARB #1 to 5.0 sec.
- 24. Verify the PERIOD on the UUT equals 5.0 sec ( $\pm 0.01$  sec).

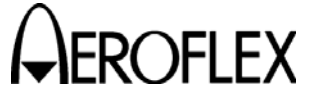

### PROCEDURE

25. Verify the UUT displays the following:

BDS=: TYPE=: ME=: GNSS ALT=:

STEP

0,5 Airborne POS 20 A008400000000 126700 ft

- 26. Press the STOP TEST Soft Key.
- 27. Press the SETUP Key to display the XPDR-SETUP Screen.
- 28. Set the CHECK CAP to NO.
- 29. Press the XPDR Key to display the ADS-B MON BDS 0,5 Screen.
- 30. Press the RETURN Soft Key until the ADS-B/GICB MAIN Screen is displayed.
- 31. Press the GICB Soft Key to display the GICB DF20 Screen.
- 32. Press the BDS DATA Soft Key to display the GICB BDS 0,5 Screen.
- Load the "DF20\_Air.wvf" file (found on the IFR 6000 Maintenance Manual CD) to ARB #2 Volatile Memory.
- 34. Recall the DF4 waveform from the ARB #2 Memory #1 and set the ARB #2 frequency to 15.625 kHz and to external negative trigger.
- 35. Set the ARB #1 to external trigger.
- 36. Press the RUN TEST Soft Key.
- 37. Wait until the UUT is showing replies and select the DF20\_Air waveform as an output from ARB #2 Volatile Memory while the test is running and set the ARB #2 frequency to 8.3333 kHz.
- 38. Verify the UUT displays the following:

BDS=: TYPE=: ME=: GNSS ALT =: 0,5 AIRBORNE POS. 20 A001100000000 -975 ft

- 39. Press the STOP TEST Soft Key.
- 40. Load the "DF20\_Sur.wvf" file (found on the IFR 6000 Maintenance Manual CD) to ARB #2 Volatile Memory.
- 41. Set the ARB #2 to external trigger.
- 42. Recall the DF4 waveform from the ARB #2 Volatile Memory #1 and set the ARB #2 frequency to 15.625 kHz and to external negative trigger.
- 43. Press the NEXT TEST Soft Key to display the GICB BDS 0,6 Screen.
- 44. Press the RUN TEST Soft Key.
- 45. Wait until the UUT is showing replies and select the DF20\_Sur waveform as an output from ARB #2 Volatile Memory while the test is running and set the ARB #2 frequency to 8.3333 kHz.
- 46. Verify the UUT displays the following:

| BDS=:      | 0,6 SURFACE POS. |
|------------|------------------|
| TYPE=:     | 8                |
| ME=:       | 47C00000000000   |
| MOVEMENT=: | 175 kt           |

47. Press the STOP TEST Soft Key.

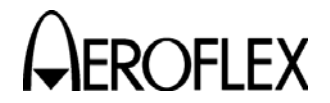

**FLEX** MAINTENANCE MANUAL

(23) ADSB Generate DF17 and DF18 - Squitter Period

| TEST EQUIPMENT:       | IFR 6000 with Option 3<br>Computer with Tera Term Software<br>Breakout Box                                                                                  |
|-----------------------|----------------------------------------------------------------------------------------------------|
| VERIFICATION FAILURE: | If any step in this procedure fails or is out of tolerance,<br>this indicates a failure in the Test Set. Refer to<br>Troubleshooting for corrective action. |

### STEP

### PROCEDURE

- 1. Connect the ANT Connector of the IFR 6000 to the ANT Connector of the UUT.
- 2. Press the SETUP Key on the IFR 6000 to display the SETUP-XPDR Screen.
- 3. Set the RF PORT to ANTENNA.
- 4. Connect the Breakout Box to the IFR 6000.
- 5. Connect the Computer to the Breakout Box with an RS-232 cable.
- Using a Terminal Program, send the RCI command "I:ADSB:MTL SKIP" to the IFR 6000 to skip MTL.
- 7. Set up the IFR 6000 as follows:

| ANTENNA:      | BOTTOM |
|---------------|--------|
| RANGE         | 100 ft |
| HEIGHT:       | 1 ft   |
| UUT ADDRRESS: | MANUAL |
| AA MANUAL:    | A92492 |
| CHECK CAP:    | YES    |

- 8. Press the SETUP Key on the IFR 6000 until the SETUP-ADSB Screen is displayed.
- 9. Set up the IFR 6000 as follows:

| G  | LO                        | ΒA                                 | L                                               |
|----|---------------------------|------------------------------------|-------------------------------------------------|
| 0  | 0                         | 0                                  | Ν                                               |
| 0  | 0                         | 0                                  | Е                                               |
| DI | F17                       | 7                                  |                                                 |
| DI | F17                       | 7                                  |                                                 |
| DI | F2(                       | )                                  |                                                 |
|    | GI<br>0<br>DI<br>DI<br>DI | GLO<br>0 0<br>DF17<br>DF17<br>DF20 | GLOBA<br>0 0 0<br>0 0 0<br>DF17<br>DF17<br>DF20 |

- 10. Press the XPDR Key on the IFR 6000 until the ADS-B/GICB Main Screen is displayed.
- 11. Press the ADSB MON Soft Key to display the ADS-B MON DF17 Screen.
- 12. Press the BDS DATA Soft Key to display the ADS-B MON BDS 0,5 Screen.
- 13. Press the SETUP Key on the UUT to display the SETUP-XPDR Screen.
- 14. Set the RF PORT on the UUT to ANTENNA.
- 15. Set up the UUT as follows:

| ANTENNA:      | BOTTOM |
|---------------|--------|
| RANGE         | 100 ft |
| HEIGHT:       | 1 ft   |
| UUT ADDRRESS: | MANUAL |
| AA MANUAL:    | A92492 |
| CHECK CAP:    | YES    |

16. Press the ADSB SETUP Key to display the SETUP-ADSB Screen.

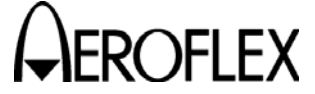

PROCEDURE

17. Set up the UUT as follows:

STEP

| POS DECODE: | GLOBAL |   |
|-------------|--------|---|
| LAT:        | 1000   | N |
| LONG:       | 000    | Ε |
| ADSB GEN:   | DF17   |   |
| ADSB MON:   | DF17   |   |
| GICB:       | DF20   |   |
|             |        |   |

- 18. Press the XPDR Key on the UUT until the ADS-B/GICB Main Screen is displayed.
- 19. Press the ADSB GEN Soft Key to display the ADS\_B GEN DF17 Screen.
- 20. Press the BDS DATA Soft Key to display the ADS-B GEN BDS 0,5 Screen.
- 21. Set up the UUT as follows:

| TYPE:          | 9        |
|----------------|----------|
| DF17 AA:       | A92492   |
| PERIOD:        | 0.50 sec |
| BARO PRES ALT: | 1000 ft  |

- 22. Press the RUN TEST Soft Key on the IFR 6000 to run the ADSB MON Test #1 (0,5 AIRBORNE POS).
- 23. Press the BDS ON Soft Key on the UUT and press the RUN TEST Soft Key to run ADS-B GEN BDS 0,5.
- 24. To ensure the DF17 message from the UUT is decoded correctly on the IFR-6000, verify the following is displayed on the IFR 6000:

| INDURINE FUS |
|--------------|
|              |
| 0400000000   |
| ft           |
|              |

- 25. Verify the PERIOD displays 0.5 sec ( $\pm$ 0.2 sec).
- 26. Set the PERIOD on the UUT to 1.0 sec.
- 27. Verify the PERIOD displays 1.0 sec ( $\pm 0.2$  sec).
- 28. Set the PERIOD on the UUT to 5.0 sec.
- 29. Verify the PERIOD displays 5.0 sec ( $\pm 0.2$  sec).
- 30. Press the STOP TEST Soft Key on the UUT and the IFR 6000.
- 31. Press the SETUP Key on the IFR 6000 and the ADSB SETUP Soft Key to display the SETUP-ADSB Screen.
- 32. Set the ADSB MON to DF18.
- 33. Press the XPDR Key on the IFR 6000 to display the ADSB MON Test #1 (0,5 AIRBORNE POS).
- 34. Press the SETUP Key on the UUT and the ADSB SETUP Soft Key to display the SETUP-ADSB Screen.
- 35. Set the ADSB GEN to DF18.
- 36. Press the XPDR Key on the UUT to display the ADS-B GEN BDS 0,5 Screen.
- 37. Set up the UUT as follows:

| TYPE:          | 10       |
|----------------|----------|
| DF18 AA:       | A92492   |
| PERIOD:        | 0.50 sec |
| BARO PRES ALT: | 2000 ft  |

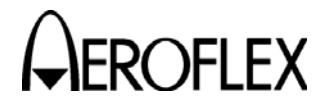

- 38. Press the RUN TEST Soft Key on the UUT and the IFR 6000.
- 39. To ensure the DF18 message from the UUT is decoded correctly on the IFR 6000, verify the following on the IFR 6000:

| BDS=:          | 0,5 AIRBORNE POS |
|----------------|------------------|
| TYPE:          | 10               |
| ME=:           | 500F8400000000   |
| BARO PRES ALT: | 2000 ft          |

- 40. Verify the PERIOD displays 0.5 sec ( $\pm$ 0.2 sec).
- 41. Set the PERIOD on the UUT to 1.0 sec.
- 42. Verify the PERIOD displays 1.0 sec ( $\pm 0.2$  sec).
- 43. Set the PERIOD on the UUT to 5.0 sec.
- 44. Verify the PERIOD displays 5.0 sec ( $\pm 0.2$  sec).
- 45. Press the STOP TEST Soft Key on the UUT and the IFR 6000.

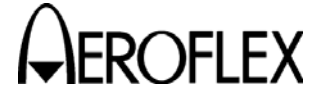

OFLEX MAINTENANCE MANUAL

(24) TIS Receive

| TEST EQUIPMENT:       | RF Generator<br>ARB Generator (2)<br>Oscilloscope<br>Computer with Tera Term Pro and Intuilink Software<br>Breakout Box                                     |
|-----------------------|----------------------------------------------------------------------------------------------------|
| VERIFICATION FAILURE: | If any step in this procedure fails or is out of tolerance,<br>this indicates a failure in the Test Set. Refer to<br>Troubleshooting for corrective action. |

PROCEDURE

1. Connect Test Equipment as shown using AUX OUT 1 on the Breakout Box.

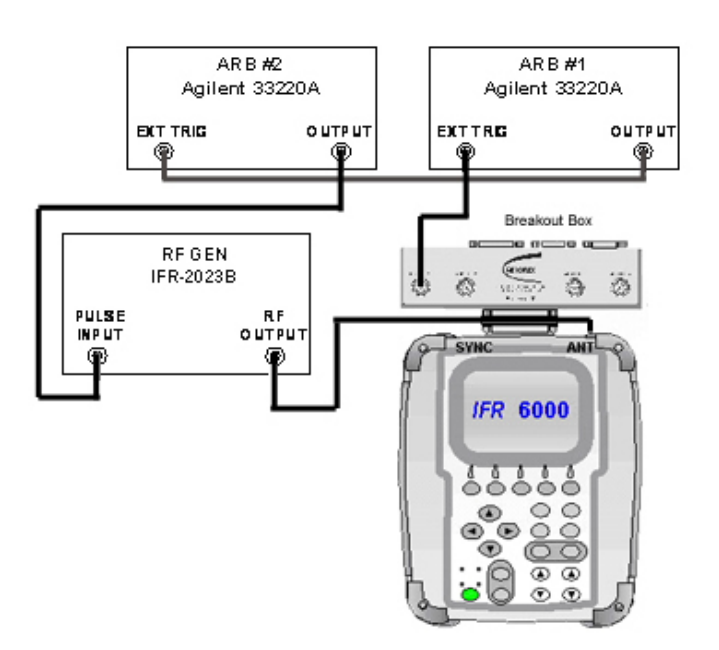

- 2. Press the SETUP Key until the SETUP-TIS Screen is displayed.
- 3. Set the RF PORT to ANTENNA.
- 4. Set up the UUT as follows:

| ANT RANGE:   | 12 ft  |
|--------------|--------|
| ANT HEIGHT:  | 1 ft   |
| UUT ADDRESS: | MANUAL |
| MANUAL AA:   | A92492 |

- 5. Press the TCAS Key until the TIS Screen is displayed.
- 6. Set the RF Generator to -10 dBm at 1090 MHz, external pulse modulation.
- 7. Connect the Computer COMM Port to the RS-232 Connector on the Breakout Box.
- 8. Using the Tera Term Terminal Program, send the 'MTL\_Disable' file (found on the IFR 6000 Maintenance Manual CD) to the UUT to override the MTL function. Press the LOCAL Soft Key to return the UUT to local mode.

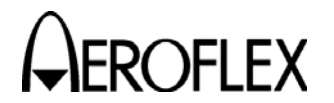

# PROCEDURE

- Connect the ARB #2 to the Computer USB Port and start the Intuilink Software. Send the "TIS.wvf" file (found on the IFR 6000 Maintenance Manual CD) to the ARB #2 Volatile Memory. Enter the required Frequency and Output Voltage from Step 14 when prompted.
- 10. Set up the ARB #1 and ARB #2 are follows:

| Function  | ARB #1                   | ARB #2                   |
|-----------|--------------------------|--------------------------|
| Frequency | 1 kHz                    | 15.625 kHz               |
| Output    | Pulse, 5 Vpp, 0 V Offset | Arbitrary, 5 V high, 0 V |
| Trigger   | External, Positive Slope | External, Negative Slope |
| Mode      | Burst, 1 Cycle           | Burst, 1 Cycle           |
| Impedance | High Z                   | 50 Ω                     |

- 11. Set the pulse width on ARB #1 to 132.75  $\mu s.$
- 12. Press the RUN TEST Soft Key.
- 13. Verify the following is displayed on the UUT:

| ADDR=: | A92492 |
|--------|--------|
| ALT=:  | 31200  |
| INFO=: | 0400   |

14. Press the STOP TEST Soft Key.

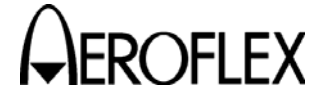

(25) TCAS Reply Pulse Characteristics

| TEST EQUIPMENT: | Oscilloscope   |  |
|-----------------|----------------|--|
|                 | Pulse Detector |  |

**VERIFICATION FAILURE:** If any step in this procedure fails or is out of tolerance, this indicates a failure in the Test Set. Refer to Troubleshooting for corrective action.

STEP PROCEDURE

1. Connect Test Equipment as shown.

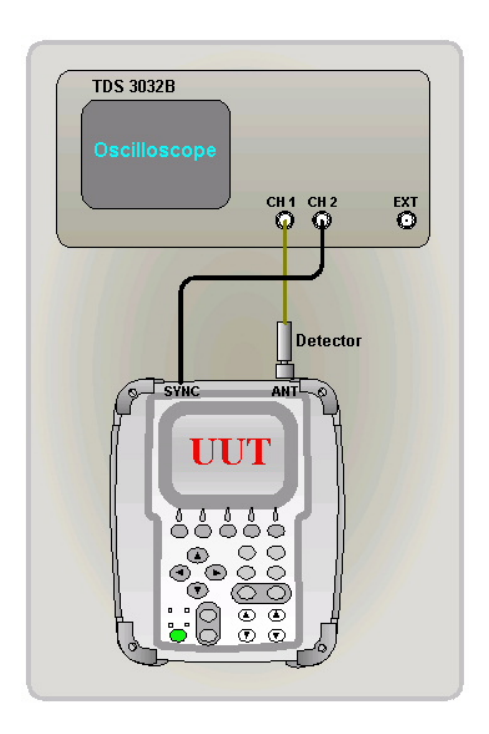

- 2. Set the Oscilloscope CH1 to 50  $\Omega$  impedance, invert on.
- 3. Set the Oscilloscope to trigger off CH2 at 2 V.
- 4. Press the TCAS Key and the SETUP Key to display the SETUP-TCAS Screen.
- 5. Set the RF PORT to ANTENNA.
- 6. Press the DIAG Soft Key to display the TCAS-DIAGNOSTICS Screen.
- 7. Press the SELECT Soft Key to display the TCAS-DIAG MODE C REPLY Screen.
- 8. Set up the UUT as follows:

| Level: | −2 dBm   |
|--------|----------|
| ALT:   | 30300 ft |

9. Press the RUN TEST Soft Key.

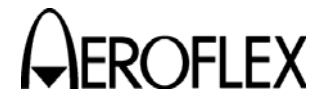

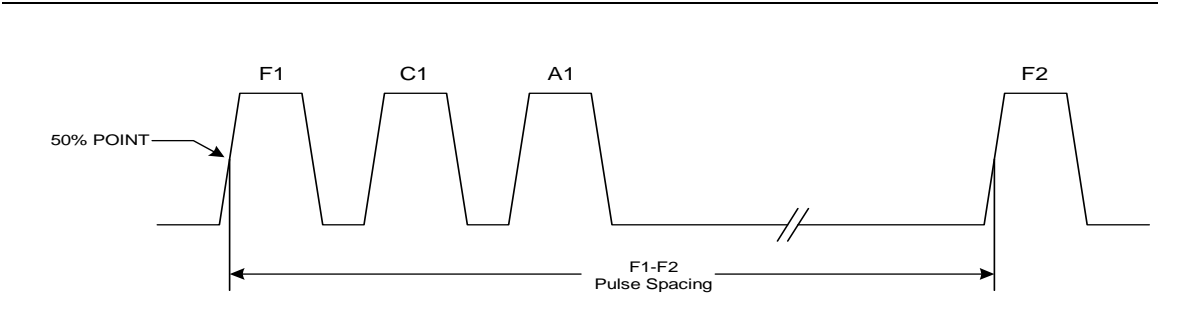

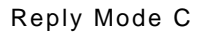

- 10. Verify the F1 to C1 pulse spacing is 1.45  $\mu s$  (±25 ns) on the Oscilloscope.
- 11. Verify the F1 to A1 pulse spacing is 2.90  $\mu$ s (±25 ns) on the Oscilloscope.
- 12. Verify the F1 to F2 pulse spacing is 20.30  $\mu s$  (±25 ns) on the Oscilloscope.
- 13. Verify the F1 pulse width is 0.45  $\mu s$  (±50 ns) on the Oscilloscope.
- 14. Verify the F1 rise time is 50 to 100 ns on the Oscilloscope.
- 15. Verify the F1 fall time is 50 to 200 ns on the Oscilloscope.
- 16. Press the STOP TEST Soft Key.
- 17. Press the NEXT TEST Soft Key until the TCAS DIAG-DF16 Screen is displayed.
- 18. Press the RUN TEST Soft Key.

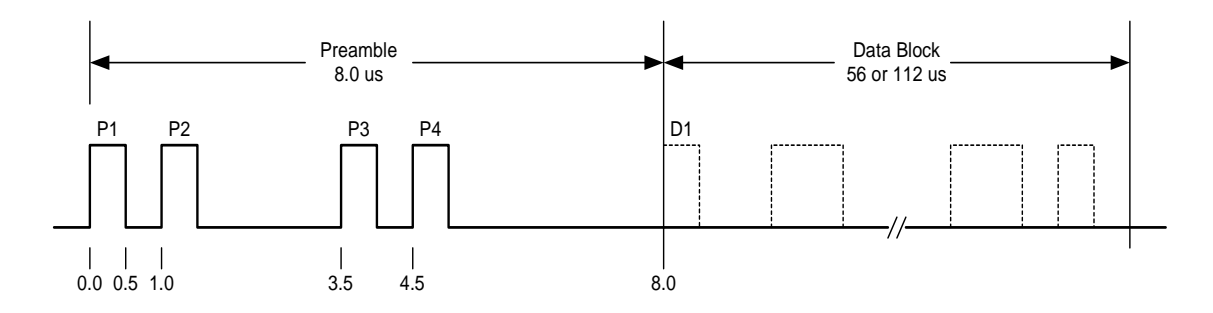

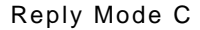

- 19. Verify the P1 to P2 pulse spacing is 1.0  $\mu$ s (±25 ns) on the Oscilloscope.
- 20. Verify the P1 to P3 pulse spacing is 3.5  $\mu$ s (±25 ns) on the Oscilloscope.
- 21. Verify the P1 to P4 pulse spacing is 4.5  $\mu$ s (±25 ns) on the Oscilloscope.
- 22. Verify the P1 to D1 pulse spacing is 8.0  $\mu$ s (±25 ns) on the Oscilloscope.
- 23. Verify the P1 pulse width is 0.50  $\mu s$  (±50 ns) on the Oscilloscope.
- 24. Verify the P1 rise time is 50 to 100 ns on the Oscilloscope.
- 25. Verify the P1 fall time is 50 to 200 ns on the Oscilloscope.
- 26. Press the STOP TEST Soft Key.

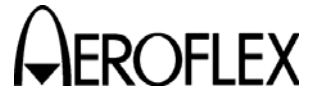

### STEP

- 27. Press the PREV TEST Soft Key until the TCAS DIAG-MODE C REPLY Screen is displayed.
- 28. Set the ALT to -1000 ft.
- 29. Press the RUN TEST Soft Key.
- 30. Verify only the C2 pulse is displayed on the Oscilloscope between the F1 and F2 pulses and the F1 to C2 pulse spacing is  $4.35 \ \mu s \ (\pm 25 \ ns)$ .
- 31. Press the STOP TEST Soft Key.
- 32. Set the ALT to 126700 ft.
- 33. Press the RUN TEST Soft Key.
- 34. Verify only the C4 and D2 pulses are displayed on the Oscilloscope between the F1 and F2 pulses, F1 to C4 pulse spacing is 7.25  $\mu$ s (±25 ns) and the F1 to D2 pulse spacing is 15.95  $\mu$ s (±25 ns).
- 35. Press the STOP TEST Soft Key.

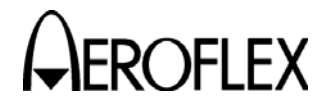

(26) TCAS Reply Pulse Amplitudes

**TEST EQUIPMENT:** 

Spectrum Analyzer

**VERIFICATION FAILURE:** If any step in this procedure fails or is out of tolerance, this indicates a failure in the Test Set. Refer to Troubleshooting for corrective action.

### STEP

PROCEDURE

1. Connect Test Equipment as shown.

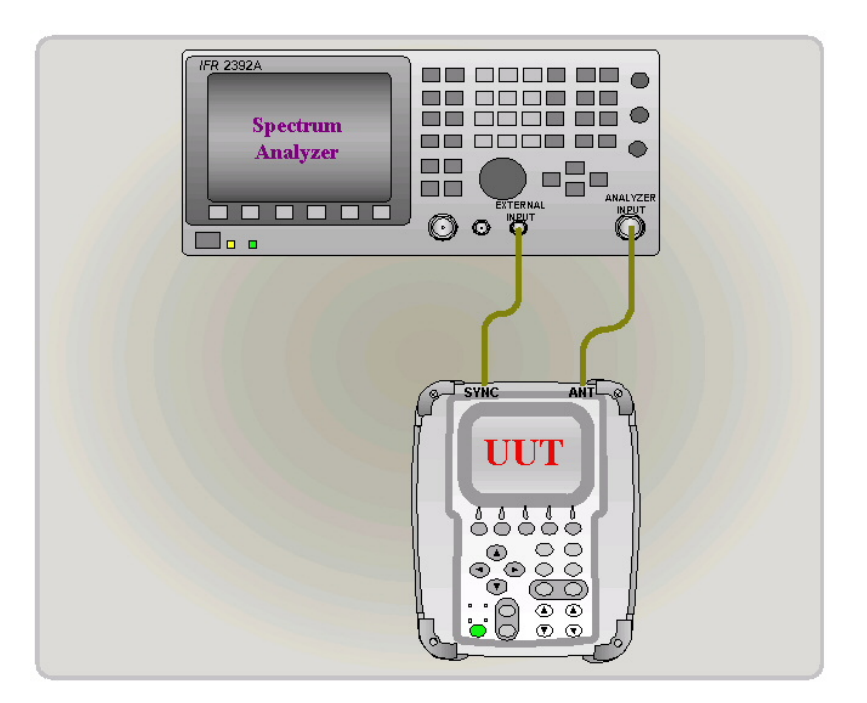

2. Set up the Spectrum Analyzer as follows:

| Center Freq: | 1090 MHz  |
|--------------|-----------|
| Span:        | 0 Hz      |
| Input Attn.: | 20 dB     |
| RBW:         | 5 MHz     |
| VBW:         | None      |
| REF:         | 0 dB      |
| Sweep:       | 1 µs      |
| Trigger:     | Ext Front |
| Trig Mode:   | Normal    |
| Trig Level:  | 2.5 V     |
| Scale:       | 5 dB      |

- 3. Press the TCAS Key and the SETUP Key to display the SETUP-TCAS Screen.
- 4. Set the RF PORT to ANTENNA.
- 5. Press the DIAG Soft Key to display the TCAS-DIAGNOSTICS Screen.
- 6. Press the SELECT Soft Key to display the TCAS DIAG-MODE C REPLY Screen.

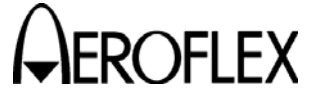

### STEP

PROCEDURE

7. Set the UUT as follows:

Level: ALT: -2 dBm 30300 ft

- 8. Press the RUN TEST Soft Key.
- 9. Record the amplitude of F1.
- 10. Verify the C1 and A1 pulse amplitudes are equal to the F1 amplitude  $(\pm 1 \text{ dB})$ .
- 11. Press the STOP TEST Soft Key.
- 12. Press the NEXT TEST Soft Key until the TCAS DIAG-DF16 Screen is displayed.
- 13. Press the RUN TEST Soft Key.
- 14. Record the amplitude of P1.
- 15. Verify the P2, P3 and P4 pulse amplitudes are equal to the P1 amplitude  $(\pm 1 \mbox{ dB}).$
- 16. Press the STOP TEST Soft Key.

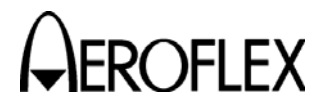

(27) TCAS Squitter Period

# TEST EQUIPMENT:Frequency CounterVERIFICATION FAILURE:If any step in this procedure fails or is out of tolerance,<br/>this indicates a failure in the Test Set. Refer to<br/>Troubleshooting for corrective action.

### STEP

- 1. Connect the Frequency Counter CH1 to the SYNC Connector.
- 2. Set up the Frequency Counter as follows:

| Measuring Type: | Period  |
|-----------------|---------|
| Gate Time:      | 10 sec. |
| Auto Trigger:   | Off     |
| Trigger Level:  | 2.0 V   |

- 3. Press the TCAS Key and the SETUP Key to display the SETUP-TCAS Screen.
- 4. Set the SQUITTERS to ON.
- 5. Press the TCAS Key to display the TCAS Screen.
- 6. Set the INTRUDER TYPE to MODE S.
- 7. Press the RUN TEST Soft Key.
- 8. Verify the Squitter Period is 1.0 sec ( $\pm 200$  ms) on the Frequency Counter.
- 9. Press the STOP TEST Soft Key.

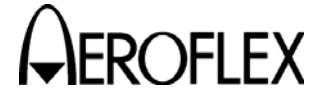

OFLEX MAINTENANCE MANUAL

(28) TCAS Percent Reply

STEP

| TEST EQUIPMENT:       | Frequency Counter<br>IFR 6000                                                                                                    |
|-----------------------|----------------------------------------------------------------------------------------------------|
| VERIFICATION FAILURE: | If any step in this procedure fails or is out of tolerance,<br>this indicates a failure in the Test Set. Refer to<br>Troubleshooting for corrective action. |

PROCEDURE

1. Connect Test Equipment as shown.

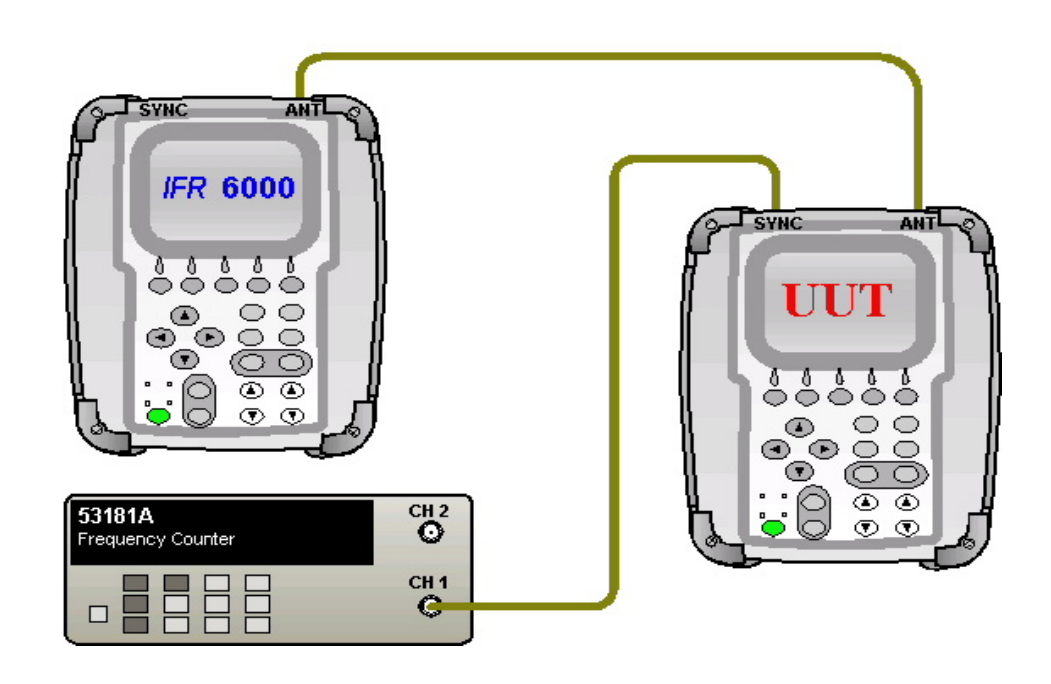

- 2. Press the SETUP Key on the IFR 6000 to display the SETUP-XPDR Screen.
- 3. Set the RF PORT Field to ANTENNA.
- 4. Press the DIAG Key to display the XPDR DIAGNOSTICS Screen.
- 5. Use the ▼ Key to highlight the ATCRBS MODE C Line.
- Press the SELECT Soft Key to display the XPDR DIAG-ATCRBS MODE C Screen.
- 7. Set up the IFR 6000 as follows:

| RF Level: | -10 dBm |
|-----------|---------|
| PRF:      | 300     |
| SLS:      | OFF     |

- 8. Press the TCAS Key and the SETUP Key on the UUT to display the SETUP-TCAS Screen.
- 9. Set the RF PORT to ANTENNA.

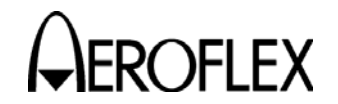

PROCEDURE

10. Set up the UUT as follows:

| ANT | RANGE:  |  |
|-----|---------|--|
| ANT | HEIGHT: |  |
| SQU | ITTERS  |  |

| 250  | ft |
|------|----|
| 1 ft |    |
| ON   |    |

11. Press the TCAS Key.

12. Set up the UUT as follows:

| TCAS Type:     | TCAS I  |
|----------------|---------|
| Intruder Type: | ATCRBS  |
| Range Start:   | 0.35 nm |
| Range Rate:    | 0 kts   |
| ALT Rate:      | 0 fpm   |
| % REPLY:       | 10      |

- 13. Press the RUN TEST Soft Key on the IFR 6000 and the UUT.
- 14. Record the reply frequency displayed on the Frequency Counter.
- 15. Calculate the percent reply:

Percent Reply = 
$$\frac{\text{Measured Frequency}}{\text{Interrogation PRF}} \times 100\%$$

- 16. Verify Percent Reply is % Reply Setting (±1%).
- 17. Press the STOP TEST Soft Key on both IFR 6000 and the UUT.
- 18. Set the UUT % REPLY to 40.
- 19. Press the RUN TEST Soft Key on the IFR 6000 and the UUT.
- 20. Record the reply frequency displayed on the Frequency Counter.
- 21. Calculate the percent reply:

- 22. Verify Percent Reply is % Reply Setting (±1%).
- 23. Press the STOP TEST Soft Key on both IFR 6000 and the UUT.
- 24. Set the UUT % REPLY to 70.
- 25. Press the RUN TEST Soft Key on the IFR 6000 and the UUT.
- 26. Record the reply frequency displayed on the Frequency Counter.
- 27. Calculate the percent reply:

Percent Reply =  $\frac{\text{Measured Frequency}}{\text{Interrogation PRF}} \times 100\%$ 

- 28. Verify Percent Reply is % Reply Setting (±1%).
- 29. Press the STOP TEST Soft Key on both IFR 6000 and the UUT.
- 30. Set the UUT % REPLY to 100.
- 31. Press the RUN TEST Soft Key on the IFR 6000 and the UUT.
- 32. Record the reply frequency displayed on the Frequency Counter.
- 33. Calculate the percent reply:

Percent Reply =  $\frac{\text{Measured Frequency}}{\text{Interrogation PRF}} \times 100\%$ 

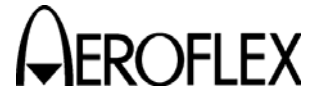

**EROFLEX** MAINTENANCE MANUAL

STEP

- 34. Verify Percent Reply is % Reply Setting (-1%/+0%).
- 35. Press the STOP TEST Soft Key on both IFR 6000 and the UUT.

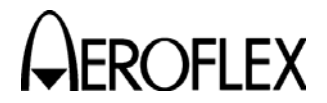

(29) TCAS Reply Delay and Range

| TEST EQUIPMENT:       | Oscilloscope<br>IFR 6000<br>6 dB Splitter<br>Pulse Detector                                                                                                 |
|-----------------------|----------------------------------------------------------------------------------------------------|
| VERIFICATION FAILURE: | If any step in this procedure fails or is out of tolerance,<br>this indicates a failure in the Test Set. Refer to<br>Troubleshooting for corrective action. |

### STEP

PROCEDURE

1. Connect Test Equipment as shown.

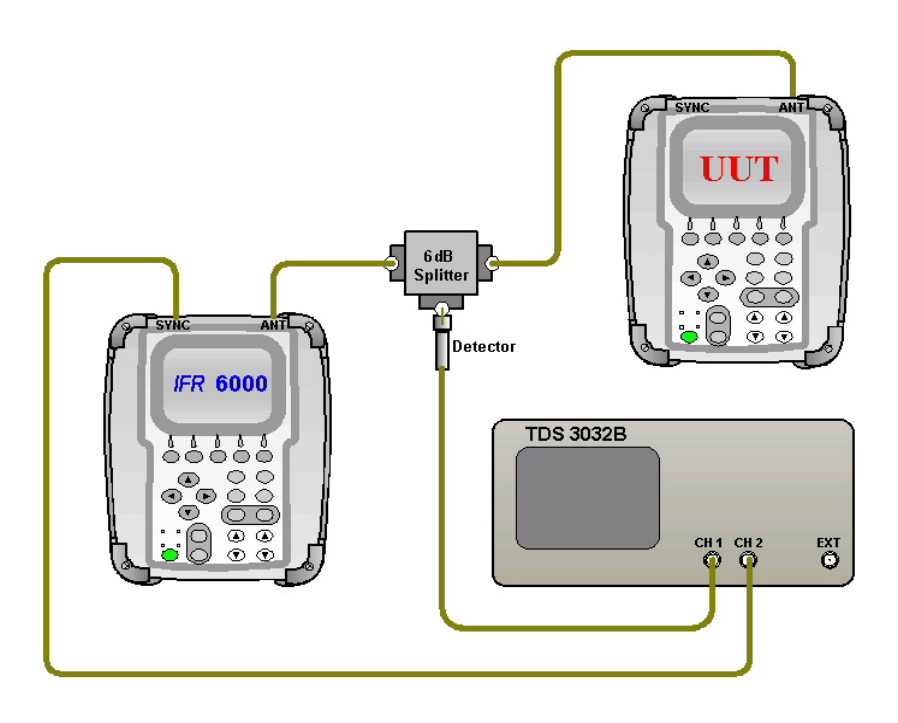

- 2. Press the SETUP Key on the IFR 6000 to display the SETUP-XPDR Screen.
- 3. Set the RF PORT to ANTENNA.
- 4. Press the DIAG Key to display the XPDR DIAGNOSTICS Screen.
- 5. Use the ▼ Key to highlight the ATCRBS MODE C Line.
- Press the SELECT Soft Key to display the XPDR DIAG-ATCRBS MODE C Screen.
- 7. Set up the IFR 6000 as follows:

| RF Level: | -2 dBm |
|-----------|--------|
| PRF:      | 100    |
| SLS:      | OFF    |

- 8. Press the TCAS Key and the SETUP Key on the UUT to display the SETUP-TCAS Screen.
- 9. Set the RF PORT to ANTENNA.

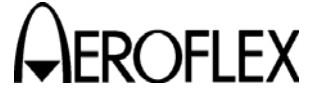

### PROCEDURE

10. Set up the UUT as follows:

| 250 ft |
|--------|
| 1 ft   |
| AUTO   |
| OFF    |
|        |

11. Press the TCAS Key.

STEP

12. Set up the UUT as follows:

| TCAS Type:     | TCAS I  |
|----------------|---------|
| Intruder Type: | ATCRBS  |
| Range Start:   | 0.35 nm |
| Range Rate:    | 0 kts   |
| ALT Rate:      | 0 fpm   |
| % REPLY:       | 100     |
|                |         |

- 13. Set the Oscilloscope to trigger off CH2 at 2 V and set CH1 to 50  $\Omega$  impedance, invert on.
- 14. Press the RUN TEST Soft Key on the IFR 6000 and the UUT.
- 15. Verify the pulse spacing between the second pulse of the interrogation (P3) and the first pulse of the reply (F1) on the Oscilloscope is 6.817μs (±0.05 μs) (Reply delay plus 3.817μs for Range and Antenna delay).
- 16. Press the STOP TEST Soft Key on the IFR 6000 and the UUT.
- 17. Press the PREV TEST Soft Key on the IFR 6000 until the FORMAT 0 Screen is displayed.
- 18. Set the ADDRESS to A92493.
- 19. Press the SETUP Key on the UUT to display the SETUP-TCAS Screen.
- 20. Set up the UUT as follows:

| UUT ADDR:  | MANUAL |
|------------|--------|
| MANUAL AA: | A92493 |

- 21. Press the TCAS Key on the UUT.
- 22. Set up the UUT as follows:

| TCAS Type:     | TCAS II |
|----------------|---------|
| Intruder Type: | MODE S  |
| Range Start:   | 0.00 nm |
| Range Stop:    | 0.00 nm |
|                |         |

- 23. Press the RUN TEST Soft Key on the IFR 6000 and the UUT.
- 24. Verify the pulse spacing between the first SPR pulse of the interrogation and the first pulse of the reply (P1) is 127.49  $\mu$ s (±0.05  $\mu$ s).
- 25. Press the STOP TEST Soft Key on the IFR 6000 and the UUT.
- 26. Press the NEXT TEST Soft Key on the IFR 6000 until the ATCRBS MODE C Screen is displayed.
- 27. Set up the UUT as follows:

| TCAS Type:     | TCAS I |
|----------------|--------|
| Intruder Type: | ATCRBS |
| Range Start:   | 5 nm   |

- 28. Press the RUN TEST Soft Key on the IFR 6000 and the UUT.
- 29. Verify the range delay is 5.0 nm ( $\pm 0.02$  nm) (64.286 µs [ $\pm 247$  ns]).

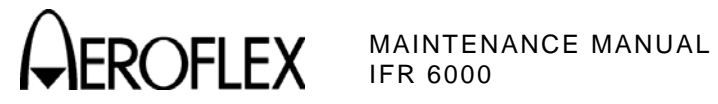

PROCEDURE

30. Press the STOP TEST Soft Key on the IFR 6000 and the UUT.

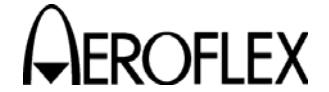

OFLEX MAINTENANCE MANUAL

(30) TCAS Mode S Reply

TEST EQUIPMENT: IFR 6000

VERIFICATION FAILURE: If any step in this procedure fails or is out of tolerance, this indicates a failure in the Test Set. Refer to Troubleshooting for corrective action.

PROCEDURE

1. Connect Test Equipment as shown.

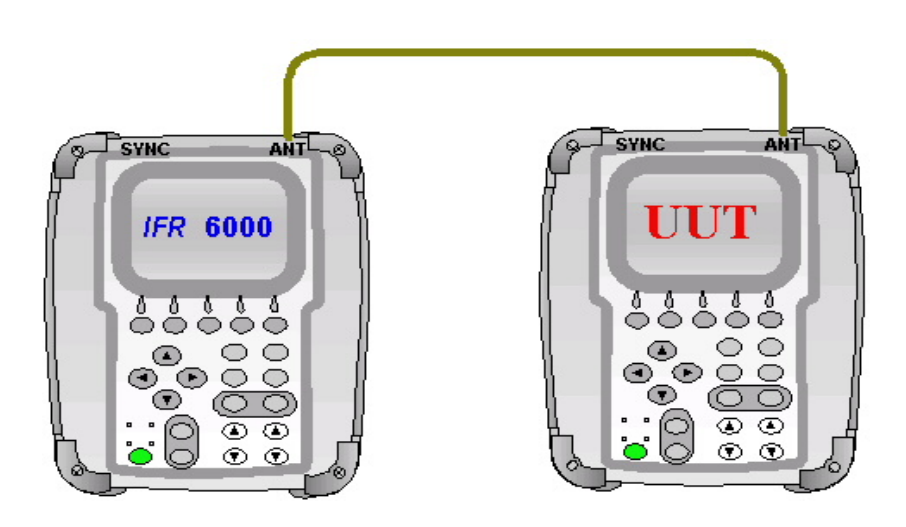

- 2. Press the SETUP Key on the IFR 6000 to display the SETUP-XPDR Screen.
- 3. Set the RF PORT to ANTENNA.
- 4. Press the DIAG Key to display the XPDR DIAGNOSTICS Screen.
- 5. Use the ▼ Key to highlight the DOWNLINK FORMAT 0 Line.
- 6. Press the SELECT Soft Key to display the XPDR DIAG-DF0 Screen.
- 7. Set up the IFR 6000 as follows:

| RX ATTEN: | 30 dB   |
|-----------|---------|
| RFLVL:    | -10 dBm |
| PRF:      | 100     |
| SLS:      | OFF     |
| ADDRESS:  | A92493  |
|           |         |

- 8. Press the TCAS Key and the SETUP Key on the UUT to display the SETUP-TCAS Screen.
- 9. Set the RF PORT to ANTENNA.
- 10. Set up the UUT as follows:

| ANT Range:    | 250 ft |
|---------------|--------|
| ANT Height:   | 1 f    |
| Squitters:    | OFF    |
| UUT ADDRESS:  | AUTO   |
| MANUAL AA:    | A92493 |
| ALT Reporting | ON     |

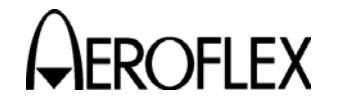

### PROCEDURE

- 11. Press the TCAS Key on the UUT.
- 12. Set up the UUT as follows:

| TCAS Type:     |
|----------------|
| Intruder Type: |
| % Reply:       |
| Range Start:   |
| Range Rate:    |
| ALT START:     |
| ALT RATE:      |
| ALT Detect     |

TCAS II MODE S 100 0.00 nm 0 kts 1000ft 0fpm OFF

- 13. Press the RUN TEST Soft Key on the IFR 6000 and the UUT.
- 14. Verify both units are replying and the IFR-6000 displays the following information replied from the UUT:

DF=0, VS=0, CC=0, SL=0, RI=8, AC=1000 and AA=A92493

- 15. Press the STOP TEST Soft Key on the IFR 6000.
- 16. Press the NEXT TEST Soft Key until the XPDR DIAG-DF16 Screen is displayed on the IFR 6000.
- 17. Press the RUN TEST Soft Key on the IFR 6000.
- 18. Verify both units are replying and the IFR-6000 displays the following information replied from the UUT:

DF=16, VS=0, SL=0, RI=3, MV=30000000000000, AC=1000ft and AA=A92493

- 20. Press the STOP TEST Soft Key on the IFR 6000.
- 21. Press the PREV TEST Soft Key until the XPDR DIAG-DF11 Screen is displayed on the IFR 6000.
- 22. Set the FORMAT 11 Address to FFFFFF on the IFR 6000.
- 23. Press the RUN TEST Soft Key on the IFR 6000.
- 24. Verify both units are replying and the IFR-6000 displays the following information replied from the UUT:

DF=11, CA=0, and AA=A92493

25. Press the STOP TEST Soft Key on the IFR-6000 and the UUT.

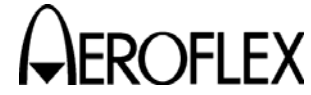

(31) TCAS Measurement - Interrogation Frequency

| TEST EQUIPMENT: | ATC-1400A         |
|-----------------|-------------------|
|                 | Frequency Counter |

VERIFICATION FAILURE: If any step in this procedure fails or is out of tolerance, this indicates a failure in the Test Set. Refer to Troubleshooting for corrective action.

STEP

PROCEDURE

1. Connect Test Equipment as shown.

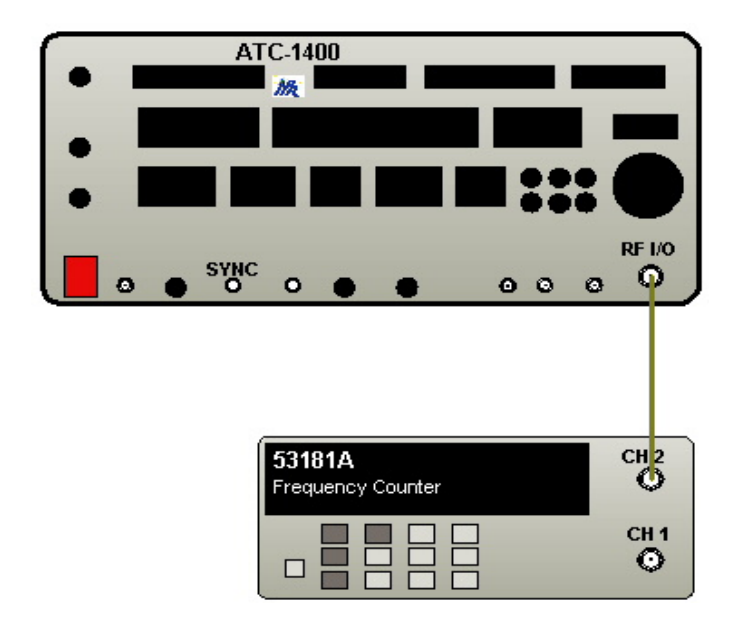

- 2. Set the ATC-1400A RF Output to -10 dBm, CW.
- 3. Set the ATC-1400A Frequency (in MHz) from 1029.90 to 1030.10 in 50 kHz Steps and record the Frequencies displayed on the Frequency Counter.
- 4. Set up the ATC-1400A as follows:

| FREQ/Function Select:      | 1029.9 XPDR      |
|----------------------------|------------------|
| XPDR Mode:                 | С                |
| RF LEVEL Control:          | -10 dBm          |
| CW/NORM/OFF:               | NORM             |
| PRF:                       | 235              |
| PRF/Squitter:              | ON               |
| Set other Toggle Switches: | OFF/CAL position |

- 5. On the UUT, press the TCAS Key and the SETUP Key to display the SETUP-TCAS Screen.
- 6. Set the RF PORT to ANTENNA.
- 7. Set up the UUT as follows:

| ANT Range:   | 250 ft |
|--------------|--------|
| ANT Height:  | 1 ft   |
| Squitters:   | OFF    |
| UUT ADDRESS: | AUTO   |

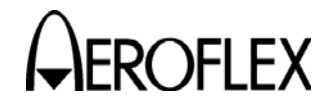

# PROCEDURE

- 8. Press the TCAS Key.
- 9. Set up the UUT as follows:

| TCAS Type:     |  |
|----------------|--|
| Intruder Type: |  |
| % Reply:       |  |
| Range Start:   |  |
| Range Rate:    |  |
| ALT Rate:      |  |

- TCAS I ATCRBS 100 0.35 nm 0 kts 0 fpm
- 10. Move the coaxial cable from the Frequency Counter to the ANT Connector.
- 11. Press the RUN TEST Soft Key.
- 12. Set the Frequency (in MHz) from 1029.90 to 1030.10 MHz in 50 kHz Steps and verify the Frequency displayed on the UUT equals the Recorded Frequency in Step 3 (±10 kHz).
- 13. Press the STOP TEST Soft Key.

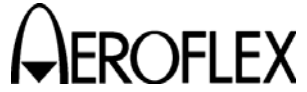

FLEX MAINTENANCE MANUAL

(32) RF Power Measurement

| TEST EQUIPMENT:       | Power Meter w/ Peak Power Sensor<br>DME<br>20 dB Directional Coupler (N)<br>Low-Pass Filter<br>30 dB Attenuator<br>20 dB Attenuator<br>10 dB Attenuator<br>Coaxial Cable (4 ft) (N-N) (Armored)<br>Adapter (TNC-M to NF) |
|-----------------------|----------------------------------------------------------------------------------------------------|
| VERIFICATION FAILURE: | If any step in this procedure fails or is out of tolerance,<br>this indicates a failure in the Test Set. Refer to<br>Troubleshooting for corrective action.                                                              |
| STEP                  | PROCEDURE                                                                                                    |

- Characterize and record the loss of the Power Meter Calibration as shown, at 1025, 1055, 1090 and 1150 MHz:
  - Measure and record the loss between the Signal Generator and the 30 dB Attenuator on the Coupled Port of the Directional Coupler at each frequency. Record as A.
  - Measure and record the loss between the Signal Generator and the end of the Coaxial Cable going to the RF I/O Connector at each frequency. Record as B.

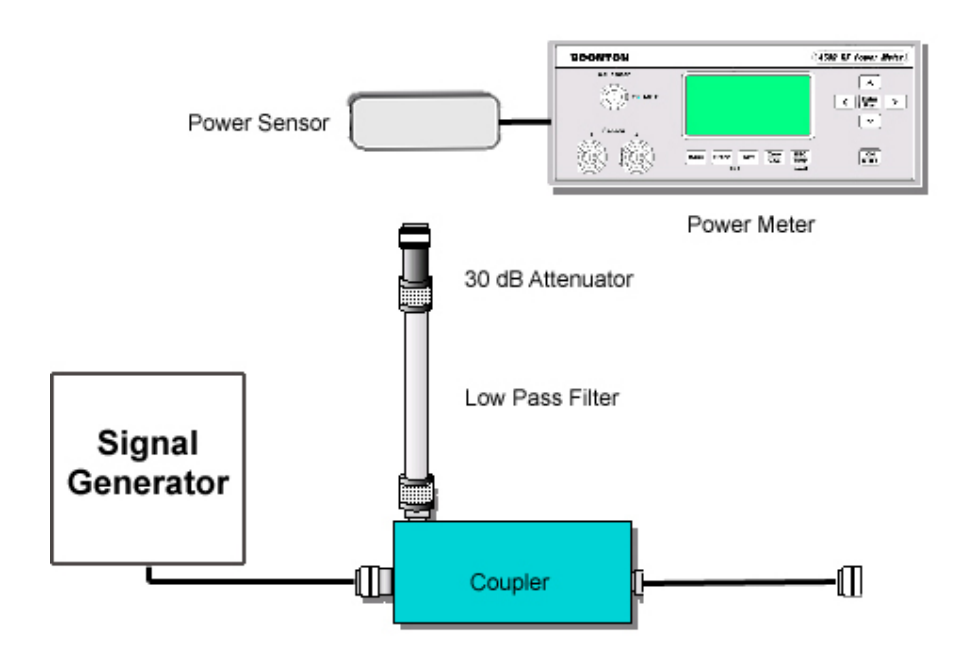

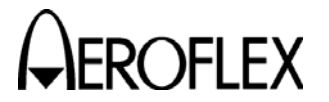

- Subtract the Loss (B1) from the Loss (A) at each frequency and record as CF1.
- Put the 10 dB and 20 dB Attenuators on the end of the Coaxial Cable as shown, and repeat the above steps to find the loss difference between B2 and A. Record as CF2.

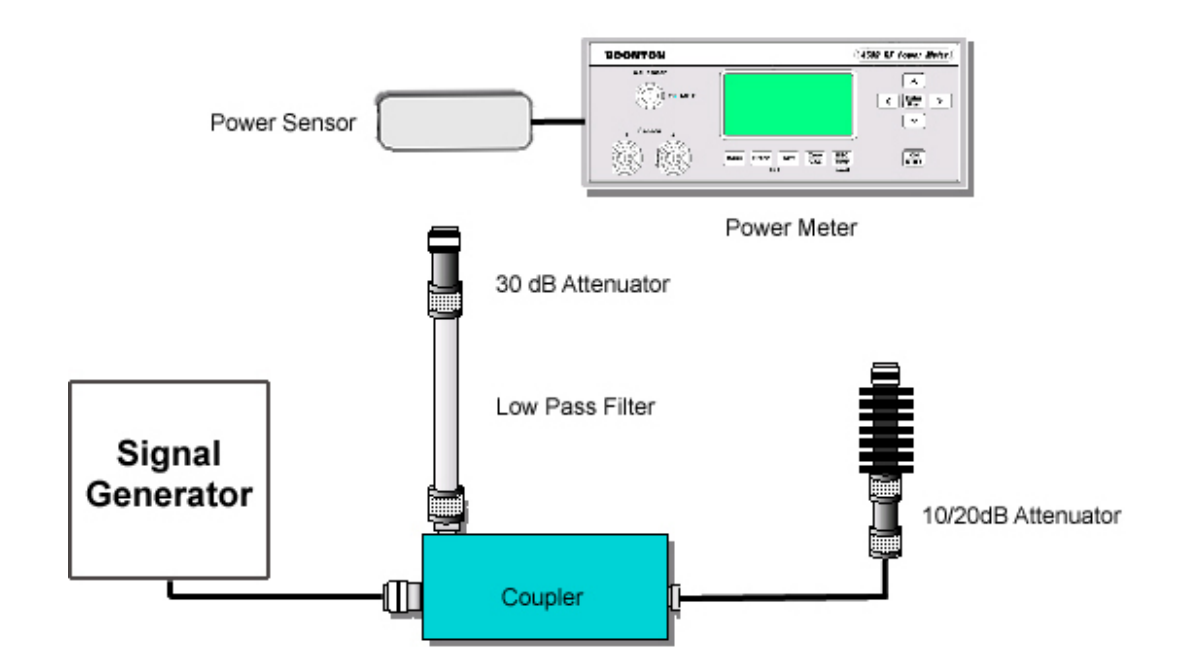

- 2. Connect the Power Sensor to the Power Meter Calibrator Port.
- 3. Start the Auto Cal Sequence on the Power Meter.
  - **NOTE:** Wait for the Power Meter to complete the Auto Cal Sequence before disconnecting the Power Sensor.
- 4. Configure the Power Meter parameters as required to allow for accurate pulse power measurements.

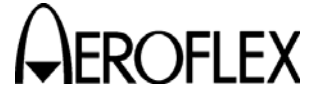

STEP

PROCEDURE

5. Connect Test Equipment as shown.

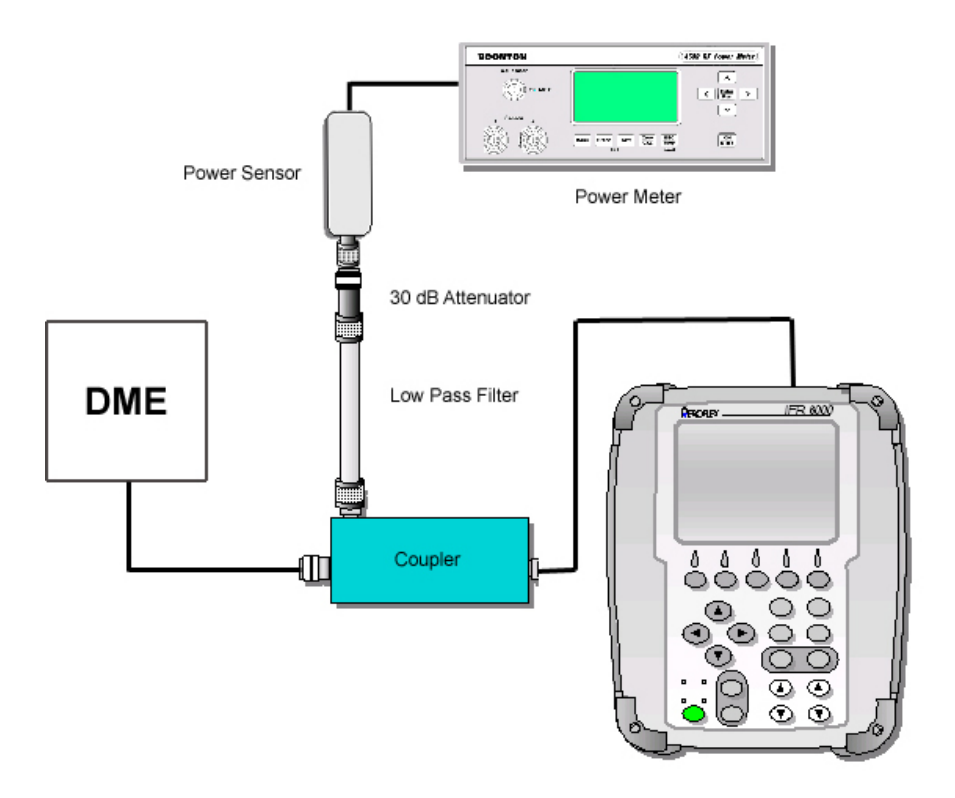

- 6. Press the DME Key and the SETUP Key to display the SETUP-DME Screen.
- 7. Set up the UUT as follows:

| RF PORT:        | DIRECT CONNECT |
|-----------------|----------------|
| DIR CABLE LOSS: | 0.0 dB         |

- 8. Press the DME Key to display the DME Screen.
- 9. Set the UUT and the DME to Frequency Setting 1:

| Setting | Channel | VOR        | DME XMIT Frequency |
|---------|---------|------------|--------------------|
| 1       | 1 X     | 134.40 MHz | 1025 MHz           |
| 2       | 31X     | 109.40 MHz | 1055 MHz           |
| 3       | 66X     | 133.90 MHz | 1090 MHz           |
| 4       | 126X    | 117.90 MHz | 1150 MHz           |

- 10. Enter the DME XMIT Frequency of the current DME setting into the Power Meter.
- 11. Enter the CF1 for the DME Frequency into the Power Meter for 'dB offset' and return the Power Meter to 'Text' display.
- 12. Switch the DME to ON from 'Standby' and press the RUN TEST Soft Key.
- 13. Verify the UUT ERP Reading is equal to the Power Meter 'Peak Power' Value  $(\pm 1 \text{ dB})$ .

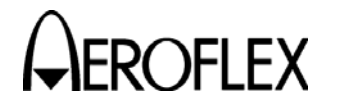

# PROCEDURE

- 14. Press the STOP TEST Soft Key and set the DME to Standby.
- 15. Repeat Steps 9 through 14 for each Frequency Setting.
- 16. Press the DME Key and the SETUP Key to display the SETUP-DME Screen.
- 17. Set up the UUT as follows:

| RF PORT:            | ANTENNA |
|---------------------|---------|
| ANT RANGE:          | 6 ft    |
| ANT HEIGHT:         | 1 ft    |
| ANT CABLE LOSS:     | 0.0 dB  |
| ANT GAIN (1.03GHz): | 0.0 dB  |
| ANT GAIN (1.09GHz): | 0.0 dB  |
|                     |         |

- 18. Press the DME Key to display the DME Screen.
- 19. Disconnect the Coaxial Cable from the RF I/0 Connector.
- 20. Connect the 10 dB Attenuator to the ANT Connector and the 20 dB Attenuator to the 10 dB Attenuator as shown, and connect the Coaxial Cable to the 20 dB Attenuator.

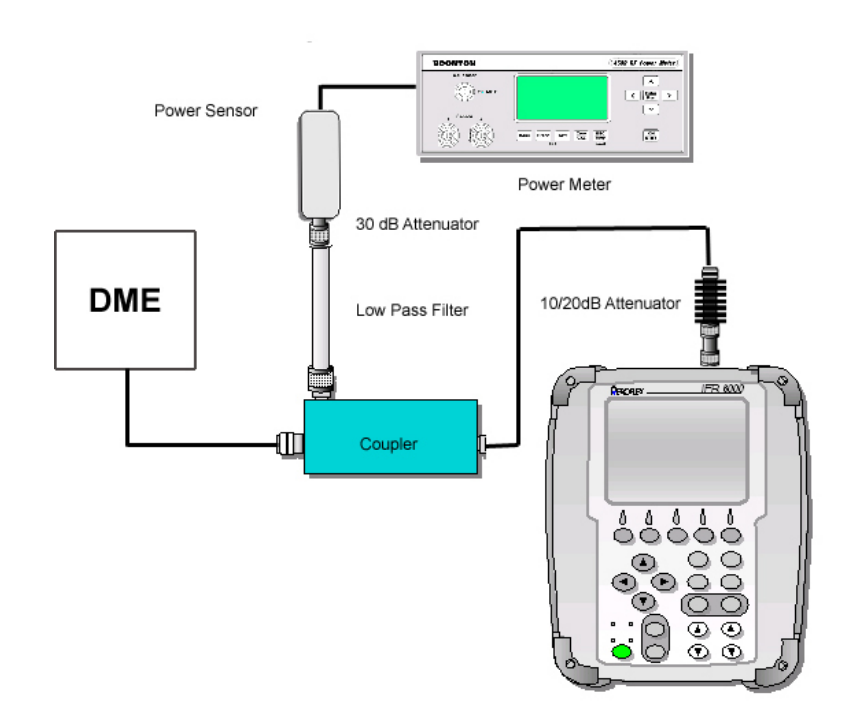

21. Set the DME and the UUT to the first setting as:

| Setting | Channel | VOR        | DME XMIT<br>Frequency | Antenna ERP<br>Path Loss |
|---------|---------|------------|-----------------------|--------------------------|
| 1       | 1 X     | 134.40 MHz | 1025 MHz              | 38.03                    |
| 2       | 31X     | 109.40 MHz | 1055 MHz              | 38.27                    |
| 3       | 66X     | 133.90 MHz | 1090 MHz              | 38.55                    |
| 4       | 126X    | 117.90 MHz | 1150 MHz              | 39.02                    |

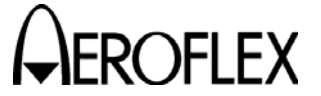

### STEP

PROCEDURE

- 22. Enter the DME XMIT Frequency of the current DME setting into the Power Meter.
- 23. Add the CF2 Loss at each frequency to the Antenna ERP Path Loss for the same frequency and enter the total into the Power Meter for the 'dB offset'. Return the Power Meter to 'Text' display.
- 24. Switch the DME to ON from 'Standby' and press the RUN TEST Soft Key.
- 25. Verify the UUT ERP Reading is equal to the Power Meter 'Peak Power' Value (±2 dB).
- 26. Press the STOP TEST Soft Key and set the DME to Standby.
- 27. Repeat Steps 21 through 26 for each frequency setting.

Verification completed

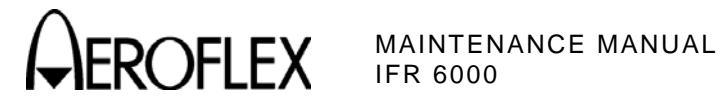

E. Verification Data Sheet

| Test Set S/N:          | D/             | ATE:         |
|------------------------|----------------|--------------|
| TECHNICIAN:            |                |              |
| STEP                   | DATA           | RESULT       |
| (1) Self Test          |                |              |
| 6. Verify all tests    | pass           | ( <b>v</b> ) |
| (2) VSWR (ANT and RF I | /O Connectors) | ( ,          |
| 4. Record levels:      | ,              |              |
| 962 MHz                |                |              |
| 1030 MHz               |                |              |
| 1090 MHz               |                |              |
| 1150 MHz               |                |              |
| 1213 MHz               |                |              |
| ANT CONNECT            | OR             |              |
| 11. Record levels:     |                |              |
| 962 MHz                |                |              |
| 1030 MH:               | Z              |              |
| 1090 MH:               | Z              |              |
| 1150 MH:               | Z              |              |
| 1213 MH                | z              |              |
| 13. Verify VSWR:       |                |              |
| 962 MHz                | <1.7           |              |
| 1030 MH:               | z <1.7         |              |
| 1090 MH:               | z <1.7         |              |
| 1150 MH:               | z <1.7         |              |
| 1213 MH:               | z <1.7         |              |
| RF I/O CONNECTOR       | R              |              |
| 15. Record levels:     |                |              |
| 962 MHz                |                |              |
| 1030 MH:               | z              |              |
| 1090 MH:               | z              |              |
| 1150 MH:               | z              |              |
| 1213 MH                | z              |              |

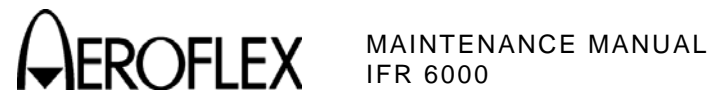

| STE | P                         | DATA                                  | RESULT |
|-----|---------------------------|---------------------------------------|--------|
| (2) | VSWR (ANT and RF I/O Co   | nnectors) (cont)                      |        |
|     | 17. Verify VSWR:          |                                       |        |
|     | 962 MHz                   | <1.3                                  |        |
|     | 1030 MHz                  | <1.3                                  |        |
|     | 1090 MHz                  | <1.3                                  |        |
|     | 1150 MHz                  | <1.3                                  |        |
|     | 1213 MHz                  | <1.3                                  |        |
| (3) | Output Frequency Accurac  | :y                                    |        |
|     | 9. 962 MHz (±10 kHz)      |                                       |        |
|     | 13. 1030 MHz (±10 kHz)    |                                       |        |
|     | 17. 1090 MHz (±10 kHz)    |                                       |        |
|     | 21. 1150 MHz (±10 kHz)    |                                       |        |
|     | 25. 1213 MHz (±10 kHz)    |                                       |        |
| (4) | Output Level Accuracy (AN | NT Connector)                         |        |
|     | 930 dBm (±2 dB) at 96     | 52 MHz                                |        |
|     | 1330 dBm (±2 dB) at 10    | 030 MHz                               |        |
|     | 1730 dBm (±2 dB) at 10    | 090 MHz                               |        |
|     | 2130 dBm (±2 dB) at 1     | 150 MHz                               |        |
|     | 2530 dBm (±2 dB) at 12    | 213 MHz                               |        |
|     | 28. Verify levels:        |                                       |        |
|     | -2 dBm                    | -2 dBm (±2 dB)                        |        |
|     | -12 dBm                   | -12 dBm (±2 dB)                       |        |
|     | -22 dBm                   | -22 dBm (±2 dB)                       |        |
|     | -32 dBm                   | -32 dBm (±2dB)                        |        |
|     | -42 dBm                   | -42 dBm (±2 dB)                       |        |
|     | -52 dBm                   | -52 dBm (±2 dB)                       |        |
|     | 3465 dBm (±2 dB)          |                                       |        |
|     | 383 dBm (±0.25 dB)        |                                       |        |
|     | 424 dBm Levelis 1         | dB ( $\pm 0.25$ dB) less than Step 38 |        |
|     | 465 dBm Levelis 1         | dB ( $\pm$ 0.25 dB) less than Step 42 |        |
|     | 506 dBm Levelis 1         | dB ( $\pm 0.25$ dB) less than Step 46 |        |
|     | 547 dBm Levelis 1         | dB ( $\pm 0.25$ dB) less than Step 50 |        |
|     | 588 dBm Levelis 1         | dB ( $\pm$ 0.25 dB) less than Step 54 |        |
|     | 629 dBm Levelis 1         | dB (±0.25 dB) less than Step 58       |        |

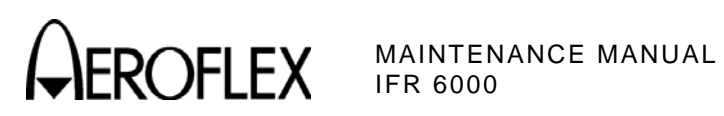

| STE | Р                                            |                    | DATA                                                  | RESULT |  |  |  |
|-----|----------------------------------------------|--------------------|-------------------------------------------------------|--------|--|--|--|
| (5) | (5) Output Level Accuracy (RF I/O Connector) |                    |                                                       |        |  |  |  |
|     | 9.                                           | -50 dBm (±1 dB)    | 962 MHz                                               |        |  |  |  |
|     | 13.                                          | -50 dBm (±1 dB)    | 1030 MHz                                              |        |  |  |  |
|     | 17.                                          | -50 dBm (±1 dB)    | 1090 MHz                                              |        |  |  |  |
|     | 21.                                          | -50 dBm (±1 dB)    | 1150 MHz                                              |        |  |  |  |
|     | 25.                                          | -50 dBm (±1 dB)    | 1213 MHz                                              |        |  |  |  |
|     | 31.                                          | Verify levels:     |                                                       |        |  |  |  |
|     |                                              | -47 dBm            | -47 dBm (±1 dB)                                       |        |  |  |  |
|     |                                              | -57 dBm            | -57 dBm (±1 dB)                                       |        |  |  |  |
|     |                                              | -67 dBm            | -67 dBm (±1 dB)                                       |        |  |  |  |
|     |                                              | -77 dBm            | -77 dBm (±1 dB)                                       |        |  |  |  |
|     |                                              | -87 dBm            | -87 dBm (±1 dB)                                       |        |  |  |  |
|     |                                              | -97 dBm            | -97 dBm (±2 dB)                                       |        |  |  |  |
|     |                                              | -107 dBm           | -107 dBm (±2 dB)                                      |        |  |  |  |
|     |                                              | -115 dBm           | -115 dBm (±2 dB)                                      |        |  |  |  |
| (6) | DME                                          | Reply Pulse Char   | acteristics                                           |        |  |  |  |
|     | 13.                                          | X Channel          | P1 to P2 pulse spacing is 12.0 $\mu s$ (±0.1 $\mu s)$ |        |  |  |  |
|     | 14.                                          | X Channel          | P1 pulse width is 3.5 $\mu s$ (±0.5 $\mu s)$          |        |  |  |  |
|     |                                              | X Channel          | P2 pulse width is 3.5 $\mu s$ (±0.5 $\mu s)$          |        |  |  |  |
|     | 15.                                          | X Channel          | P1 rise time is 2.5 μs (±0.25 μs)                     |        |  |  |  |
|     |                                              | X Channel          | P1 fall time is 2.5 μs (±0.25 μs)                     |        |  |  |  |
|     | 19.                                          | Y Channel          | P1 to P2 pulse spacing is 30.0 $\mu s$ (±0.1 $\mu s)$ |        |  |  |  |
| (7) | DME                                          | Reply Delay and    | Range                                                 |        |  |  |  |
|     | 8.                                           | X Channel          | Reply spacing is 50.0 $\mu$ s (±0.1 $\mu$ s)          |        |  |  |  |
|     | 12.                                          | Y Channel          | Reply spacing is 56.0 $\mu$ s (±0.1 $\mu$ s)          |        |  |  |  |
|     | 17.                                          | X Channel          | Range Delay is 123.59 µs (±0.12359 µs)                |        |  |  |  |
| (8) | DME                                          | Reply Position ar  | nd Amplitude                                          |        |  |  |  |
|     | 7.                                           | Echo position is 3 | 370.77 μs (±12.359 μs)                                |        |  |  |  |
|     | 5.                                           | Record P1 reply    | pulse level                                           |        |  |  |  |
|     | 13.                                          | Echo reply pulse   | level is -11 dBm ( $\pm$ 1 dB) < P1 reply level       |        |  |  |  |
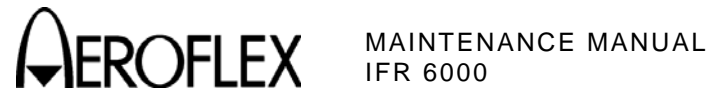

| STE  | Р   |                                                                            | DATA                                        | RESULT |
|------|-----|----------------------------------------------------------------------------|---------------------------------------------|--------|
| (9)  | DME | Reply Efficiency                                                           |                                             |        |
|      | 10. | Record Frequency                                                           |                                             |        |
|      | 12. | 10% (±0.5%)                                                                |                                             |        |
|      | 16. | Record Frequency                                                           |                                             |        |
|      | 18. | 40% (±0.5%)                                                                |                                             |        |
|      | 22. | Record Frequency                                                           |                                             |        |
|      | 24. | 70% (±0.5%)                                                                |                                             |        |
|      | 28. | Record Frequency                                                           |                                             |        |
|      | 30. | 100% (±0.5%)                                                               |                                             |        |
| (10) | DME | Squitter                                                                   |                                             |        |
|      | 5.  | 2700 Hz (±54 Hz)                                                           |                                             |        |
| (11) | DME | Measurement - Inte                                                         | errogation Pulse Timing                     |        |
|      | 4.  | Record P1 pulse w                                                          | idth                                        |        |
|      |     | Record P2 pulse w                                                          | idth                                        |        |
|      | 5.  | Record P1 to P2 X Channel pulse spacing                                    |                                             |        |
|      | 7.  | Record P1 to P2 Y Channel pulse spacing                                    |                                             |        |
|      | 16. | P1 pulse width equals recorded P1 value ( $\pm 0.05 \ \mu s$ )             |                                             |        |
|      | 17. | P2 pulse width equals recorded P2 value (±0.05 μs)                         |                                             |        |
|      | 18. | P1 to P2 pulse spacing equals recorded P1 to P2 X channel value (±0.02 μs) |                                             |        |
|      | 23. | P1 to P2 pulse spa<br>value (±0.02 μs)                                     | cing equals recorded P1 to P2 Y channel     |        |
| (12) | DME | Measurement - Interrogation PRF                                            |                                             |        |
|      | 10. | 10 Hz (±2 Hz)                                                              |                                             |        |
|      | 14. | 101 Hz (±2 Hz)                                                             |                                             |        |
|      | 18. | 201 Hz (±2 Hz)                                                             |                                             |        |
|      | 22. | 300 Hz (±2 Hz)                                                             |                                             |        |
| (13) | DME | Measurement - Inte                                                         | rrogation Frequency                         |        |
|      | 3.  | 1025 MHz Re                                                                | cord frequency                              |        |
|      | 4.  | 1064 MHz Re                                                                | cord frequency                              |        |
|      | 5.  | 1110 MHz Re                                                                | cord frequency                              |        |
|      | 6.  | 1150 MHz Re                                                                | cord frequency                              |        |
|      | 14. | 1025 MHz Fr                                                                | equency equals frequency in Step 3 (±20kHz) |        |
|      | 19. | 1064 MHz Fr                                                                | equency equals frequency in Step 4 (±20kHz) |        |
|      | 24. | 1110 MHz Fr                                                                | equency equals frequency in Step 5 (±20kHz) |        |
|      | 29. | 1150 MHz Fr                                                                | equency equals frequency in Step 6 (±20kHz) |        |

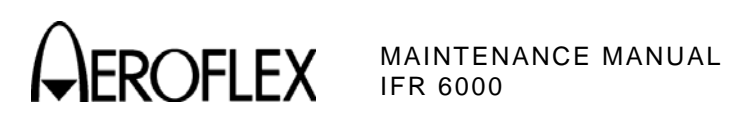

| STEF | 5    |                    | DATA                        | RESULT |
|------|------|--------------------|-----------------------------|--------|
| (14) | XPDR | Pulse Character    | istics - ATCRBS             |        |
|      | 12.  | P1 to P2 pulse sp  | pacing is 2.0 μs (±25 ns)   |        |
|      | 13.  | P1 to P3 pulse sp  | pacing is 8.0 μs (±25 ns)   |        |
|      | 14.  | P1 pulse width is  | 0.8 μs (±50 ns)             |        |
|      | 15.  | P1 rise time is be | etween 50 and 100 ns        |        |
|      | 16.  | P1 fall time is be | tween 50 and 200 ns         |        |
|      | 21.  | P1 to P3 pulse sp  | pacing is 21.0 μs (±25 ns)  |        |
|      | 25.  | P1 to P3 pulse sp  | pacing is 8.0 μs (±25 ns)   |        |
|      | 26.  | P1 to P4 pulse sp  | bacing is 10.0 μs (±25 ns)  |        |
|      | 27.  | P4 pulse width is  | 0.8 µs (±50 ns)             |        |
|      | 31.  | P1 to P3 pulse sp  | pacing is 21.0 μs (±25 ns)  |        |
|      | 32.  | P1 to P4 pulse sp  | oacing is 23.0 μs (±25 ns)  |        |
|      | 33.  | P4 pulse width is  | 0.8 μs (±50 ns)             |        |
|      | 37.  | P4 pulse width is  | 1.6 μs (±50 ns)             |        |
|      | 41.  | P4 pulse width is  | 1.6 μs (±50 ns)             |        |
| (15) | XPDR | Pulse Character    | istics - Mode S             |        |
|      | 11.  | P1 to P2 pulse sp  | pacing is 2.0 μs (±25 ns)   |        |
|      | 12.  | P1 to P6 pulse sp  | pacing is 3.5 μs (±25 ns)   |        |
|      | 13.  | P1 to SPR pulse    | spacing is 4.75 μs (±25 ns) |        |
|      | 14.  | P1 pulse width is  | 0.8 μs (±50 ns)             |        |
|      | 15.  | P6 pulse width is  | 16.25 μs (±50 ns)           |        |
|      | 16.  | P1 rise time is be | etween 50 and 100 ns        |        |
|      | 17.  | P1 fall time is be | tween 50 and 200 ns         |        |
|      | 18.  | SPR phase trans    | ition time is <80 ns        |        |
|      | 22.  | P6 pulse width is  | 30.25 µs (±50 ns)           |        |
| (16) | XPDR | Interrogation PR   | F                           |        |
|      | 9.   | PRF 235            | 235 Hz (±5 Hz)              |        |
|      | 13.  | PRF 118            | 118 Hz (±5 Hz)              |        |
|      | 17.  | PRF 90             | 90 Hz (±5 Hz)               |        |
|      | 21.  | PRF 70             | 70 Hz (±5 Hz)               |        |
|      | 25.  | PRF 50             | 50 Hz (±5 Hz)               |        |
| (17) | XPDR | SLS Level          |                             |        |
|      | 11.  | P2 level is < the  | P1 level by 9 dB (-1/+0 dB) |        |
|      | 15.  | P2 level equals t  | he P1 level (-0/+1 dB)      |        |
|      | 19.  | P2 is not present  |                             |        |

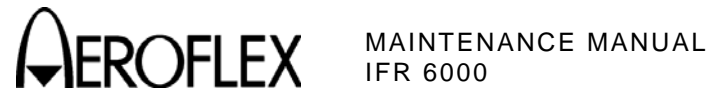

| STE  | P    |                                 | DATA                             | RESULT |
|------|------|---------------------------------|----------------------------------|--------|
| (18) | XPDR | Measurement - Reply A           | ccuracy - ATCRBS                 |        |
|      | 18.  | Reply Delay readings:           |                                  |        |
|      |      | Mode A 1.8                      | 3 µs (±50 ns)                    |        |
|      |      | Mode A 3.0                      | ) µs (±50 ns)                    |        |
|      |      | Mode C 3.0                      | ) µs (±50 ns)                    |        |
|      |      | Mode C 7.0                      | ) µs (±50 ns)                    |        |
|      | 20.  | Record pulse spacing:           |                                  |        |
|      |      | Record F1 to F2 p               | ulse spacing                     |        |
|      |      | Record F1 pulse w               | vidth                            |        |
|      |      | Record F2 pulse w               | vidth                            |        |
|      | 21.  | Reply readings:                 |                                  |        |
|      |      | F1 to F2 pulse spa              | acing is 20.3 µs (±20 ns)        |        |
|      |      | F1 pulse width is (             | 0.45 μs (±20 ns)                 |        |
|      |      | F2 pulse width is (             | 0.45 μs (±20 ns)                 |        |
|      | 25.  | Reply Jitter is 0.82 $\mu s$ (± | oly Jitter is 0.82 μs (±0.02 μs) |        |
|      | 28.  | Record RF Generator fre         | equency:                         |        |
|      |      | 1087 MHz                        |                                  |        |
|      |      | 1090 MHz                        |                                  |        |
|      |      | 1093 MHz                        |                                  |        |
|      | 33.  | Verify UUT frequency:           |                                  |        |
|      |      | Recorded RF GEN                 | 1087 MHz value (±50 kHz)         |        |
|      |      | Recorded RF GEN                 | 1090 MHz value (±50 kHz)         |        |
|      |      | Recorded RF GEN                 | 1093 MHz value (±50 kHz)         |        |
| (19) | XPDR | Measurement - Reply A           | ccuracy - Mode S                 |        |
|      | 18.  | Reply Delay readings - N        | Mode A:                          |        |
|      |      | 125.0 µs (±50 ns)               |                                  |        |
|      |      | 128.0 µs (±50 ns)               |                                  |        |
|      | 27.  | Reply Delay readings - I        | TM A:                            |        |
|      |      | 125.0 µs (±50 ns)               |                                  |        |
|      |      | 128.0sµs (±50 ns)               |                                  |        |
|      | 37.  | 0.1 sec (±0.01 sec)             |                                  |        |
|      | 39.  | 2.0 sec (±0.01 sec)             |                                  |        |
|      | 41.  | 4.88 sec (±0.01 sec)            |                                  |        |

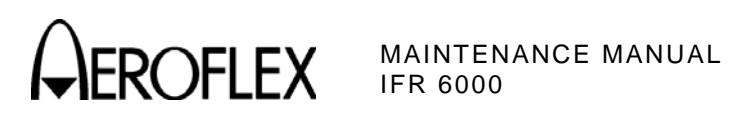

| STEP         |               | DATA                                   | RESULT   |
|--------------|---------------|----------------------------------------|----------|
| (20) Altitud | e Encoder     |                                        |          |
| 7.           | Pulse is unm  | asked                                  |          |
|              | A 1           | Pin 1                                  | (√)      |
|              | A2            | Pin 2                                  | (√)      |
|              | A4            | Pin 3                                  | (√)      |
|              | B1            | Pin 4                                  | (√)      |
|              | B2            | Pin 5                                  | (√)      |
|              | B4            | Pin 6                                  | (√)      |
|              | C1            | Pin 7                                  | (√)      |
|              | C2            | Pin 8                                  | (√)      |
|              | C4            | Pin 9                                  | (√)      |
|              | D2            | Pin 11                                 | (√)      |
|              | D4            | Pin 12                                 | (√)      |
| 21) Genera   | ate Video     |                                        |          |
| 11.          | Baseline is 0 | V (±0.5 V)                             |          |
| 12.          | Peak-to-Peal  | k is 0.2 to 1.5 Vpp                    |          |
| 13.          | P1 pulse wid  | th is 0.8 μs (±50 ns)                  |          |
| 14.          | P1 to P3 puls | se spacing is 8.0 μs (±25 ns)          |          |
| 18.          | P1 to P3 puls | se spacing is 21.0 μs (±25 ns)         |          |
| 22.          | P1 to P2 puls | se spacing is 2.0 μs (±25 ns)          |          |
| 22) ADS-B    | Receive DF    | 17 and DF20                            |          |
| 20.          | DF17 p        | period is 0.5 sec (±0.01 sec)          |          |
| 22.          | DF17 p        | period is 1.0 sec (±0.01 sec)          |          |
| 24.          | DF17 p        | period is 5.0 sec (±0.01 sec)          |          |
| 25.          | DF17 n        | nessage correctly decoded              | ( ^ )    |
| 38.          | DF20 A        | Airborne message correctly decoded     | (√)      |
| 45.          | DF20 \$       | Surface message correctly decoded      | (√)      |
| (23) ADS-B   | Generate D    | F17 and DF18                           |          |
| 24.          | DF17 A        | Airborne message correctly decoded     | ( < \! ) |
| 25.          | DF17 p        | period is 0.5 sec (±0.2 sec)           |          |
| 25.          | DF17 p        | period is 1.0 sec (±0.2 sec)           |          |
| 25.          | DF17 p        | period is 5.0 sec (±0.2 sec)           |          |
| 39.          | DF18 n        | nessage correctly decoded              | (√)      |
| 40.          | DF18 p        | period is 0.5 sec (±0.2 sec)           | ( )      |
| 42.          | DF18 c        | period is 1.0 sec (±0.2 sec)           |          |
| 44           | DF18 r        | period is 5.0 sec $(+0.2 \text{ sec})$ |          |

\_\_\_\_\_

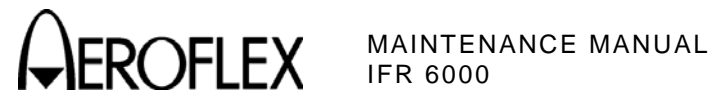

| STE  | Р     |                                           | DATA                                          | RESULT |  |
|------|-------|-------------------------------------------|-----------------------------------------------|--------|--|
| (24) | TIS R | eceive                                    |                                               |        |  |
|      | 13.   | Verify TIS reading                        | gs:                                           |        |  |
|      |       | ADDR:                                     | A92492                                        | (√)    |  |
|      |       | ALT:                                      | 31200                                         | (√)    |  |
|      |       | INFO:                                     | 0400                                          | (√)    |  |
| (25) | TCAS  | Reply Pulse Cha                           | racteristics                                  |        |  |
|      | 10.   | F1 to C1 pulse sp                         | bacing is 1.45 μs (±25 ns)                    |        |  |
|      | 11.   | F1 to A1 pulse sp                         | acing is 2.90 μs (±25 ns)                     |        |  |
|      | 12.   | F1 to F2 pulse sp                         | acing is 20.30 μs (±25 ns)                    |        |  |
|      | 13.   | F1 pulse width is                         | 0.45 μs (±50 ns)                              |        |  |
|      | 14.   | F1 rise time is 50                        | to 100 ns                                     |        |  |
|      | 15.   | F1 fall time is 50                        | to 200 ns                                     |        |  |
|      | 19.   | P1 to P2 pulse sp                         | pacing is 1.0 μs (±25 ns)                     |        |  |
|      | 20.   | P1 to P3 pulse sp                         | pacing is 3.5 μs (±25 ns)                     |        |  |
|      | 21.   | P1 to P4 pulse sp                         | pacing is 4.5 μs (±25 ns)                     |        |  |
|      | 22.   | P1 to D1 pulse spacing is 8.0 μs (±25 ns) |                                               |        |  |
|      | 23.   | P1 pulse width is 0.50 μs (±50 ns)        |                                               |        |  |
|      | 24.   | P1 rise time is 50                        | to 100 ns                                     |        |  |
|      | 25.   | P1 fall time is 50                        | to 200 ns                                     |        |  |
|      | 30.   | Only C2 pulse is                          | displayed between F1 and F2 pulses            | (√)    |  |
|      |       | F1 to C2 pulse sp                         | pacing is 4.35 μs (±25 ns)                    |        |  |
|      | 34.   | Only C4 and D2 p                          | oulses are displayed between F1 and F2 pulses | (√)    |  |
|      |       | F1 to C4 pulse sp                         | pacing is 7.25 μs (±25 ns)                    |        |  |
|      |       | F1 to D2 pulse sp                         | pacing is 15.95 μs (±25 ns)                   |        |  |
| (26) | TCAS  | Reply Pulse Amp                           | litude                                        |        |  |
|      | 8.    | Record F1 amplit                          | ude                                           |        |  |
|      | 9.    | C1 pulse amplitud                         | de is equal to F1 amplitude (±1dB)            |        |  |
|      |       | A1 pulse amplitud                         | le is equal to F1 amplitude (±1dB)            |        |  |
|      | 13.   | Record P1 amplit                          | ude                                           |        |  |
|      | 14.   | P2 pulse amplitud                         | de is equal to P1 amplitude (±1dB)            |        |  |
|      |       | P3 pulse amplitud                         | de is equal to P1 amplitude (±1dB)            |        |  |
|      |       | P4 pulse amplitud                         | de is equal to P1 amplitude (±1dB)            |        |  |
| (27) | TCAS  | Squitter Period                           |                                               |        |  |
|      | 8.    | Squitter period is                        | 1.0 sec (±200 ms)                             |        |  |

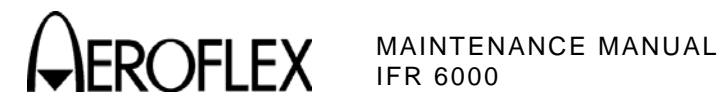

| STE  | Р    |                       | DATA                                      | RESULT |
|------|------|-----------------------|-------------------------------------------|--------|
| (28) | TCAS | Percent Reply         |                                           |        |
|      | 14.  | Record reply frequent | су                                        |        |
|      | 16.  | 10% (±1%)             |                                           |        |
|      | 14.  | Record reply frequent | су                                        |        |
|      | 16.  | 40% (±1%)             |                                           |        |
|      | 14.  | Record reply frequen  | су                                        |        |
|      | 16.  | 70% (±1%)             |                                           |        |
|      | 14.  | Record reply frequen  | су                                        |        |
|      | 16.  | 100% (-1%/+0%)        |                                           |        |
| (29) | TCAS | Reply Delay and Ran   | ge                                        |        |
|      | 15.  | P3 to F1 pulse        | spacing is 6.817μs (±0.05 μs)             |        |
|      | 24.  | SPR to P1 puls        | e spacing is 127.49 μs (±0.05 μs)         |        |
|      | 29   | 5.0 nm Range [        | Delay is 64.286 μs (±247 ns)              |        |
| (30) | TCAS | Mode S Reply          |                                           |        |
|      | 14.  | Correct informa       | tion displayed                            | (√)    |
|      | 18.  | Correct informa       | tion displayed                            | (√)    |
|      | 24.  | Correct informa       | tion displayed                            | (√)    |
| (31) | TCAS | Measurement - Inter   | rogation Frequency                        |        |
|      | 3.   | Record readings:      |                                           |        |
|      |      | 1029.90 MHz           |                                           |        |
|      |      | 1029.95 MHz           |                                           |        |
|      |      | 1030.00 MHz           |                                           |        |
|      |      | 1030.05 MHz           |                                           |        |
|      |      | 1030.10 MHz           |                                           |        |
|      | 12.  | Verify readings:      |                                           |        |
|      |      | 1029.90 MHz           | Recorded reading (±10 kHz)                |        |
|      |      | 1029.95 MHz           | Recorded reading (±10 kHz)                |        |
|      |      | 1030.00 MHz           | Recorded reading ( $\pm 10 \text{ kHz}$ ) |        |
|      |      | 1030.05 MHz           | Recorded reading ( $\pm 10 \text{ kHz}$ ) |        |
|      |      | 1030.10 MHz           | Recorded reading (±10 kHz)                |        |

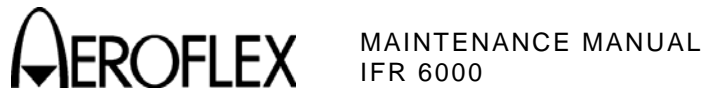

| STEP |       | DATA                                                     | RESULT |  |  |
|------|-------|----------------------------------------------------------|--------|--|--|
| (32) | RF Pc | F Power Measurement                                      |        |  |  |
|      | 13.   | Record and verify readings at RF I/O Connector:          |        |  |  |
|      |       | DME Power Meter reading at 1025 MHz                      |        |  |  |
|      |       | UUT power reading at 1025 MHz: DME reading (±1dB)        |        |  |  |
|      |       | DME Power Meter reading at 1055 MHz                      |        |  |  |
|      |       | UUT power reading at 1050 MHz: DME reading (±1dB)        |        |  |  |
|      |       | DME Power Meter reading at 1090 MHz                      |        |  |  |
|      |       | UUT power reading at 1090 MHz: DME reading (±1dB)        |        |  |  |
|      |       | DME Power Meter reading at 1150 MHz                      |        |  |  |
|      |       | UUT power reading at 1150 MHz: DME reading ( $\pm$ 1dB)  |        |  |  |
|      | 25.   | Record and verify readings at ANT Connector:             |        |  |  |
|      |       | DME Power Meter reading at 1025 MHz                      |        |  |  |
|      |       | UUT power reading at 1025 MHz: DME reading ( $\pm$ 2dB)  |        |  |  |
|      |       | DME Power Meter reading at 1055 MHz                      |        |  |  |
|      |       | UUT power reading at 1050 MHz: DME reading ( $\pm 2$ dB) |        |  |  |
|      |       | DME Power Meter reading at 1090 MHz                      |        |  |  |
|      |       | UUT power reading at 1090 MHz: DME reading ( $\pm 2dB$ ) |        |  |  |
|      |       | DME Power Meter reading at 1150 MHz                      |        |  |  |
|      |       | UUT power reading at 1150 MHz: DME reading ( $\pm 2$ dB) |        |  |  |

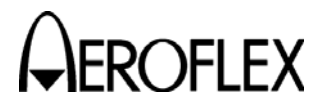

- F. Calibration
  - (1) Test Setup

| PREREQUISITES:  | Self Test (para 2-2-3D[1])                                                                                                    |
|-----------------|----------------------------------------------------------------------------------------------------|
| TEST EQUIPMENT: | Measuring Receiver and Sensor<br>External DC Power Supply<br>Coaxial Cable (N-N)<br>10 dB Attenuator (N-N)<br>Barrel Adapter (Female) (N-N)<br>Adapter (N-TNC)<br>Oscilloscope |

## STEP

## PROCEDURE

- 1. Allow 15 minute warmup for Test Set.
- 2. Connect the Measuring Receiver to the Signal Generator and calibrate the Measuring Receiver in Tuned RF Level Mode with the 3.8 Special entered at the following frequencies (storing the calibration in the storage locations indicated):

| 1 | 962.000 MHz  |
|---|--------------|
| 2 | 1030.000 MHz |
| 3 | 1090.000 MHz |
| 4 | 1150.000 MHz |
| 5 | 1213.000 MHz |

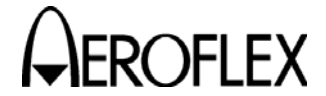

OFLEX MAINTENANCE MANUAL

(2) RTC Calibration

| PREREQUISITES:  | Self Test (para 2-2-3D[1]) |
|-----------------|----------------------------|
| TEST EQUIPMENT: | None                       |

## STEP

## PROCEDURE

- 1. Press the SETUP Key until the SETUP-GENERAL Screen is displayed.
- Press the H/W TOOLS Soft Key to display the SETUP-HARDWARE TOOLS Screen.
- 3. Press the CAL Soft Key and enter the password '2531' using the Soft Keys.
- 4. Press the SELECT Soft Key to display the RTC CALIBRATION Screen.
- 5. Press the START Soft Key.
- 6. Follow the instructions on the UUT screen.
- 7. When finished, the message 'RTC CALIBRATED OK' is displayed.
- 8. Press the SAVE Soft Key when finished with the Calibration.
- 9. Press the RETURN Soft Key to display the SETUP-CALIBRATION Screen.

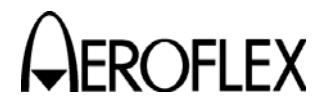

(3) TCXO Calibration

| PREREQUISITES: | Self Test (para 2-2-3D[1]) |
|----------------|----------------------------|
|                |                            |

**TEST EQUIPMENT:** Frequency Counter

## STEP PROCEDURE

- 1. Connect the Measuring Receiver to the ANT Connector. Enter 7.1 Special on the Measuring Receiver and press the FREQ Key.
- 2. Using the Arrow Keys, highlight the TCXO CAL Line and press the SELECT Soft Key to display the TCXO CALIBRATION Screen.
- 3. Press the START Soft Key.
- 4. Follow the instructions on the UUT screen. Set the frequency as close as possible to 1000 MHz; Frequency must be at least within  $\pm 300$  Hz.
- 5. Press the SAVE Soft Key when finished with the Calibration.
- 6. Press the RETURN Soft Key to display the SETUP-CALIBRATION Screen.

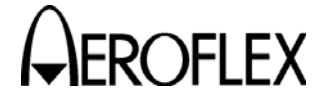

OFLEX MAINTENANCE MANUAL

(4) Video Calibration

| PREREQUISITES:  | Self Test (para 2-2-3D[1]) |
|-----------------|----------------------------|
| TEST EQUIPMENT: | None                       |

| S | т | F | D  |  |
|---|---|---|----|--|
| S |   |   | Γ. |  |

## PROCEDURE

- 1. Use the Arrow Keys to highlight the VIDEO CAL Line and press the SELECT Soft Key to display the VIDEO CALIBRATION Screen.
- 2. Press the START Soft Key.
- 3. Follow the instructions on the UUT screen.
- 4. When finished, the message 'VIDEO CALIBRATED OK' is displayed.
- 5. Press the SAVE Soft Key when finished with the Calibration.
- 6. Press the RETURN Soft Key to display the SETUP-CALIBRATION Screen.

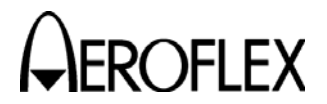

(5) TX Level Calibration

# PREREQUISITES:Self Test (para 2-2-3D[1])TEST EQUIPMENT:Measuring Receiver and Sensor<br/>Adapter (N-TNC)

STEP

## PROCEDURE

- 1. Use the Arrow Keys to highlight the TX LEVEL CAL and press the SELECT Soft Key to display the TX LVL CALIBRATION Screen.
- 2. Connect the Measuring Receiver Sensor to the ANT Connector using the Adapter.
- 3. Press the START Soft Key.
- 4. Follow the instructions on the UUT screen for the 28 Steps, recalling the required frequencies from the Measuring Receiver's stored memory.
- 5. Press the SAVE Soft Key when finished with the Calibration.
- 6. Press the RETURN Soft Key to display the SETUP-CALIBRATION Screen.

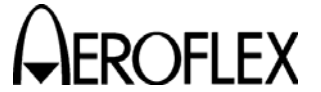

MAINTENANCE MANUAL IFR 6000

(6) RX Level Calibration

| PREREQUISITES:  | Self Test (para 2-2-3D[1])                                                                                                    |
|-----------------|----------------------------------------------------------------------------------------------------|
| TEST EQUIPMENT: | Measuring Receiver and Sensor<br>Signal Generator<br>Coaxial Cable (N-N) (Armored)<br>Barrel Adapter (Female) (N-N)<br>Adapter (N-TNC)<br>10 dB Attenuator (N-N)* |
|                 | *6 dB Attenuator (N-N) may be used if the signal generato                                                                                                    |

6 dB Attenuator (N-N) may be used if the signal generator's RF output level does not go higher than +13 dBm.

## STEP PROCEDURE

- 1. Use the Arrow Keys to highlight the RX LEVEL CAL and press the SELECT Soft Key to display the RX LVL CALIBRATION Screen.
- 2. Connect the Coaxial Cable directly to the Signal Generator output. Connect the 10 dB Attenuator and the Barrel Adapter between the Coaxial Cable output and the Measuring Receiver Sensor.
- At each frequency listed, vary the Signal Generator output until the Measuring Receiver measures -20.0 dBm (±0.05 dB) in the Tuned RF Mode. Record the Signal Generator level at each frequency for later use.

| 1090 MHz | 1025 MHz | 1030 MHz | 1055 MHz | 1125 MHz | 1150 MHz |
|----------|----------|----------|----------|----------|----------|
|----------|----------|----------|----------|----------|----------|

- 4. Disconnect the Coaxial Cable from the Measuring Receiver Sensor and remove the Barrel Adapter. Connect the 10 dB Attenuator to the ANT Connector using the Adapter.
- 5. Press the START Soft Key.
- 6. Follow the instructions on the UUT screen.
- 7. Press the SAVE Soft Key when finished with the Calibration.
- 8. Press the RETURN Soft Key to display the SETUP-CALIBRATION Screen.

## **Calibration completed**

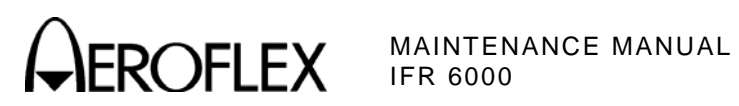

## 4. Assembly Drawings

| NUMBER   | TITLE                                                                                                    | PAGE        |
|----------|----------------------------------------------------------------------------------------------------|-------------|
| 58A1     | Composite Assy (7003-5840-000) (64074)<br>Composite Assy (7003-5842-000) (72422)<br>System Interconnect Diagram (0000-5840-000) | 3<br>3<br>4 |
| 58A1A1   | Power Supply PCB Assy (7010-5630-500) (65952)                                                                                   | 6           |
| 58A1A2   | Chassis Assy (7005-5840-100) (64577)<br>Chassis Assy (7005-5842-400) (64584)                                                    | 7<br>8      |
| 58A1A2A1 | Keypad PĆB Assy (7010-5830-700) (65980)<br>Keypad PCB Assy (7010-5831-900) (65984)                                              | 9<br>9      |
| 58A1A2A2 | Processor PCB Assy (7011-5830-200) (66523)                                                                                      | 10          |
| 58A1A2A3 | Multi-Function PCB Assy (7010-5830-300) (65976)                                                                                 | 11          |
| 58A1A2A4 | LCD Assy (7110-5600-000) (67364)                                                                                                | 12          |
| 58A1A2A5 | Keypad (7110-5800-100) (67368)                                                                                                  | 13<br>13    |
| 58A1A2A6 | Flex Cable (7110-5830-800) (67372)                                                                                              | 14          |
| 58A1A3   | RF Assy (7005-5840-400) (64578)<br>RF Assy (7005-5842-300) (64583)                                                              | 15<br>15    |

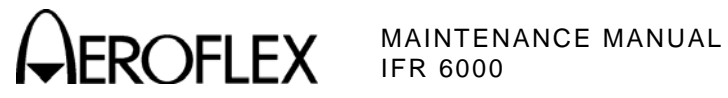

THIS PAGE INTENTIONALLY LEFT BLANK.

Subject to Export Control, see Cover Page for details.

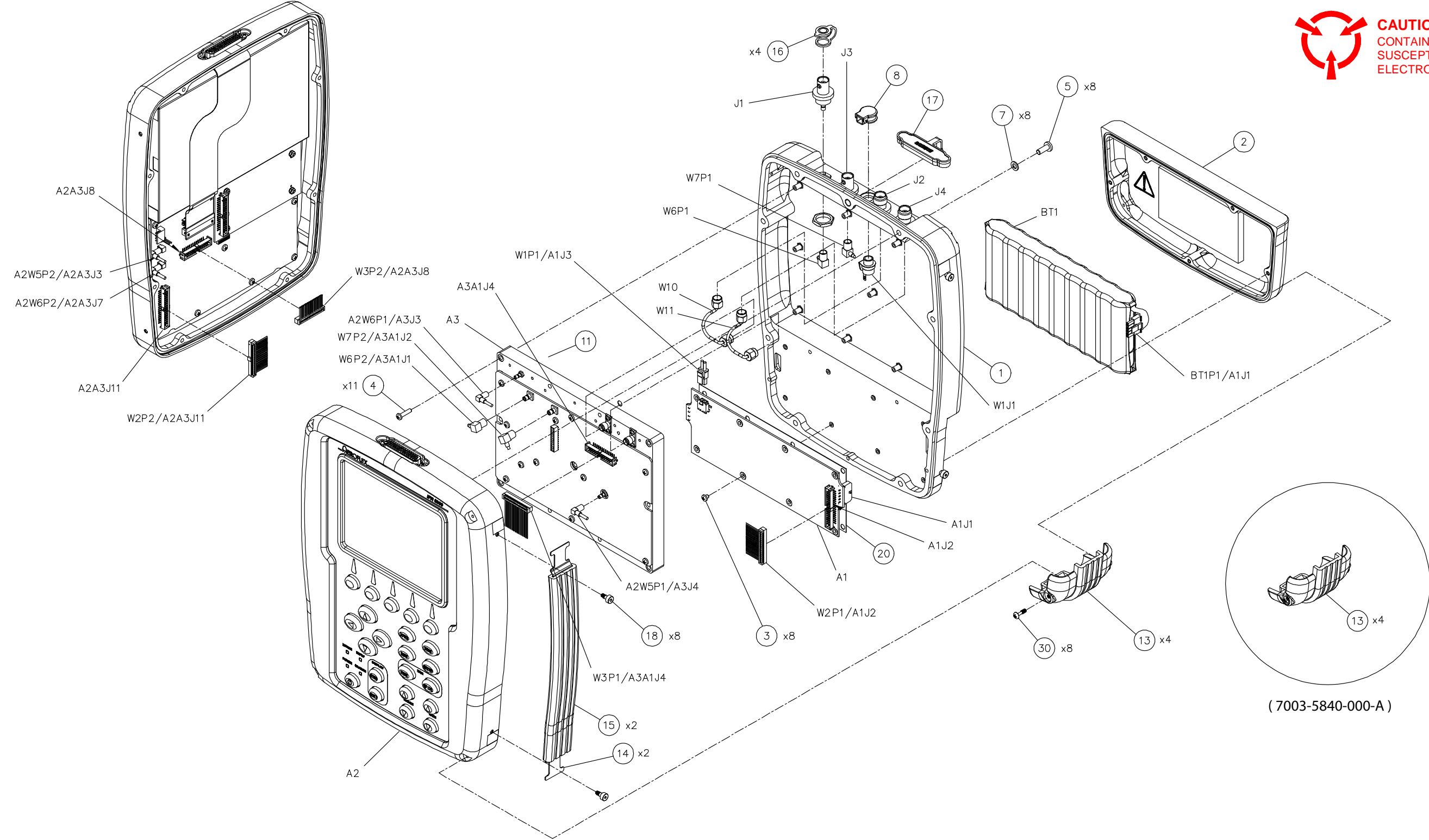

(7003-5840-000-B) (64074) / (7003-5842-000-A) (72422)

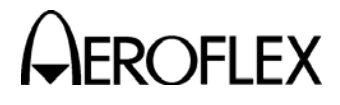

MAINTENANCE MANUAL IFR 6000

CAUTION:

CONTAINS PARTS AND ASSEMBLIES SUSCEPTIBLE TO DAMAGE BY ELECTROSTATIC DISCHARGE (ESD).

Composite Assy (58A1) (Sheet 1 of 3) Figure 5

> 2-2-4 Page 3 Mar 1/13

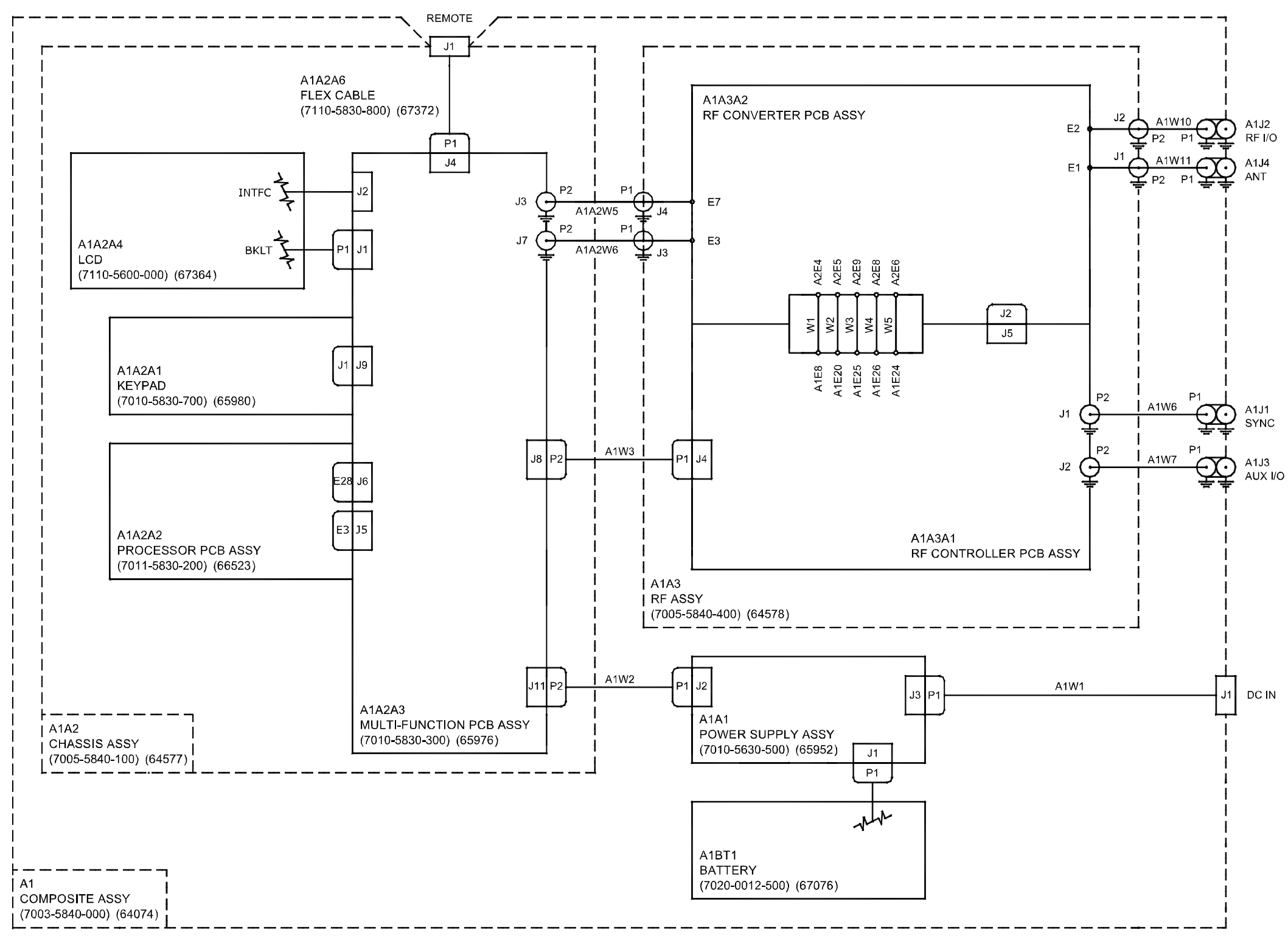

(0000-5840-000-A)

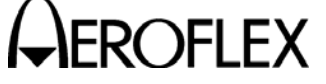

MAINTENANCE MANUAL IFR 6000

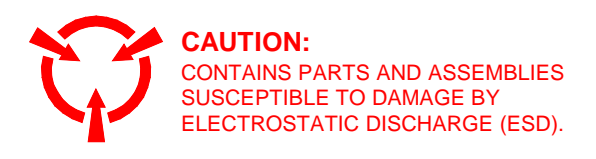

Composite Assy (58A1) System Interconnect Diagram (Sheet 2 of 3) Figure 5

> 2-2-4 Page 4 Mar 1/13

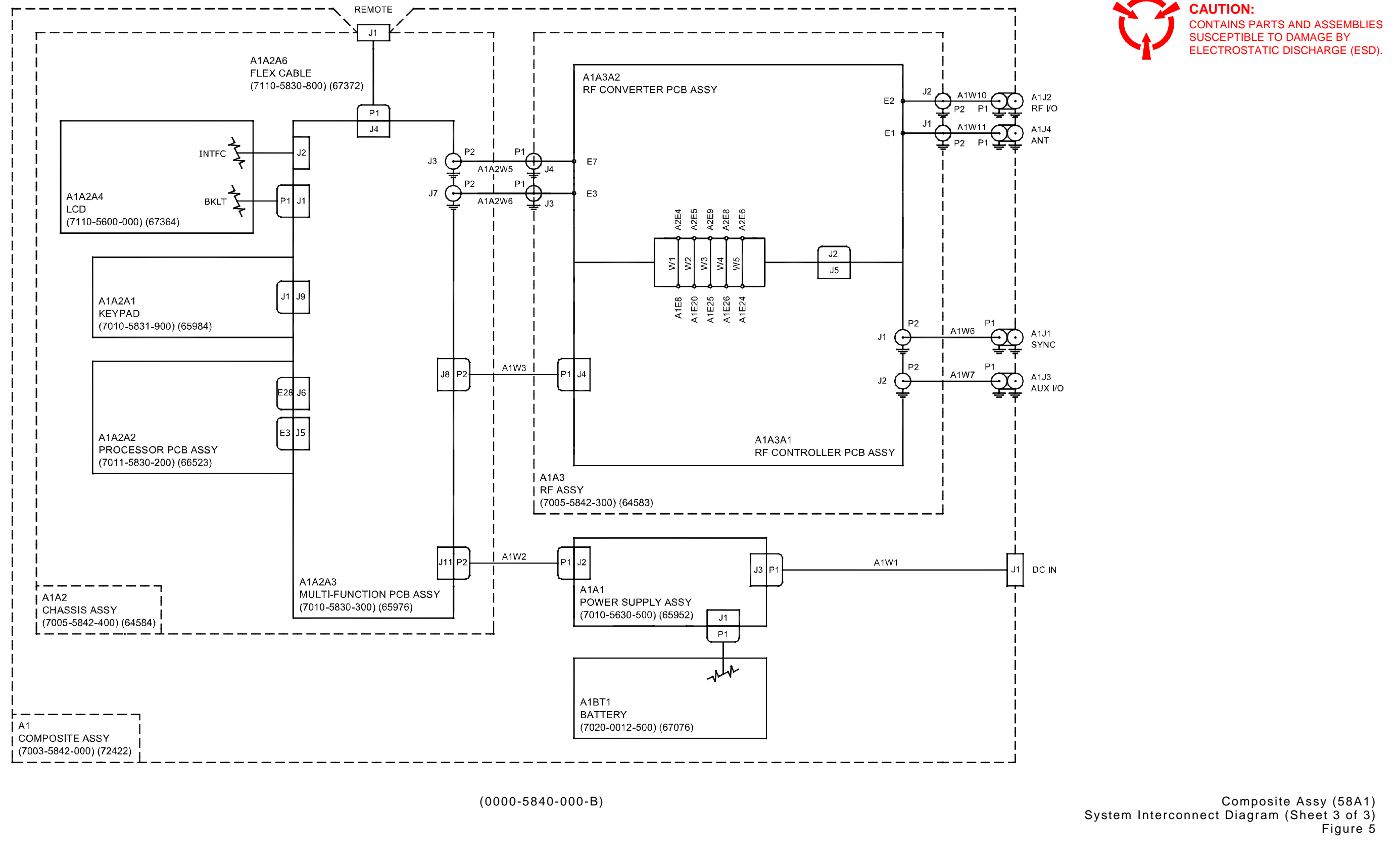

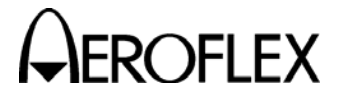

MAINTENANCE MANUAL IFR 6000

**CAUTION:** 

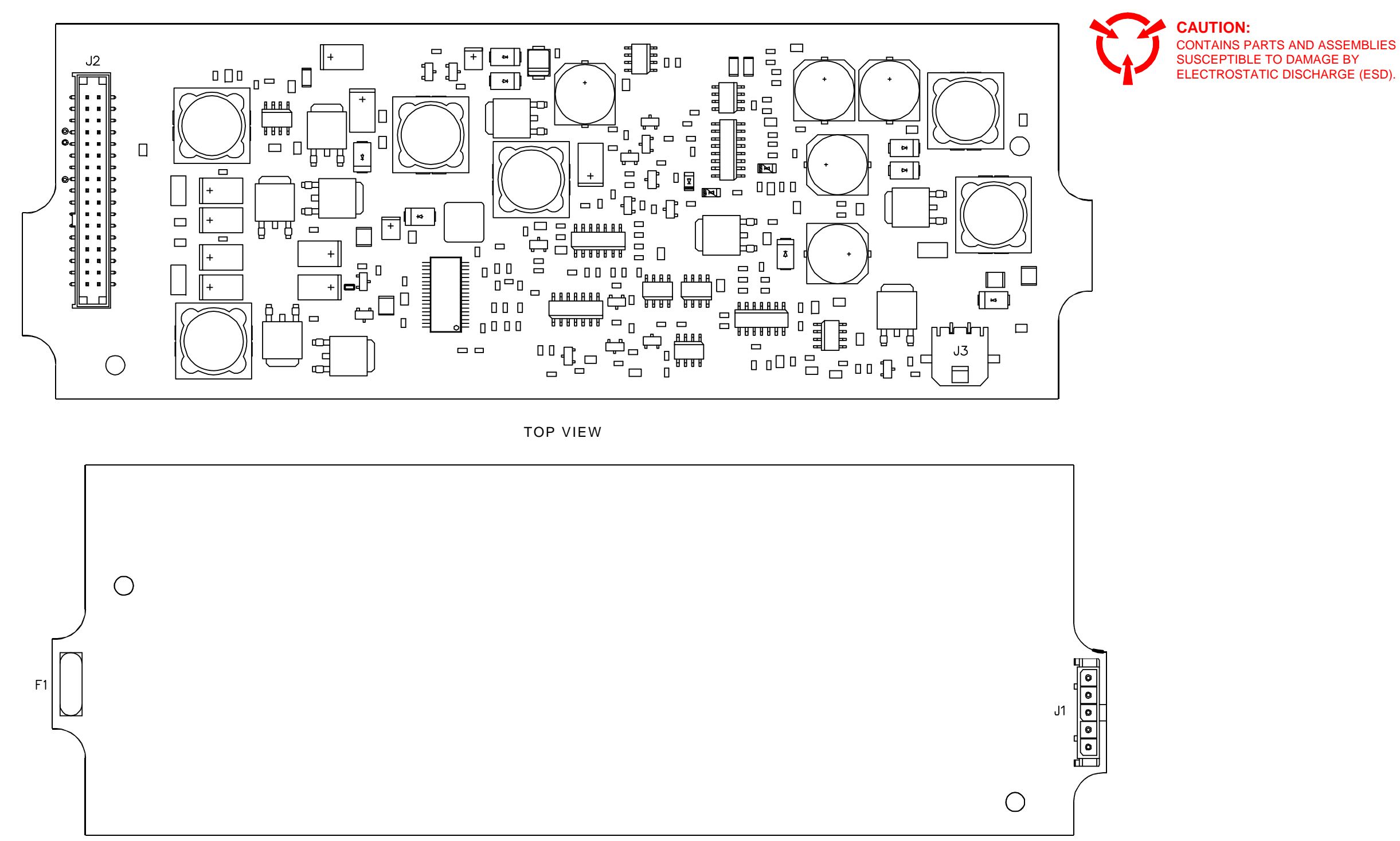

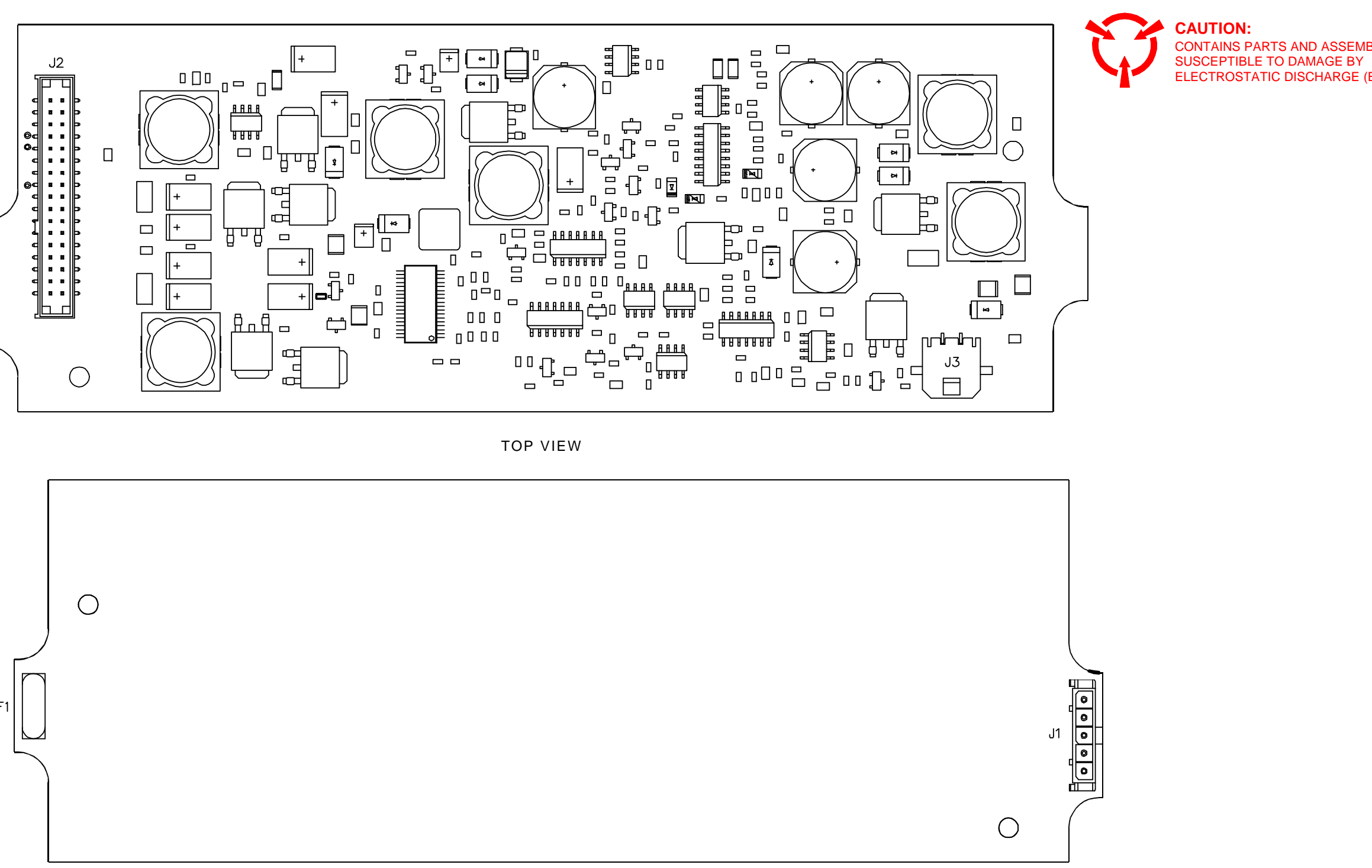

BOTTOM VIEW

(70100-5630-500-G) (65952-A0, B0)

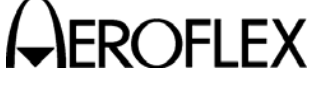

MAINTENANCE MANUAL IFR 6000

Power Supply PCB Assy (58A1A4) Figure 6

> 2-2-4 Page 6 Mar 1/13

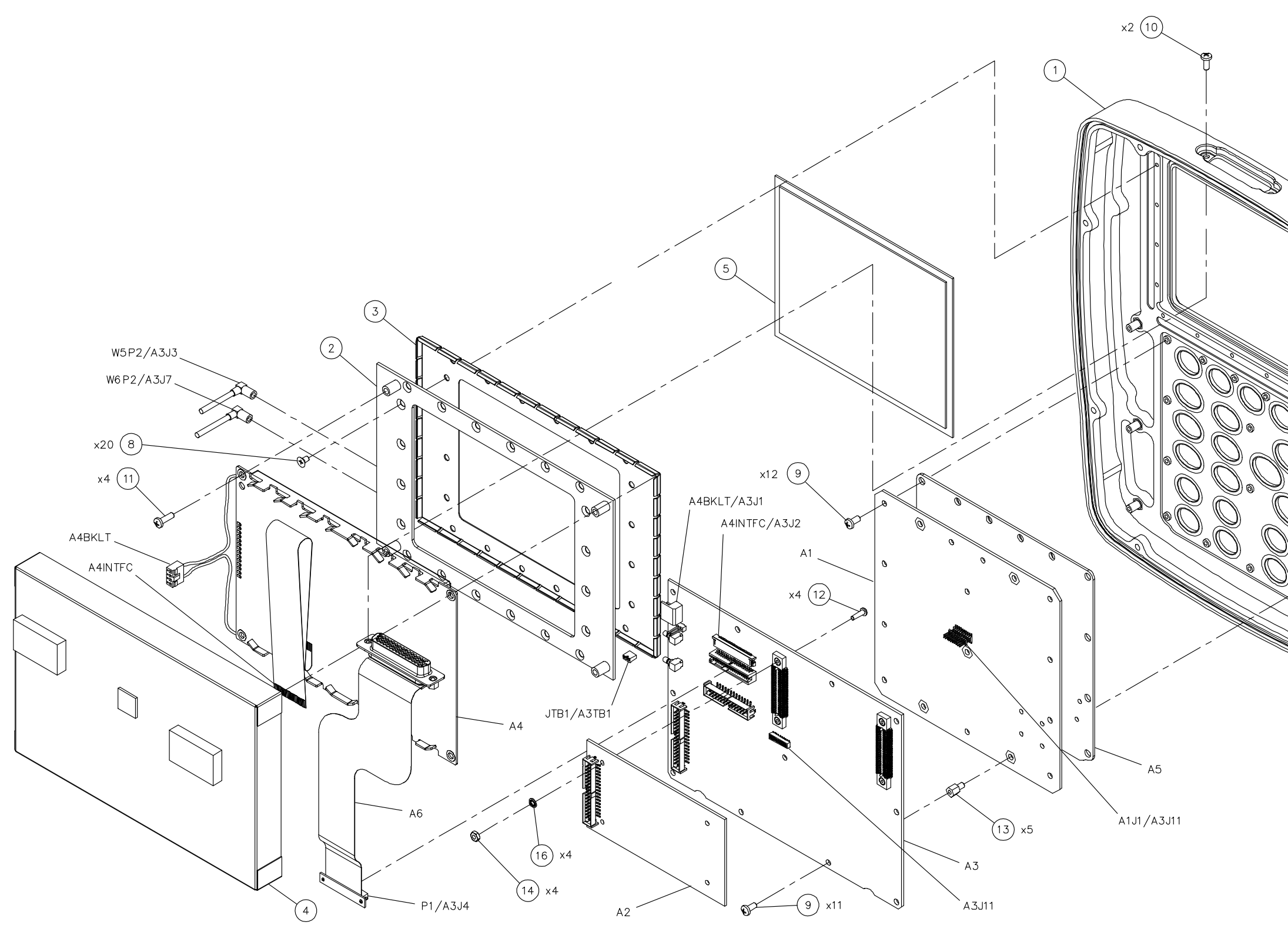

(7005-5840-100-A, A1) (64577)

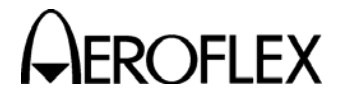

MAINTENANCE MANUAL IFR 6000

**CAUTION:** CONTAINS PARTS AND ASSEMBLIES SUSCEPTIBLE TO DAMAGE BY ELECTROSTATIC DISCHARGE (ESD).

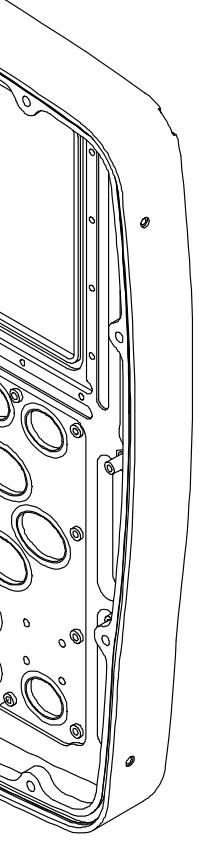

Chassis Assy (58A1A2) Page 1 of 2 Figure 7

2-2-4 Page 7 Mar 1/13

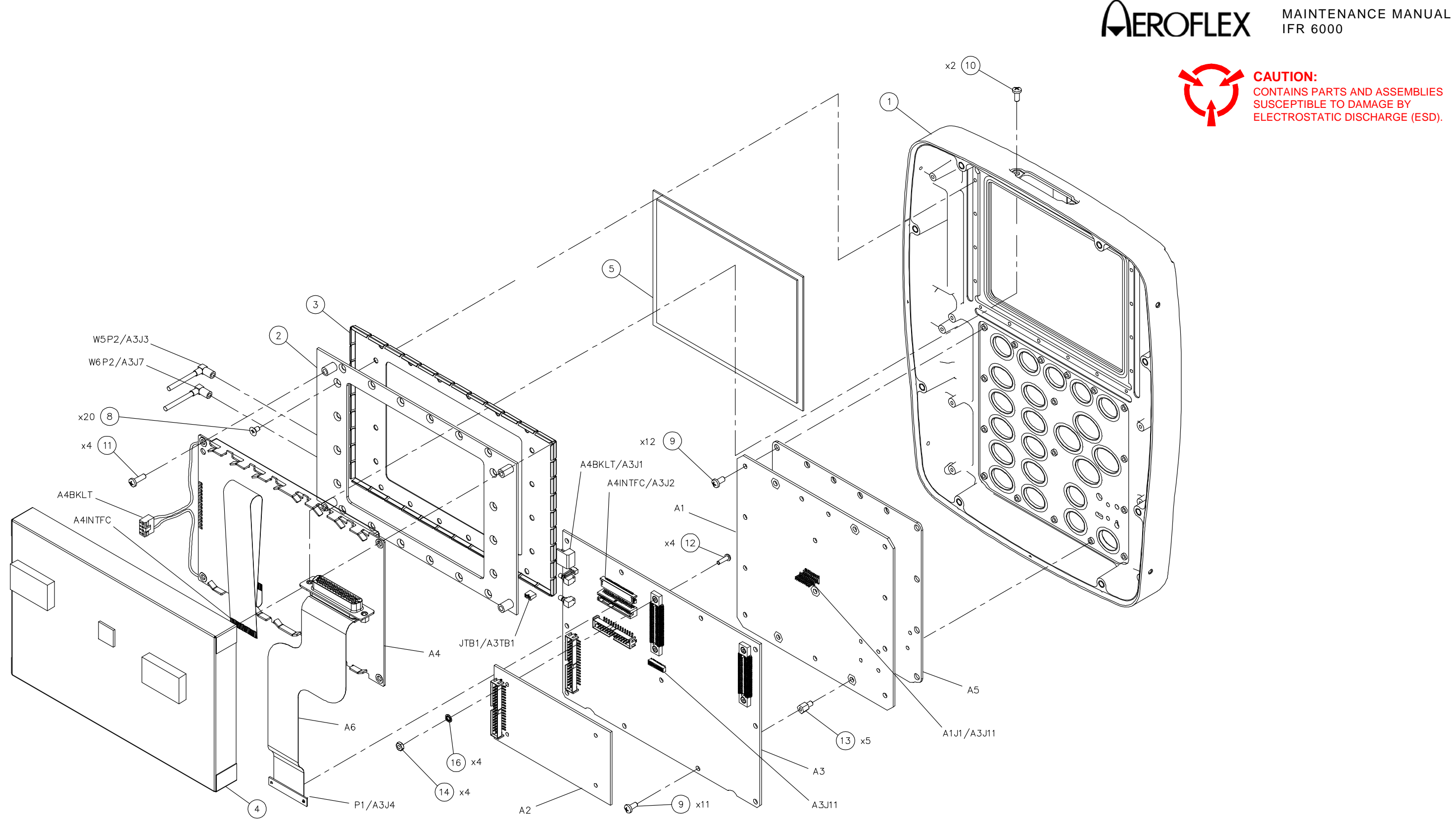

(7005-5842-400-A) (64584)

Chassis Assy (58A1A2) Page 2 of 2 Figure 7

2-2-4 Page 8 Mar 1/13

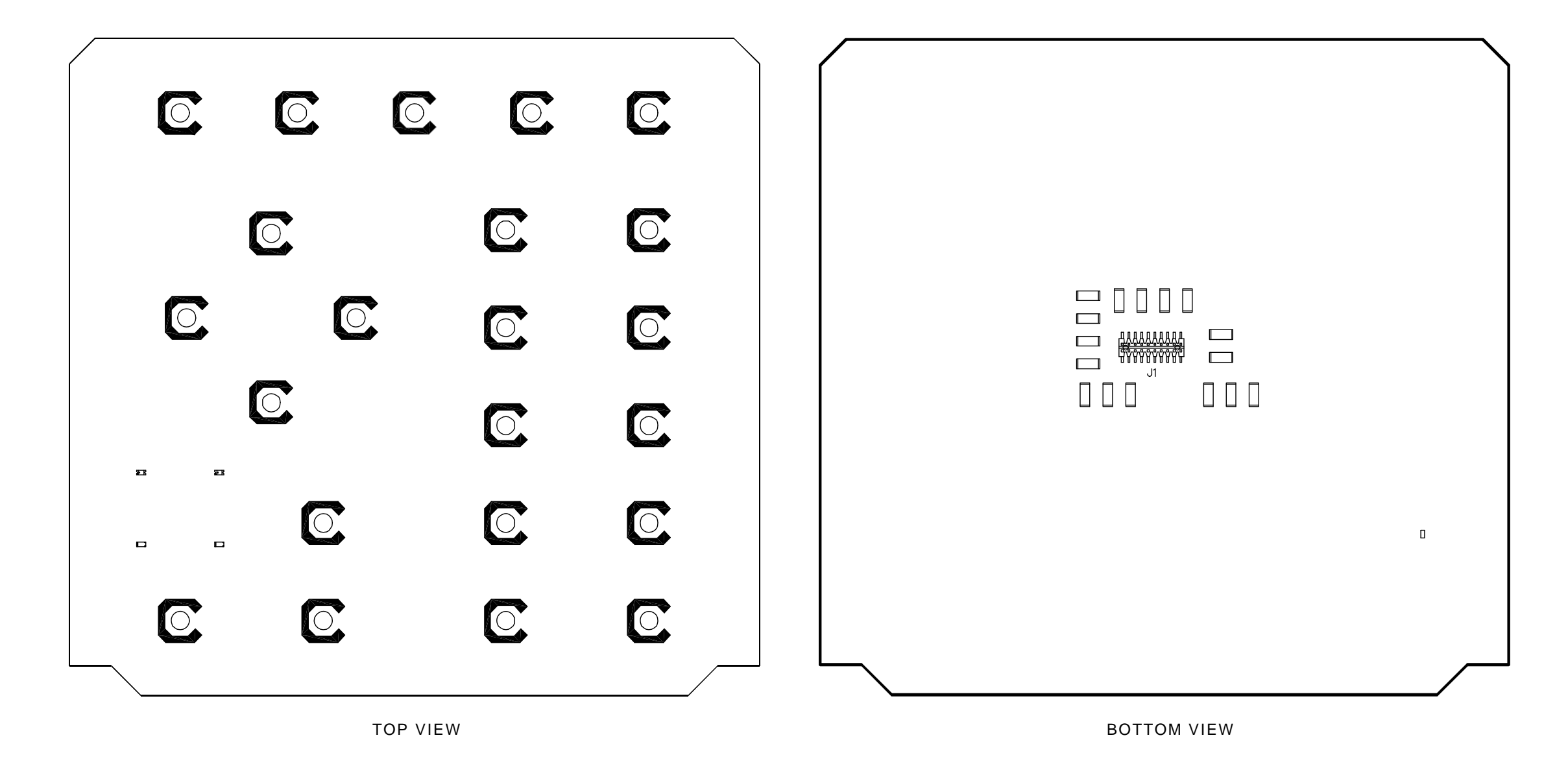

(7010-5830-700-A) (65980) / (7010-5831-900-A) (65984)

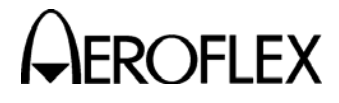

MAINTENANCE MANUAL IFR 6000

## CAUTION:

CONTAINS PARTS AND ASSEMBLIES SUSCEPTIBLE TO DAMAGE BY ELECTROSTATIC DISCHARGE (ESD).

Keypad PCB Assy (58A1A2A1) Figure 8

> 2-2-4 Page 9 Mar 1/13

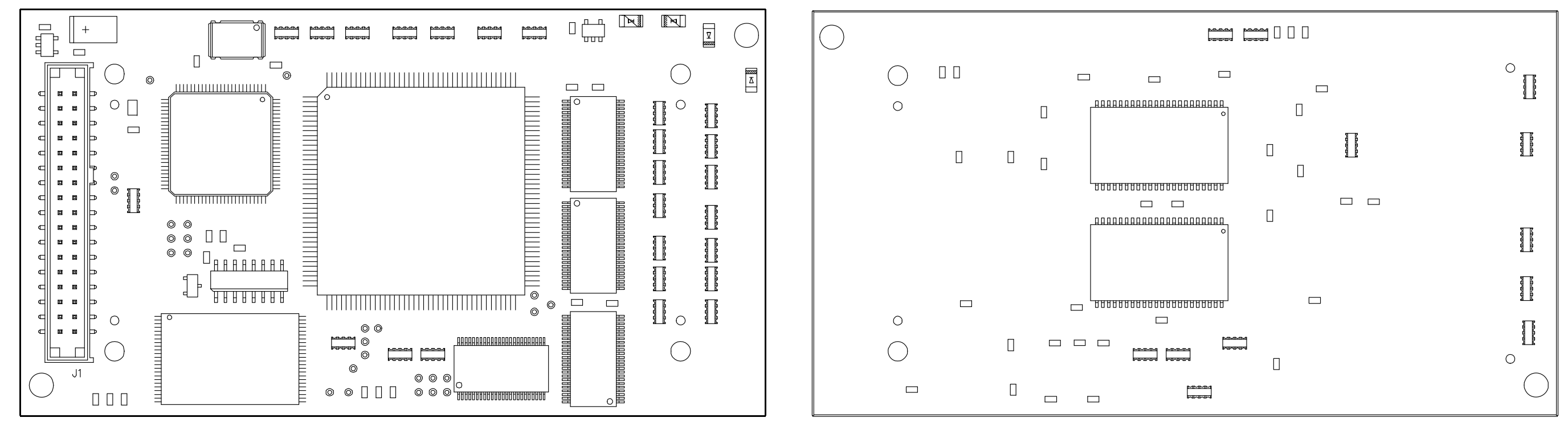

TOP VIEW

(7011-5830-200) (66523)

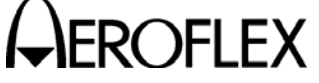

MAINTENANCE MANUAL IFR 6000

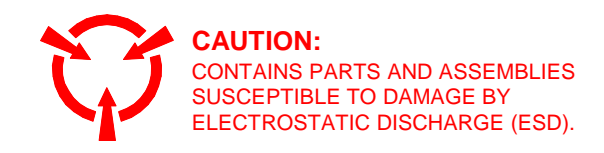

BOTTOM VIEW

Processor PCB Assy (58A1A2A2) Figure 9

> 2-2-4 Page 10 Mar 1/13

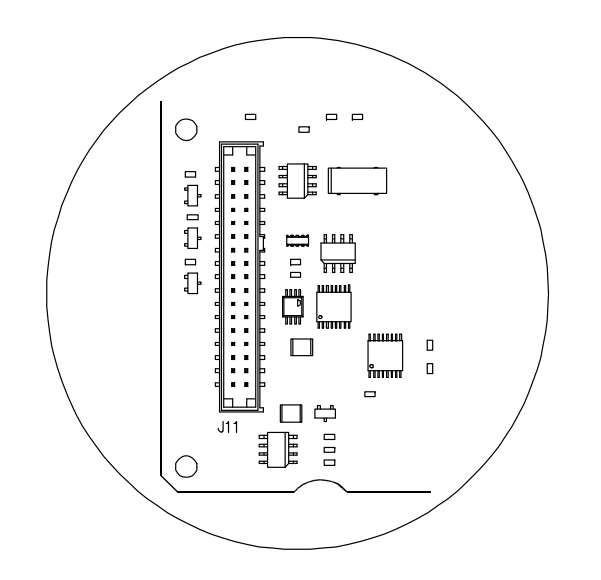

(7010-5830-300-B)

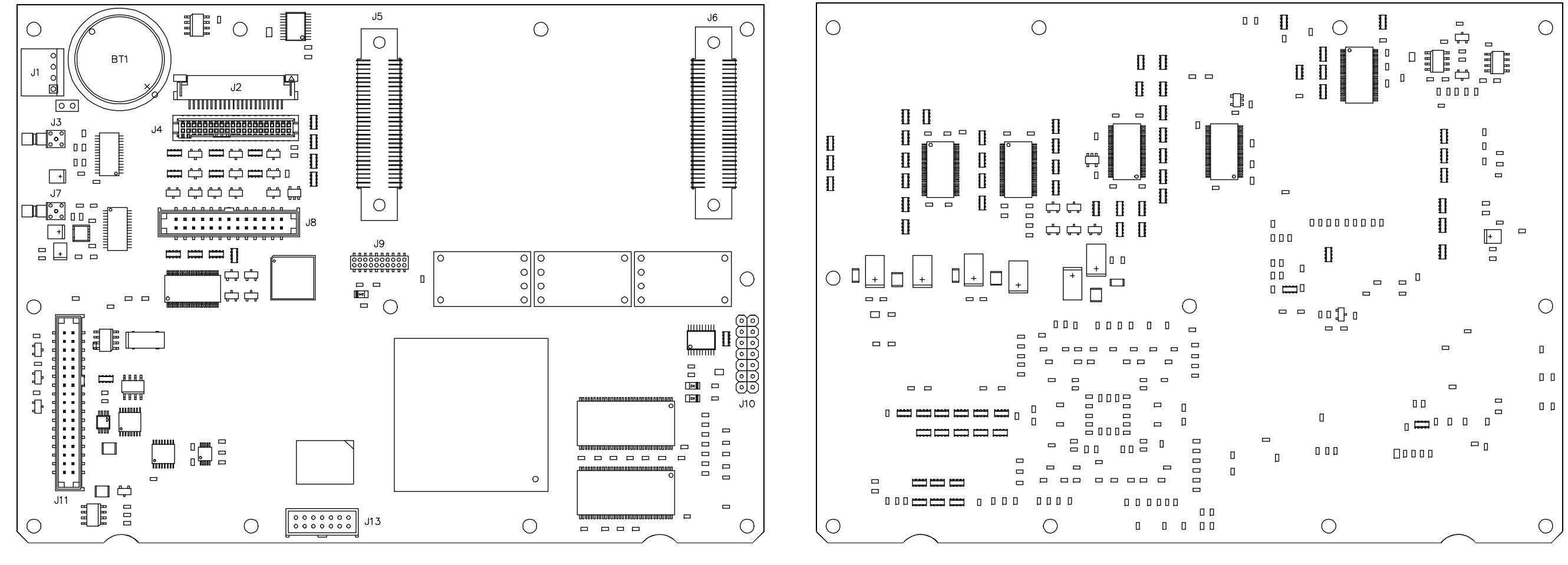

TOP VIEW

(7010-5830-300-C) (65976)

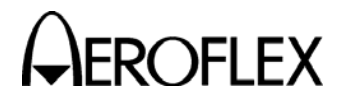

MAINTENANCE MANUAL IFR 6000

CAUTION: CONTAINS PARTS AND ASSEMBLIES SUSCEPTIBLE TO DAMAGE BY ELECTROSTATIC DISCHARGE (ESD).

BOTTOM VIEW

Multi-Function PCB Assy (58A1A2A3) Figure 10

2-2-4 Page 11 Mar 1/13

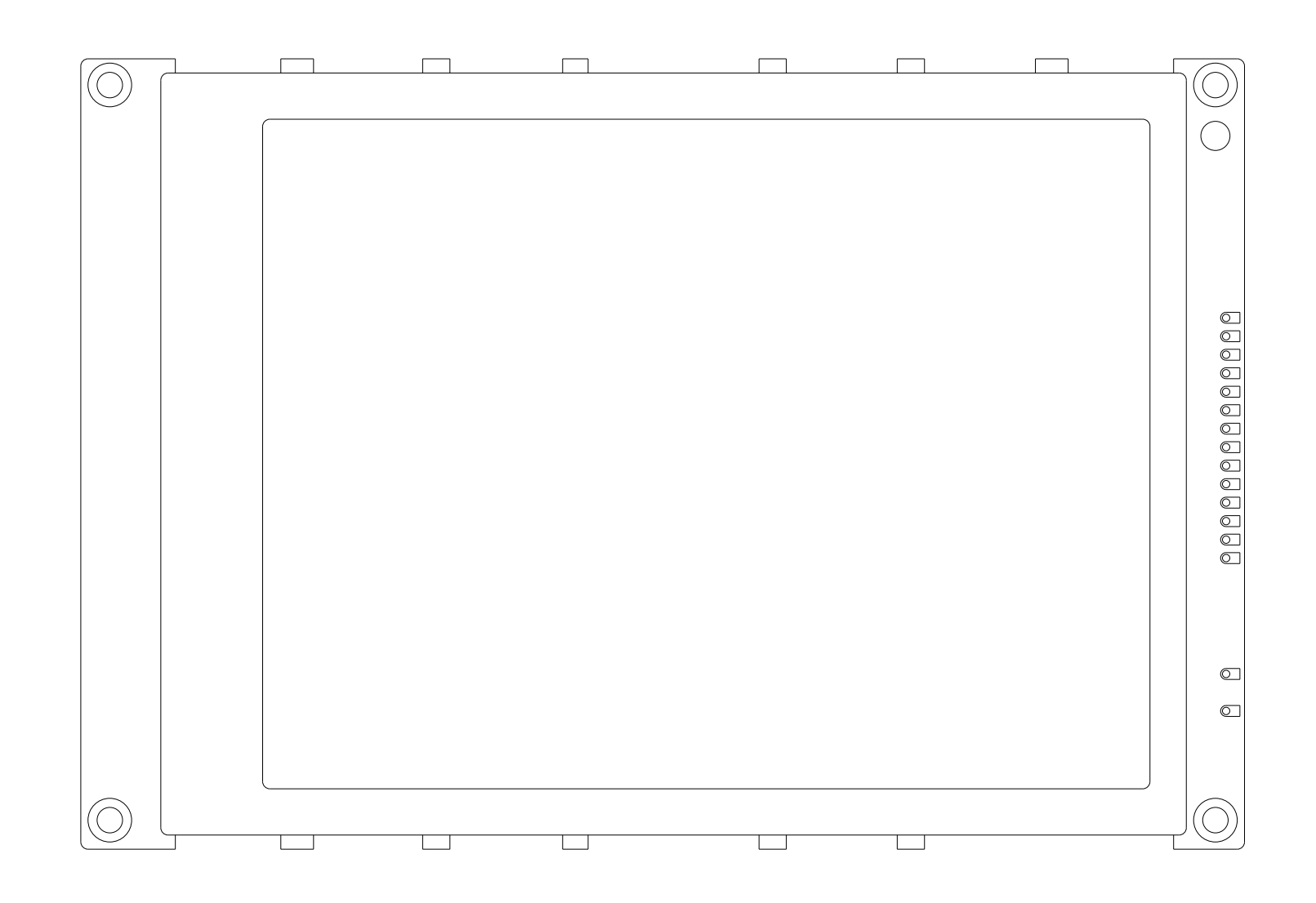

(7110-5600-000-B) (67364)

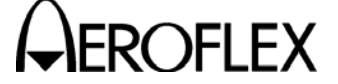

MAINTENANCE MANUAL IFR 6000

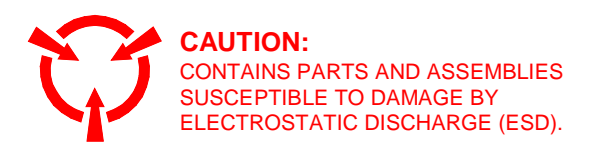

LCD Assy (58A1A2A4) Figure 11

2-2-4 Page 12 Mar 1/13

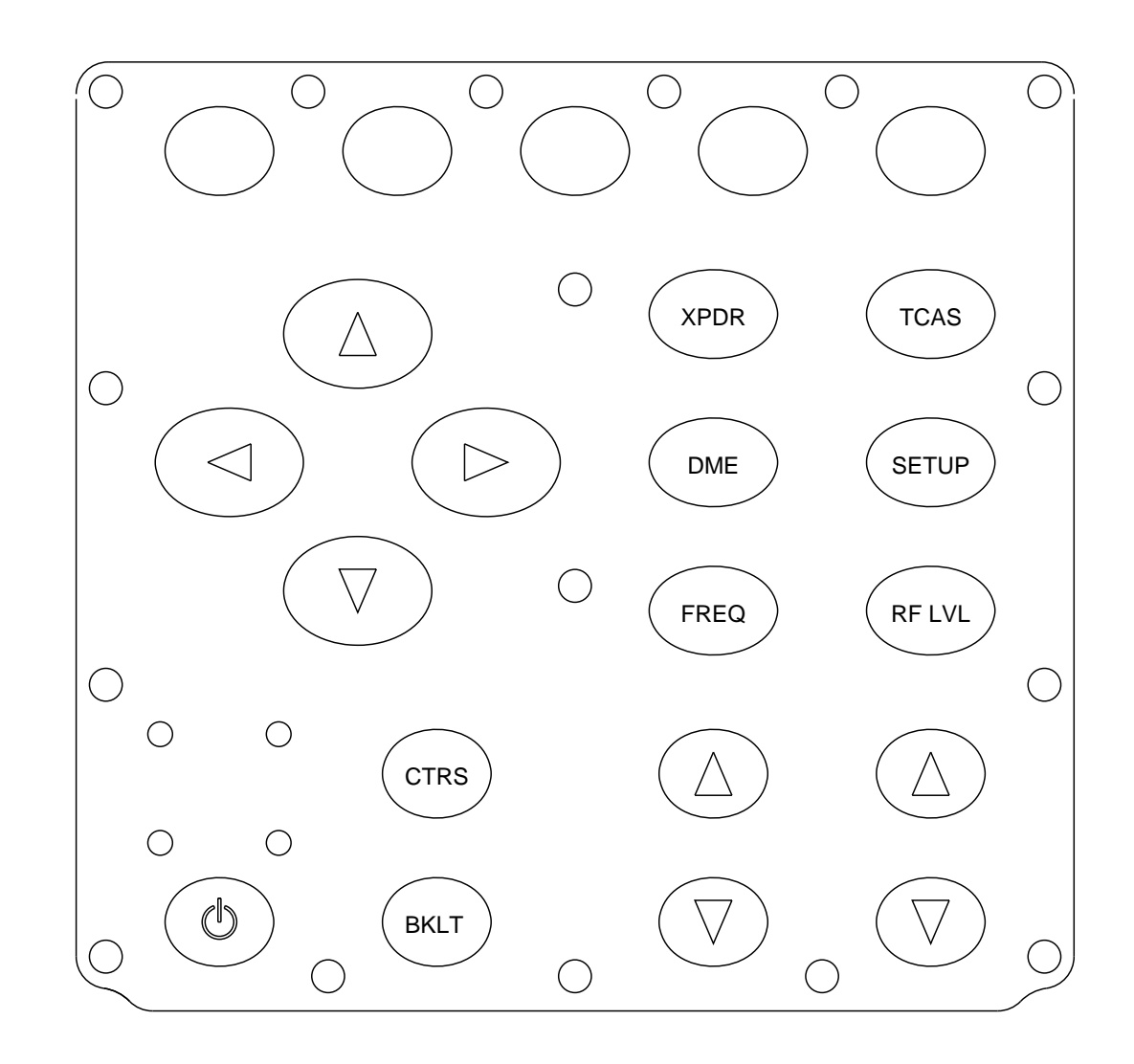

## (7110-5800-100-A) (67368) / (7110-5800-600-A1) (67371-A)

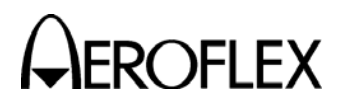

MAINTENANCE MANUAL IFR 6000

> Keypad (58A1A2A5) Figure 12

> > 2-2-4 Page 13 Mar 1/13

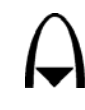

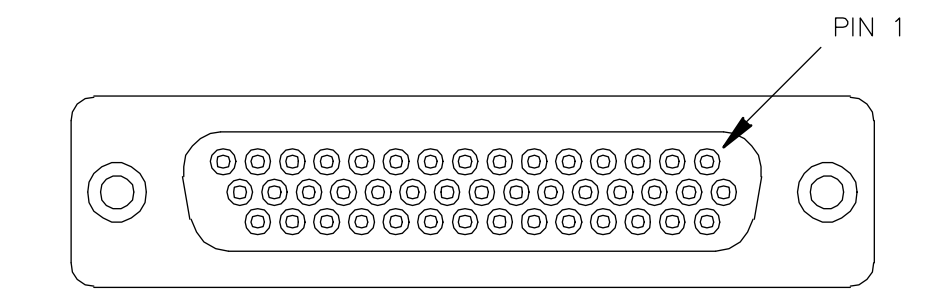

J1

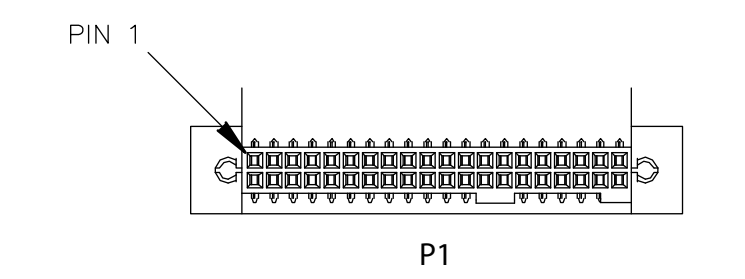

(7110-5830-800-A) (67372)

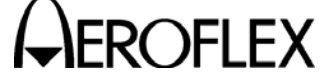

MAINTENANCE MANUAL IFR 6000

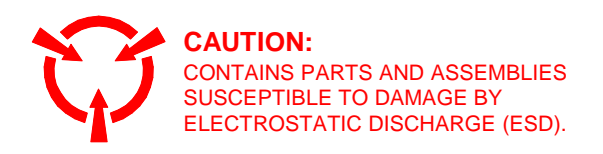

Flex Cable (58A1A2A6) Figure 13

2-2-4 Page 14 Mar 1/13

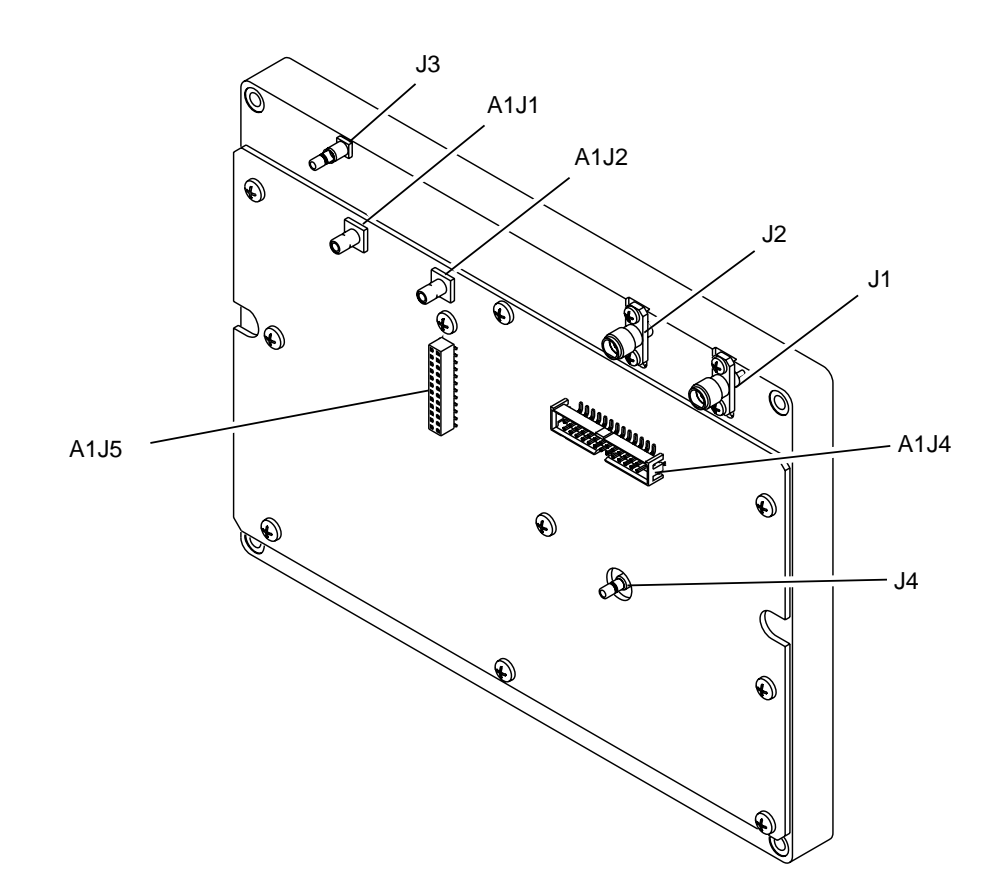

(7005-5840-400-A) (64578) / (7005-5842-300-A) (64583-A0)

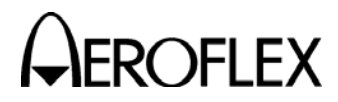

MAINTENANCE MANUAL IFR 6000

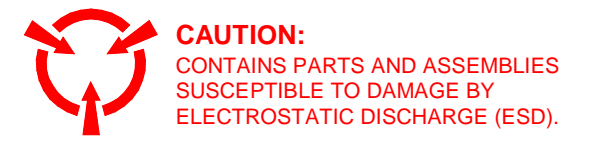

RF Assy (58A1A3) Figure 14 Page 1 of 2

> 2-2-4 Page 15 Mar 1/13

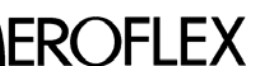

A ROFLEX MAINTENANCE MANUAL

THIS PAGE INTENTIONALLY LEFT BLANK.

2-2-4 Page 16 Mar 1/13

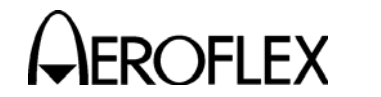

## SECTION 3 - DISASSEMBLY/REASSEMBLY

## 1. Disassembly

A. General

Contains instructions necessary to remove and disassemble assemblies within the 6000.

| ROCEDURE P.            | AGE  |
|------------------------|------|
| ttery                  | - 3  |
| se                     | - 5  |
| se Assy                | - 7  |
| wer Supply PCB Assy    | - 9  |
| Assy                   | - 10 |
| ocessor PCB Assy       | - 12 |
| Ilti-Function PCB Assy | - 13 |
| vpad PCB Assy          | - 15 |
| D PCB Assy             | - 16 |

## B. Preliminary Considerations

(1) Tools Required

| TOOL        | SIZE        | DESCRIPTION |
|-------------|-------------|-------------|
| SCREWDRIVER | #2          | PHILLIPS    |
| SCREWDRIVER | #1          | SLOTTED     |
| WRENCH      | 5/32" 3/16" | SOCKET      |
| PLIERS      |             | NEEDLE-NOSE |

- (2) Disassembly Precautions
  - **CAUTION:** TAG EACH WIRE AND CABLE PRIOR TO REMOVAL.
  - CAUTION: AVOID BENDING OR TWISTING SEMI-RIGID COAXIAL CABLES.
  - CAUTION: AVOID PLACING UNDUE STRAIN ON ANY WIRE OR CABLE.
  - **CAUTION:** AVOID DISCARDING LOOSE ITEMS (NUTS, SCREWS, WASHERS, ETC.).
  - **CAUTION:** AVOID EXPOSING COMPONENTS TO EXCESSIVE HEAT WHEN REMOVING SOLDER.

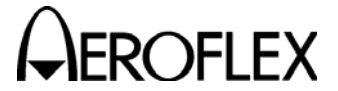

MAINTENANCE MANUAL IFR 6000

- (3) ESD
  - **CAUTION:** THE POWER SUPPLY PCB ASSY, RF ASSY, KEYPAD PCB ASSY, PROCESSOR PCB ASSY, MULTI-FUNCTION PCB ASSY, LCD PCB ASSY AND KEYPAD PCB ASSY CONTAIN PARTS SENSITIVE TO DAMAGE BY ELECTROSTATIC DISCHARGE (ESD). ALL PERSONNEL PERFORMING DISASSEMBLY SHOULD HAVE KNOWLEDGE OF ACCEPTED ESD PRACTICES.

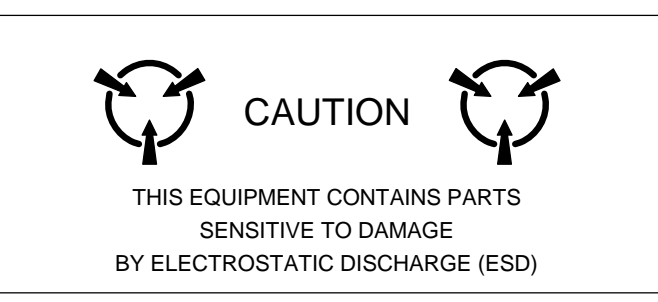

(4) EMC and Safety Compliance

All assemblies, cables, connectors, plastic fasteners, gaskets, fingerstock and miscellaneous hardware within the Test Set are configured to satisfy the safety and EMC compliance standards.

CAUTION: UPON COMPLETION OF ANY MAINTENANCE ACTION; ALL ASSEMBLIES, CABLES, CONNECTORS, PLASTIC FASTENERS, GASKETS, FINGERSTOCK AND MISCELLANEOUS HARDWARE MUST BE CONFIGURED AS INSTALLED AT THE FACTORY.

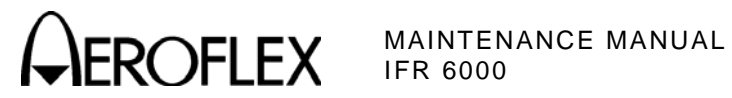

- C. Procedures
  - (1) Battery

STEP

#### PRELIMINARY PROCEDURES: None

DANGEROUS VOLTAGES ARE PRESENT WITH CASE ASSY REMOVED WARNING: IF POWER IS PRESENT.

## PROCEDURE

- 1. Remove external power sources and all external cables from the 6000.
- 2. Loosen the four captive screws holding bumpers (two in back and two in front). Remove bumpers.

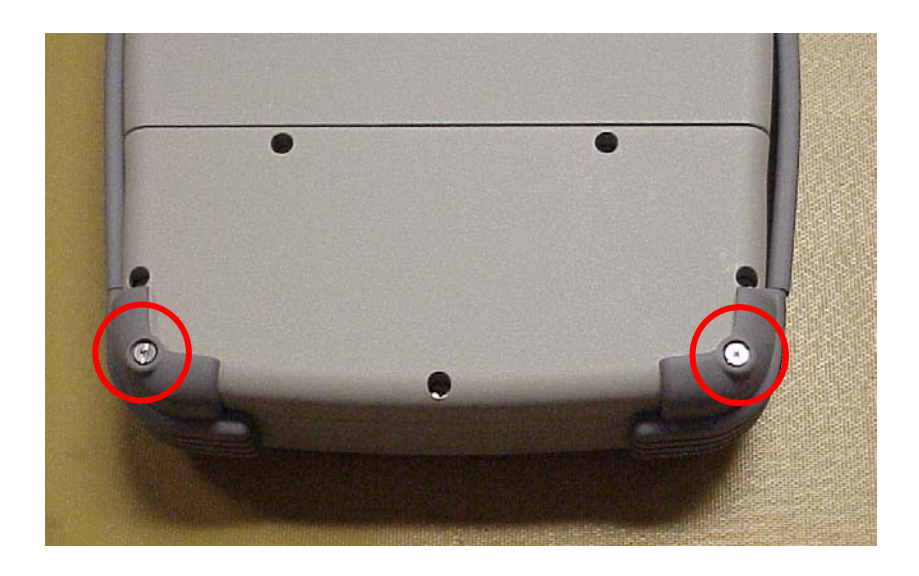

3. Loosen five captive screws securing the Battery Cover. Remove the Battery Cover.

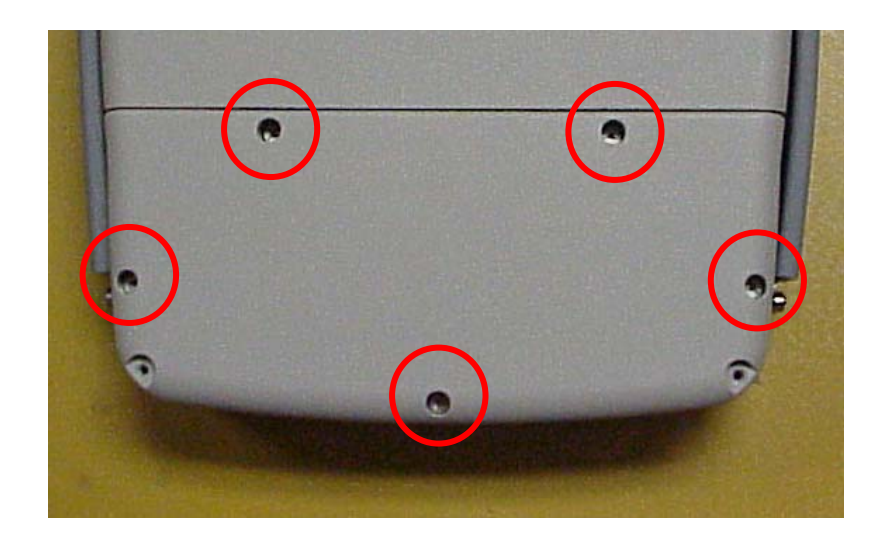

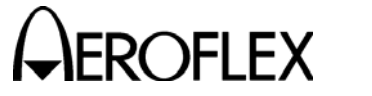

MAINTENANCE MANUAL IFR 6000

STEP

PROCEDURE

4. Disconnect the Battery wire harness.

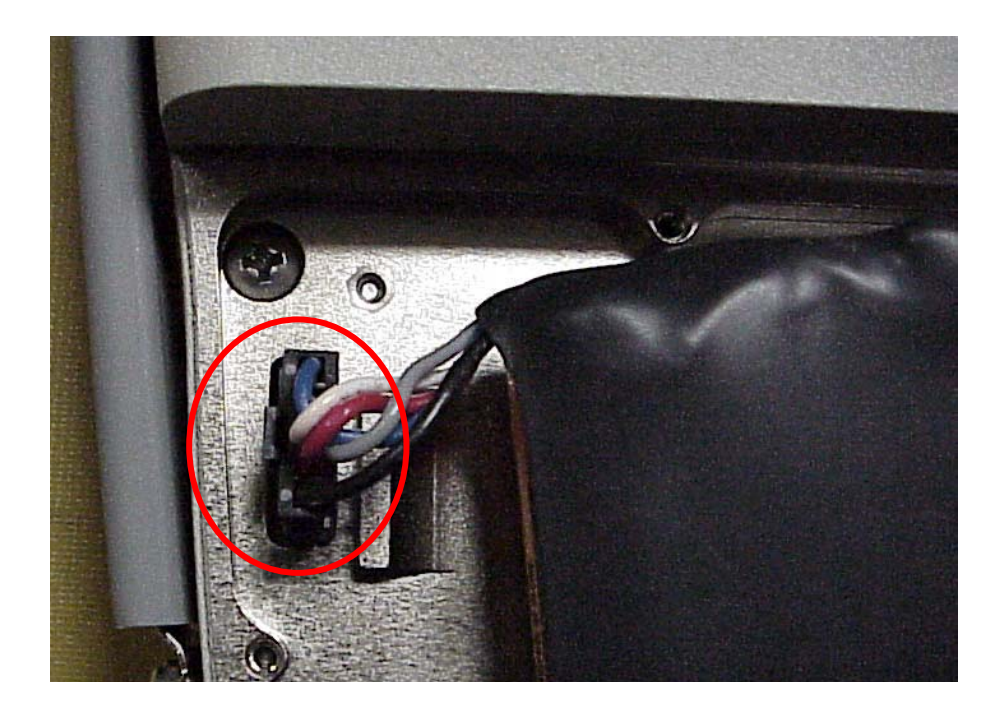

5. Remove the Battery.

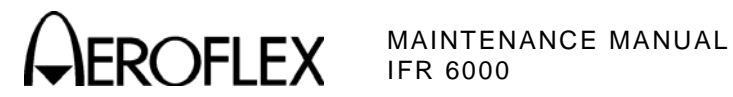

(2) Fuse

PRELIMINARY PROCEDURES: None

#### DANGEROUS VOLTAGES ARE PRESENT WITH CASE ASSY REMOVED WARNING: **IF POWER IS PRESENT.**

## STEP

## PROCEDURE

- 1. Remove external power sources and all external cables from the 6000.
- 2. Loosen the four captive screws holding bumpers (two in back and two in front). Remove bumpers.

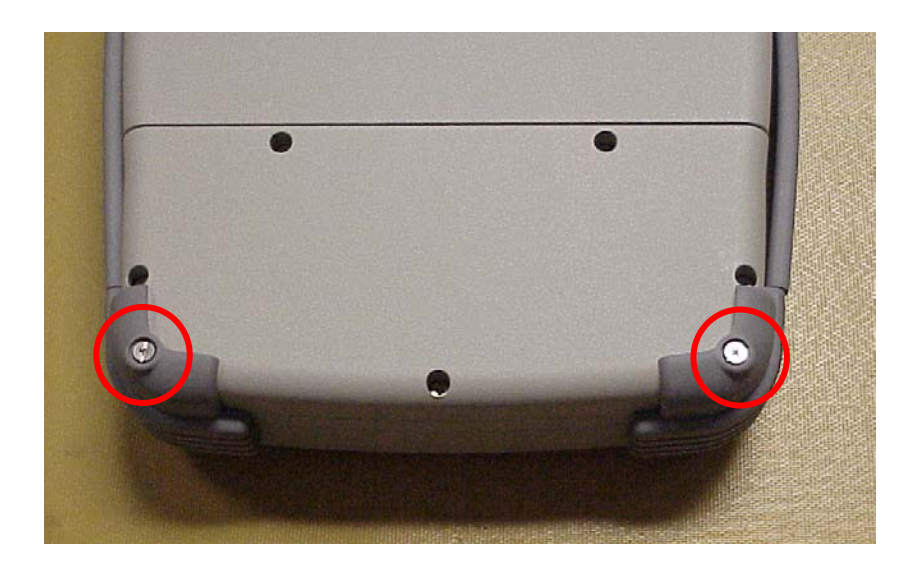

3. Loosen five captive screws securing the Battery Cover. Remove the Battery Cover.

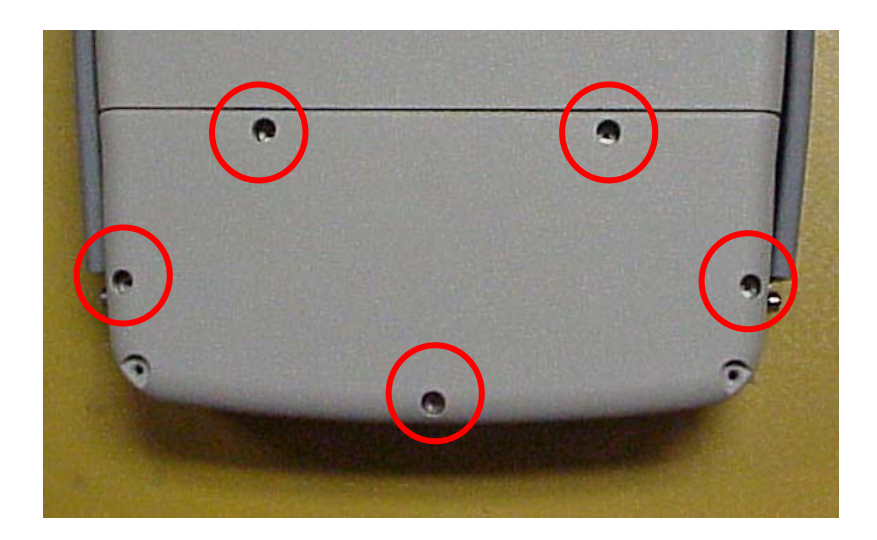

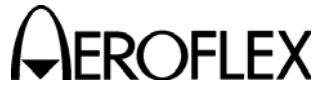

MAINTENANCE MANUAL IFR 6000

## STEP

PROCEDURE

4. Remove the Fuse.

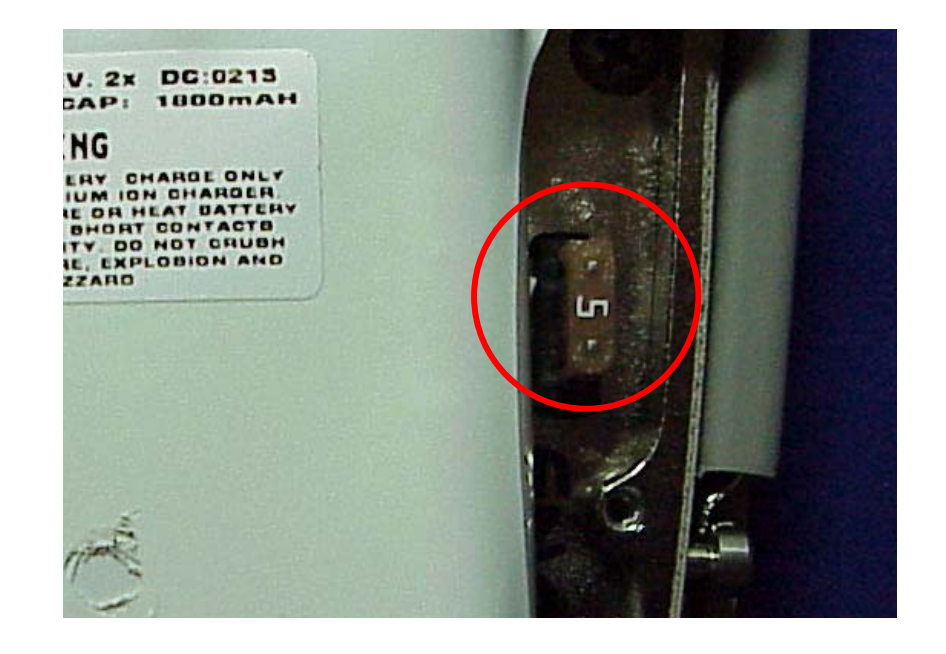

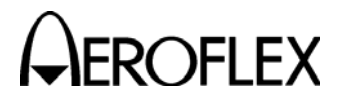

(3) Case Assy

## PRELIMINARY PROCEDURES:

## Battery (para 2-3-1C[1])

## STEP

## PROCEDURE

1. Loosen the four captive screws holding bumpers (two in back and two in front). Remove bumpers.

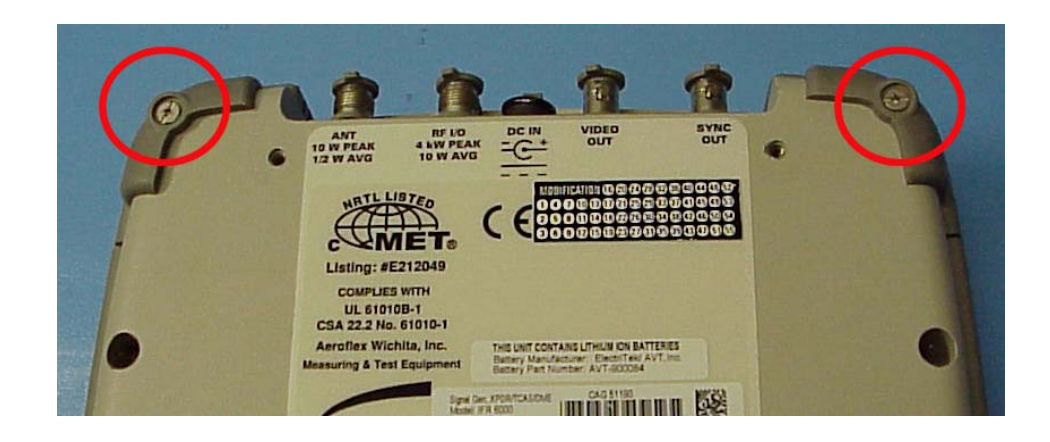

2. Remove four screws.

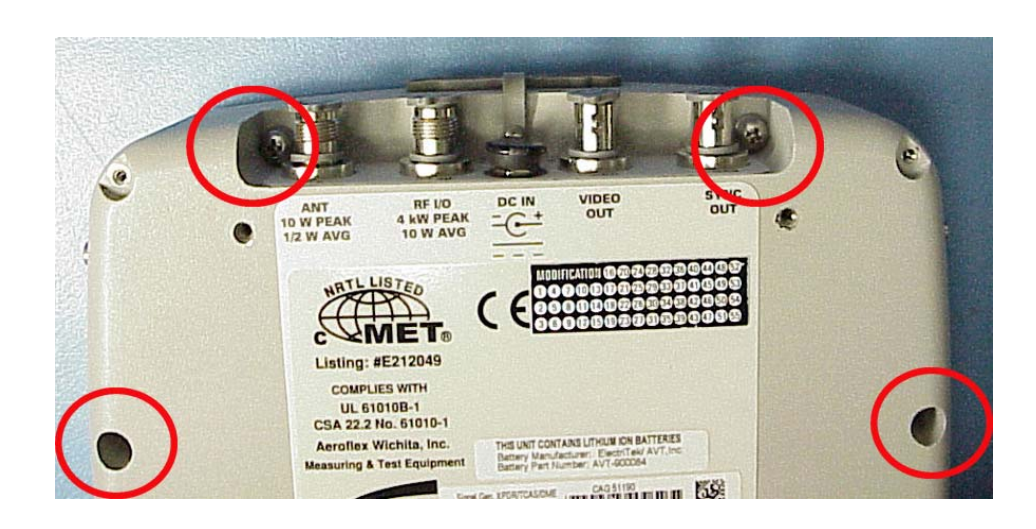
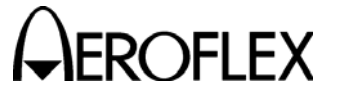

MAINTENANCE MANUAL IFR 6000

STEP

PROCEDURE

3. Remove four screws.

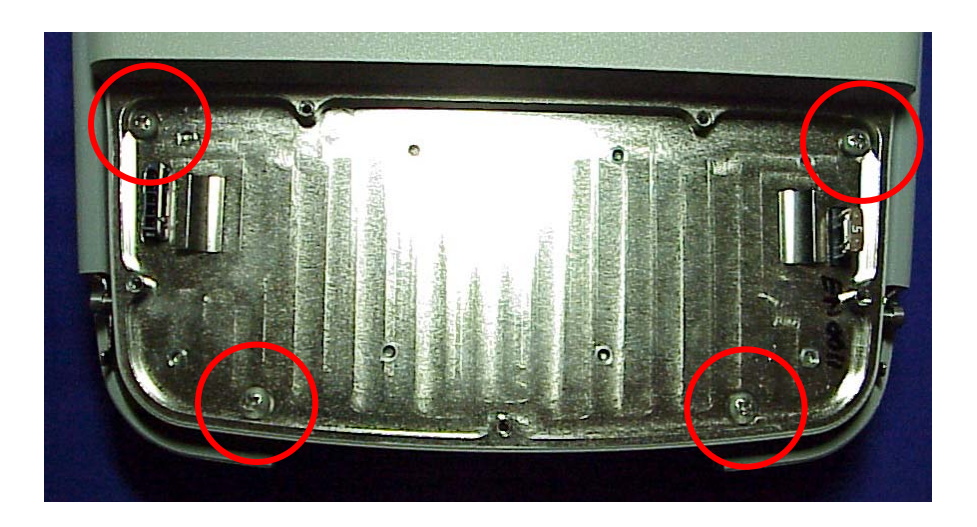

4. Open the Case Assy.

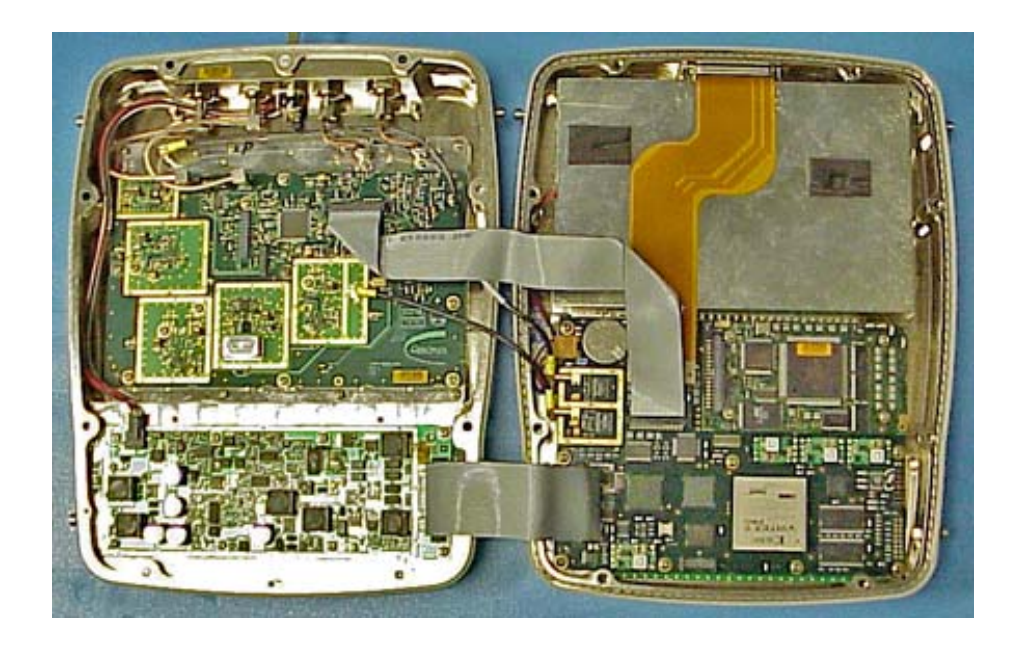

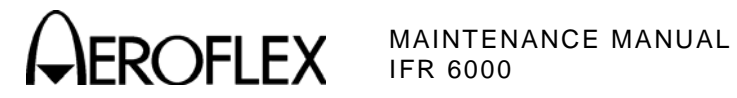

(4) Power Supply PCB Assy

## PRELIMINARY PROCEDURES:

Case Assy (para 2-3-1C[3])

#### STEP

PROCEDURE

1. Disconnect wire cable and ribbon cable from the Power Supply PCB Assy.

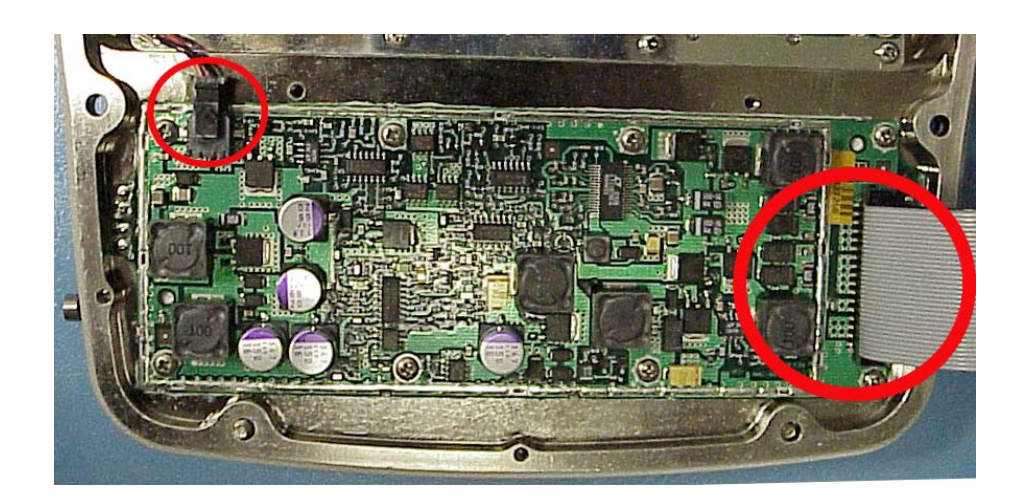

2. Remove eight screws.

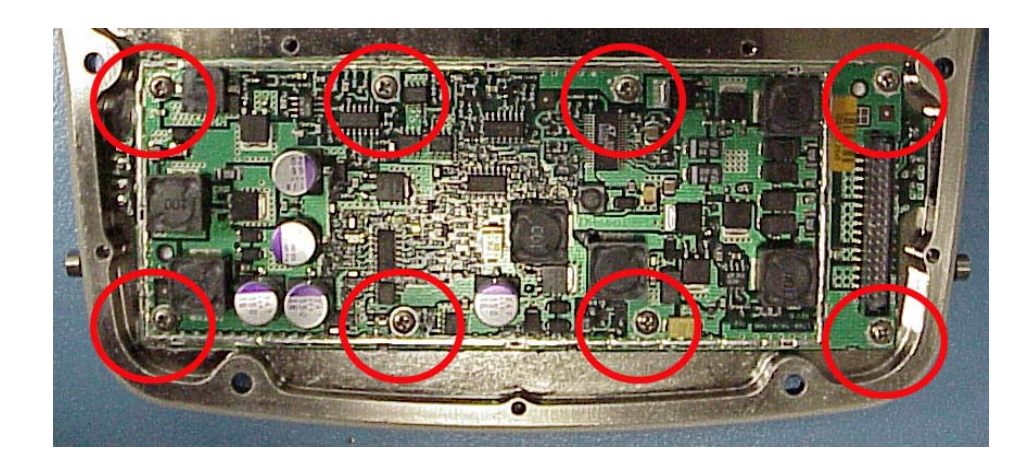

3. Remove Power Supply PCB Assy.

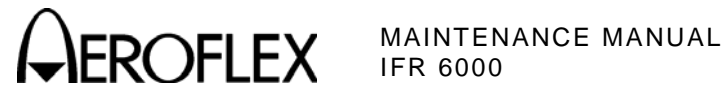

(5) RF Assy

PRELIMINARY PROCEDURES: Case Assy (para 2-3-1C[3])

STEP

PROCEDURE

1. Disconnect ribbon cable from the RF Assy.

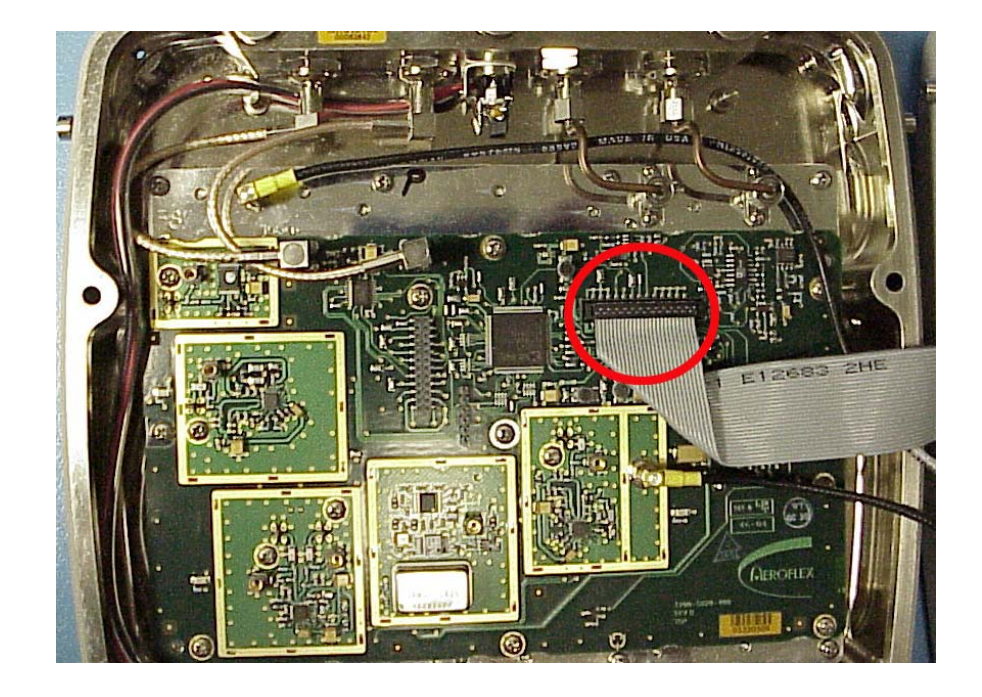

2. Remove two semi-rigid coaxial cables.

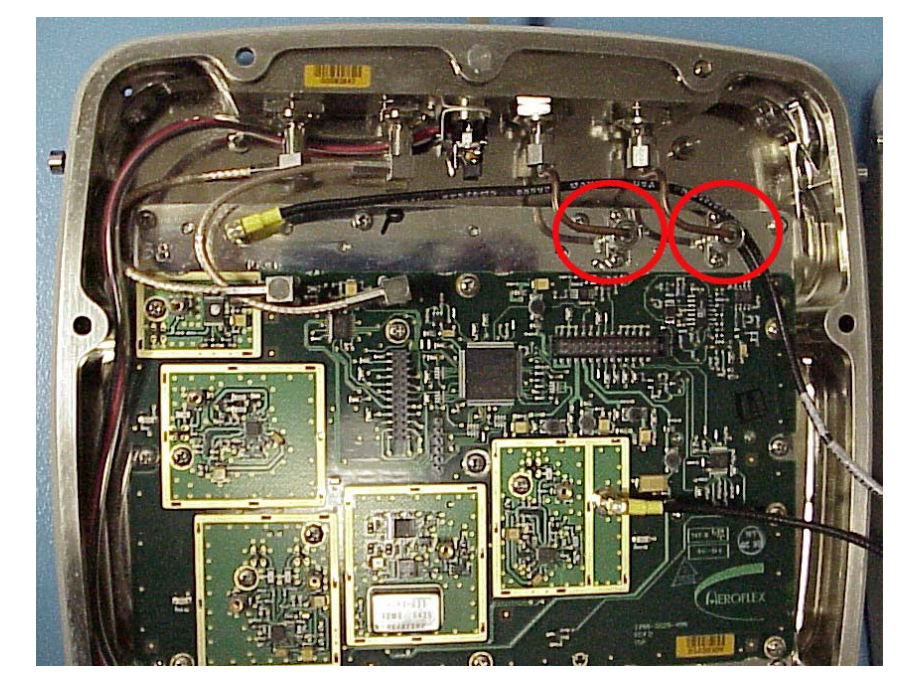

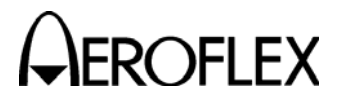

#### STEP

## PROCEDURE

3. Disconnect four coaxial cables from the RF Assy.

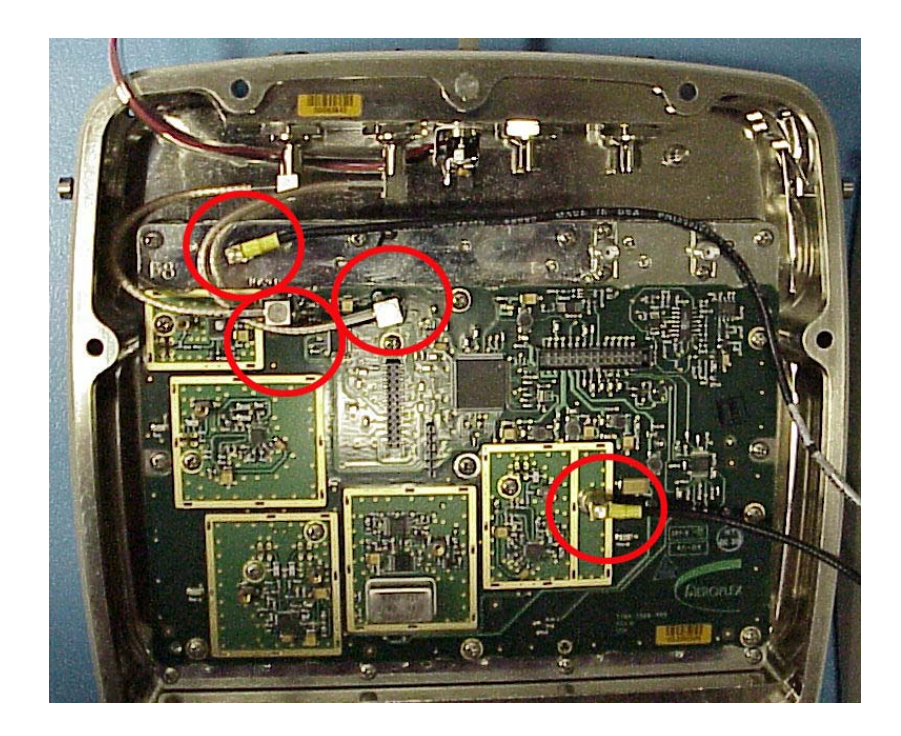

4. Remove 11 screws.

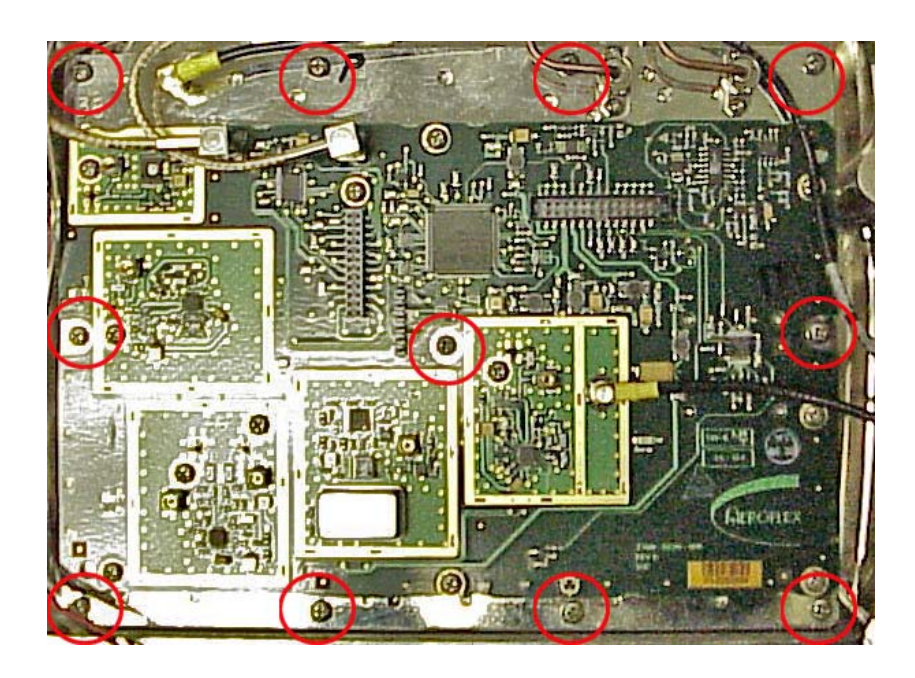

5. Remove the RF Assy.

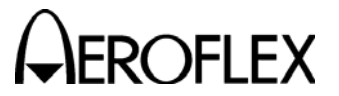

MAINTENANCE MANUAL IFR 6000

(6) Processor PCB Assy

PRELIMINARY PROCEDURES: Case Assy (para 2-3-1C[3])

STEP

PROCEDURE

1. Remove jumper from Multi-Function PCB Assy.

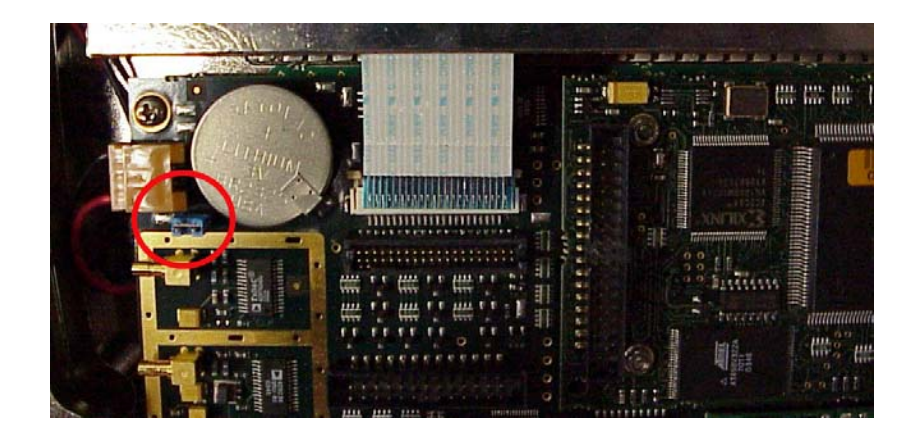

2. Remove four nuts and four lock washers.

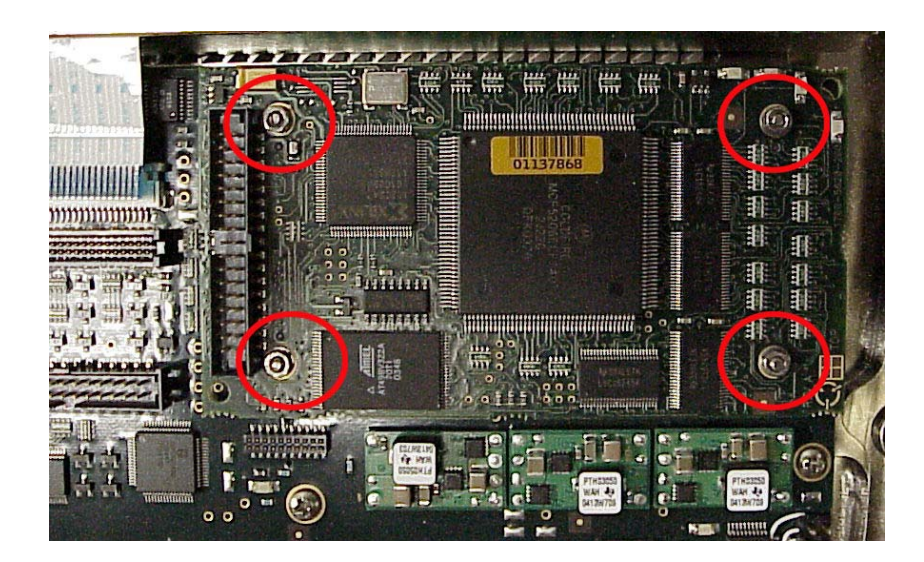

3. Remove the Processor PCB Assy.

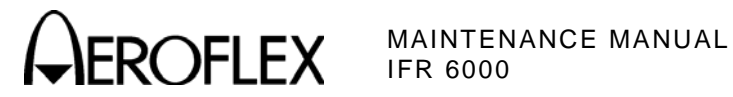

(7) Multi-Function PCB Assy

## PRELIMINARY PROCEDURES:

Case Assy (para 2-3-1C[3]) Processor PCB Assy (para 2-3-1C[6])

#### STEP

PROCEDURE

1. Disconnect three ribbon cables from the Multi-Function PCB Assy.

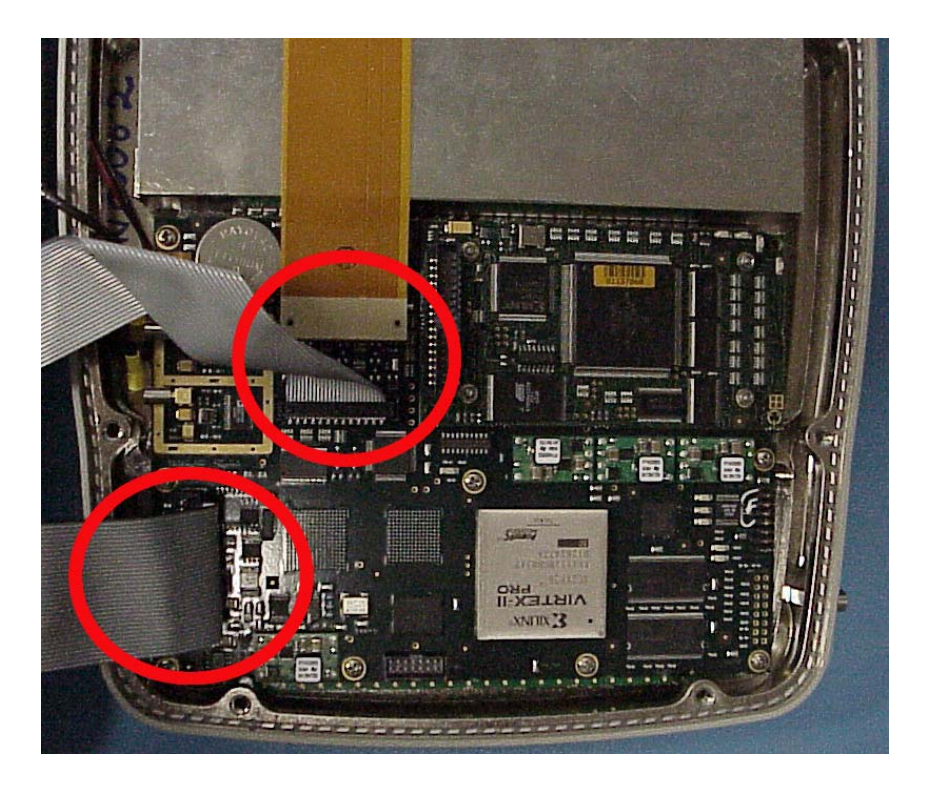

2. Disconnect the two coaxial cables from the Multi-Function PCB Assembly.

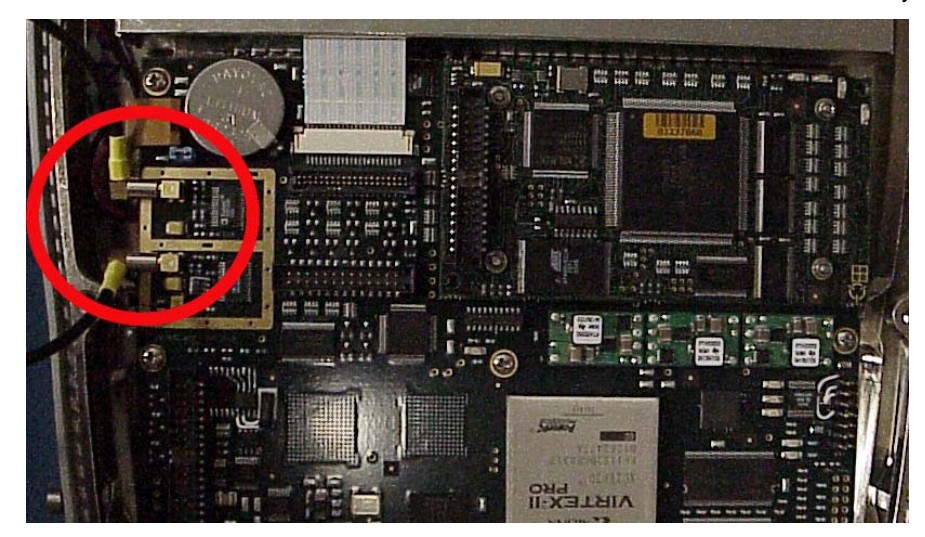

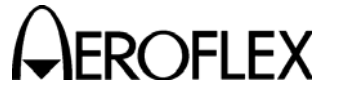

MAINTENANCE MANUAL IFR 6000

STEP

#### PROCEDURE

- 3. Disconnect the ribbon cable by pushing the two brass levers on either side of the cable straight up from the white housing. This housing stays in place and is not removable. Lift the end of the ribbon cable out of the housing.
  - **CAUTION**: EXERCISE CAUTION WHEN REMOVING THE RIBBON CABLE FROM THE MULTI-FUNCTION PCB ASSY.

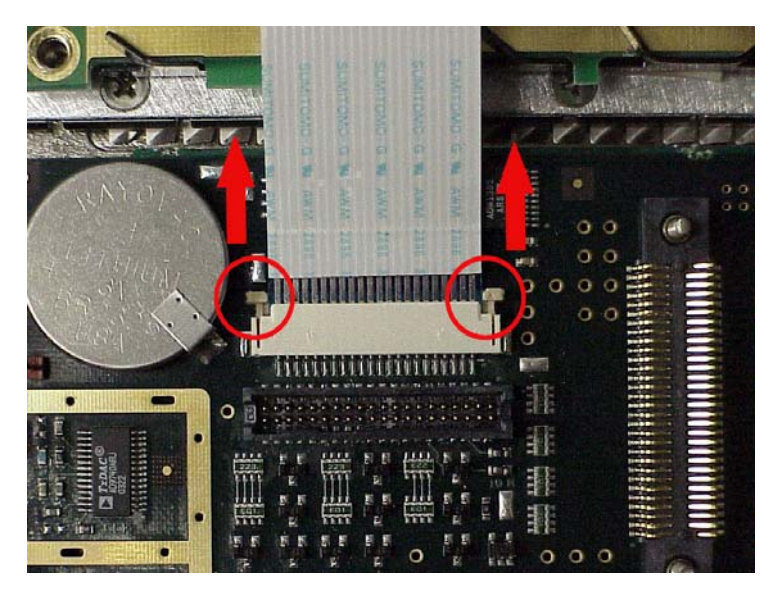

4. Remove 11 screws.

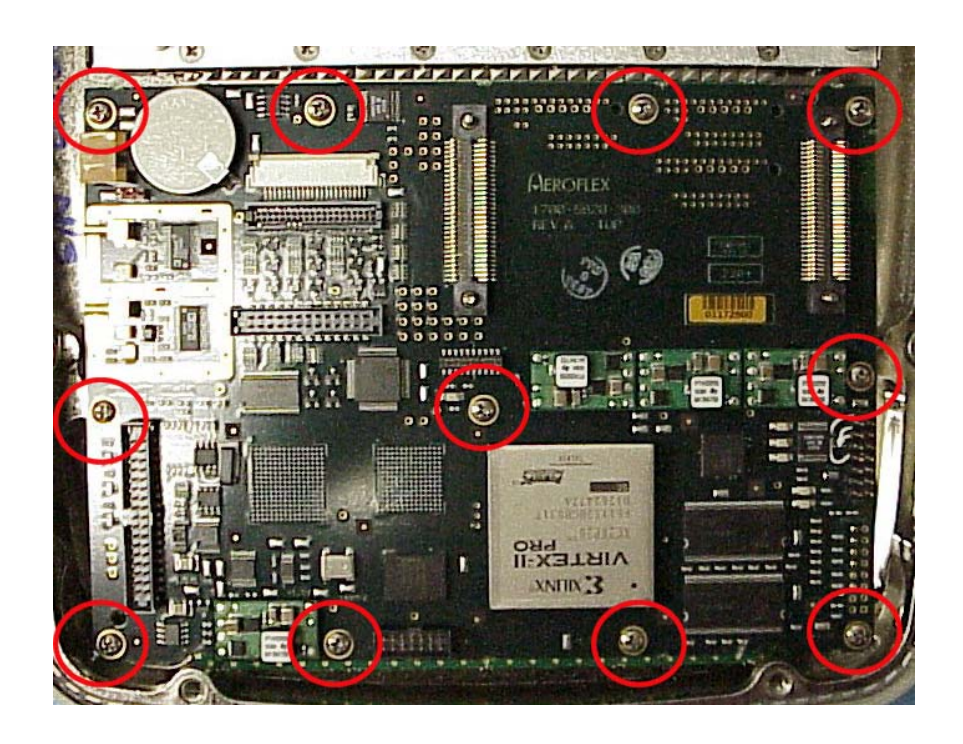

5. Remove Multi-Function PCB Assy.

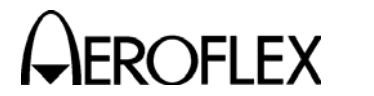

(8) Keypad PCB Assy

## PRELIMINARY PROCEDURES:

Case Assy (para 2-3-1C[3]) Processor PCB Assy (para 2-3-1C[6]) Multi-Function PCB Assy (para 2-3-1C[7])

#### STEP

## PROCEDURE

1. Remove 12 screws and five shell nuts.

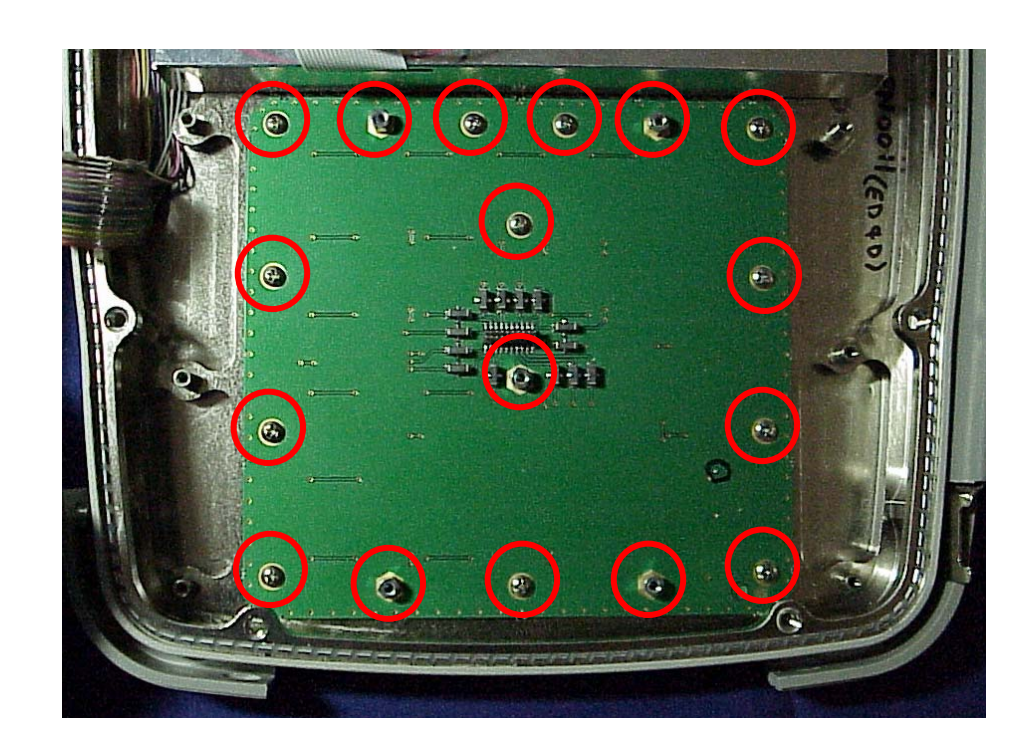

2. Remove Keypad PCB Assy.

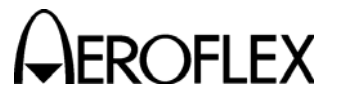

MAINTENANCE MANUAL IFR 6000

#### (9) LCD PCB Assy

STEP

#### PRELIMINARY PROCEDURES:

PROCEDURE

Case Assy (para 2-3-1C[3])

1. Disconnect ribbon cable from Multi-Function PCB Assy. Pry ribbon cable from cover by carefully separating ribbon cable from double sided tape holding cable in place.

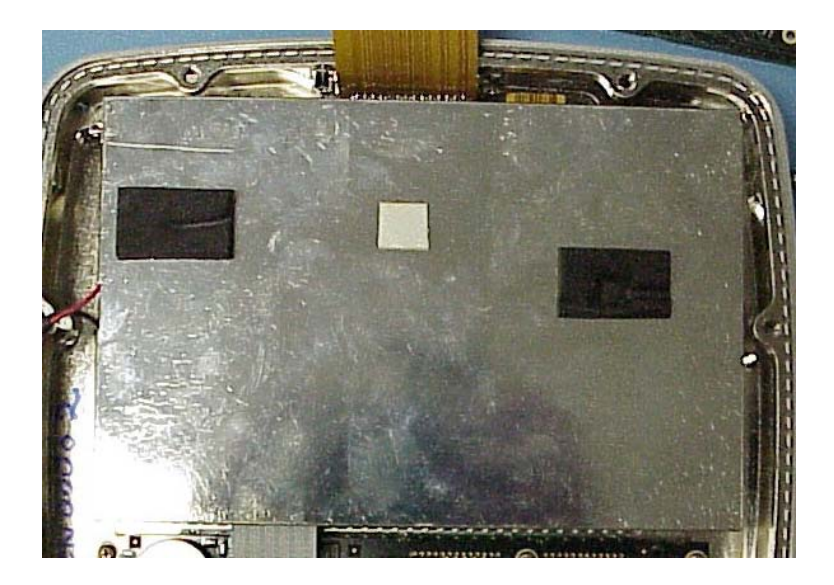

- 2. Disconnect ribbon cable by pushing the two brass levers on either side of the cable straight up from the white housing. This housing stays in place and is not removable. Lift the end of the ribbon cable out of the housing.
  - **CAUTION**: EXERCISE CAUTION WHEN REMOVING THE RIBBON CABLE FROM THE MULTI-FUNCTION PCB ASSY.

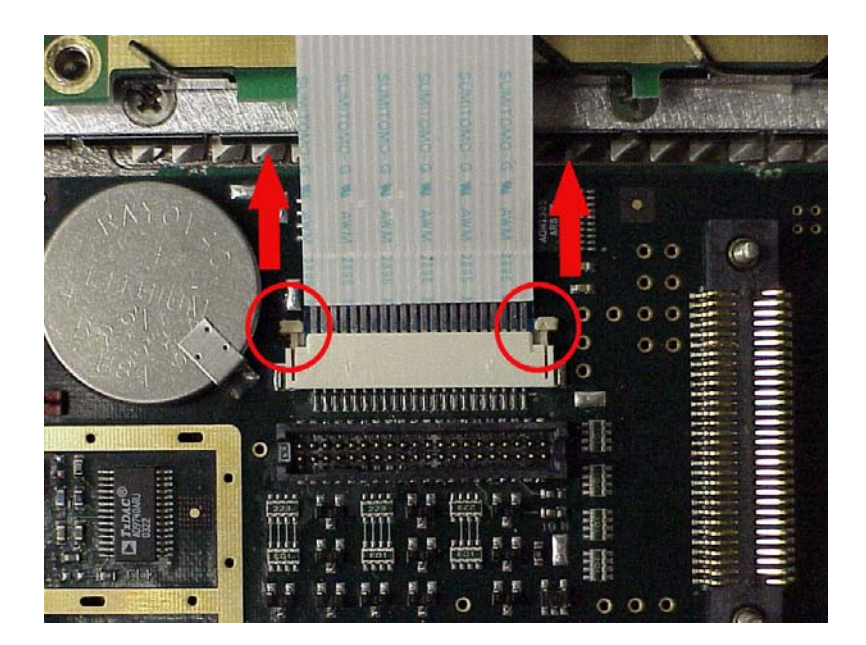

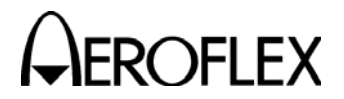

# MAINTENANCE MANUAL IFR 6000

#### STEP

#### PROCEDURE

3. Disconnect backlight wire connector from Multi-Function PCB Assy. Thread wires and connector through the opening in left side of cover and remove cover.

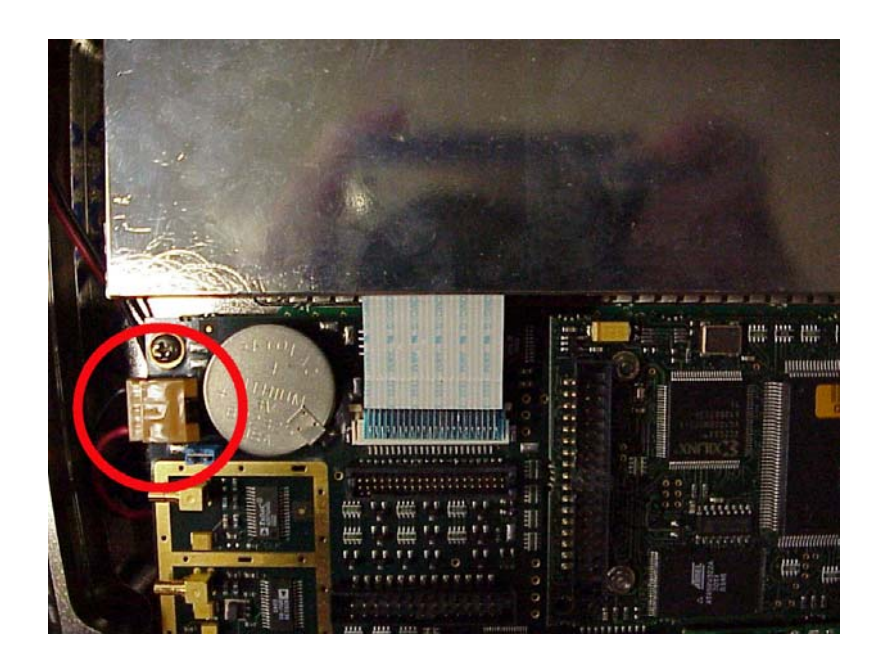

4. Remove 4 screws.

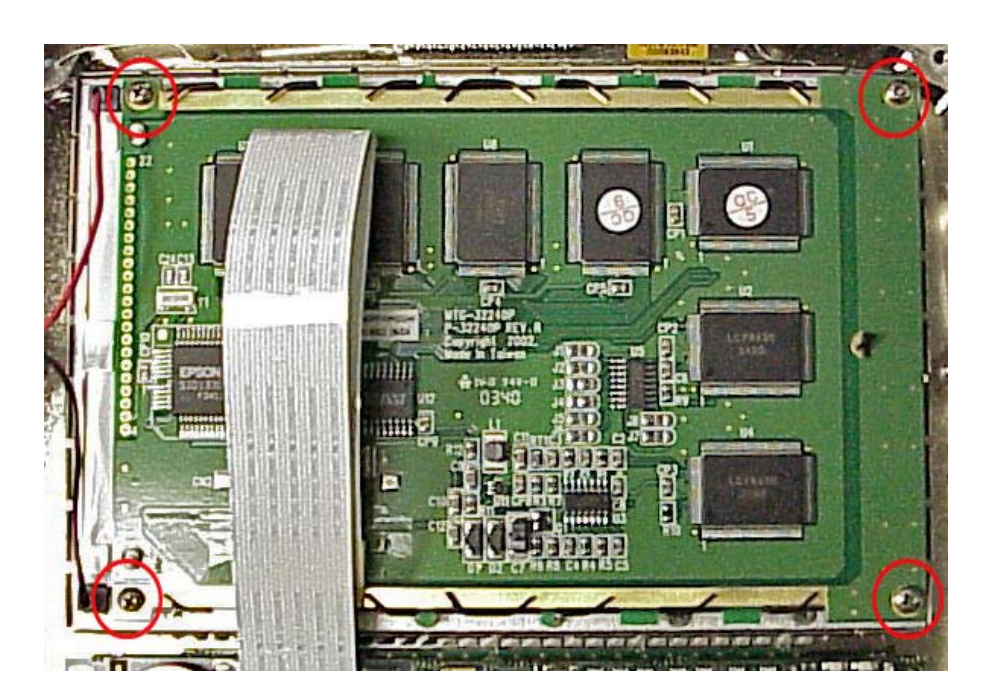

5. Remove LCD PCB Assy.

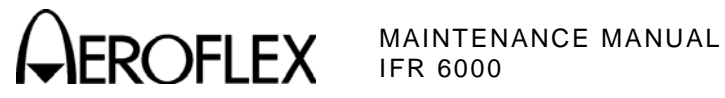

THIS PAGE INTENTIONALLY LEFT BLANK.

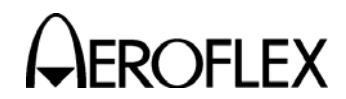

- 2. Reassembly
  - A. General

Reassembly depends upon extent of disassembly and should be performed with normal repair and/or cleaning. Perform reassembly in reverse sequence of disassembly procedures unless otherwise specified.

- B. Preliminary Considerations
  - (1) Tools Required

Reassembly requires the same tools required for disassembly unless otherwise specified.

(2) Reassembly Precautions

| CAUTION  | INSURE ALL | COAXIAI | CONNECTIONS | ARF | PROPERLY | MATED  |
|----------|------------|---------|-------------|-----|----------|--------|
| CAUTION. | INCORE ALL | OOANIAL |             |     |          | MAILD. |

- CAUTION: AVOID BENDING OR TWISTING SEMI-RIGID COAXIAL CABLES.
- CAUTION: PLACE ALL RIBBON CABLES TO LAY FLAT AND NEATLY FOLDED.
- CAUTION: AVOID PLACING UNDUE STRAIN ON ANY WIRE OR CABLE.
- **CAUTION:** AVOID OVERTIGHTENING SCREWS AND NUTS INCLUDING COAXIAL CONNECTORS.
- **CAUTION:** REPLACE EACH REMOVED PLASTIC FASTENER IN SAME LOCATION AS MARKED AND CONFIGURED PRIOR TO REMOVAL.
- **CAUTION:** AVOID EXPOSING COMPONENTS TO EXCESSIVE HEAT WHEN SOLDERING.
- (3) ESD

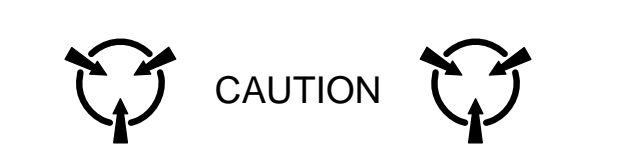

THIS EQUIPMENT CONTAINS PARTS SENSITIVE TO DAMAGE BY ELECTROSTATIC DISCHARGE (ESD)

- **CAUTION:** THE POWER SUPPLY ASSY, MULTI-FUNCTION PCB ASSY, RF ASSY AND PROCESSOR PCB ASSY CONTAIN PARTS SENSITIVE TO DAMAGE BY ELECTROSTATIC DISCHARGE (ESD). ALL PERSONNEL PERFORMING REASSEMBLY SHOULD HAVE KNOWLEDGE OF ACCEPTED ESD PRACTICES AND/OR BE ESD CERTIFIED.
- (4) EMC and Safety Compliance

All assemblies, cables, connectors, plastic fasteners, gaskets, fingerstock and miscellaneous hardware within the Test Set are configured to satisfy the safety and EMC compliance standards.

**CAUTION:** UPON COMPLETION OF ANY MAINTENANCE ACTION, ALL ASSEMBLIES, CABLES, CONNECTORS, PLASTIC FASTENERS, GASKETS, FINGERSTOCK AND MISCELLANEOUS HARDWARE MUST BE CONFIGURED AS INSTALLED AT THE FACTORY.

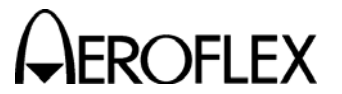

**OFLEX** MAINTENANCE MANUAL

- C. Reassembly Procedures
  - (1) Battery
    - Reassembly should be performed in reverse sequence of disassembly.
    - Torque the five captive screws on the Battery Cover to 8 in/lbs.
  - (2) Fuse
    - Reassembly should be performed in reverse sequence of disassembly.
    - Torque the five captive screws on the Battery Cover to 8 in/lbs.
  - (3) Case Assy
    - Reassembly should be performed in reverse sequence of disassembly.
    - Torque the eight screws on the Case Assy to 17 in/lbs.
  - (4) Power Supply PCB Assy
    - Reassembly should be performed in reverse sequence of disassembly.
    - Install new gap pad between the Power Supply PCB Assy and the Chassis Assy.
    - Torque the eight screws on the Power Supply PCB Assy to 6 in/lbs.
  - (5) RF Assy
    - Reassembly should be performed in reverse sequence of disassembly.
    - Replace RF gasket if torn or damaged.
    - Torque the 11 screws on the RF Assy to 8 in/lbs.
    - Torque the two semi-rigid coaxial cable connectors to 10 in/lbs.
  - (6) Processor PCB Assy
    - Reassembly should be performed in reverse sequence of disassembly.
    - Torque the 4 nuts on the Processor PCB Assy to 3 in/lbs.
  - (7) Multi-Function PCB Assy

**CAUTION**: EXERCISE CAUTION WHEN INSTALLING THE RIBBON CABLE FROM THE LCD ASSY TO THE MULTI-FUNCTION PCB ASSY.

- Reassembly should be performed in reverse sequence of disassembly.
- Torque the 11 screws on the Multi-Function PCB Assy to 6 in/lbs.
- (8) Keypad PCB Assy
  - Reassembly should be performed in reverse sequence of disassembly.
  - Torque the 12 screws on the Keypad PCB Assy to 6 in/lbs.
  - Torque the five shell nuts on the Keypad PCB Assy to 6 in/lbs.
- (9) LCD PCB Assy
  - Reassembly should be performed in reverse sequence of disassembly.
  - Reapply new double-stick tape.
  - Torque the four screws on the LCD PCB Assy to 6 in/lbs.

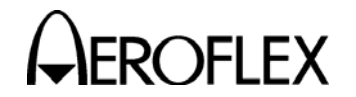

# **SECTION 4 - PARTS LIST**

To order parts contact:

Aeroflex **Customer Service Department** 10200 West York Street Wichita, KS 67215

Telephone: (800) 835-2350 **FAX:** (316) 524-2623

Email: <u>americas.service@aeroflex.com</u>

ASSEMBLY

PAGE

| Chassis Assy   | 5 |
|----------------|---|
| Composite Assy | 3 |
| Miscellaneous  | 2 |

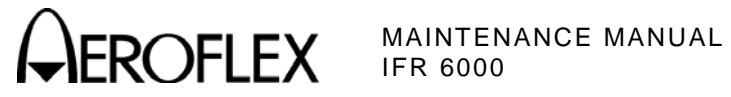

## MISCELLANEOUS

| REFERENCE<br>DESIGNATOR | PART<br>NUMBER                                                                                                    | DESCRIPTION                                                                                                    |
|-------------------------|----------------------------------------------------------------------------------------------------|----------------------------------------------------------------------------------------------------|
|                         | 1002-5800-2C0 (6093)<br>1002-5800-4C0 (6095)<br>1002-5800-8P0 (6096)<br>1412-5853-000 (10241)<br>5106-0000-057 (56080)<br>6041-0001-000 (62302)<br>6041-5880-800 (62401)<br>6041-5880-900 (62402)<br>7001-9903-000 (64020)<br>7005-5840-500 (64579)<br>7005-5841-000 (64580)<br>7005-8142-200 (64749)<br>7110-5600-200 (67366)<br>86931 | MANUAL,OP,CD,IFR 6000<br>MANUAL,MN,CD,IFR 6000<br>MANUAL,PP,GETTING STARTED,6000<br>TRANSIT CASE<br>FUSE, 5A, 32V, MINI BLADE<br>POWER CORD (US ONLY)<br>12 IN. COAXIAL CABLE<br>72 IN. COAXIAL CABLE<br>POWER CORD (EUROPEAN)<br>ANTENNA<br>BREAKOUT BOX, 6000<br>ANTENNA SHIELD<br>POWER SUPPLY<br>UNIVERSAL ANTENNA COUPLER,UC-584 |

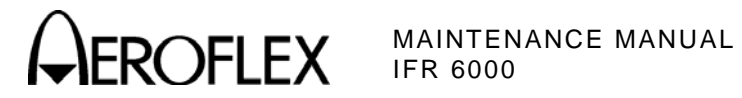

7003-5840-000 (64074)

ASSY, COMPOSITE

| REFERENCE  | PART                  |                                    |
|------------|-----------------------|------------------------------------|
| DESIGNATOR | NUMBER                | DESCRIPTION                        |
| 1          | 1403-5850-100 (9842)  | CHASSIS REAR                       |
| 2          | 1414-5650-800 (10602) | COVER.BATTERY                      |
| 3          | 2803-0125-006 (35565) | SCREW.4-40 X 1/8 PPHM              |
| 4          | 2803-0500-006 (35611) | SCREW.4-40 X 1/2 PPHM              |
| 5          | 2805-0438-006 (35700) | SCREW, 8-32 X 7/16 PPHM            |
| 7          | 2840-0000-060 (36272) | WASHER, NYL, .3120D, .171ID, .032T |
| 8          | 1414-0000-008 (10259) | COVER, MINI POWER JACK             |
| 13         | 1421-5651-300 (11236) | BUMPER,CORNER                      |
| 14         | 1407-5651-400 (10127) | HANDLE, EXTRUDED                   |
| 15         | 1407-5651-500 (10128) | HANDLE, STRAP                      |
| 16         | 1414-5651-700 (10603) | COVER, BNC/TNC                     |
| 17         | 1414-5851-800 (10610) | COVER, REMOTE                      |
| 18         | 2803-0125-005 (35564) | SCREW,4-40 X 1/8 SHOULDER          |
| A1         | 7010-5630-500 (65952) | PCB ASSY, POWER SUPPLY             |
| A2         | 7005-5840-100 (64577) | MECH ASSY, FRONT CHASSIS           |
| A3         | 7005-5840-400 (64578) | MECH ASSY,RF                       |
| BT1        | 7020-0012-500 (67076) | PURCH ASSY, LIION BATTERY PACK     |
| J1         | 2123-0000-110 (20953) | CONN,F,BNC,BH,ADP,SMB,WTRPRF       |
| J2         | 2123-0000-109 (20952) | CONN,F,TNC,BH,ADP,SMA,WTRPRF       |
| J3         | 2123-0000-110 (20953) | CONN,F,BNC,BH,ADP,SMB,WTRPRF       |
| J4         | 2123-0000-109 (20952) | CONN,F,TNC,BH,ADP,SMA,WTRPRF       |
| W 1        | 7007-5680-100 (65007) | WIRE HARN ASSY, DC INPUT           |
| W 2        | 6045-5680-400 (62982) | RBN CA ASSY,28GA,34C,6.0L,2MM      |
| W 3        | 6045-5880-600 (62986) | RBN CA ASSY,28GA,26C,10.25L,2M     |
| W 6        | 6050-0040-500 (63140) | COAX ASSY, 316,R F SMB/R F SMB     |
| W7         | 6050-0040-500 (63140) | COAX ASSY, 316,R F SMB/R F SMB     |
| W10        | 6042-5880-500 (62623) | COAX ASSY,RF                       |
| W 1 1      | 6042-5880-500 (62623) | COAX ASSY,RF                       |

| 7003-5840-000 | ASSY, COMPOSITE |
|---------------|-----------------|
| (64074)       |                 |

Contains all parts shown in Revision A with the following exceptions and additions:

| REFERENCE<br>DESIGNATOR | PART<br>NUMBER        | DESCRIPTION                |
|-------------------------|-----------------------|----------------------------|
| 13                      | 1421-6256-900 (11238) | BUMPER,CORNER              |
| 30                      | 2803-6256-500 (35642) | SCREW,CAPTIVE,4-40,.39L PH |

в

**EROFLEX** MAINTENANCE MANUAL

7003-5842-000 (72422)

## ASSY, COMPOSITE

| REFERENCE<br>DESIGNATOR | PART<br>NUMBER                                | DESCRIPTION                                       |
|-------------------------|-----------------------------------------------|---------------------------------------------------|
| 1<br>2                  | 1403-5854-400 (9844)<br>7005-5642-500 (64575) | CHASSIS,REAR,4000/6000<br>MECH ASSY,BATTERY COVER |
| 3                       | 2803-0156-006 (35566)                         | SCREW.4-40 X 5/32 PPHM                            |
| 4                       | 2803-0563-006 (35615)                         | SCREW, 4-40 X 9/16 PPHM                           |
| 5                       | 2805-0438-006 (35700)                         | SCREW, 8-32 X 7/16 PPHM                           |
| 7                       | 2840-0000-060 (36272)                         | WASHER,NYL,.312OD,.171ID,.032T                    |
| 8                       | 1414-0000-008 (10259)                         | COVER, MINI POWER JACK                            |
| 13                      | 1421-6256-900 (11238)                         | BUMPER,CORNER,SSHDW                               |
| 14                      | 1407-5651-400 (10127)                         | HANDLE,EXTRUDED                                   |
| 15                      | 1407-5651-500 (10128)                         | HANDLE,STRAP                                      |
| 16                      | 1414-5651-700 (10603)                         | COVER,BNC/TNC                                     |
| 17                      | 1414-5851-800 (10610)                         | COVER, REMOTE                                     |
| 18                      | 2803-0125-005 (35564)                         | SCREW,4-40 X 1/8 SHOULDER                         |
| 30                      | 2803-6256-500 (35642)                         | SCREW,CAPTIVE,4-40,.39L PH                        |
| A1                      | 7010-5630-500 (65952)                         | PCB ASSY, POWER SUPPLY                            |
| A2                      | 7005-5842-400 (64584)                         | MECH ASSY, FRONT CHASSIS 6000                     |
| A3                      | 7005-5842-300 (64583)                         | MECH ASSY, RF                                     |
| BT1                     | 7020-0012-500 (67076)                         | PURCH ASSY, LIION BATTERY PACK                    |
| J1                      | 2123-0000-110 (20953)                         | CONN,F,BNC,BH,ADP,SMB,WIRPRF                      |
| J2                      | 2123-0000-109 (20952)                         | CONN,F,INC,BH,ADP,SMA,WIRPRF                      |
| J3                      | 2123-0000-110 (20953)                         | CONN,F,BNC,BH,ADP,SMB,WTRPRF                      |
| J4                      | 2123-0000-109 (20952)                         | CONN, F, INC, BH, ADP, SMA, WIRPRF                |
| W1                      | 7007-5680-100 (65007)                         | WIRE HARN ASSY, DC INPUT                          |
| W2                      | 6045-5680-400 (62982)                         | RBN CA ASSY,28GA,34C,6.0L,2MM                     |
| W3                      | 6045-5880-600 (62986)                         | RBN CA ASSY,28GA,26C,10.25L,2M                    |
| VV 6                    | 6050-0040-500 (63140)                         | COAX ASSY, 316,R F SMB/R F SMB                    |
| VV /                    | 6050-0040-500 (63140)                         | CUAX ASSY, 316,R F SMB/R F SMB                    |
| VV TU                   | 6042-6282-400 (62628)                         | COAX ASSY, CONF, 2.125 FLSH MNI                   |
| VVII                    | 6042-6282-400 (62628)                         | COAX ASSY,CONF,2.125 FLSH MNI                     |

Α

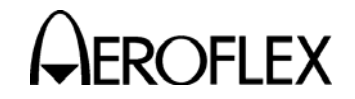

ROFLEX MAINTENANCE MANUAL

7005-5840-100 (64577)

ASSY, CHASSIS

| REFERENCE<br>DESIGNATOR | PART<br>NUMBER        | DESCRIPTION                       |
|-------------------------|-----------------------|-----------------------------------|
| 1                       | 1403-5850-000 (9841)  | CHASSIS, FRONT                    |
| 2                       | 1400-5650-200 (9502)  | BRACKET, DISPLAY                  |
| 3                       | 1414-5650-300 (10601) | COVER, DISPLAY                    |
| 4                       | 2508-5650-400 (33893) | SHIELD, DISPLAY                   |
| 5                       | 3900-5650-500 (46697) | LENS, DISPLAY                     |
| 8                       | 2803-0188-003 (35569) | SCREW,4-40 X 3/16 PFHM            |
| 9                       | 2803-0188-006 (35571) | SCREW,4-40 X 3/16 PPHM            |
| 10                      | 2803-0250-006 (35582) | SCREW,4-40 X 1/4 PPHM             |
| 11                      | 2803-0375-006 (35600) | SCREW, 4-40 X 3/8 PPHM            |
| 12                      | 2801-0375-006 (35536) | SCREW,2-56 X 3/8 PPHM             |
| 13                      | 2818-0000-017 (35844) | STANDOFF,.188 HEX M/F,.187LG      |
| 14                      | 2850-0000-012 (37773) | NUT,HEX,SMALL PAT,2-56            |
| 16                      | 2840-0000-004 (36239) | WASHER,LOCK,INT TOOTH,2           |
| A1                      | 7010-5830-700 (65980) | PCB ASSY,KEYPAD                   |
| A2                      | 7010-5830-200 (65975) | PCB ASSY, PROCESSOR               |
| A3                      | 7010-5830-300 (65976) | PCB ASSY, MULTIFUNCTION           |
| A4                      | 7110-5600-000 (67364) | PURCHASED ASSY,LCD                |
| A5                      | 7110-5800-100 (67368) | PURCH ASSY,KEYPAD                 |
| A6                      | 7110-5830-800 (67372) | PURCHASED ASSY,FLEX               |
| JTB1                    | 2132-0004-000 (21440) | CONN, JUMPER BLOCK, .1C, .025 PIN |
| W 5                     | 6050-1990-500 (63312) | COAX ASSY,316,RFSSMB/RFSSMB       |
| W 6                     | 6061-1991-100 (63366) | COAX ASSY,100,RFSSMB/RFSSMB       |

| 7005-5840-100 | ASSY, CHASSIS |
|---------------|---------------|
| (64577)       |               |

Contains all parts shown in Revision A with the following exception:

| REFERENCE<br>DESIGNATOR | PART<br>NUMBER        | DESCRIPTION     |
|-------------------------|-----------------------|-----------------|
| A2                      | 7011-5830-200 (66523) | FRMWR,PROCESSOR |

Subject to Export Control, see Cover Page for details.

Α

A1

MAINTENANCE MANUAL IFR 6000

7005-5842-400 ASSY, CHASSIS (64584) REFERENCE PART DESIGNATOR NUMBER DESCRIPTION 1 1403-5854-500 (9845) CHASSIS, FRONT, 4000/6000 2 1400-6255-300 (9516) BRACKET, DISPLAY 3 COVER, DISPLAY 1414-6255-200 (10623) 4 2508-6255-400 (33903) SHIELD, DISPLAY 5 3900-5650-500 (46697) LENS, DISPLAY 8 2803-0188-003 (35569) SCREW, 4-40 X 3/16 PFHM 9 2803-0188-006 (35571) SCREW, 4-40 X 3/16 PPHM 10 2803-0250-006 (35582) SCREW, 4-40 X 1/4 PPHM SCREW, 4-40 X 3/8 PPHM 11 2803-0375-006 (35600) SCREW, 2-56 X 3/8 PPHM 2801-0375-006 (35536) 12 13 2818-0000-017 (35844) STANDOFF, 188 HEX M/F, 187LG 14 2850-0000-012 (37773) NUT, HEX, SMALL PAT, 2-56 16 2840-0000-004 (36239) WASHER, LOCK, INT TOOTH, 2 7010-5831-900 (65984) PCB ASSY.6000 KEYPAD A1 Α2 7011-5830-200 (66523) FRMWR ASSY, PROCESSOR Α3 7010-5830-300 (65976) PCB ASSY, MULTIFUNCTION PURCHASED ASSY, LCD Α4 7110-5600-000 (67364) Α5 7110-5800-300 (67369) PURCH ASSY,6000 KEYPAD PURCHASED ASSY, FLEX Α6 7110-5830-800 (67372) JTB1 2132-0004-000 (21440) CONN, JUMPER BLOCK, .1C, .025 PIN W 5 6050-1990-500 (63312) COAX ASSY,316,RFSSMB/RFSSMB W6 6061-1991-100 (63366) COAX ASSY, 100, RFSSMB/RFSSMB

Α

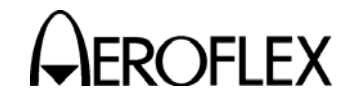

# **APPENDIX A - CONNECTOR PIN-OUT TABLES**

## 1. I/O CONNECTORS

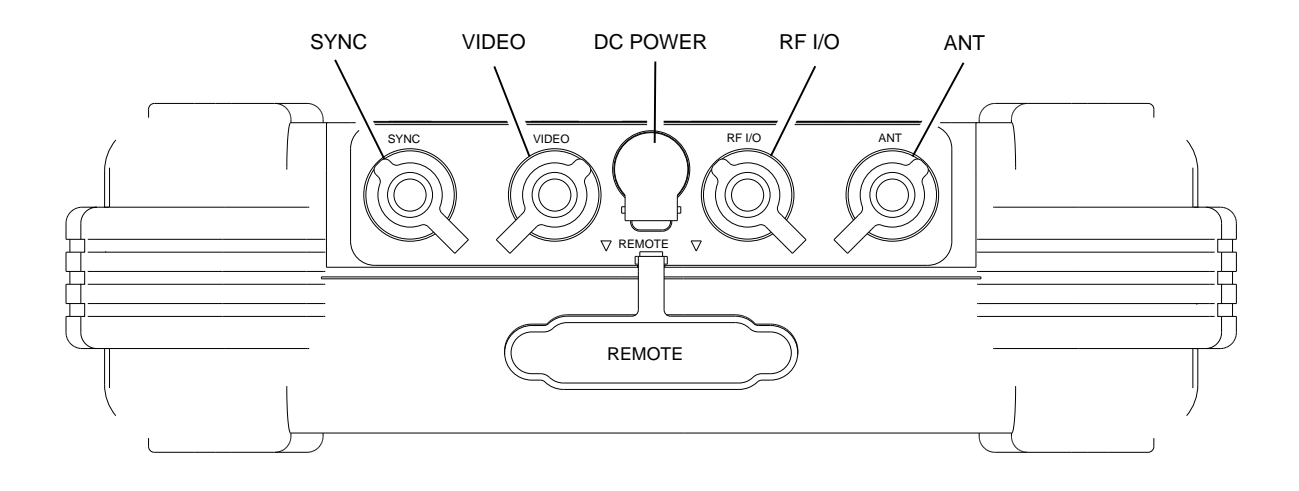

05806

| CONNECTOR | ТҮРЕ                                                          | SIGNAL TYPE            | INPUT/OUTPUT        |
|-----------|---------------------------------------------------------------|------------------------|---------------------|
| SYNC      | BNC                                                           | TTL                    | OUTPUT              |
| VIDEO     | BNC                                                           | TTL                    | OUTPUT              |
| DC POWER  | 2.5 mm CIRCULAR                                               | 11 to 32 Vdc           | INPUT               |
|           | (2.5 mm center,<br>5.5 mm outer diameter,<br>center positive) |                        |                     |
| RF I/O    | TNC                                                           | RF, 30 W CW MAX        | INPUT/OUTPUT        |
| ANT       | TNC                                                           | RF, 0.5 W CW MAX       | INPUT/OUTPUT        |
| REMOTE    | 44-Pin Female                                                 | MIXED                  | INPUT/OUTPUT        |
|           | Refer to Appendix A,                                          | Table 2 for REMOTE Con | nector description. |

I/O Connectors Table 1

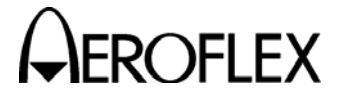

EROFLEX MAINTENANCE MANUAL

## 2. REMOTE CONNECTOR PIN-OUT TABLE

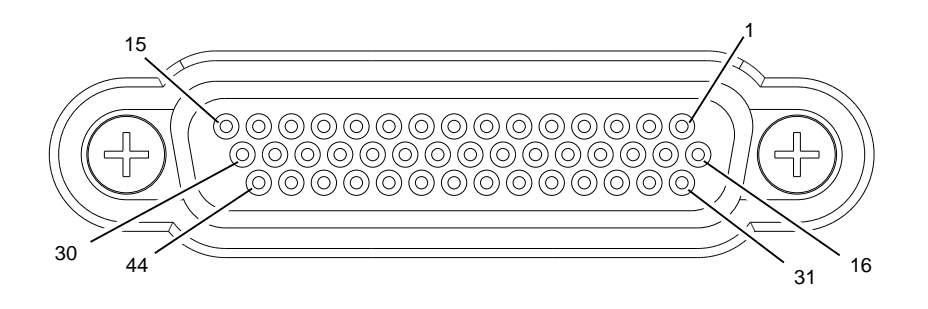

05807

| PIN NO. | SIGNAL NAME | SIGNAL TYPE | DESCRIPTION                    |
|---------|-------------|-------------|--------------------------------|
| 1       | VBUS_DN1    | Supply      | +5V supply for USB device port |
| 2       | GND_DN1     | Ground      | Ground for USB device port     |
| 3       | VBUS_UP     | Supply      | +5V supply input from USB host |
| 4       | GND_UP      | Ground      | Ground for USB host port       |
| 5       | GND         | Ground      | System Ground                  |
| 6       | HOST-RTS    | Output      | RS-232 Request to send         |
| 7       | A2          | Input       | Altitude Encode Input          |
| 8       | A4          | Input       | Altitude Encode Input          |
| 9       | C2          | Input       | Altitude Encode Input          |
| 10      | C4          | Input       | Altitude Encode Input          |
| 11      | GND         | Ground      | System Ground                  |
| 12      | REM_IN1     | Input       | General Purpose Input          |
| 13      | REM_OUT2    | Output      | General Purpose Output         |
| 14      | GND         | Ground      | System Ground                  |
| 15      | GND         | Ground      | System Ground                  |
| 16      | H_D-        | In/Out      | USB Host Data Compliment       |
| 17      | H_D+        | In/Out      | USB Host Data True             |
| 18      | D_D-        | In/Out      | USB Host Data Compliment       |
| 19      | D_D+        | In/Out      | USB Host Data True             |
| 20      | GND         | Ground      | System Ground                  |
| 21      | HOST_TXD    | Output      | RS-232 Data Output             |
| 22      | HOST_CTS    | Input       | RS-232 Clear to send           |
| 23      | B1          | Input       | Altitude Encode Input          |
| 24      | B2          | Input       | Altitude Encode Input          |
| 25      | D2          | Input       | Altitude Encode Input          |

**REMOTE Connector Pin-Out Table** Table 2

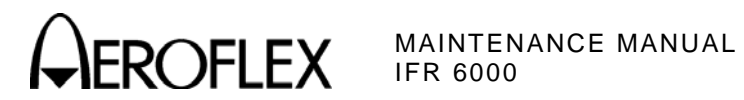

## 2. REMOTE CONNECTOR PIN-OUT TABLE (cont)

| PIN NO. | SIGNAL NAME | SIGNAL TYPE | DESCRIPTION                    |
|---------|-------------|-------------|--------------------------------|
| 26      | GND         | Ground      | System Ground                  |
| 27      | REM_IN2     | Input       | General Purpose Input          |
| 28      | REM_IN3     | Input       | General Purpose Input          |
| 29      | REM_OUT4    | Output      | General Purpose Output         |
| 30      | GND         | Ground      | System Ground                  |
| 31      | VBUS_DN1    | Supply      | +5V supply for USB device port |
| 32      | VBUS_DN1    | Supply      | +5V supply for USB device port |
| 33      | VBUS_UP     | Supply      | +5V supply input from USB host |
| 34      | GND_UP      | Ground      | Ground for USB host port       |
| 35      | GND         | Ground      | System Ground                  |
| 36      | HOST_RXD    | Input       | RS-232 Data Input              |
| 37      | A1          | Input       | Altitude Encode Input          |
| 38      | B4          | Input       | Altitude Encode Input          |
| 39      | C1          | Input       | Altitude Encode Input          |
| 40      | REM_SP1     |             | Spare Pin                      |
| 41      | D4          | Input       | Altitude Encode Input          |
| 42      | REM_IN4     | Input       | General Purpose Input          |
| 43      | REM_OUT1    | Output      | General Purpose Output         |
| 44      | REM_OUT3    | Output      | General Purpose Output         |

REMOTE Connector Pin-Out Table (cont) Table 2

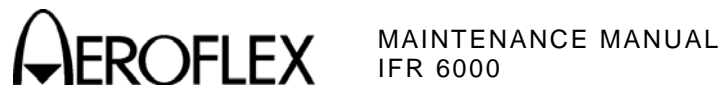

THIS PAGE INTENTIONALLY LEFT BLANK.

Subject to Export Control, see Cover Page for details.

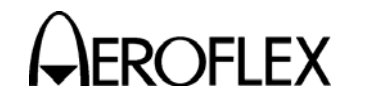

MAINTENANCE MANUAL IFR 6000

# **APPENDIX B - TEST EQUIPMENT REQUIREMENTS**

This Appendix contains a list of test equipment suitable for performing all testing procedures contained in this manual. Other equipment meeting specifications listed in this Appendix may be substituted in place of recommended models. Equipment listed in this Appendix may exceed minimum required specifications for some procedures contained in this manual.

| Name                                | Model                                           |
|-------------------------------------|-------------------------------------------------|
| Frequency Counter                   | Agilent 53181A or Equivalent                    |
| Arbitrary Waveform Generator (2 ea) | Agilent 33220A or Equivalent                    |
| Spectrum Analyzer                   | Aeroflex 2392A w/ Option 2                      |
| Signal Generator                    | Aeroflex 2023B w/ Option 7                      |
| Measuring Receiver                  | Agilent 8902A or Equivalent                     |
| Measuring Receiver Sensor           | Agilent 11722A or Equivalent                    |
| Power Meter                         | Agilent E4418B or Equivalent                    |
| Power Sensor                        | Agilent E4412A or Equivalent                    |
| Digital Oscilloscope                | Tektronix TDS-3032B or Equivalent               |
| RF Detector                         | Aerotek DTM180AB or Equivalent                  |
| Power Splitter (6 dB)               | Weinschel 1506A or Equivalent                   |
| VSWR Bridge                         | Anritsu 60N50 or Equivalent                     |
| Transponder/DME Test Set            | Aeroflex ATC-1400A-2                            |
| Computer (w/ RS-232, USB ports)     | Capable of running Agilent's Intuilink Software |
| Intuilink Software                  | Refer to Agilent Website                        |
| Tera Term Terminal Software         | Shareware                                       |
| Ramp Test Set                       | Aeroflex IFR 6000 w/ Options 2 and 3            |
| Breakout Box                        | Aeroflex 7005-5841-000 (64580)                  |
| RF Power Source                     | DME or Equivalent                               |

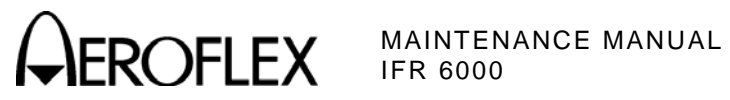

THIS PAGE INTENTIONALLY LEFT BLANK.

Subject to Export Control, see Cover Page for details.

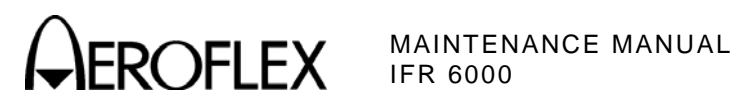

# **APPENDIX C - METRIC/BRITISH IMPERIAL CONVERSION TABLE** WITH NAUTICAL DISTANCE CONVERSIONS

| TO<br>CONVERT:      | INTO:               | MULTIPLY<br>BY: | TO<br>CONVERT: | INTO:    | MULTIPLY<br>BY: |
|---------------------|---------------------|-----------------|----------------|----------|-----------------|
| cm                  | feet                | 0.03281         | meters         | feet     | 3.281           |
| cm                  | inches              | 0.3937          | meters         | inches   | 39.37           |
| feet                | cm                  | 30.48           | m/sec          | ft/sec   | 3.281           |
| feet                | meters              | 0.3048          | m/sec          | km/hr    | 3.6             |
| ft/sec              | km/hr               | 1.097           | m/sec          | miles/hr | 2.237           |
| ft/sec              | knots               | 0.5921          | miles          | feet     | 5280            |
| ft/sec              | miles/hr            | 0.6818          | miles          | km       | 1.609           |
| ft/sec <sup>2</sup> | cm/sec <sup>2</sup> | 30.48           | miles          | meters   | 1609            |
| ft/sec <sup>2</sup> | m/sec <sup>2</sup>  | 0.3048          | miles          | nmi      | 0.8684          |
| grams               | ounces              | 0.03527         | miles/hr       | ft/sec   | 1.467           |
| inches              | cm                  | 2.54            | miles/hr       | km/hr    | 1.609           |
| kg                  | pounds              | 2.205           | miles/hr       | knots    | 0.8684          |
| kg/cm <sup>2</sup>  | psi                 | 0.0703          | nmi            | feet     | 6080.27         |
| km                  | feet                | 3281            | nmi            | km       | 1.8532          |
| km                  | miles               | 0.6214          | nmi            | meters   | 1853.2          |
| km                  | nmi                 | 0.5396          | nmi            | miles    | 1.1516          |
| km/hr               | ft/sec              | 0.9113          | ounces         | grams    | 28.34953        |
| km/hr               | knots               | 0.5396          | pounds         | kg       | 0.4536          |
| km/hr               | miles/hr            | 0.6214          | psi            | kg/cm²   | 0.0703          |
| knots               | ft/sec              | 1.689           | 100 ft         | km       | 3.048           |
| knots               | km/hr               | 1.8532          | 100 ft         | miles    | 1.894           |
| knots               | miles/hr            | 1.1516          | 100 ft         | nmi      | 1.645           |

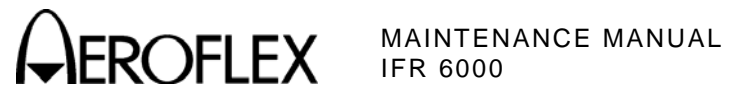

THIS PAGE INTENTIONALLY LEFT BLANK.

APPENDIX C Page 2 Mar 1/13

Subject to Export Control, see Cover Page for details.

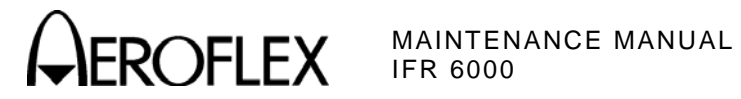

# **APPENDIX D - SPECIFICATIONS**

**NOTE:** Allow a 5 minute warm-up period for all specifications.

| DME MODE                        |                                              |
|---------------------------------|----------------------------------------------|
| RF Signal Generator             |                                              |
| Output Frequency                |                                              |
| Reply Frequency:                |                                              |
| Range:                          | 962 to 1213 MHz                              |
| Accuracy:                       | ±10 kHz                                      |
| Output Level                    |                                              |
| Antenna Connector:              |                                              |
| Range:                          | -67 to -2 dBm at ANT Connector               |
| Resolution:                     | 1 dB                                         |
| Accuracy:                       | ±2 dB                                        |
| Distance to UUT Antenna:        | 6 to 300 Ft with Supplied Antenna            |
| RF I/O Connector:               |                                              |
| Range:                          | -115 to -47 dBm                              |
| Resolution:                     | 1 dB                                         |
| Accuracy:                       |                                              |
| -95 to -47 dBm:                 | ±1 dB                                        |
| -115 to <-95 dBm:               | ±2 dB                                        |
| Reply Pulse Spacing             |                                              |
| P1 to P2:                       | 12 $\mu s$ (±100 ns) (X Channel) at 50% Peak |
| P1 to P2:                       | 30 $\mu s$ (±100 ns) (Y Channel) at 50% Peak |
| Reply Pulse Width               |                                              |
| P1/P2:                          | 3.5 µs (±0.5 µs)                             |
| Echo Reply                      |                                              |
| Control:                        | ON/OFF                                       |
| Position:                       | 30 nmi (±1 nmi)                              |
| Amplitude:                      | -11 dB ( $\pm$ 1 dB) relative to reply level |
| Reply Pulse Rise and Fall Times |                                              |
| All Pulses:                     |                                              |
| Rise Time:                      | 2.5 $\mu s$ (±0.25 $\mu s)$ (10% to 90%)     |
| Fall Time:                      | 2.5 $\mu s$ (±0.25 $\mu s)$ (90% to 10%)     |

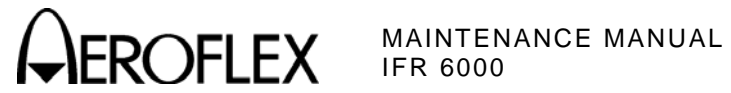

# DME MODE (cont)

| RF Signal Generator (cont) |                                             |
|----------------------------|---------------------------------------------|
| Reply Delay                |                                             |
| X Channel:                 |                                             |
| Fixed Reply Delay:         | 50 μs (±100 ns)                             |
| Y Channel:                 |                                             |
| Fixed Reply Delay:         | 56 μs (±100 ns)                             |
| Range Delay                |                                             |
| X and Y Channel:           |                                             |
| Range:                     | 0 to 450.00 nmi                             |
| Resolution:                | 0.01 nmi                                    |
| Accuracy:                  | ±0.01 nmi                                   |
| Range Rate                 |                                             |
| X and Y Channel:           |                                             |
| Range:                     | 10 to 6500 kts                              |
| Resolution:                | 1 kts                                       |
| Accuracy:                  | $\pm 0.01\%$ typical, tested to $\pm 0.5\%$ |
| Squitter                   |                                             |
| PRF:                       | 2700 Hz                                     |
| Accuracy:                  | ±2%                                         |
| Distribution:              | Per ARINC 568                               |
| Reply Efficiency           |                                             |
| Range:                     | 0% to 100%                                  |
| Resolution:                | 1% increments                               |
| Accuracy:                  | ±0.5%                                       |
| Ident Tone                 |                                             |
| Selection:                 | Selectable three letter code                |
| Frequency:                 | 1350 Hz                                     |
| Accuracy:                  | ±2 Hz                                       |

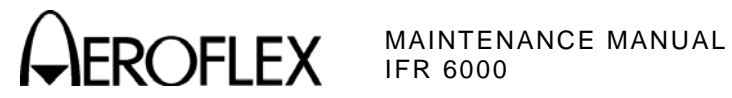

## DME MODE (cont)

## **UUT Measurements**

| ERP                                |                              |  |
|------------------------------------|------------------------------|--|
| Range:                             | +47 to +64 dBm               |  |
| Resolution:                        | 0.1 dB                       |  |
| Accuracy:                          | ±2 dB                        |  |
| Direct Connection Peak Pulse Power |                              |  |
| Range:                             | +47 to +64 dBm               |  |
| Resolution:                        | 0.1 dB                       |  |
| Accuracy:                          | ±1 dB                        |  |
| Frequency                          |                              |  |
| Range:                             | 1025.00 to 1150.00 MHz       |  |
| Resolution:                        | 10 kHz                       |  |
| Accuracy:                          | ±20 kHz                      |  |
| Interrogation Pulse Width          |                              |  |
| P1 and P2 Pulse Widths:            |                              |  |
| Range:                             | 2.00 to 5.00 µs              |  |
| Resolution:                        | 1 ns                         |  |
| Accuracy:                          | ±50 ns                       |  |
| Interrogation Pulse Spacing        |                              |  |
| P1 to P2 Spacing:                  | 10 to 14 $\mu s$ (X Channel) |  |
| P1 to P2 Spacing:                  | 34 to 38 $\mu s$ (Y Channel) |  |
| Resolution:                        | 10 ns                        |  |
| Accuracy:                          | ±20 ns                       |  |
| Interrogation PRF                  |                              |  |
| Range:                             | 1 to 300 Hz                  |  |
| Resolution:                        | 1 Hz                         |  |
| Accuracy:                          | ±2 Hz                        |  |

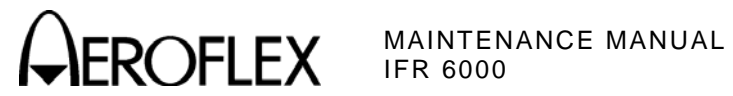

## TRANSPONDER MODE

| Signal Generator                             |                                                                                   |  |
|----------------------------------------------|-----------------------------------------------------------------------------------|--|
| RF Output Frequency                          |                                                                                   |  |
| Interrogation Frequency:                     | 1030 MHz                                                                          |  |
| Accuracy:                                    | ±10 kHz                                                                           |  |
| RF Output Level                              |                                                                                   |  |
| ANT Connector:                               | MTL + 6 dB typical, automatically controlled<br>for a MTL range of -83 to -68 dBm |  |
| Range:                                       | -67 to -2 dBm at ANT Connector                                                    |  |
| Resolution:                                  | 0.5 dB                                                                            |  |
| Accuracy:                                    | ±2 dB                                                                             |  |
| Distance to UUT Antenna:                     | 6 to 200 ft with Supplied Antenna                                                 |  |
| RF I/O Connector:                            | MTL + 6 dB typical, automatically controlled                                      |  |
| Range:                                       | -115 to -47 dBm                                                                   |  |
| Resolution:                                  | 0.5 dB                                                                            |  |
| Accuracy:                                    |                                                                                   |  |
| -95 to -47 dBm:                              | ±1 dB                                                                             |  |
| -115 to <-95 dBm:                            | ±2 dB                                                                             |  |
| ATCRBS/Mode S Interrogation Pulse<br>Spacing |                                                                                   |  |
| Mode A:                                      |                                                                                   |  |
| P1 to P2:                                    | 2.00 μs (±25 ns)                                                                  |  |
| P1 to P3:                                    | 8.00 µs (±25 ns)                                                                  |  |
| Mode C:                                      |                                                                                   |  |
| P1 to P2:                                    | 2.00 μs (±25 ns)                                                                  |  |
| P1 to P3:                                    | 21.00 µs (±25 ns)                                                                 |  |
| Mode S:                                      |                                                                                   |  |
| P1 to P2:                                    | 2.00 μs (±25 ns)                                                                  |  |
| P1 to P6:                                    | 3.50 μs (±25 ns)                                                                  |  |
| P1 to SPR:                                   | 4.75 μs (±25 ns)                                                                  |  |
| P5 to SPR:                                   | 0.40 μs (±50 ns)                                                                  |  |
|                                              |                                                                                   |  |

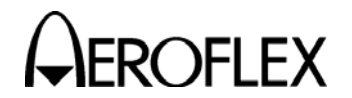

## **TRANSPONDER MODE (cont)**

| Intermode Interrogation Pulse Spacing   |                                                                                            |
|-----------------------------------------|--------------------------------------------------------------------------------------------|
| Mode A:                                 |                                                                                            |
| P1 to P3:                               | 8.00 μs (±25 ns)                                                                           |
| P1 to P4:                               | 10.00 μs (±25 ns)                                                                          |
| Mode C:                                 |                                                                                            |
| P1 to P3:                               | 21.00 µs (±25 ns)                                                                          |
| P1 to P4:                               | 23.00 µs (±25 ns                                                                           |
| Interrogation Pulse Widths              |                                                                                            |
| Mode A, C, S, Intermode:                |                                                                                            |
| P1, P2, P3:                             | 0.80 µs (±50 ns)                                                                           |
| Mode S:                                 |                                                                                            |
| P6 (Short DPSK Block):                  | 16.25 μs (±50 ns)                                                                          |
| P6 (Long DPSK Block):                   | 30.25 μs (±50 ns)                                                                          |
| P5:                                     | 0.80 µs (±50 ns)                                                                           |
| Intermode:                              |                                                                                            |
| P4 (Short):                             | 0.80 µs (±50 ns)                                                                           |
| P4 (Long):                              | 1.60 µs (±50 ns)                                                                           |
| Interrogation Pulse Rise and Fall Times | i                                                                                          |
| All Modes:                              |                                                                                            |
| Rise Time:                              | 50 to 100 ns                                                                               |
| Fall Time:                              | 50 to 200 ns                                                                               |
| Phase Modulation                        |                                                                                            |
| All Modes:                              |                                                                                            |
| Transition Time:                        | ≤80 ns                                                                                     |
| Phase Shift:                            | 180° (±10°)                                                                                |
| SLS Levels                              |                                                                                            |
| ATCRBS:                                 |                                                                                            |
| SLS Level (P2):                         | -9 dB, -1 to +0 dB relative to P1 Level<br>0 dB, -0 to +1 dB relative to P1 Level<br>OFF   |
| Mode S:                                 |                                                                                            |
| SLS Level (P5):                         | -12 dB, -1 to +0 dB relative to P6 Level<br>+3 dB, -0 to +1 dB relative to P6 Level<br>OFF |

NOTE: SLS Level is automatically controlled in the SLS LEVEL Test.

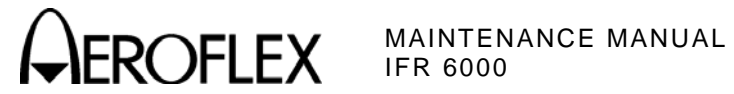

| TRANSPONDER MODE (cont)                              |                                   |
|------------------------------------------------------|-----------------------------------|
| Interrogation Test Signals                           |                                   |
| Mode S:                                              |                                   |
| PRF:                                                 | 50 Hz (±5 Hz)                     |
| ATCRBS:                                              |                                   |
| PRF:                                                 | 235 Hz (±5 Hz)                    |
| UUT Measurements                                     |                                   |
| ERP (at 1090 MHz)                                    |                                   |
| Range:                                               | +45.5 to +59 dBm (35.5 to 800 W)  |
| Resolution:                                          | 0.1 dB                            |
| Accuracy:                                            | ±2 dB                             |
| Direct Connection Peak Pulse Power<br>(at 1090 MHz): |                                   |
| Range:                                               | +46.5 to +59 dBm (45 to 800 W)    |
| Resolution:                                          | 0.1 dB                            |
| Accuracy:                                            | ±1 dB                             |
| Transmitter Frequency                                |                                   |
| Range:                                               | 1087.000 to 1093.000 MHz          |
| Resolution:                                          | 10 kHz                            |
| Accuracy:                                            | ±50 kHz                           |
| Receiver Sensitivity, Radiated MTL                   |                                   |
| Range:                                               | -79 to -67 dBm into 0 dBi Antenna |
| Resolution:                                          | 0.1 dB                            |
| Accuracy:                                            | ±2 dB, typical                    |
| Receiver Sensitivity, Direct Connection<br>MTL       |                                   |
| Range:                                               | -79 to -67 dBm                    |
| Resolution:                                          | 0.1 dB                            |
| Accuracy:                                            | ±2 dB                             |
| Reply Delay                                          |                                   |
| ATCRBS:                                              |                                   |
| Range:                                               | 1.80 to 7.00 μs                   |
| Resolution:                                          | 10 ns                             |
| Accuracy:                                            | ±50 ns                            |
| Mode S and ATCRBS Mode S All-Call:                   |                                   |
| Range:                                               | 125.00 to 131.00 μs               |
| Resolution:                                          | 10 ns                             |
| Accuracy:                                            | ±50 ns                            |

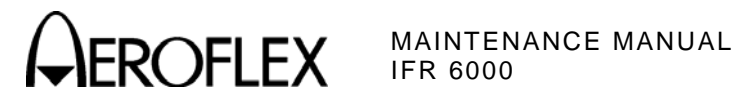

## **TRANSPONDER MODE (cont)**

| Reply Delay Jitter                 |                           |
|------------------------------------|---------------------------|
| ATCRBS:                            |                           |
| Range:                             | 0.00 to 2.30 µs           |
| Resolution:                        | 1 ns                      |
| Accuracy:                          | ±20 ns                    |
| Mode S and ATCRBS Mode S All-Call: |                           |
| Range:                             | 0.00 to 6.00 µs           |
| Resolution:                        | 1 ns                      |
| Accuracy:                          | ±20 ns                    |
| Pulse Spacing                      |                           |
| F1 to F2:                          |                           |
| Range:                             | 19.70 to 21.60 µs         |
| Resolution:                        | 1 ns                      |
| Accuracy:                          | ±20 ns                    |
| Mode S Preamble:                   |                           |
| Range, P1 to P2:                   | 0.8 to 1.2 μs             |
| Range, P1 to P3:                   | 3.3 to 3.7 μs             |
| Range, P1 to P4:                   | 4.3 to 4.7 μs             |
| Resolution:                        | 1 ns                      |
| Accuracy:                          | ±20 ns                    |
| Pulse Widths                       |                           |
| F1 and F2:                         |                           |
| Range:                             | 0.25 to 0.75 µs           |
| Resolution:                        | 1 ns                      |
| Accuracy:                          | ±20 ns                    |
| Mode S Preamble:                   |                           |
| Range:                             | 0.25 to 0.75 µs           |
| Resolution:                        | 1 ns                      |
| Accuracy:                          | ±20 ns                    |
| Pulse Amplitude Variation          |                           |
| Range:                             |                           |
| Mode S (Relative to P1):           | -3 to +3 dB               |
| ATCRBS (Relative to F1):           | -3 to +3 dB               |
| Resolution:                        | 0.1 dB, (0.01 dB via RCI) |
| Accuracy:                          | ±0.5 dB                   |

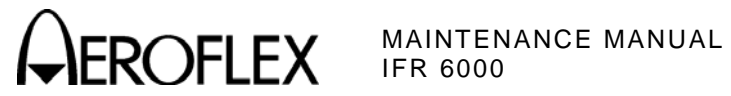

## **TRANSPONDER MODE (cont)**

| DF 11 Squitter Period |                                          |
|-----------------------|------------------------------------------|
| Range:                | 0.10 to 4.88 sec                         |
| Resolution:           | 10 ms                                    |
| Accuracy:             | ±10 ms                                   |
| Diversity Isolation   |                                          |
| Range:                | 0 to >20 dB (Depending on Test Distance) |
| Test Distance:        | 1.83 m (6 ft) to 28.96 m (95 ft)         |
| Resolution:           | 0.1 dB                                   |
| Accuracy:             | ±3 dB                                    |

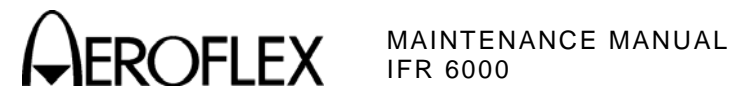

| TCAS MODE                                                 |                                                   |  |  |
|-----------------------------------------------------------|---------------------------------------------------|--|--|
| Signal Generator                                          |                                                   |  |  |
| Output Frequency                                          |                                                   |  |  |
| Reply Frequency:                                          | 1090 MHz                                          |  |  |
| Accuracy:                                                 | ±10 kHz                                           |  |  |
| Output Level (Simulated ERP)                              |                                                   |  |  |
| ANT Connector:                                            |                                                   |  |  |
| Range:                                                    | -67 to -2 dBm at ANT Connector                    |  |  |
| Resolution:                                               | 0.5 dB                                            |  |  |
| Accuracy:                                                 | ±2 dB                                             |  |  |
| Distance to UUT Antenna:                                  | 6 to 300 ft with supplied Antenna                 |  |  |
| <b>NOTE:</b> Radiated power at 0 dBi UUT Ante controlled. | nna, -68 dBm at 10 nmi Range, automatically       |  |  |
| RF I/O Connector:                                         |                                                   |  |  |
| Automatic Mode:                                           | -68 dBm at 10 nmi Range, automatically controlled |  |  |
| Manual Mode Range:                                        | -115 to -47 dBm                                   |  |  |
| Resolution:                                               | 0.5 dB                                            |  |  |
| Accuracy:                                                 |                                                   |  |  |
| -95 to -47 dBm:                                           | ±1 dB                                             |  |  |
| -115 to <-95 dBm:                                         | ±2 dB                                             |  |  |
| Reply Pulse Spacing                                       |                                                   |  |  |
| Mode C:                                                   |                                                   |  |  |
| F1 to F2:                                                 | 20.30 µs (±25 ns)                                 |  |  |
| F1 to C1:                                                 | 1.45 μs (±25 ns)                                  |  |  |
| F1 to A1:                                                 | 2.90 μs (±25 ns)                                  |  |  |
| F1 to C2:                                                 | 4.35 μs (±25 ns)                                  |  |  |
| F1 to A2:                                                 | 5.80 µs (±25 ns)                                  |  |  |
| F1 to C4:                                                 | 7.25 µs (±25 ns)                                  |  |  |
| F1 to A4:                                                 | 8.70 µs (±25 ns)                                  |  |  |
| F1 to B1:                                                 | 11.60 µs (±25 ns)                                 |  |  |
| F1 to D1:                                                 | 13.05 μs (±25 ns)                                 |  |  |
| F1 to B2:                                                 | 14.50 μs (±25 ns)                                 |  |  |
| F1 to D2:                                                 | 15.95 μs (±25 ns)                                 |  |  |
| F1 to B4:                                                 | 17.40 μs (±25 ns)                                 |  |  |
| F1 to D4:                                                 | 18.85 μs (±25 ns)                                 |  |  |
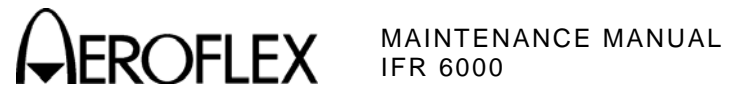

| Reply Pulse Spacing (cont)      |                                                                                  |
|---------------------------------|----------------------------------------------------------------------------------|
| Mode S:                         |                                                                                  |
| P1 to P2:                       | 1.00 μs (±25 ns)                                                                 |
| P1 to P3:                       | 3.50 μs (±25 ns)                                                                 |
| P1 to P4:                       | 4.50 μs (±25 ns)                                                                 |
| P1 to D1:                       | 8.00 μs (±25 ns)                                                                 |
| D1 to Dn (n = 2 to 112):        | 1.00 μs times (n-1) (±25 ns)                                                     |
| Reply Pulse Widths              |                                                                                  |
| Mode C:                         |                                                                                  |
| All Pulses:                     | 0.45 µs (±50 ns)                                                                 |
| Mode S:                         |                                                                                  |
| P1 through P4:                  | 0.50 µs (±50 ns)                                                                 |
| D1 through D112:                | 0.50 μs (±50 ns), 1 μs chip width                                                |
| Reply Modes:                    | TCAS I / II Mode C (with Altitude Reporting)<br>TCAS II Mode S Formats 0, 11, 16 |
| Reply Pulse Amplitudes          |                                                                                  |
| ATCRBS:                         | ±1 dB relative to F1                                                             |
| Mode S:                         | ±1 dB relative to P1                                                             |
| Reply Pulse Rise and Fall Times |                                                                                  |
| All Modes:                      |                                                                                  |
| Rise Time:                      | 50 to 100 ns                                                                     |
| Fall Time:                      | 50 to 200 ns                                                                     |
| Percent Reply                   |                                                                                  |
| Range:                          | 0% to 100%                                                                       |
| Resolution:                     | 10%                                                                              |
| Accuracy:                       | ±1%                                                                              |
| Reply Delay                     |                                                                                  |
| ATCRBS:                         | 3.0 μs (±50 ns)                                                                  |
| Mode S:                         | 128 μs (±50 ns)                                                                  |
| Range Delay                     |                                                                                  |
| Range:                          | 0 to 260 nmi                                                                     |
| Resolution:                     | 0.1 nmi                                                                          |
| Accuracy:                       | ±0.02 nmi                                                                        |

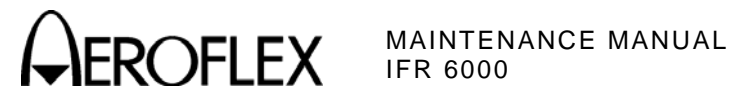

| Range Rate          |                                      |
|---------------------|--------------------------------------|
| Range:              | -1200 to +1200 kts                   |
| Resolution:         | 10 kts                               |
| Accuracy:           | 10%                                  |
| Altitude Range      |                                      |
| Range:              | -1000 to 126,000 ft                  |
| Resolution, Mode C: | 100 ft                               |
| Resolution, Mode S: | 25 ft                                |
| Altitude Rate       |                                      |
| Range:              | -10,000 to +10,000 fpm               |
| Resolution:         | 100 fpm                              |
| Accuracy:           | 10%                                  |
| Squitter            |                                      |
| Control:            | ON/OFF                               |
| Rate:               | 0.8 to 1.2 sec, randomly distributed |
|                     |                                      |

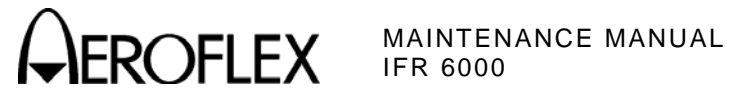

### Receiver

# **Pulse Spacing**

ATCRBS (Mode C All Call):

| S1 to P1:                  | 2.0 µs            |
|----------------------------|-------------------|
| Accepts:                   | $\leq \pm 200$ ns |
| Rejects:                   | ≥±1.0 µs          |
| P1 to P3:                  | 21.0 µs           |
| Accepts:                   | ≤±200 ns          |
| Rejects (<10% Replies):    | ≥±1.0 µs          |
| P1 to P4:                  | 23.0 µs           |
| Accepts:                   | ≤±200 ns          |
| Rejects (<10% Replies):    | ≥±1.0 µs          |
| Mode S:                    |                   |
| P1 to P2:                  | 2.0 µs            |
| Accepts:                   | ≤±200 ns          |
| Rejects (<10% Replies):    | ≥±1.0 µs          |
| P1 to SPR:                 | 4.75 μs           |
| Accepts:                   | ≤±200 ns          |
| Rejects (<10% Replies):    | ≥±1.5 µs          |
| Suppression                |                   |
| ATCRBS (P2 or S1):         |                   |
| >0.5 dB above level of P1: | <10% Replies      |

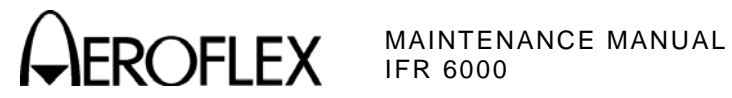

### **UUT Measurements**

# ERP (at 1030 MHz)

| ATCRBS:                            |                              |
|------------------------------------|------------------------------|
| Range:                             | +43 to +58 dBm (20 to 631 W) |
| Resolution:                        | 0.1 dB                       |
| Accuracy:                          | ±2 dB                        |
| Mode S:                            |                              |
| Range:                             | +43 to +58 dBm (20 to 631 W) |
| Resolution:                        | 0.1 dB                       |
| Accuracy:                          | ±2 dB                        |
| Direct Connection Deck Dules Dower |                              |

### **Direct Connection Peak Pulse Power** (at 1030 MHz)

### ATCRBS:

|           | Range:                | +43 to +58 dBm (20 to 631 W) |
|-----------|-----------------------|------------------------------|
|           | Resolution:           | 0.1 dB                       |
|           | Accuracy:             | ±1 dB                        |
| Мос       | de S:                 |                              |
|           | Range:                | +43 to +58 dBm (20 to 631 W) |
|           | Resolution:           | 0.1 dB                       |
|           | Accuracy:             | ±1 dB                        |
| Fre       | quency                |                              |
| Rar       | nge:                  | 1029.900 to 1030.100 MHz     |
| Res       | solution:             | 1 kHz                        |
| Accuracy: |                       | ±10 kHz                      |
| тси       | AS Broadcast Interval |                              |
| Rar       | nge:                  | 1.0 to 12.0 sec              |
| Res       | solution:             | 0.1 sec                      |
| Acc       | uracy:                | ±0.2 sec                     |

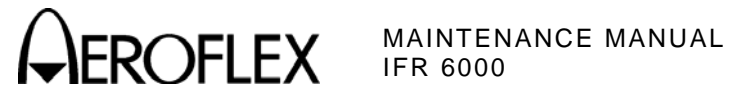

# **MISCELLANEOUS INPUTS/OUTPUTS**

# RF I/O

| Type:                  | Input/Output                                                |
|------------------------|-------------------------------------------------------------|
| Impedance:             | 50 $\Omega$ Typical                                         |
| Maximum Input Level:   | 4 kW Peak, 10 W Average                                     |
| VSWR:                  | <1.3:1                                                      |
| Antenna                |                                                             |
| Туре:                  | Input/Output                                                |
| Impedance:             | 50 Ω typical                                                |
| Maximum Input Level:   | 10 W peak, 0.5 W average                                    |
| Video                  |                                                             |
| Type:                  | Output                                                      |
| Impedance:             | 50 $\Omega$ typical                                         |
| Generate Video Level:  | 0.2 to 1.5 Vpp into 50 Ω<br>(1030 MHz at -67dBm)            |
| Receive Video Level:   | Proportional to IF Level                                    |
| Baseline:              | $\pm 0.5$ V referenced to Ground                            |
| Test Antenna           |                                                             |
| VSWR:                  | <1.5:1                                                      |
| Gain:                  | 6 dB, Typical                                               |
| Time Base (TCXO)       |                                                             |
| Temperature Stability: | ±1 ppm                                                      |
| Aging:                 | ±1 ppm per Year                                             |
| Accuracy:              | ±1 ppm                                                      |
| Test Limit:            | ±0.3 ppm                                                    |
| Battery                |                                                             |
| Туре:                  | Li Ion                                                      |
| Duration:              | >4 hrs continuous operation<br>>6 hrs, Typical              |
| Input Power (Test Set) |                                                             |
| Input Range:           | 11 to 32 Vdc                                                |
| Power Consumption:     | 55 W Maximum<br>16 W Nominal at 18 Vdc with Charged Battery |
| Fuse Requirements:     | 5 A, 32 Vdc, Type F                                         |

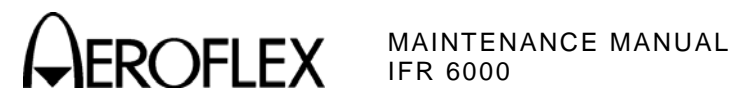

# **MISCELLANEOUS** (cont)

### Input Power (Supplied External AC to DC Converter)

| Input Range:                       | 100 to 250 VAC, 1.5 A Max, 47 to 63 $\mbox{Hz}$ |
|------------------------------------|-------------------------------------------------|
| Mains Supply Voltage Fluctuations: | ≤10% of Nominal Voltage                         |
| Transient Overvoltages:            | According to Installation Category II           |
| Environmental (Test Set)           |                                                 |
|                                    | Pollution Degree 2                              |

| Use:                   | Pollution Degree 2                                                                       |
|------------------------|------------------------------------------------------------------------------------------|
| Altitude:              | ≤4800 m                                                                                  |
| Operating Temperature: | -20°C to 55°C                                                                            |
| Storage Temperature:   | -30°C to 71°C                                                                            |
| Relative Humidity:     | 95% (±5%) from 5°C to 30°C<br>75% (±5%) from 30°C to 40°C<br>45% (±5%) from 40°C to 55°C |

# Environmental (Supplied External AC to DC Converter)

| Use:                   | Indoors                       |
|------------------------|-------------------------------|
| Altitude:              | ≤10,000 m                     |
| Operating Temperature: | $0^{\circ}C$ to $40^{\circ}C$ |
| Storage Temperature:   | -20°C to 71°C                 |

### Physical Characteristics (IFR 6000 Test Set)

| Dimensions              |                   |
|-------------------------|-------------------|
| Height:                 | 11.2 in (28.5 cm) |
| Width:                  | 9.1 in (23.1 cm)  |
| Depth:                  | 2.7 in (6.9 cm)   |
| Weight (Test Set only): | <8 lbs. (3.6 kg)  |

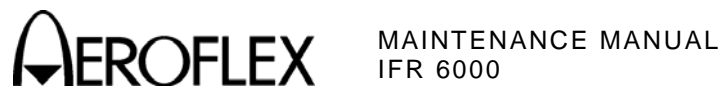

THIS PAGE INTENTIONALLY LEFT BLANK.

Subject to Export Control, see Cover Page for details.

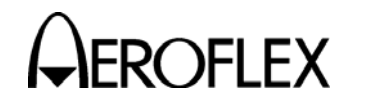

MAINTENANCE MANUAL IFR 6000

# **APPENDIX E - CONTROLS, CONNECTORS AND INDICATORS**

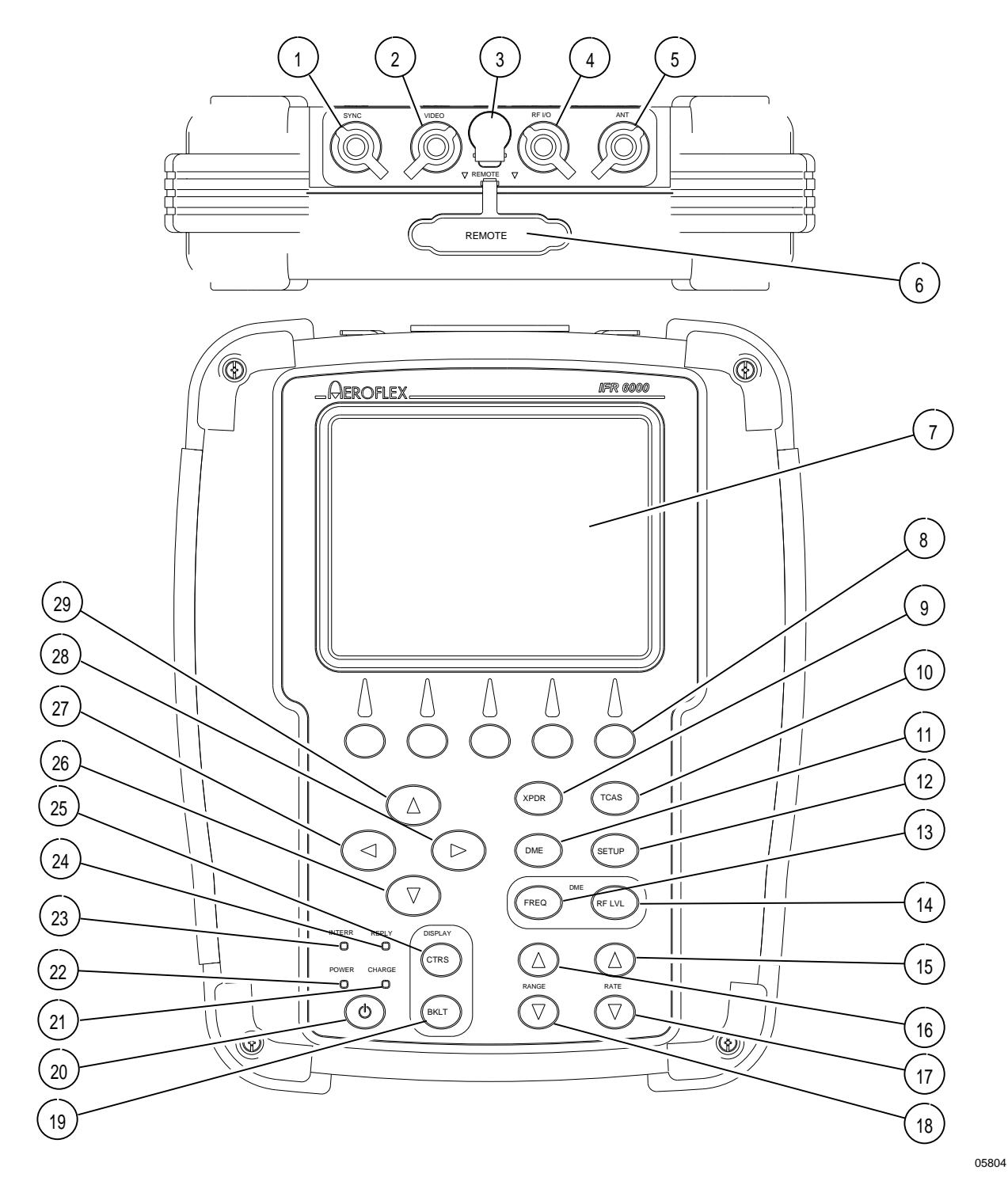

IFR 6000 Front Panel Figure 1

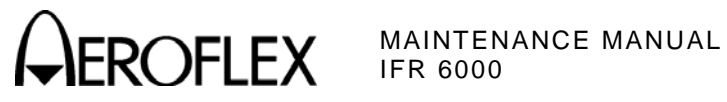

|     | NUMERICAL LOCATION LIST   | ALPHABETICAL LOCATION LIST |    |
|-----|---------------------------|----------------------------|----|
| 1.  | SYNC Connector            | ALTITUDE ENCODER Connector | 37 |
| 2.  | VIDEO Connector           | ANT Connector              | 30 |
| 3.  | DC POWER Connector        | AUX IN Connector           | 38 |
| 4.  | RF I/O Connector          | AUX OUT Connector 1        | 31 |
| 5.  | ANT Connector             | AUX OUT Connector 2        | 32 |
| 6.  | REMOTE Connector          | AUX OUT Connector 3        | 33 |
| 7.  | Display                   | AUX OUT Connector 4        | 34 |
| 8.  | Multi-Function Soft Keys  | BACKLIGHT Key              | 19 |
| 9.  | XPDR Mode Select Key      | CHARGE Indicator           | 21 |
| 10. | TCAS Mode Select Key      | CONTRAST Key               | 25 |
| 11. | DME Mode Select Key       | DC POWER Connector         | 3  |
| 12. | SETUP Select Key          | DECREMENT/SELECT Data Key  | 26 |
| 13. | FREQ Select Key           | RF LEVEL Key               | 14 |
| 14. | RF LVL Key                | Display                    | 7  |
| 15. | RATE INCREMENT Key        | DME Mode Select Key        | 11 |
| 16. | RANGE INCREMENT Key       | FREQ Select Key            | 13 |
| 17. | RATE DECREMENT Key        | INCREMENT/SELECT Data Key  | 29 |
| 18. | RANGE DECREMENT Key       | INTERR Indicator           | 23 |
| 19. | BACKLIGHT Key             | Multi-Function Soft Keys   | 8  |
| 20. | POWER Key                 | POWER Indicator            | 22 |
| 21. | CHARGE Indicator          | POWER Key                  | 20 |
| 22. | POWER Indicator           | RANGE DECREMENT Key        | 18 |
| 23. | INTERR Indicator          | RANGE INCREMENT Key        | 16 |
| 24. | REPLY Indicator           | RATE DECREMENT Key         | 17 |
| 25. | CONTRAST Key              | RATE INCREMENT Key         | 15 |
| 26. | DECREMENT/SELECT Data Key | REMOTE Connector           | 6  |
| 27. | SELECT DATA UNIT MSB Key  | REMOTE Connector           | 40 |
| 28. | SELECT DATA UNIT LSB Key  | REPLY Indicator            | 24 |
| 29. | INCREMENT/SELECT Data Key | RF I/O Connector           | 4  |
|     |                           |                            |    |

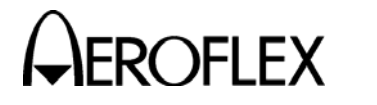

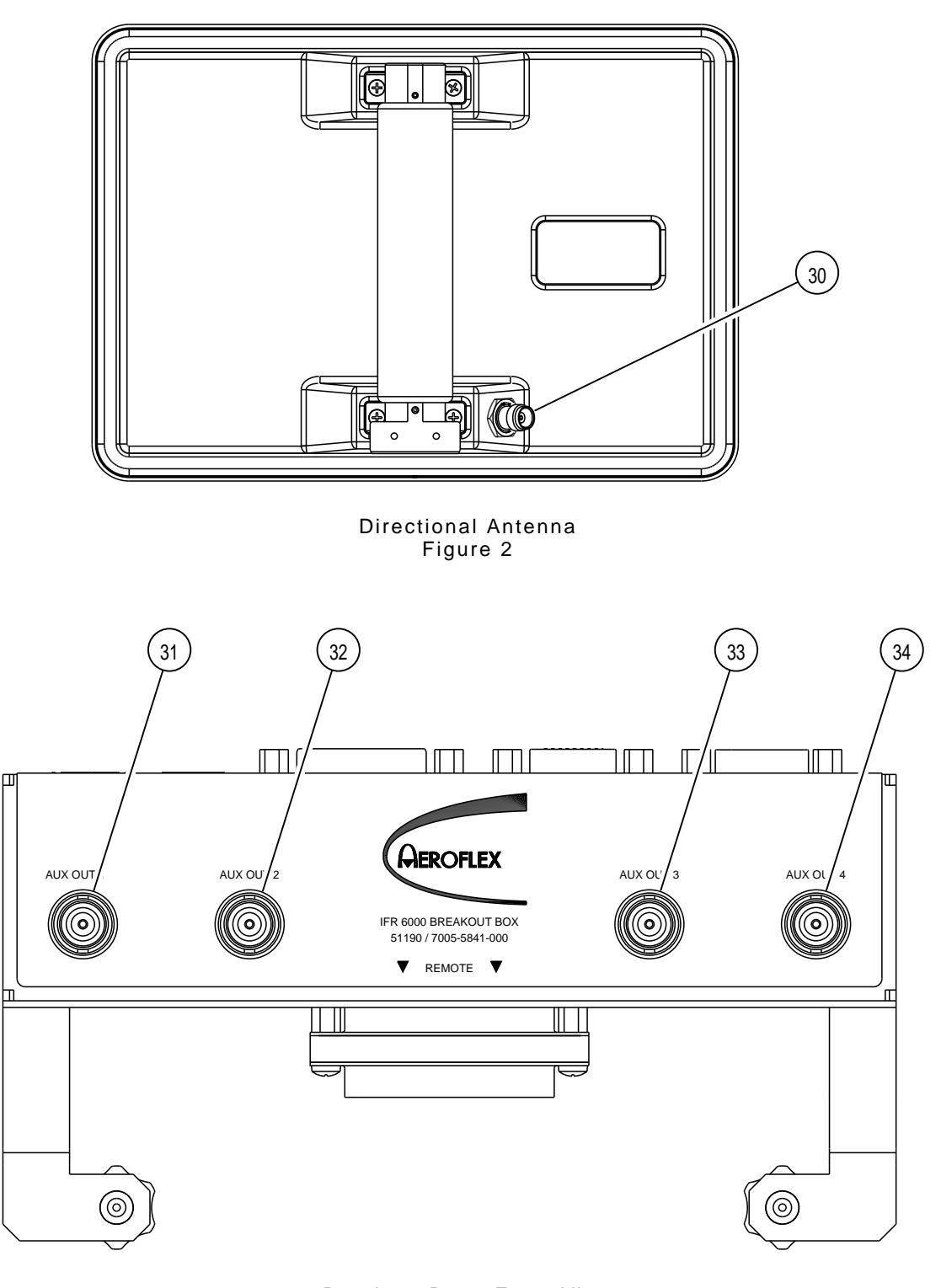

Breakout Box - Front View Figure 3 05815A

05822

# **AEROFLEX** MAINTENANCE MANUAL

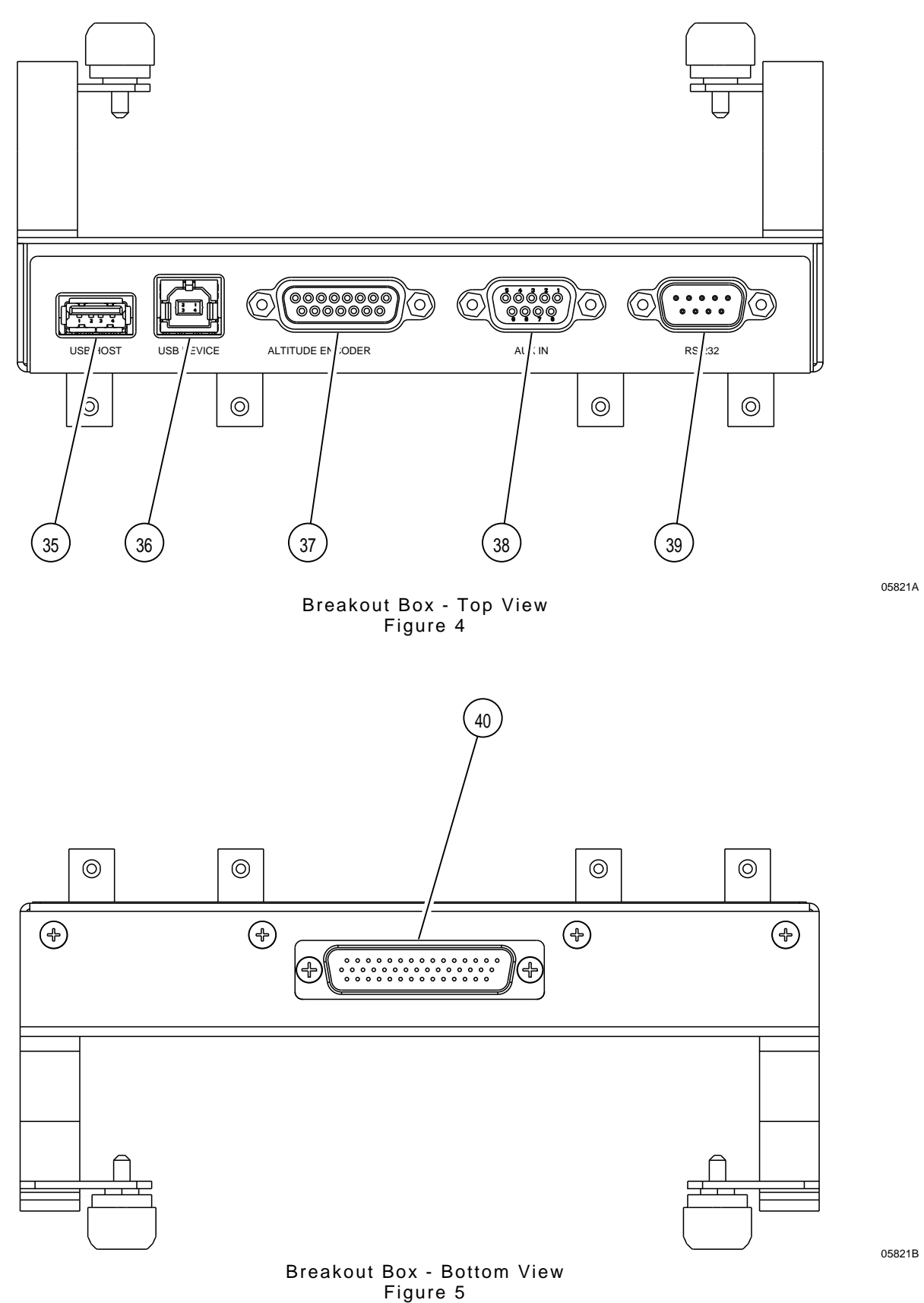

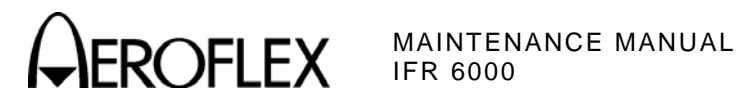

|     | NUMERICAL LOCATION LIST    | ALPHABETICAL LOCATION LIST |    |
|-----|----------------------------|----------------------------|----|
| 30. | ANT Connector              | ALTITUDE ENCODER Connector | 37 |
| 31. | AUX OUT Connector 1        | ANT Connector              | 30 |
| 32. | AUX OUT Connector 2        | AUX IN Connector           | 38 |
| 33. | AUX OUT Connector 3        | AUX OUT Connector 1        | 31 |
| 34. | AUX OUT Connector 4        | AUX OUT Connector 2        | 32 |
| 35. | USB HOST Connector         | AUX OUT Connector 3        | 33 |
| 36. | USB DEVICE Connector       | AUX OUT Connector 4        | 34 |
| 37. | Altitude Encoder Connector | REMOTE Connector           | 40 |
| 38. | AUX IN Connector           | RS-232 Connector           | 39 |
| 39. | RS-232 Connector           | USB DEVICE Connector       | 36 |
| 40. | REMOTE Connector           | USB HOST Connector         | 35 |

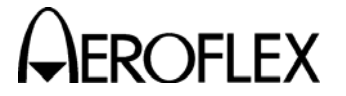

### ITEM

DESCRIPTION

1. SYNC Connector

Provides oscilloscope SYNC pulse for each interrogation.

2. VIDEO Connector

Provides interrogation and reply pulses.

3. DC POWER Connector

Used for battery charging or operation of the Test Set.

4. RF I/O Connector

**CAUTION:** MAXIMUM INPUT TO THE RF I/O CONNECTOR MUST NOT EXCEED 5 KW PEAK OR 30 W AVERAGE.

Used for direct connection to UUT Antenna Connector.

5. ANT Connector

Used for connection to the IFR 6000 directional antenna for over the air testing.

6. **REMOTE** Connector

Used for remote operation and software upgrades. Contains RS-232, USB Host and USB Peripheral connections (altitude encoder inputs and SYNC outputs).

7. Display (LCD)

38 characters by 16 lines for main screen display with Soft Key boxes at the bottom of the screen.

8. Multi-Function Soft Keys

Legends for the five soft keys are displayed in boxes at the bottom of the Display (LCD) screen.

9. XPDR MODE Select Key

Selects Transponder Auto Test Screen.

10. TCAS MODE Select Key

Selects TCAS Auto Test Screen.

11. DME MODE Select Key

Selects DME Test Screen.

12. SETUP Key

Displays the SETUP Menu.

13. FREQ Select Key

Selects DME Frequency as VOR Paired, TACAN Channel or MHz.

14. RF LVL Key

DME mode function only. Selects DME range reply and squitter RF level.

15. RATE INCREMENT Key

Increments DME or TCAS range rate.

16. RANGE INCREMENT Key

Increments DME or TCAS range.

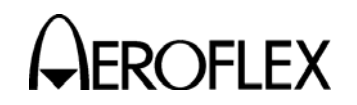

### ITEM DESCRIPTION

17. RATE DECREMENT Key

Decrements DME or TCAS range rate.

- 18. RANGE DECREMENT Key Decrements DME or TCAS range.
- 19. BACKLIGHT Key

Displays/exits the Backlight Adjust Field.

INCREMENT/SELECT Data Key or DECREMENT/SELECT Data Key may be used to adjust the Backlight Intensity.

The IFR 6000 powers up with the Backlight set to the setting of the previous session.

|                                  | BAT | 2.5 Hr |
|----------------------------------|-----|--------|
|                                  |     |        |
|                                  |     |        |
|                                  |     |        |
|                                  |     |        |
|                                  |     |        |
|                                  |     |        |
| BACKLIGHT = 73, HIT BKLT TO EXIT |     |        |
|                                  |     |        |

20. POWER Key

Powers the IFR 6000 ON and OFF.

21. CHARGE Indicator

Illuminated when external DC power is applied for Bench Operation or Battery charging.

CHARGE Indicator is yellow when the battery is charging, flashing yellow when the battery needs replacing and green when the battery is fully charged.

22. POWER Indicator

Illuminated when the IFR 6000 is operational.

23. INTERR Indicator

Illuminated when Test Set is generating an interrogation signal (XPDR Mode) or receives an Interrogation (TCAS Mode) signal.

24. REPLY Indicator

Illuminated when the Test Set receives a valid reply signal (XPDR Mode) or generates a reply (TCAS Mode) signal.

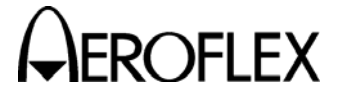

### ITEM

### DESCRIPTION

### 25. CONTRAST Key

Displays/exits the Contrast Adjust Field.

The INCREMENT/SELECT Data Key or the DECREMENT/SELECT Data Key may be used to adjust the Contrast.

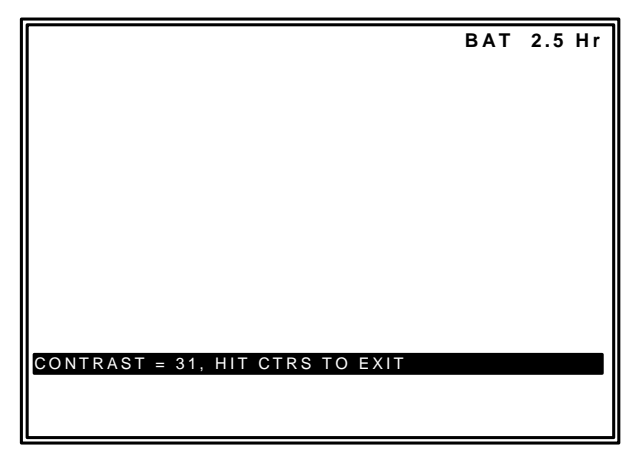

### 26. DECREMENT/SELECT Data Key

Decrements data in slewable fields, such as RF LVL. This Key also selects data in fields that have fixed functions, such as ECHO and SQUITTER.

27. SELECT DATA UNIT MSB Key

Moves the slew cursor toward the MSB (Most Significant Bit) of the data field.

**Example:** When DME or TCAS range is selected, the slew cursor can be moved from the 1.0 nm unit to the 10 nm, 0.1 nm or 0.01 nm unit.

28. SELECT DATA UNIT LSB Key

This Key moves the slew cursor toward the LSB (Least Significant Bit) of the data field.

**Example:** When DME or TCAS range is selected, the slew cursor can be moved from the 1.0 nm unit to the 10 nm, 0.1 nm or 0.01 nm unit.

29. INCREMENT/SELECT Data Key

Increments data in slewable fields, such as RF LVL. This Key also selects data in fields that have fixed functions, such as ECHO and SQUITTER.

30. ANT Connector

Used for connection to the IFR 6000 for over the air testing.

31. AUX OUT Connector 1

ATCRBS interrogation trigger used for calibration.

32. AUX OUT Connector 2

ATCRBS interrogation trigger used for calibration.

33. AUX OUT Connector 3

Not Used

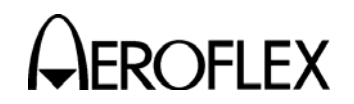

# ITEM DESCRIPTION

34. AUX OUT Connector 4

Not Used

- USB HOST Connector
  USB Jump Drive interface for software update and test data dump.
- 36. USB DEVICE Connector Remote Control Interface.
- 37. ALTITUDE ENCODER Connector Interface for external encoding altimeter.
- 38. AUX IN Connector Not Used
- 39. RS-232 Connector

Used for remote control interface, software update and test data dump.

40. REMOTE Connector Used to interface with the IFR 6000.

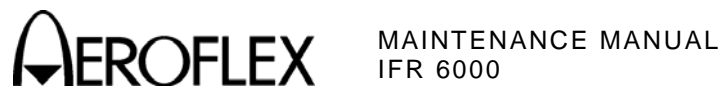

THIS PAGE INTENTIONALLY LEFT BLANK.

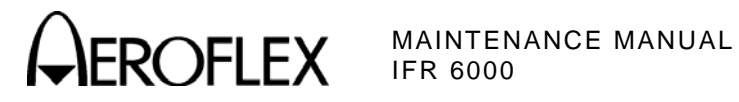

# **APPENDIX F - ABBREVIATIONS**

|                                                  | Α                                                                                                    |                                 | E                                                                                                    |
|--------------------------------------------------|----------------------------------------------------------------------------------------------------|---------------------------------|----------------------------------------------------------------------------------------------------|
| A<br>AC<br>AF                                    | Amperes<br>Alternating Current<br>Audio Frequency                                                                                    | EMC<br>EXT                      | Electromagnetic Compatibility<br>External                                                                   |
| AM                                               | Amplitude Modulation                                                                                                    |                                 | F                                                                                                    |
| ANT<br>AP<br>Assy<br>ATTN<br>AUTO<br>AUX         | Antenna<br>Address Parity<br>Assembly<br>Attenuation<br>Automatic<br>Auxiliary                                                       | FM<br>FPGA<br>FREQ<br>Ft<br>F/W | Frequency Modulation<br>Field Programmable Gate Array<br>Frequency<br>Foot/Feet<br>Firmware                 |
|                                                  | В                                                                                                    |                                 | G                                                                                                    |
| BAT<br>bps<br>BRG                                | Battery<br>Bits per Second<br>Bearing                                                                                                | GEN<br>GND<br>G/S               | Generator or Generate<br>Ground<br>Glideslope                                                               |
|                                                  | С                                                                                                    |                                 | н                                                                                                    |
| C<br>CAL<br>ccw<br>CDI                           | Celsius or Centigrade<br>Calibration<br>Counterclockwise<br>Course Deviation Indication                                              | Hr<br>Hrs<br>H/W<br>Hz          | Hour<br>Hours<br>Hardware<br>Hertz                                                                          |
| CHNL                                             | Centimeter (10 <sup>-2</sup> Meters)                                                                                                 |                                 | I                                                                                                    |
| COMM<br>Cont<br>CPLD                             | Communication<br>Continued<br>Complex Programmable Logic                                                                             | IF<br>ILS<br>I/O                | Intermediate Frequency<br>Instrument Landing System<br>Input/Output                                         |
| CPU                                              | Central Processing Unit                                                                                                    |                                 | К                                                                                                    |
| CTS<br>cw                                        | Clear To Send<br>Clockwise<br>D                                                                                                    | kg<br>kHz<br>km                 | Kilogram (10 <sup>3</sup> Grams)<br>Kilohertz (10 <sup>3</sup> Hertz)<br>Kilometer (10 <sup>3</sup> meters) |
| DAC                                              | Digital to Analog Converter                                                                                                    | kt                              | Knots (Velocity)                                                                                            |
| dB                                               | Decibel                                                                                                    |                                 | L                                                                                                    |
| dBc<br>dBm<br>DC<br>DDM                          | Decibels below Carrier<br>Decibels above one Milliwatt<br>Direct Current<br>Difference in Depth of<br>Modulation                     | LCD<br>LED<br>LOC<br>LPF        | Liquid Crystal Display<br>Light Emitting Diode<br>Localizer<br>Low-Pass Filter                              |
| DDS<br>deg<br>DEL<br>DEV<br>DIAGS<br>DMA<br>DRAM | Direct Digital Synthesis<br>Degrees<br>Delete<br>Deviation<br>Diagnostics<br>Direct Access Memory<br>Dynamic Random Access<br>Memory | LSB<br>LVL                      | Least Significant Bit<br>Level                                                                              |
| DWN                                              | Down                                                                                                    |                                 |                                                                                                    |

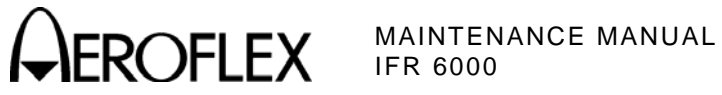

### м

|                                                                      | м                                                                                                    |                                                                                                    | S                                                                                                    |
|----------------------------------------------------------------------|----------------------------------------------------------------------------------------------------|----------------------------------------------------------------------------------------------------|----------------------------------------------------------------------------------------------------|
| m<br>MAX<br>MB<br>MHz<br>MOD<br>mm<br>M MOD<br>ms<br>MSB<br>mV<br>mW | Meters<br>Maximum<br>Message, COMM-B<br>Megahertz (10 <sup>6</sup> Hertz)<br>Modulation<br>Millimeter (10 <sup>-3</sup> Meters)<br>Master Modulation<br>Millisecond (10 <sup>-3</sup> Seconds)<br>Most Significant Bit<br>Milliwatt<br>Millivolt | Sec<br>SELCAL<br>SP<br>SPR<br>SQTR<br>SQTR<br>SRAM<br>SRQ<br>SRS<br>SSR<br>STD<br>SWP<br>SWR<br>SYNC | Seconds<br>Selective Calling<br>Spacing<br>Scans per Minute<br>Synchronous Phase Reversal<br>Squitter<br>Static Random Access Memory<br>Service Request<br>Segment Request Subfield<br>Secondary Surveillance Radar<br>Standard<br>Sweep<br>Standing Wave Ratio<br>Synchronous |
| N/A                                                                  | Not Applicable                                                                                                    |                                                                                                    | т                                                                                                    |
| NAV<br>nmi<br>ns<br>NVRAM                                            | Navigation<br>Nautical Miles<br>Nanosecond (10 <sup>-9</sup> Seconds)<br>Non-Volatile Random Access<br>Memory                                                                                                    | TCXO<br>TX<br>TTL                                                                                    | Temperature Compensated<br>Crystal Oscillator<br>Transmit<br>Transistor - Transistor Logic                                                                                                    |
|                                                                      | 0                                                                                                    |                                                                                                    | U                                                                                                    |
| OUT                                                                  | Output<br><b>P</b><br>Paragraph                                                                                                    | UHF<br>USB<br>USB<br>UUT                                                                             | Ultra High Frequency<br>Upper Sideband<br>Universal Serial Bus<br>Unit Under Test                                                                                                    |
| PARAM<br>PCB                                                         | Parameter<br>Printed Circuit Board                                                                                                    |                                                                                                    | v                                                                                                    |
| PLL<br>ppm<br>PREV<br>PROM<br>psi<br>PWR                             | Phase Lock Loop<br>Parts per Million<br>Previous<br>Programmable Read Only<br>Memory<br>Pounds per Square Inch<br>Power                                                                                                    | V<br>VAC<br>VAR<br>Vdc<br>VHF<br>VOR<br>Vrms                                                         | Volt<br>Volts, Alternating Current<br>Variable<br>Volts, Direct Current<br>Very High Frequency<br>VHF Omni-Directional Range<br>Volts Root Mean Square                                                                                                    |
|                                                                      | R                                                                                                    | VSWR                                                                                                 | Voltage Standing Wave Ratio                                                                                                    |
| RAM<br>RES<br>RF<br>RMS                                              | Random Access Memory<br>Resolution<br>Radio Frequency<br>Root Mean Square                                                                                                    | W                                                                                                    | <b>W</b><br>Watt                                                                                                    |
| ROM<br>RTS<br>R/W<br>RX                                              | Read Only Memory<br>Request To Send<br>Read/Write<br>Receive                                                                                                    | μΑ<br>μs<br>μW<br>Ω                                                                                  | Microamps<br>Microseconds<br>Microwatts<br>Ohm                                                                                                    |

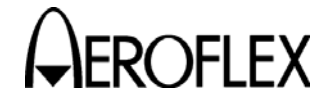

# **APPENDIX G - HEROTEK DETECTOR CALIBRATION PROCEDURE**

TEST EQUIPMENT: Signal G

Signal Generator Digital Multimeter

### STEP

PROCEDURE

 Set up Signal Generator for 1060 MHz, and determine settings to obtain the following levels (using a Digital Multimeter to verify level):

-2 dBm, -2.92 dBm, -8 dBm, -14 dBm, -22 dBm

(-2 dBm is the output level used on the IFR 6000 during testing)

- 2. Connect detector input to Signal Generator output (terminate detector output into 50  $\Omega$ ) and Digital Multimeter.
- 3. Using the settings determined from Step 1, obtain the following detector voltages:

| Label | RF Level  | -2 dBm Detector<br>voltage mVdc | RF Level  | -5 dBm Detector<br>voltage mVdc |
|-------|-----------|---------------------------------|-----------|---------------------------------|
| V1    | -2 dBm    |                                 | -5 dBm    |                                 |
| V2    | -2.92 dBm |                                 | -5.92 dBm |                                 |
| V3    | -8 dBm    |                                 | -11 dBm   |                                 |
| V4    | -14 dBm   |                                 | -17 dBm   |                                 |

4. Compute the -2 dBm correction by the following formula:

| Correction = $(V2/V1)*100$ | (90% point) |
|----------------------------|-------------|
| Correction = $(V3/V1)*100$ | (50% point) |
| Correction = $(V4/V1)*100$ | (10% point) |

- 5. In order to find the 10%, 50% and 90% points of the pulse being measured, first measure the pulse amplitude and then use the corrections in Step 4 to find the correct point on the pulse to measure.
  - **EXAMPLE:** If the pulse measures 50 mV in amplitude, the 90% point correction is 87.5% and the 10% point is 1.8%, then perform the following calculations to measure rise and fall times:
    - 50 mV \* .875 (87.5%) = 43.75 mV 50 mV \* .018(1.85) = .841 mV
- 6. Find the amplitude points on the pulse and put the time cursors at these spots to find the rise and fall times. The pulse width is measured using the 50% point correction.

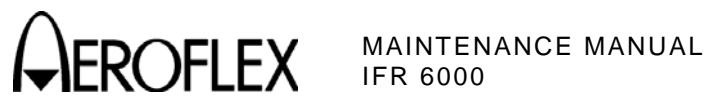

THIS PAGE INTENTIONALLY LEFT BLANK.

Subject to Export Control, see Cover Page for details.

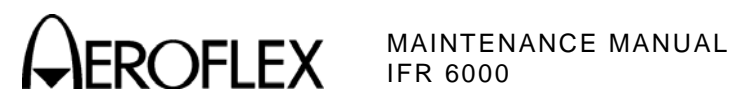

# INDEX

| Abbreviations                                                                                                    | Арр F                                                                                                    |
|----------------------------------------------------------------------------------------------------|----------------------------------------------------------------------------------------------------|
| Battery<br>Disassembly<br>Reassembly                                                                                                    | 2-3-1, p 3<br>2-3-2, p 2                                                                                                    |
| Calibration<br>RTC Calibration<br>RX Level Calibration<br>TCXO Calibration<br>Test Setup<br>TX Level Calibration<br>Video Calibration                                                                                           | 2-2-3, p 78<br>2-2-3, p 82<br>2-2-3, p 79<br>2-2-3, p 77<br>2-2-3, p 81<br>2-2-3, p 80                                                            |
| Disassembly<br>Reassembly<br>Chassis Assy<br>Parts List<br>Composite Assy<br>Parts List<br>System Interconnect Diagram<br>Connector Pin-Out Tables<br>I/O Connectors<br>Remote Connector<br>Controls, Connectors and Indicators | 2-3-1, p 7<br>2-3-2, p 2<br>2-2-4, p 7<br>2-4-1, p 5<br>2-2-4, p 3<br>2-4-1, p 3<br>2-4-1, p 3<br>2-2-4, p 4<br>App A, p 1<br>App A, p 2<br>App E |
| Disassembly<br>Battery<br>Case Assy<br>Fuse<br>Keypad PCB Assy<br>LCD PCB Assy<br>Multi-Function PCB Assy<br>Power Supply PCB Assy<br>Processor PCB Assy<br>RF Assy                                                             | 2-3-1, p 3<br>2-3-1, p 7<br>2-3-1, p 5<br>2-3-1, p 15<br>2-3-1, p 16<br>2-3-1, p 13<br>2-3-1, p 9<br>2-3-1, p 12<br>2-3-1, p 10                   |
| External Cleaning                                                                                                    | 2-1-1, p 1                                                                                                    |
| Flex Cable                                                                                                    | 2-2-4, p 14                                                                                                    |
| Herotek Detector Calibration                                                                                                    | App G                                                                                                    |
| Internal Cleaning                                                                                                    | 2-1-1, p 1                                                                                                    |
| Keypad<br>Keypad PCB Assy<br>Disassembly<br>Reassembly                                                                                                    | 2-2-4, p 13<br>2-2-4, p 9<br>2-3-1, p 15<br>2-3-2, p 2                                                                                            |
| LCD Assy<br>LCD PCB Assy<br>Disassembly<br>Reassembly                                                                                                    | 2-2-4, p 12<br>2-3-1, p 16<br>2-3-2, p 2                                                                                                    |
| Metric / British Conversion Table<br>Multi-Function PCB Assy<br>Block Diagram<br>Disassembly<br>Reassembly<br>Theory of Operation                                                                                               | App C<br>2-2-4, p 11<br>2-2-1, p 4<br>2-3-1, p 13<br>2-3-2, p 2<br>2-2-1, p 5                                                                     |

| Parts List<br>Chassis Assy<br>Composite Assy<br>Miscellaneous<br>Power Supply PCB Assy<br>Block Diagram<br>Disassembly<br>Reassembly<br>Theory of Operation<br>Preventive Maintenance<br>External Cleaning<br>Internal Cleaning<br>Visual Inspection<br>Processor PCB Assy<br>Block Diagram<br>Disassembly<br>Reassembly<br>Theory of Operation | 2-4-1, p 5<br>2-4-1, p 3<br>2-4-1, p 2<br>2-2-4, p 6<br>2-2-1, p 3<br>2-3-1, p 9<br>2-3-2, p 2<br>2-2-1, p 1<br>2-1-1, p 1<br>2-1-1, p 1<br>2-1-1, p 7<br>2-2-4, p 10<br>2-2-1, p 7<br>2-3-2, p 2<br>2-2-1, p 7  |
|----------------------------------------------------------------------------------------------------|----------------------------------------------------------------------------------------------------|
| Reassembly<br>Battery<br>Case Assy<br>Fuse<br>Keypad PCB Assy<br>LCD PCB Assy<br>Multi-Function PCB Assy<br>Power Supply PCB Assy<br>Processor PCB Assy<br>RF Assy<br>Block Diagram<br>Disassembly<br>Reassembly<br>Theory of Operation                                                                                                    | 2-3-2, p 2<br>2-3-2, p 2<br>2-3-2, p 2<br>2-3-2, p 2<br>2-3-2, p 2<br>2-3-2, p 2<br>2-3-2, p 2<br>2-3-2, p 2<br>2-3-2, p 2<br>2-3-2, p 2<br>2-3-2, p 2<br>2-2-4, p 15<br>2-2-1, p 10<br>2-3-2, p 2<br>2-2-1, p 9 |
| Servicing<br>Specifications                                                                                                    | 2-1-1, p 1<br>App D                                                                                                    |
| Test Equipment Requirements<br>Theory of Operation<br>Multi-Function PCB Assy<br>Power Supply PCB Assy<br>Processor PCB Assy<br>RF Assy<br>Troubleshooting<br>Guidelines<br>Precautions<br>Symptom Index<br>Troubleshooting Table                                                                                                    | App B<br>2-2-1, p 1<br>2-2-1, p 5<br>2-2-1, p 7<br>2-2-1, p 7<br>2-2-2, p 1<br>2-2-2, p 1<br>2-2-2, p 2<br>2-2-2, p 3<br>2-2-2, p 4                                                                              |

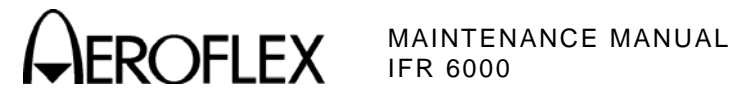

| Verification                       |                                                          |
|------------------------------------|----------------------------------------------------------|
| ADS-B Generate DE17/DE18           | 2-2-3 n 41                                               |
| ADS-B Receive DF17/DF20            | 2 - 2 - 3, p - 1 - 2 - 2 - 3 - 2 - 3 - 3 - 3 - 3 - 3 - 3 |
| Altitude Encoder                   | 2 - 2 - 3, p = 00                                        |
| DME Measurement Interrogation      | 2-2-3, p 30                                              |
| Eroquonov                          | 2 2 2 5 22                                               |
|                                    | 2-2-3, p 22                                              |
|                                    | 2-2-3, p 20                                              |
| Pulse liming                       | 2-2-3, p 18                                              |
| DME Reply                          |                                                          |
| Delay and Range                    | 2-2-3, p 11                                              |
| Efficiency                         | 2-2-3, p 15                                              |
| Position and Amplitude             | 2-2-3, p 13                                              |
| Pulse Characteristics              | 2-2-3, p 10                                              |
| DME Squitter                       | 2-2-3, p 17                                              |
| Generate Video                     | 2-2-3, p 37                                              |
| Output Frequency Accuracy          | 2-2-3, p 5                                               |
| Output Level Accuracy              |                                                          |
| ANT Connector                      | 2-2-3, p 6                                               |
| RF I/O Connector                   | 2-2-3, p 8                                               |
| RF Power Measurement               | 2-2-3, p 62                                              |
| Self Test                          | 2-2-3 n 3                                                |
| TCAS                               | 220, 90                                                  |
| Interrogation Frequency            | 2-2-3 n 60                                               |
| Modo S Poply                       | 223, p00                                                 |
| Boroont Bonly                      | 2 - 2 - 3, p 50                                          |
| Percent Kepty<br>Danky Dalay Danga | 2 - 2 - 3, p - 5 - 2                                     |
| Reply Delay - Range                | 2-2-3, p 55                                              |
| Reply Pulse Amplitudes             | 2-2-3, p 49                                              |
| Reply Pulse Characteristics        | 2-2-3, p 46                                              |
| Squitter Period                    | 2-2-3, p 51                                              |
| IIS Receive                        | 2-2-3, p 44                                              |
| VSWR                               | 2-2-3, p 4                                               |
| XPDR                               |                                                          |
| Interrogation PRF                  | 2-2-3, p 28                                              |
| Measurement                        |                                                          |
| Reply Accuracy                     |                                                          |
| ATCRBS                             | 2-2-3, p 30                                              |
| Mode S                             | 2-2-3, p 33                                              |
| Pulse Characteristics              |                                                          |
| ATCRBS                             | 2-2-3, p 24                                              |
| Mode S                             | 2-2-3, p 26                                              |
| SLS Level                          | 2-2-3, p 29                                              |
| Verification Data Sheet            | 2-2-3, p 67                                              |
| Visual Inspection                  | 2-1-1 n 2                                                |
|                                    | 2-1-1, p 2                                               |

As we are always seeking to improve our products, the information in this document gives only a general indication of the product capacity, performance and suitability, none of which shall form part of any contract. We reserve the right to make design changes without notice.

CHINA / Beijing Tel: [+86] (10) 6539 1166 CHINA / Shanghai Tel: [+86] (21) 5109 5128 FINLAND Tel: [+358] (9) 2709 5541 FRANCE Tel: [+33] 1 60 79 96 00 GERMANY Tel: [+49] 8131 2926-0 HONG KONG Tel: [+852] 2832 7988 INDIA Tel: [+91] (0) 80 4115 4501 JAPAN Tel: [+81] 3 3500 5591 **KOREA** Tel: [+82] (2) 3424 2719 **SCANDINAVIA** Tel: [+45] 9614 0045 **\*SINGAPORE** Tel: [+65] 6873 0991 UK / Cambridge Tel: [+44] (0) 1763 262277 \*UK / Stevenage Tel: [+44] (0) 1438 742200 Freephone: 0800 282388 \*USA Tel: [+1] (316) 522 4981 Toll Free: 800 835 2352

Fax: [+86] (10) 6539 1778 Fax: [+86] (21) 6457 7668 Fax: [+358] (9) 804 2441 Fax: [+33] 1 60 77 69 22 Fax: [+49] 8131 2926-130 Fax: [+82] 2834 5364 Fax: [+81] 0) 80 4115 4502 Fax: [+81] 3 3500 5592 Fax: [+82] (2) 3424 8620 Fax: [+82] (2) 3424 8620 Fax: [+45] 9614 0047 Fax: [+65] 6873 0992 Fax: [+44] (0) 1763 285353 Fax: [+44] (0) 1438 727601 Fax: [+41] (316) 522 1360

\* Indicates Regional Sales/Service Center

**EXPORT CONTROL WARNING:** This document contains controlled technology or technical data under the jurisdiction of the Export Administration Regulations (EAR), 15 CFR 730-774. It cannot be transferred to any foreign third party without the specific prior approval of the U.S. Department of Commerce Bureau of Industry and Security (BIS). Violations of these regulations are punishable by fine, imprisonment, or both.

AEROFLEX

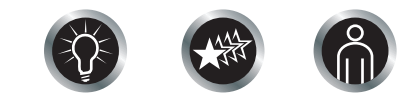

Our passion for performance is defined by three attributes represented by these three icons: solution-minded, performance-driven, customer-focused.